# Руководство Пользователя

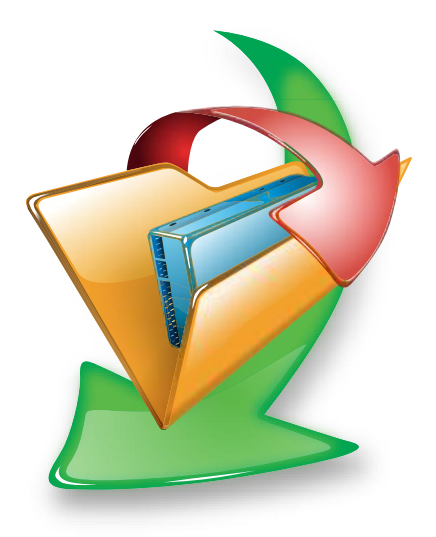

# **R-Drive Image**

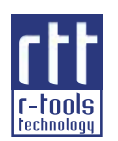

© R-Tools Technology Inc. 2021 Все права защищены. www.r-tt.com © R-tools Technology Inc 2021 Все права защищены.

Распространение настоящих и/или переработанных материалов, входящих в данное руководство, запрещено без письменного разрешения R-tools Technology Inc.

Все упоминаемые в данном руководстве товарные знаки или наименования продуктов являются товарными знаками или зарегистрированными товарными знаками тех или иных фирм.

Руководство поставляется "как есть" без гарантий того, что программный продукт будет пригоден и принесет ожидаемый результат.

Не имеется каких-либо явно или неявно выраженных гарантий относительно возможностей и спецификаций.

R-tools Technology Inc. оставляет за собой право вносить изменения в содержание настоящего Руководства без предварительного уведомления.

# Содержание

| 1       Возможности R-Drive Image         2       Контакты и Техническая Поддержка         3       Регистрация R-Drive Image         II       Действия с Диском         1       Создание Образа         2       Восстановление Данных из Образа         3       Копирование Диска на Диск         4       Подключение Образа как Виртуального Логического Диска         5       Отключение Виртуальных Логических Дисков         6       Проверка Файла Образа         11 <b>RAID и Различные Менеджеры Дисков и</b> 7       Томов         1       Аппаратные RAID         2       Программные RAID         3       Windows Storage Spaces         4       Мас RAID         5       Тома Apple CoreStorage/File Vault/Fusion Drive         6       Linux mdadm RAIDs         7       Тома Менеджера Логических Томов Linux         IV       Загрузочная Версия         1       Создание Загрузочных Дисков         2       Загрузка Компьютера в Загрузочный Режим | 2<br>4<br>4<br>6<br>                           |
|----------------------------------------------------------------------------------------------------|------------------------------------------------|
| <ul> <li>2 Контакты и Техническая Поддержка</li> <li>3 Регистрация R-Drive Image</li> <li>II Действия с Диском</li> <li>1 Создание Образа</li> <li>2 Восстановление Данных из Образа</li> <li>3 Копирование Диска на Диск</li> <li>4 Подключение Образа как Виртуального Логического Диска</li> <li>5 Отключение Виртуальных Логических Дисков</li> <li>6 Проверка Файла Образа</li> <li>III RAID и Различные Менеджеры Дисков и Томов</li> <li>1 Аппаратные RAID</li> <li>2 Программные RAID Windows, Зеркальные и Составные Тома</li> <li>3 Windows Storage Spaces</li> <li>4 Мас RAID</li> <li>5 Тома Apple CoreStorage/File Vault/Fusion Drive</li> <li>6 Linux mdadm RAIDs.</li> <li>7 Тома Менеджера Логических Томов Linux</li> <li>IV Загрузочная Версия</li> <li>1 Создание Загрузочных Дисков</li> <li>2 Загрузка Компьютера в Загрузочный Режим</li> </ul>                                                                                              | 4<br>4<br>6<br>7<br>17<br>29<br>35<br>37<br>39 |
| <ul> <li>3 Регистрация R-Drive Image</li> <li>II Действия с Диском</li> <li>1 Создание Образа</li> <li>2 Восстановление Данных из Образа</li> <li>3 Копирование Диска на Диск</li> <li>4 Подключение Образа как Виртуального Логического Диска</li> <li>5 Отключение Виртуальных Логических Дисков</li> <li>6 Проверка Файла Образа</li> <li>III RAID и Различные Менеджеры Дисков и Томов</li> <li>1 Аппаратные RAID</li> <li>2 Программные RAID Windows, Зеркальные и Составные Тома</li> <li>3 Windows Storage Spaces</li> <li>4 Мас RAID</li> <li>5 Тома Apple CoreStorage/File Vault/Fusion Drive</li> <li>6 Linux mdadm RAIDs.</li> <li>7 Тома Менеджера Логических Томов Linux</li> <li>IV Загрузочная Версия</li> <li>1 Аструзочных Дисков</li> <li>2 Загрузка Компьютера в Загрузочный Режим</li> </ul>                                                                                                    | 4<br>6<br>7<br>17<br>29<br>35<br>37<br>39      |
| II Действия с Диском 1 Создание Образа                                                                                                    | 6<br>7<br>17<br>29<br>35<br>37<br>39           |
| <ol> <li>Создание Образа</li> <li>Восстановление Данных из Образа</li> <li>Копирование Диска на Диск</li> <li>Подключение Образа как Виртуального Логического Диска</li> <li>Отключение Виртуальных Логических Дисков</li> <li>Отключение Виртуальных Логических Дисков</li> <li>Проверка Файла Образа</li> <li><b>III RAID и Различные Менеджеры Дисков и</b><br/><b>Томов</b></li> <li>Аппаратные RAID</li> <li>Программные RAID Windows, Зеркальные и Составные Тома</li> <li>Windows Storage Spaces</li> <li>Mac RAID</li> <li>Тома Apple CoreStorage/File Vault/Fusion Drive</li> <li>Linux mdadm RAIDs.</li> <li>Тома Менеджера Логических Томов Linux</li> <li><b>IV Загрузочная Версия</b></li> <li>Создание Загрузочных Дисков</li> <li>Загрузка Компьютера в Загрузочный Режим</li> </ol>                                                                                                    |                                                |
| <ul> <li>2 Восстановление Данных из Образа</li> <li>3 Копирование Диска на Диск</li> <li>4 Подключение Образа как Виртуального Логического Диска</li> <li>5 Отключение Виртуальных Логических Дисков</li> <li>6 Проверка Файла Образа</li> <li>III RAID и Различные Менеджеры Дисков и Томов</li> <li>1 Аппаратные RAID</li> <li>2 Программные RAID Windows, Зеркальные и Составные Тома</li> <li>3 Windows Storage Spaces</li> <li>4 Mac RAID</li> <li>5 Тома Apple CoreStorage/File Vault/Fusion Drive</li> <li>6 Linux mdadm RAIDs.</li> <li>7 Тома Менеджера Логических Томов Linux</li> <li>IV Загрузочная Версия</li> <li>1 Создание Загрузочных Дисков</li> <li>2 Загрузка Компьютера в Загрузочный Режим</li> </ul>                                                                                                    |                                                |
| <ul> <li>3 Копирование Диска на Диск</li> <li>4 Подключение Образа как Виртуального Логического Диска</li> <li>5 Отключение Виртуальных Логических Дисков</li> <li>6 Проверка Файла Образа</li> <li>III RAID и Различные Менеджеры Дисков и Томов</li> <li>1 Аппаратные RAID</li> <li>2 Программные RAID Windows, Зеркальные и Составные Тома</li> <li>3 Windows Storage Spaces</li> <li>4 Mac RAID</li> <li>5 Тома Apple CoreStorage/File Vault/Fusion Drive</li> <li>6 Linux mdadm RAIDs.</li> <li>7 Тома Менеджера Логических Томов Linux</li> <li>IV Загрузочная Версия</li> <li>1 Создание Загрузочных Дисков</li> <li>2 Загрузка Компьютера в Загрузочный Режим</li> </ul>                                                                                                    |                                                |
| <ul> <li>4 Подключение Образа как Виртуального Логического Диска</li> <li>5 Отключение Виртуальных Логических Дисков</li> <li>6 Проверка Файла Образа</li> <li>III RAID и Различные Менеджеры Дисков и Томов</li> <li>1 Аппаратные RAID</li> <li>2 Программные RAID Windows, Зеркальные и Составные Тома</li> <li>3 Windows Storage Spaces</li> <li>4 Mac RAID</li> <li>5 Тома Apple CoreStorage/File Vault/Fusion Drive</li> <li>6 Linux mdadm RAIDs</li> <li>7 Тома Менеджера Логических Томов Linux</li> <li>IV Загрузочная Версия</li> <li>1 Аппаратные Загрузочный Режим</li> </ul>                                                                                                    | 35<br>37<br>39                                 |
| <ul> <li>5 Отключение Виртуальных Логических Дисков</li> <li>6 Проверка Файла Образа</li> <li>III RAID и Различные Менеджеры Дисков и Томов</li> <li>1 Аппаратные RAID</li> <li>2 Программные RAID Windows, Зеркальные и Составные Тома</li> <li>3 Windows Storage Spaces</li> <li>4 Mac RAID</li> <li>5 Тома Apple CoreStorage/File Vault/Fusion Drive</li> <li>6 Linux mdadm RAIDs</li> <li>7 Тома Менеджера Логических Томов Linux</li> <li>IV Загрузочная Версия</li> <li>1 Создание Загрузочных Дисков</li> <li>2 Загрузка Компьютера в Загрузочный Режим</li> </ul>                                                                                                    | 37<br>39                                       |
| <ul> <li>6 Проверка Файла Образа</li> <li>III RAID и Различные Менеджеры Дисков и<br/>Томов</li> <li>1 Аппаратные RAID</li> <li>2 Программные RAID Windows, Зеркальные и Составные Тома</li> <li>3 Windows Storage Spaces</li> <li>4 Mac RAID</li> <li>5 Тома Apple CoreStorage/File Vault/Fusion Drive</li> <li>6 Linux mdadm RAIDs</li> <li>7 Тома Менеджера Логических Томов Linux</li> <li>IV Загрузочная Версия</li> <li>1 Создание Загрузочных Дисков</li> <li>2 Загрузка Компьютера в Загрузочный Режим</li> </ul>                                                                                                    | 39                                             |
| <ul> <li>III RAID и Различные Менеджеры Дисков и Томов</li> <li>1 Аппаратные RAID</li> <li>2 Программные RAID Windows, Зеркальные и Составные Тома</li> <li>3 Windows Storage Spaces</li> <li>4 Mac RAID</li> <li>5 Toma Apple CoreStorage/File Vault/Fusion Drive</li> <li>6 Linux mdadm RAIDs</li> <li>7 Тома Менеджера Логических Томов Linux</li> <li>IV Загрузочная Версия</li> <li>1 Создание Загрузочных Дисков</li> <li>2 Загрузка Компьютера в Загрузочный Режим</li> </ul>                                                                                                    |                                                |
| Томов         1 Аппаратные RAID         2 Программные RAID Windows, Зеркальные и Составные Тома         3 Windows Storage Spaces         4 Mac RAID         5 Тома Apple CoreStorage/File Vault/Fusion Drive         6 Linux mdadm RAIDs         7 Тома Менеджера Логических Томов Linux         IV Загрузочная Версия         1 Создание Загрузочных Дисков         2 Загрузка Компьютера в Загрузочный Режим                                                                                                    |                                                |
| <ol> <li>Аппаратные RAID</li> <li>Программные RAID Windows, Зеркальные и Составные Тома</li> <li>Windows Storage Spaces</li> <li>Mac RAID</li> <li>Toma Apple CoreStorage/File Vault/Fusion Drive</li> <li>Linux mdadm RAIDs</li> <li>Тома Менеджера Логических Томов Linux</li> <li>IV Загрузочная Версия</li> <li>Создание Загрузочных Дисков</li> <li>Загрузка Компьютера в Загрузочный Режим</li> </ol>                                                                                                    | 41                                             |
| <ul> <li>2 Программные RAID Windows, Зеркальные и Составные Тома</li> <li>3 Windows Storage Spaces</li> <li>4 Mac RAID</li> <li>5 Toma Apple CoreStorage/File Vault/Fusion Drive</li> <li>6 Linux mdadm RAIDs</li> <li>7 Тома Менеджера Логических Томов Linux</li> <li>IV Загрузочная Версия</li> <li>1 Создание Загрузочных Дисков</li> <li>2 Загрузка Компьютера в Загрузочный Режим</li> </ul>                                                                                                    | 42                                             |
| <ul> <li>3 Windows Storage Spaces</li> <li>4 Mac RAID</li> <li>5 Toma Apple CoreStorage/File Vault/Fusion Drive</li> <li>6 Linux mdadm RAIDs</li> <li>7 Тома Менеджера Логических Томов Linux</li> <li>IV Загрузочная Версия</li> <li>1 Создание Загрузочных Дисков</li> <li>2 Загрузка Компьютера в Загрузочный Режим</li> </ul>                                                                                                    | 42                                             |
| 4 Mac RAID         5 Toma Apple CoreStorage/File Vault/Fusion Drive         6 Linux mdadm RAIDs         7 Toma Менеджера Логических Томов Linux         IV Загрузочная Версия         1 Создание Загрузочных Дисков         2 Загрузка Компьютера в Загрузочный Режим                                                                                                    | 46                                             |
| <ul> <li>5 Тома Apple CoreStorage/File Vault/Fusion Drive</li> <li>6 Linux mdadm RAIDs</li> <li>7 Тома Менеджера Логических Томов Linux</li> <li>IV Загрузочная Версия</li> <li>1 Создание Загрузочных Дисков</li> <li>2 Загрузка Компьютера в Загрузочный Режим</li> </ul>                                                                                                    | 48                                             |
| <ul> <li>6 Linux mdadm RAIDs</li> <li>7 Тома Менеджера Логических Томов Linux</li> <li>IV Загрузочная Версия</li> <li>1 Создание Загрузочных Дисков</li> <li>2 Загрузка Компьютера в Загрузочный Режим</li> </ul>                                                                                                    | 49                                             |
| <ul> <li>7 Тома Менеджера Логических Томов Linux</li> <li>IV Загрузочная Версия</li> <li>1 Создание Загрузочных Дисков</li></ul>                                                                                                    | 53                                             |
| IV Загрузочная Версия<br>1 Создание Загрузочных Дисков<br>2 Загрузка Компьютера в Загрузочный Режим                                                                                                    | 54                                             |
| 1 Создание Загрузочных Дисков<br>2 Загрузка Компьютера в Загрузочный Режим                                                                                                    | 56                                             |
| 2 Загрузка Компьютера в Загрузочный Режим                                                                                                    | 57                                             |
|                                                                                                    | 61                                             |
| 3 Восстановление Данных из Образа                                                                                                    | 65                                             |
| 4 Создание Образа                                                                                                    | 79                                             |
| 5 Копирование Диска на Диск                                                                                                    | 85                                             |
| 6 Проверка Файла Образа                                                                                                    | 93                                             |
| 7 Сетевые Диски                                                                                                    | 95                                             |
| V Планировщик Задач, Операции Командной                                                                                                    |                                                |
| Строки и Создание Скриптов                                                                                                    | 97                                             |
| 1 Планировщик Задач и Действия в Автоматическом Режиме                                                                                                    | 98                                             |
| Создание Задачи                                                                                                    |                                                |
| Редактирование Задачи<br>Улапение Задачи                                                                                                    |                                                |
| Запуск Задачи Вручную                                                                                                    |                                                |

| 2   | Создание Скриптов и Операции Командной Строки        | 105 |
|-----|------------------------------------------------------|-----|
|     | Создание Скрипта при помощи R-Drive Image            | 107 |
|     | Создание Скриптов Вручную                            | 108 |
| 3   | Резервные Комплекты                                  | 126 |
| VI  | Техническая Информация                               | 133 |
| 1   | Обновления                                           | 134 |
| 2   | Протоколирование                                     | 134 |
| 3   | Создание Корректных Копий Быстроизменяющихся Данных  | 134 |
| 4   | Поддержка Различных Схем Разделов и Файловых Систем  | 139 |
| 5   | Поддержка Устройств Записи CD/DVD                    | 140 |
| 6   | Список Поддерживаемых Устройств в Загрузочной Версии | 140 |
| VII | R-Drive Image OEM kit                                | 145 |
| 1   | Создание Оригинального Образа                        | 147 |
| 2   | Создание Загрузочного Устройства                     | 148 |
|     | Указатель                                            | 152 |

# I R-Drive Image

**R-Drive Image** это эффективная угилита для создания файлов образа диска и резервного копирования данных. Файлы образа диска создаются без перезагрузки компьютера с различным уровнем сжатия данных для сохранения свободного места на диске и могут быть сохранены на носителях различного вида, в том числе съемных. **R-Drive Image** также восстанавливает образы диска без перезагрузки ОС (кроме образов системных разделов). Для восстановления системных разделов создается специальный загрузочный диск (CD/DVD диск, съемный USB диск или комплект из 6 дискет). При необходимости восстановления лишь нескольких файлов образ диска может быть подсоединен как виртуальный диск. Также при помощи **R-Drive Image** целый диск может быть скопирован не любой другой - при этом не потребуется времени на сканирование файловой структуры.

Системные инженеры и сборщики компьютеров могут воспользоваться лицензией <u>R-Drive Image OEM</u> <u>kit</u> для создания устройств System Recovery и их последующего распространения с готовыми ПК.

Обратите внимание: в текущей версии ограниченно поддерживаются динамические диски или другие схемы разделов отличные от MBR/GPT. Более подробно смотри в разделе <u>Поддержка</u> Отличных от MBR/GPT Схем Разделов.

В разделе Возможности R-Drive Image рассказывается более подробно об R-Drive Image.

В разделе Действия с Диском описываются такие действия с диском, как:

- Создание Образа раздела, логического диска или всего жесткого диска
- Восстановление Данных из Образа
- Копирование Диска на Диск для получения точной копии данных одного диска на другом
- Подключение Образа как Виртуального Логического Диска (доступного только для чтения)
- Отключение Виртуальных Логических Дисков
- Проверка Файла Образа

В разделе Загрузочная Версия описывается выполнение действий с диском в Загрузочной Версии R-Drive Image:

- Создание Загрузочного Диска
- Восстановление Данных на Системный или Другой Заблокированный Диск
- Создание Образа с Использованием Загрузочных Дисков
- Копирование Диска на Диск с Использованием Загрузочных Дисков

В разделе **Планировщик Задач, Операции Командной Строки и Создание Скриптов** описывается выполнение действий с диском в автоматическом режиме в определенное время или при определенных условиях и создание скриптов, которые выполняются из командной строки.

- Планировщик Задач и Действия в Автоматическом Режиме
- Создание Скриптов и Операции Командной Строки
- Резервные Комплекты

В разделе Техническая Информация приведена следующая информация

- Создание Корректных Копий Быстроизменяющихся Данных
- Поддержка Отличных от MBR/GPT Схем Разделов
- Поддержка Устройств Записи CD/DVD
- Список Поддерживаемых Устройств в Загрузочной Версии

В разделе <u>R-Drive Image OEM kit</u> описывается как системные инженеры и сборщики компьютеров могут создавать устройства OEM System Recovery

• Создание Оригинального Образа

2

• Создание Загрузочного Устройства

По следующей ссылке можно найти Контактную Информацию и Информацию о Технической Поддержке продукта R-Drive Image

# 1.1 Возможности R-Drive Image

**R-Drive Image** является эффективной утилитой для создания файлов образа диска и резервного копирования данных. Создаваемые файлы *образы*диска содержат точные "байт-в-байт" копии жестких дисков, разделов или логических дисков. Созданные образы диска могут быть сохранены на носителях различного вида: на других жестких дисках или на съемных носителях - таких, как CD-R(W)/DVD, Iomega Zip и Jazz дисках, а также на сетевых дисках. R-Drive Image восстанавливает образы диска на оригинальные диски, на другие разделы или на свободное пространство диска.

Обратите внимание: в текущей версии ограниченно поддерживаются динамические диски или другие схемы разделов отличные от MBR/GPT. Более подробно смотри в разделе <u>Поддержка</u> Отличных от MBR/GPT Схем Разделов.

Используя **R-Drive Image**, вы можете быстро и полностью восстановить систему после тотальной потери данных, вызванной сбоем системы, вирусной атакой или аварией аппаратного обеспечения компьютера. Вы также можете использовать **R-Drive Image** для массового клонирования системы в случаях, когда необходимо установить одну, уже настроенную систему, на несколько идентичных компьютеров. Другими словами, вы можете вручную настроить одну систему, создать ее образ и затем развернуть этот образ на остальных идентичных компьютерах, экономя время и средства.

Вы можете напрямую копировать один на другой жесткий диск, раздел или логический диск. Такое копирование намного быстрее традиционного копирования файлов, так как при этом не затрачивается время на сканирование файловой структуры.

При необходимости восстановления лишь нескольких файлов, образ диска может быть присоединен как виртуальный диск (доступный только для чтения); данные с него, т.е. напрямую с образа диска, легко копируются посредством Проводника Windows или других файловых утилит.

Если вы системный инженер, консультант или сборщик компьютеров, то можете воспользоваться <u>R-Drive Image OEM kit</u> для создания устройства OEM System Recovery и его распространения с готовым ПК.

#### Возможности R-Drive Image:

• Простой и удобный интерфейс пользователя - не требуются углубленные познания управления компьютером.

- Файлы образы можно восстановить и подключить как виртуальные диски прямо из Проводника Windows при помощи соответствующих команд контекстного меню.
- Создание образов выполняется "на лету" без необходимости остановки и перезагрузки ОС Windows. В процессе создания образа и до его завершения все остальные операции записи сохраняются в кеш-память.
- Возможно создание файлов образов для съемных носителей
- Образы можно записать на CD/DVD устройство непосредственно из программы
- Для экономии дискового пространства файлы образов могут быть сжаты.
- Файлы образы могут быть сохранены на съемные медиа устройства. В псевдографическом режиме поддерживаются устройства USB 2.0 и 3.0.
- Файл образ может быть разделен на несколько файлов при недостатке места для его хранения на одном носителе.
- Образы создаются в инкрементальном и дифференциальном режимах.
- Файл образа может быть защищен паролем и содержать дополнительные комментарии.
- Поддержка схем разделов и файловых систем отличных от MBR/GPT. Более подробно смотри в разделе **Поддержка Различных Схем Разделов и Файловых Систем**.
- Поддержка <u>RAID и различных менеджеров дисков и томов</u>, таких как <u>Windows Storage Spaces</u>, <u>Mac RAID</u>, <u>Apple CoreStorage/File Vault/Fusion Drives и Linux LVM</u>
- Восстановление образа "на лету" за исключением системного раздела. При восстановлении системного раздела, необходимо перезагрузить **R-Drive Image** в псевдо-графический режим непосредственно из Windows или с помощью заранее созданных загрузочных дисков (CD/DVD или дискет).
- Для восстановления на системный раздел создаются специальные загрузочные диски (один CD/DVD диск, съемный диск USB или 6 дискет). Такие диски с <u>некоторыми ограничениями</u> можно использовать для выполнения основных действий с диском на Мас компьютерах.
- Файловая система восстанавливаемого диска может быть сконвертирована (к примеру FAT16 в FAT32 и наоборот).
- Данные образа диска могут быть восстановлены на свободное дисковое пространство. Размер восстанавливаемого раздела может быть изменен
- Данные образа диска могут быть восстановлены на любой существующий раздел. **R-Drive Image** может удалить существующий раздел и восстановить образ диска на освобожденное дисковое пространство.
- Целый диск может быть скопирован на любой другой, такой же или большей емкости.
- Образ диска может быть подсоединен как виртуальный диск, доступный только для чтения, и его содержание можеть быть просмотрено и скопировано.
- Файл образа диска может быть проверен на предмет корректности его создания.
- Поддержка предупреждений **<u>S.M.A.R.T.</u>**.
- Задача создания образа может быть установлена и выполнена в определенное время в автоматическом режиме.
- Интерфейс программы позволяет создавать скрипты для выполнения действий в автоматическом режиме. Скрипты выполняются из командной строки, и такая строка может быть включена в любой командный файл.
- Поддержка резервных комплектов. Резервный комплект это совокупность файлов образов объектов (как правило созданных в инкрементальном/дифференциальном режимах),

обрабатываемая **R-Drive Image** как единое целое. Они используются для гибкого контроля параметров различных задач резервного копирования и позволяют учитывать предназначенный для файлов образов объем дискового пространства, число хранимых файлов и время, в течение которого необходимо хранить резервные копии.

• Создание устройства **R-Drive Image OEM System Recovery**: загрузочный диск (диски) используемые для восстановление системы после тотального сбоя когда необходима ее полная переустановка (диски восстановления системы).

**Обратите внимание:** для активации данной возможности вам необходимо приобрести ОЕМ регистрационный ключ.

В разделе <u>Действия с Диском</u> описываются основные действия с диском.

В разделе Загрузочная Версия описывается выполнение действий с диском в Загрузочной Версии R-Drive Image.

В разделе <u>Техническая Информация</u> находится информация о <u>Поддерживаемых Устройствах</u> Записи CD/DVD, Список Поддерживаемых Устройств в Загрузочной Версии и приводится некоторая другая полезная техническая информация.

По следующей ссылке можно найти Контактную Информацию и Информацию о Технической Поддержке продукта R-Drive Image

# 1.2 Контакты и Техническая Поддержка

Для загрузки последней версии R-Drive Image посетите:

Официальный Сайт: <u>http://www.drive-image.com/ru/</u>

Отдел Продаж: <u>sales@r-tt.com</u>

Специалисты нашей круглосуточной службы технической поддержки **R-Drive Image** ответят на ваш запрос в течение ближайших 4 часов.

Техническая Поддержка: <u>support@r-tt.com</u>

Запрос технической поддержки <u>http://www.r-tt.com/ru/Support\_request.html</u>.

R-Drive Image FAQ: <u>http://www.r-tt.com/ru/Drive\_Imaging\_Backup\_FAQ.shtml</u> Форум R-tt: <u>http://forum.r-tt.com/ru</u>

В разделе Действия с Диском описываются основные действия с диском.

В разделе Загрузочная Версия описывается выполнение действий с диском в Загрузочной Версии R-Drive Image.

В разделе <u>Техническая Информация</u> находится информация о <u>Поддерживаемых Устройствах</u> Записи CD/DVD, Список Поддерживаемых Устройств в Загрузочной Версии и приводится некоторая другая полезная информация.

# 1.3 Регистрация R-Drive Image

Для активации пробной версии **R-Drive Image** необходим регистрационный ключ, который доступен для приобретения через интернет на **<u>веб-сайте R-TT</u>**.

Регистрационные ключи отправляются пользователю на указанный электронный адрес сразу после приобретения

продукта.

При покупке программного продукта **R-TT** мы обеспечиваем одним годом бесплатной поддержки, включающей консультации специалистов нашей службы технической поддержки, все обновления, модернизации и новые версии приобретенного продукта в течение этого срока. По истечении указанного времени вы можете продлить поддержку по льготной цене. Поддержка продлевается на один год с момента окончания срока сервиса поддержки.

Более подробную информацию вы можете найти на странице Политика Продаж (http://www.rtt.com/ru/BuyOnLine.shtml) веб-сайта R-TT.

#### Чтобы приобрести регистрационный ключ

• перейдите на страницу Политика Продаж веб-сайта R-TT.

#### Чтобы зарегистрировать R-Drive Image

1 Нажмите кнопку Регистрация... на панели Пробный Период

Откроется диалоговое окно Пожалуйста, зарегистрируйте R-Drive Image.

| Имя                      | Tester 1                                                                                                    |
|--------------------------|----------------------------------------------------------------------------------------------------|
| Компания                 | R-TT Testing Team                                                                                                    |
| Регистрационный<br>Номер | DrsonRYA6P8MDXiqIA +PXIrXPLsAyxseNAYocqy0GsZ<br>YLt6ITZbdeRotqC0chGsybcOU45L4AP2YdwdyaiXoM<br>U3vOMCi2XqMvA4xSNVSCIMe5KgGmA== |
| <b>A</b>                 |                                                                                                    |

2 Введите регистрационную информацию и нажмите кнопку Да Название панели изменится на Зарегистрированная Версия и будет показана регистрационная информация.

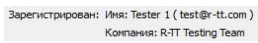

В разделе <u>Действия с Диском</u> описываются основные действия с диском.

В разделе Загрузочная Версия описываются действия с диском в Загрузочной Версии R-Drive Image.

В разделе <u>Техническая Информация</u> находится информация о <u>Поддерживаемых Устройствах</u> Записи CD/DVD, Список Поддерживаемых Устройств в Загрузочной Версии и приводится некоторая другая полезная информация.

По следующей ссылке можно найти Контактную Информацию и Информацию о Технической Поддержке продукта R-Drive Image

# II Действия с Диском

В этой главе описываются основные действия с диском. Каждое действие начинается с этапа **Выбор Действия**.

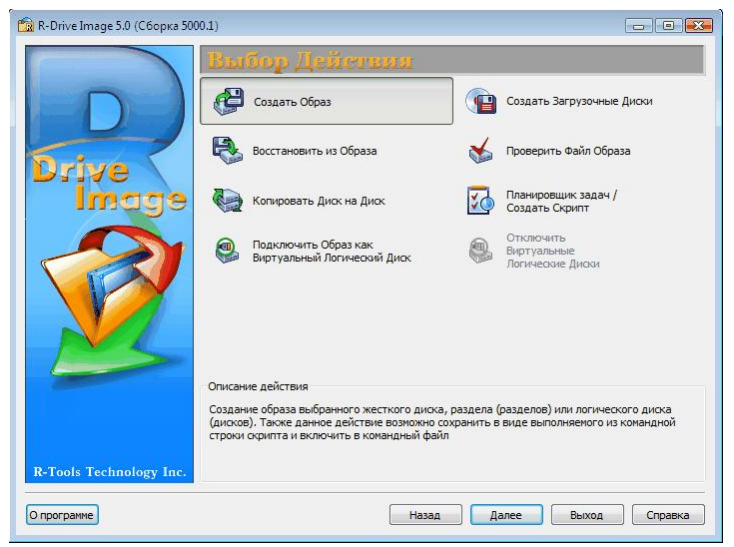

#### Изменение языка интерфейса программы

Вы можете выбрать язык интерфейса **R-Drive Image**. Для этого нажмите кнопку **O программе** и выберите необходимый язык при помощи кнопки **Язык** диалогового окна[\*\*\*\*]**O программе R-Drive Image**.

#### Чтобы начать выполнять действие выберите

- Создать Образ для создания образа раздела, логического диска или всего жесткого диска
- Восстановить из Образа для восстановления данных из образа
- Копировать Диск на Диск для создания точной копии одного диска на другом
- Подключить Образ как Виртуальный Логический Диск для подключения образа как доступного только для чтения виртуального логического диска
- Отключить Виртуальные Логические Диски для отключения виртуальных логических дисков
- Проверить Файл Образа для проверки файла образа на предмет корректности его создания

В разделе Загрузочная Версия описывается выполнение действий с диском в Загрузочной Версии R-Drive Image:

- Создание Загрузочного Диска
- Восстановление Данных на Системный или Другой Заблокированный Диск
- Создание Образа с Использованием Загрузочных Дисков
- Копирование Диска на Диск с Использованием Загрузочных Дисков

В разделе **Планировщик Задач, Операции Командной Строки и Создание Скриптов** описывается выполнение действий с диском в автоматическом режиме в определенное время или при определенных условиях и создание скриптов, которые выполняются из командной строки.

- Планировщик Задач и Действия в Автоматическом Режиме
- Создание Скриптов и Операции Командной Строки

• Резервные Комплекты

В разделе Техническая Информация приведена следующая информация

- Создание Корректных Копий Быстроизменяющихся Данных
- Поддержка Отличных от MBR/GPT Схем Разделов
- Поддержка Устройств Записи CD/DVD
- Список Поддерживаемых Устройств в Загрузочной Версии

В разделе <u>**R-Drive Image OEM kit</u>** описывается как системные инженеры и сборщики компьютеров могут создавать устройства OEM System Recovery</u>

- Создание Оригинального Образа
- Создание Загрузочного Устройства

По следующей ссылке можно найти Контактную Информацию и Информацию о Технической Поддержке продкута R-Drive Image

## 2.1 Создание Образа

Обратите внимание: в текущей версии ограниченно поддерживаются динамические диски или другие схемы разделов отличные от MBR/GPT. Более подробно смотри в разделе <u>Поддержка</u> Отличных от MBR/GPT Схем Разделов.

#### Чтобы создать образ:

#### 1 Нажмите Создать Образ на этапе Выбор Действия

**R-Drive Image** начнет анализировать конфигурацию дисков компьютера и откроется окно, показывающее ход данного процесса.

| -           |       |
|-------------|-------|
| нализ разде | ла С: |
|             |       |

Далее будет выполнен переход на этап **Выбор Раздела**, где будет показана данная конфигурация.

#### 🖃 Подробная информация...

Конфигурация Диска Ссновной раздел 🔲 Логический диск 📕 Нераспределенное пространство 💻 Другой тип раздела

|                   |                   | Sec.                                                   |     |
|-------------------|-------------------|--------------------------------------------------------|-----|
| 74.5GB            | Активный Разде    | D: 53.4GB NTFS "Backup"                                |     |
| 4.77G             | F: 1.73GB NTFS "  | Буква Диска/Объем/Файловая Система/Метка               | 6 4 |
| 37. GB            | UANTUMFIREBALL EL | 5408. 4.77GB Свойства Жесткого Диска                   |     |
| 2 Жестк<br>2 Диск | UP 238MB FAT1     | Разделы/Логические Диски/Нераспределенное Пространство |     |

2 Выберите на этапе **Выбор Раздела** объекты, образ которых вы хотите создать, и нажмите кнопку Далее

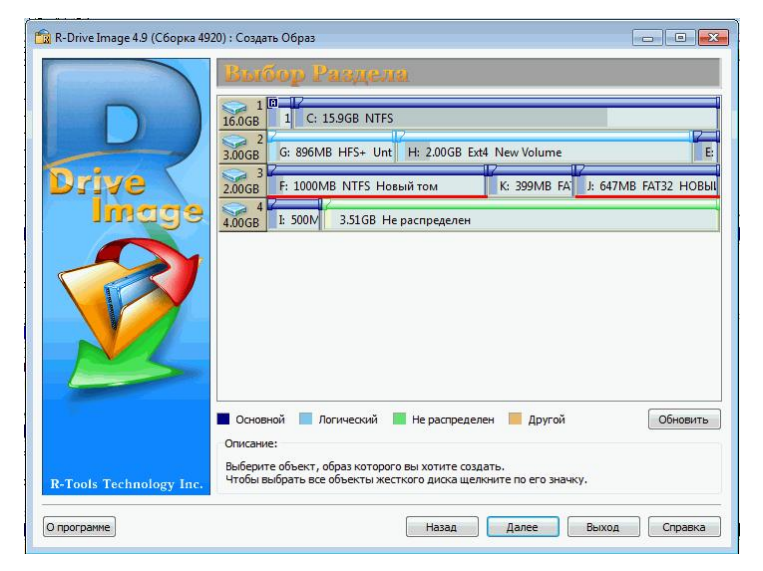

#### 🖃 Подробная Информация...

8

#### Выбранные Объекты

🔳 Основной раздел 📃 Логический диск 💻 Нераспределенное пространство 💻 Другой тип раздела

| Диски  |                               | Z JOB NIFS BACKU |                          | 12 |
|--------|-------------------------------|------------------|--------------------------|----|
| 4.77GB | F 7.73GB NTFS "NTFS-Te:       | G: 1.24GB FAT32  | H: 1.75GB FAT16 "FAT-TES |    |
| 37.3GB | F: 1.73GB (Used space 1.61GB) | NTFS NTFS-Test   |                          |    |

Вы можете выбрать все объекты на жестком диске щелкнув по его иконке. 500. После этого

будет выбран весь жесткий диск. Воспользуйтесь кнопкой **Обновить** если изменилась конфигурация дисков компьютера (например, был подключен USB диск).

3 На этапе **Месторасположение Образа** выберите месторасположение файла образа, задайте его имя и нажмите кнопку Далее

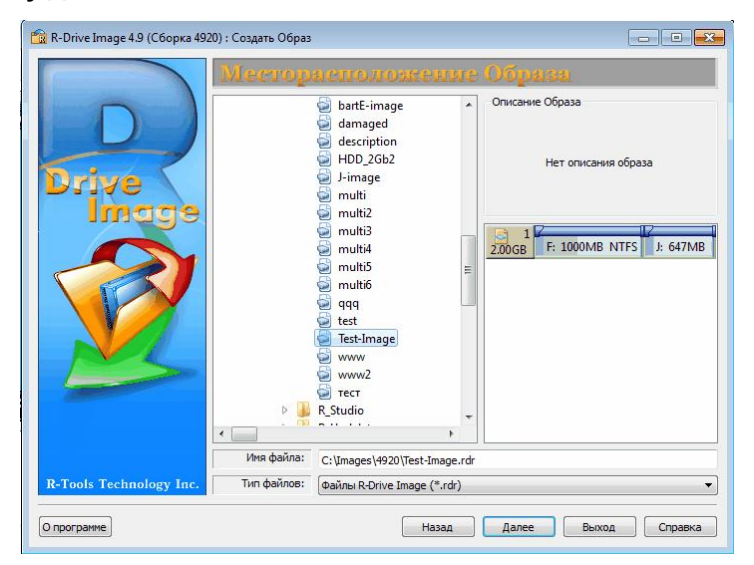

Для сохранения образа можно выбрать любое доступное место, в т.ч. подключенные сетевые диски, <u>CD/DVD (см. список поддерживаемых устройств записи CD/DVD)</u> или любой другой съемный носитель.

Если вы пытаетесь перезаписать существующий файл образ, то будет выполнен переход на этап **Режим Создания Образа**. Вы можете либо перезаписать существующий файл образ, либо добавить к нему изменения.

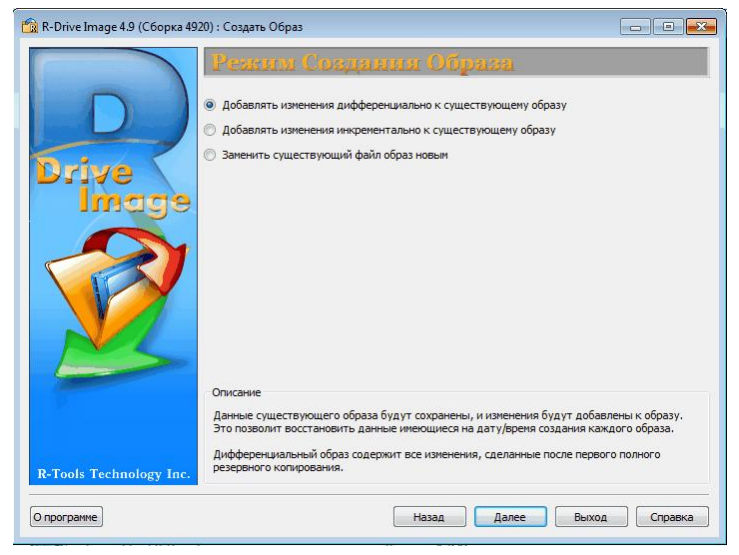

#### 🖃 Параметры Режима Создания Образа

| дифференциально к<br>существующему образу                       | момента создания его полного оораза до текущего момента<br>времени. Если полный образ диска еще не был создан, то он<br>создастся. Для восстановления данных необходим полный<br>образ и ТОЛЬКО ОДИН дифференциальный файл образ,<br>который соответствует тому состоянию диска, которое вы<br>хотите восстановить.                                                                                                    |
|-----------------------------------------------------------------|----------------------------------------------------------------------------------------------------|
| Добавлять изменения<br>инкрементально к существующему<br>образу | Будут добавляться изменения, сделанные на диске от<br>момента создания последней резервной копии до текущего<br>момента времени. Если полный образ диска еще не был<br>создан, то он создастся. Для восстановления данных<br>необходим полный образ и ВСЕ файлы образы (созданные в<br>инкрементальном или дифференциальном режиме) до того,<br>который соответствует тому состоянию диска, которое вы<br>хотите восстановить. |

**Минимальный размер файлов:** если вам необходима только последняя резервная копия, то следует установить радиокнопку Добавлять изменения дифференциально и удалять все предыдущие файлы образы, созданные в дифференциальном режиме. Если же вам необходимы все резервные копии, то необходимо установить радиокнопку Добавлять изменения инкрементально к существующему образу - это позволит сделать минимальным размер хранимых файлов.

| Сохранность данных в образе: если поврежден файл образ, созданный в                  |                                                      |  |  |
|--------------------------------------------------------------------------------------|------------------------------------------------------|--|--|
| дифференциальном режиме, то поврежденными окажутся только данные в образе,           |                                                      |  |  |
| соответствующем данному конкретному файлу. Если же поврежден файл образ, созданный в |                                                      |  |  |
| инкрементальном режиме, то поврежденными окажутся и все последующие резервные копии  |                                                      |  |  |
| вплоть до следующего созданного полного или дифференциального образа.                |                                                      |  |  |
| Заменить существующий файл                                                           | Все денные, имеющиеся в файле образе, будут заменены |  |  |
| образ новым                                                                          |                                                      |  |  |

образ новым текущими. Если вы выберите перезаписать существующий файл образ, то увидите на панели **Режим** 

Создания Образа предупреждение о том, что существующий файл образ будет перезаписан. Вы можете либо перезаписать файл, либо выбрать другое имя для файла образа.

Если вы добавляете данные к защищенному паролем файла образу, то откроется диалоговое окно Запроса Пароля... . Введите пароль и нажмите кнопку **ОК**.

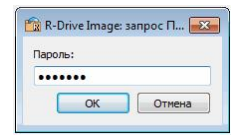

4 Задайте параметры образа на этапе **Параметры Образа** и нажмите кнопку Далее

На этом этапе вы можете задать параметры образа.

| 📸 R-Drive Image 4.9 (Сборка 49 | 920) : Создать Образ                            |                                                                                        |
|--------------------------------|-------------------------------------------------|----------------------------------------------------------------------------------------|
|                                | Параметры Образа                                |                                                                                        |
|                                | Имя образа: C:\Images\4920\Test-Image.rdr       |                                                                                        |
|                                | 📰 Проверить файл образ сразу после его создания |                                                                                        |
|                                | Уровень скатия образа                           | Тип копирования                                                                        |
| Drive                          | Больше скорость 🖓 Меньший размер                | <ul> <li>Посекторное копирование</li> <li>Копировать только реальные данные</li> </ul> |
| in age                         | Размер тома многотомного файла образа           | Centosuce verto: 4 1708                                                                |
|                                | Автоматически                                   | Оценочный размер образа: 21.3МВ                                                        |
|                                | Фиксированный размер т 98 МБ т                  |                                                                                        |
|                                | Пароль:                                         |                                                                                        |
|                                | Ввести пароль еще раз:                          |                                                                                        |
| -                              | Описание:                                       |                                                                                        |
|                                | This is a test image.                           |                                                                                        |
|                                |                                                 |                                                                                        |
| <b>R-Tools Technology Inc.</b> |                                                 |                                                                                        |
| Опрограмме                     | Назад                                           | Далее Выход Справка                                                                    |

| = параметтры оораза | - | Па | раме | emp | ыо | браза |  |
|---------------------|---|----|------|-----|----|-------|--|
|---------------------|---|----|------|-----|----|-------|--|

| Параметры                                           |                                                                                                    |
|-----------------------------------------------------|----------------------------------------------------------------------------------------------------|
| Имя образа:                                         | Имя файла образа. На данном этапе имя файла образа изменить нельзя.                                                                                                    |
| Проверить файл<br>образ сразу после его<br>создания | Установите данный флажок, если хотите проверить файл образа диска<br>при помощи R-Drive Image на предмет корректности его создания. Это<br>бывает полезно при создании файла образа диска с важными данными.<br>Для выполнения данной операции потребуется дополнительное время. |
| Уровень сжатия<br>образа                            | Задает уровень сжатия файла образа. Для экономии дискового пространства файлы образов могут быть сжаты. Более высокая степень                                                                                                    |

|                                             | сжатия образа позволяет уменьшить размер файла, но в то же время<br>увеличивает время, необходимое для его обработки, в то время как<br>меньшая степень сжатия позволяет быстрее обрабатывать файлы, но<br>при этом увеличивая их в размере.                                                                                                    |
|---------------------------------------------|----------------------------------------------------------------------------------------------------|
| Тип копирования                             | Задает тип создаваемой резервной копии. Если установить радиокнопку<br>Посекторное копирование, то будет создан образ всего диска, включая<br>свободное пространство. Если выбрать другую радиокнопку -<br>Копировать только реальные данные, то в состав резервной копии<br>войдут только сектора, содержащие данные. Данная возможность<br>(Копировать только реальные данные) поддерживается только для<br>следующих файловых систем: FAT, exFAT, NTFS, HFS/HFS+, Little and<br>Big Endian variants of UFS1/UFS2 и Ext2/Ext3/Ext4 FS (Linux). |
| Оценочный размер<br>образа                  | Показывает предполагаемый размер создаваемого файла образа.<br>Реальный размер файла образа зависит от свободного пространства<br>раздела (разделов) и типов имеющихся файлов.                                                                                                    |
| Размер тома<br>многотомного файла<br>образа | Задает разделение файла образа. Если установить радиокнопку Автоматически, то файл образа будет разделен автоматически в соответствии с типом файловой системы диска, на котором он сохраняется. Также вы можете установить радиокнопку Фиксированный и задать или выбрать необходимый размер в зависимости от типа используемого вами устройства (носителя).                                                                                                    |
| Пароль                                      | Задает пароль файла образа. Обратите внимание: пароль обеспечивает достаточно умеренную защиту файла образа от несанкционированного доступа.                                                                                                    |
| Описание                                    | Задает комментарии к файлу образу. Вы можете задать дополнительные текстовые комментарии к файлу образу. Их размер не может превышать 255 символов.                                                                                                    |

5 Задайте параметры резервного копирования на этапе Параметры Резервного Копирования и нажмите кнопку Далее

На этом этапе вы можете задать параметры резервного копирования. Они используются для создания корректных резервных копий с учетом быстроменяющихся данных.

|                             | Hapamerp Pese                          | рвного Копи                                  | рования                   |
|-----------------------------|----------------------------------------|----------------------------------------------|---------------------------|
| 5                           | Службы теневого копирования            | Приоритет процесса                           |                           |
|                             | Cлужба Теневого<br>Копирования Windows | Приоритет Процесса<br>Резервного Копирования | Средний 🔻                 |
| Drive                       | Служба Теневого<br>Копирования R-TT    | Использование Ядер<br>Процессора             | Неограниченный 🔻          |
| Duve                        | 🔲 Извещать системные приложения        | a .                                          |                           |
|                             | Внешние приложения при резервно        | ом копировании                               |                           |
|                             | До "C:\Program Files\R-Drive Im        | age WyCommands.bat"                          |                           |
|                             | После "C:\Program Files\R-Drive Im     | age\notify.wav"                              |                           |
|                             | Внешние приложения при работе с        | лужбы теневого копирования                   |                           |
|                             | До                                     |                                              |                           |
|                             | После                                  |                                              |                           |
|                             | П Иснорировать оцибки чтения ди        | ска (неисправные сектора)                    |                           |
|                             |                                        | (                                            |                           |
|                             |                                        |                                              |                           |
|                             |                                        |                                              |                           |
| <b>R-Tools Technology I</b> | с. Сохранить по умолчанию              | Сбросить                                     | Восстановить по умолчания |

### 🖃 Параметры Резервного Копирования

| Службы теневого<br>копирования         | Служба теневого копирования это служба, которую использует <b>R-Drive</b><br><b>Image</b> для чтения содержимого диска при создании его образа. При<br>этом службы теневого копирования используются в той<br>последовательности, в которой они указаны на данном этапе. Т.е. если<br>не удается использовать первую службу теневого копирования, то будет<br>предпринята попытка использовать вторую и т.д.                                                                       |
|----------------------------------------|----------------------------------------------------------------------------------------------------|
| Служба Теневого<br>Копирования Windows | Если установлен данный флажок, то <b>R-Drive Image</b> будет использовать службу теневого копирования, входящую в состав ОС Windows. При помощи данной службы теневого копирования извещаются системные приложения при создании моментальных снимков (snapshot). Если выбрана служба теневого копирования Windows, то при создании образа системного диска из него исключаются файлы pagefile.sys и hibernate.sys, которые впоследствии будут созданы при первой загрузке Windows. |
| Служба Теневого<br>Копирования R-TT    | Если установлен данный флажок, то <b>R-Drive Image</b> будет использовать службу теневого копирования R-TT. При использовании данной службы теневого копирования невозможно извещать системные приложения при создании моментальных снимков (snapshot).                                                                                                    |
| Извещать системные<br>приложения       | Если установлен данный флажок, то служба теневого копирования будет извещать системные приложения при создании моментальных снимков (snapshot). Данный параметр используется только с теми службами теневого копирования, которые поддерживают данную возможность.                                                                                                    |
| Приоритет процесса                     | Данные параметры позволяют задать сколько ресурсов компьютера <b>R-Drive Image</b> будет использовать в процессе резервного копирования.                                                                                                    |
| Приоритет Процесса<br>Резервного       | Задает приоритет резервного копирования. То же самое что в                                                                                                    |

| Копирования                                                     | Диспетчере задач Windows.                                                                                                    |
|-----------------------------------------------------------------|----------------------------------------------------------------------------------------------------|
| Использование Ядер                                              | Задает сколько ядер процессора R-Drive Image будет использовать при                                                                                                    |
| Процессора                                                      | резервном копировании.                                                                                                    |
| Игнорировать ошибки<br>чтения диска<br>(неисправные<br>сектора) | <ul> <li>резервном копировании.</li> <li>Если установлен данный флажок, то R-Drive Image будет игнорировать возможные ошибки чтения диска (при попытке чтения данных с неисправных секторов).</li> <li>R-Drive Image работает с дисками с неисправными секторами следующим образом:</li> <li>Производится чтение определенной части диска (заданной заранее в Windows) и</li> <li>Если ошибки чтения игнорируются, то вся часть диска с неисправными секторами заполяется нулями.</li> <li>Если ошибки чтения не игнорируются, то вся часть диска с неисправными секторами заполяется нулями.</li> <li>Если ошибки чтения не игнорируются, то R-Drive Image производит посекторное чтение части диска и при появлении каждого неисправного сектора выводит предупреждающее сообщение и предлагает пропустить данный сектора будут заполнены нулями, однако это потребует дополнительных действий пользователя и существенно замедлит процесс создания образа.</li> <li>Обратите внимание, что утилита R-Drive Image разработана для работы с исправными дисками. Для создания образа. В ней составля и сущех бытех и то утилита востановления данных касторания в сектора.</li> </ul> |
|                                                                 | образы совместимые с образом <b>R-Drive Image</b> даже в                                                                                                    |
|                                                                 | демонстрационном режиме (т.е. без регистрации).                                                                                                    |
| Внешние приложения<br>при резервном<br>копировании              | При помощи <b>R-Drive Image</b> можно запустить приложения до и после<br>всех операций резервного копирования. Обратите внимание, что эти<br>приложения должны возвращать код 0. Если вы не обладаете<br>достаточными познаниями в этой области, то оставьте данные поля<br>незаполненными.                                                                                                    |
| До                                                              | В данном поле можно выбрать приложение, которое будет запускаться                                                                                                    |
|                                                                 | при помощи <b>R-Drive Image</b> до начала операции резервного копирования. Если вам надо запустить несколько приложений, то можно воспользоваться исполняемым файлом. Например: "cmd.exe /c example.bat"                                                                                                    |
| После                                                           | В данном поле можно выбрать приложение, которое будет запускаться                                                                                                    |
|                                                                 | при помощи R-Drive Image после завершения операции резервного                                                                                                    |
|                                                                 | копирования. Если вам надо запустить несколько приложений, то<br>можно воспользоваться исполняемым файлом. Например: "cmd.exe /c<br>example.bat"                                                                                                    |
| Внешние приложения<br>при работе службы<br>теневого копирования | При помощи <b>R-Drive Image</b> можно запустить приложения до и после создания моментального снимка (snapshot) одного или нескольких томов.                                                                                                    |
|                                                                 | Ооратите внимание, что эти приложения должны возвращать код 0. Если<br>вы не обладаете достаточными познаниями в этой области, то оставьте                                                                                                    |

|                              | данные поля незаполненными.                                                                                                    |
|------------------------------|----------------------------------------------------------------------------------------------------|
| До                           | В данном поле можно выбрать приложение, которое будет запускаться при помощи <b>R-Drive Image</b> до создания моментального снимка (snapshot) одного или нескольких томов. Если вам надо запустить несколько приложений, то можно воспользоваться исполняемым файлом. Например: "cmd.exe /c example.bat"    |
| После                        | В данном поле можно выбрать приложение, которое будет запускаться при помощи <b>R-Drive Image</b> после создания моментального снимка (snapshot) одного или нескольких томов. Если вам надо запустить несколько приложений, то можно воспользоваться исполняемым файлом. Например: "cmd.exe /c example.bat" |
| Сохранить по<br>умолчанию    | Нажмите данную кнопку, чтобы установить выбранные параметры в качестве параметров по умолчанию.                                                                                                    |
| Сбросить                     | Нажмите данную кнопку, чтобы вернуться к параметрам, заданным по умолчанию.                                                                                                    |
| Восстановить по<br>умолчанию | Нажмите данную кнопку, чтобы восстановить первоначальные параметры, заданные по умолчанию.                                                                                                    |

Более подробно смотри в разделе Создание Корректных Копий Быстроизменяющихся Данных.

#### 6 Подтвердите корректность информации на этапе Обработка и нажмите кнопку Начать

Вы также можете создать <u>скрипт</u> для данного действия. Нажмите кнопку Скрипт в Буфер обмена и вставьте скрипт в любой текстовый редактор.

|       | C 06                                                                                                    |                                                                                                    |     |
|-------|----------------------------------------------------------------------------------------------------|----------------------------------------------------------------------------------------------------|-----|
| D     | создать оораз<br>Файл образа:<br>Объекты:<br>Добавлять изменения дифференц<br>Сжатие:<br>Оценочный размер образа:                                                                                                    | С:\Images\4920\Test-Image.rdr<br>F: Новый том, J: НОВЫЙ ТОМ<br>иально<br>Больше скорость<br>21.3MB                                                                                                |     |
|       | Оценочная общая длительность:                                                                                                    | 17 секунды (секунд)                                                                                                    |     |
| Image | Операция 1 из 3<br>Операция:<br>Тип копирования:<br>Раздел:<br>Буква Диска:<br>Файловая система:<br>Метка Тома:<br>Используемое пространство:<br>Енкость:<br>Расположенный на HDD:<br>Оценочная диятельность:<br>Операция 2 из 3<br>Прогресс                                                                                                    | Создать резервную копино раздела<br>Только реальные данные<br>Основной Раздел #1<br>F:<br>NTFS<br>Hossiki том<br>23.7MB<br>999MB<br>VMware, VMware Virtual S1.0 (2.00GB #3)<br>9 секунды (секунд) |     |
|       | Текущий: 1 из 3 - Создать резервн                                                                                                    | ую копию раздела F: Новый том                                                                                                    |     |
|       |                                                                                                    |                                                                                                    | 11% |
|       | Общий                                                                                                    | Оценочное оставшееся время: меньше минуты                                                                                                    |     |
|       | and the second second s |                                                                                                    |     |

#### > R-Drive Image начнет создавать файл образ

В области Прогресс будет показан ход выполнения текущей операции и всего процесса. После завершения вы увидите уведомление об **успешном создании образа**. Вы можете остановить текущую операцию, нажав на кнопку **Отмена**. В этом случае вы увидите сообщение о том, что **Операция отменена пользователем**.

| 🟫 R-Drive Image 🛛 🔜  | 🔯 R-Drive Image 📄              |
|----------------------|--------------------------------|
| Образ создан успешно | Операция отменена пользователе |
| ОК                   | ОК                             |

|              | R-Drive Image                                    |  |
|--------------|--------------------------------------------------|--|
| Недос Нажми  | таточно места на диске<br>те Да чтобы повторить. |  |
| Сохранить в: | F:                                               |  |
|              |                                                  |  |

Если недостаточно доступного свободного места для создания образа, то появится сообщение **Недостаточно места на диске**. Вы можете задать новое место, при этом образ будет соответствующим образом разбит на части, или отменить операцию

■ Запись образов на CD-R/RW диски и на другие съемные носители

#### CD-R/RW и DVD диски

Если для сохранения файла образа вы выбрали CD/DVD, то будет выполнен переход на этап Параметры Устройства

Вы также можете создать диск (диски) восстановления системы (загрузочный диск) если установите на этом этапе флажок Записать загрузочную версию R-Drive Image. Далее можно будет загрузить компьютер с такого CD/DVD диска и восстановить данные при помощи загрузочной версии R-Drive Image.

Выберите соответствующие Параметры CD/DVD. Оставьте радиокнопку Использовать ISO кэш если у вас нет проблем с записью образа на диск.

| 💼 R-Drive Image 5.0 (Сборка 5005) : Создать Образ |                            |
|---------------------------------------------------|----------------------------|
| к. Консклудся (соряка сор): Соряка Соряс          | CTDOILCTER<br>ROTive Image |
| Опрограмме                                        | Назад Далее Выход Справка  |

При нажатии кнопки **Начать** откроется лоток CD-R/RW и появится сообщение **Вставьте пустой диск CD-R/RW**.... Вставьте пустой CD-R/RW диск и нажмите кнопку **ОК**. Каждый раз при заполнении диска будет появляться сообщение **Вставьте следующий пустой диск CD-R/RW**.... Вставьте следующий пустой диск CD-R/RW и нажмите кнопку **ОК**.

Если вы по ошибке вставили непустой диск CD-R/RW, то появится сообщение **Диск CD-R/RW не** пустой.... Поменяйте диск на другой пустой CD-R/RW диск и нажмите кнопку **OK**.

<u>Поддерживаемые Устройства записи CD и DVD.</u>

Другие съемные носители

Когда съемный диск будет заполнен, то появится сообщение **Диск заполнен...**. Вставьте другой диск и нажмите кнопку **ОК**. Для получения информации о смене диска обратитесь к соответствующим инструкциям к устройству.

Структура дисков/файлов для CD-R/RW дисков и других съемных носителей

Если вы задали имя файла образа filename.rdr, то **R-Drive Image** создаст следующую структуру дисков/файлов:

| Диск        | Имя файла     |
|-------------|---------------|
| Первый диск | filename1.rdr |
| Второй диск | filename2.rdr |
| Третий диск | filename3.rdr |
|             |               |

Рекомендуется пометить диски. Для восстановления данных первым вам потребуется последний из созданных дисков. Более подробную информацию вы найдете в разделе **Восстановление Данных** из Образа.

| R-Dr | ve Image                                                                                                    | 🔯 R-Drive Image                                                                                                    |
|------|----------------------------------------------------------------------------------------------------|----------------------------------------------------------------------------------------------------|
| ?    | Вставьте пустой диск CD-R/RW, DVD+-R/RW или BD и нажмите Да для<br>продолжения<br>Нажмите Да чтобы повторить.            | Вставыте следующий пустой диск CD-R/RW, DVD+-R/RW или BD и нажмите<br>Да для продолжения<br>Нажмите Да чтобы повторить.     |
|      | ОК Отмена                                                                                                    | ОК Отмена                                                                                                    |
|      |                                                                                                    |                                                                                                    |
| R-Dr | ve Image                                                                                                    | 📸 R-Drive Image                                                                                                    |
| R-Dr | ve Image<br>Диск CD/DVD/BD не пустой.<br>Вставьте пустой диск CD-R/RW, DVD+-R/RW или BD и нажмите Да для<br>продолжения. | R-Drive Image           Сород         Диск заполнен.           Вставьте следующий диск.         Нажмите Да чтобы повторить. |

#### ■Неисправные Сектора

16

Если при создании образа на диске встречаются неисправные сектора, то вы увидите сообщение **Ошибка В/В**. Вы можете либо отменить текущее действие, либо заполнить неисправные сектора нулями.

#### Кнопки диалогового окна Ошибка В/В

| Прервать         | Нажмите эту кнопку чтобы отменить действие                 |
|------------------|------------------------------------------------------------|
| Повторить        | Нажмите эту кнопку чтобы попытаться прочесть неисправные   |
|                  | сектора еще раз                                            |
| Игнорировать     | Нажмите эту кнопку чтобы пропустить эту ошибку и заполнить |
|                  | неисправные сектора нулями                                 |
| Игнорировать Все | Нажмите эту кнопку чтобы пропустить все ошибки и заполнить |
|                  | неисправные сектора нулями                                 |

| 8 | Error reading s | ector 1016 on dis | sk C: | * |
|---|-----------------|-------------------|-------|---|
|   |                 |                   |       | - |

В разделе <u>Действия с Диском</u> описываются основные действия с диском.

В разделе Загрузочная Версия описывается выполнение действий с диском в Загрузочной Версии R-Drive Image.

В разделе **Техническая Информация** находится информация о **Поддерживаемых Устройствах** Записи CD/DVD, Список Поддерживаемых Устройств в Загрузочной Версии и приводится некоторая другая полезная информация.

По следующей ссылке можно найти Контактную Информацию и Информацию о Технической Поддержке продукта R-Drive Image

# 2.2 Восстановление Данных из Образа

Обратите внимание: в текущей версии ограниченно поддерживаются динамические диски или другие схемы разделов отличные от MBR/GPT. Более подробно смотри в разделе <u>Поддержка</u> Отличных от MBR/GPT Схем Разделов.

# Рекомендуется завершить работу всех других программ прежде чем вы начнете восстанавливать данные из образа на раздел.

**Обратите внимание:** Если вы восстанавливаете данные из образа на системные диски, то прочтите раздел Восстановление Данных на Системный или Другой Заблокированный Диск.

#### Чтобы восстановить данные из образа:

#### 1 Нажмите Восстановить из Образа на этапе Выбор Действия

**R-Drive Image** начнет анализировать конфигурацию дисков компьютера и откроется окно, показывающее ход данного процесса. Далее будет выполнен переход на этап **Выбор Файла Образа**, на котором вы увидите дерево файлов/папок вашего компьютера.

#### 2 Выберите файл образ на этапе Выбор Файла Образа и нажмите кнопку Далее

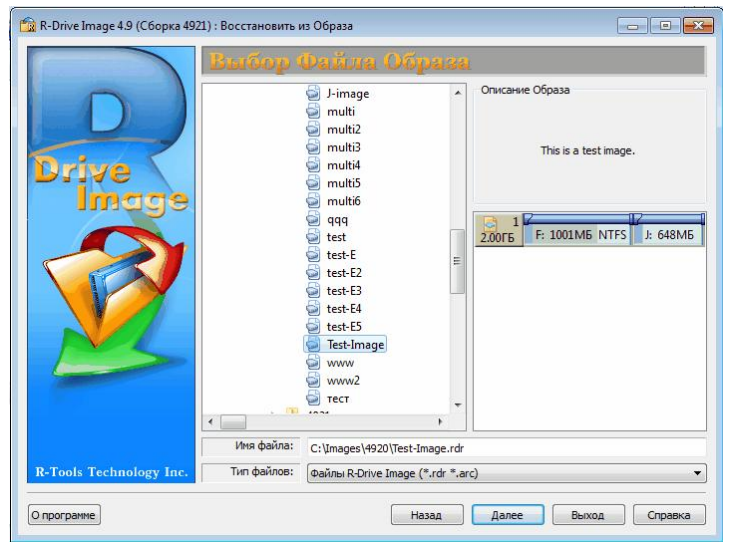

При выборе файла вы увидите его содержимое на правой панели.

🖃 Подробная информация...

| Объекты в Файлах Образах                                 |                                                                                                    |  |
|----------------------------------------------------------|----------------------------------------------------------------------------------------------------|--|
| 📕 Основной раздел 📕 Логический диск                      | 📕 Нераспределенное пространство 📕 Другой тип раздела                                                                                                    |  |
| Образ с одним логическим диском                          | Буква Диска/Размер           Диска/Файловая Система/Метка           47258           F: 1.736B           F: 1.736B           VITFS-Test"           QUANTUMFIREBALL ELSA08_           CBOЙCTBA Жесткого Диска |  |
| Образ с двумя логическими дисками на одном жестком диске | Буква Диска/Размер<br>Диска/Файловая Система.Метка         3.5000         F: 1.46GB NTFS 'H: 1.04GB F         QUANTUMFIREBALL_TM3A68_3.59GB         Свойства Жесткого диска                                 |  |

|                                   | Буква Диска/Размер<br>Диска/Файловая Система/Метка |
|-----------------------------------|----------------------------------------------------|
| Образ с двумя логическими дисками | 4.77GB F: 1.73GB NTFS "NTFS-Test"                  |
| на двух жестких дисках            | 201 20040 EATIC<br>23100#EAZIP 25032,5 239MB       |
|                                   | Свойства Жесткого Диска                            |

Также можно восстановить данные из образа напрямую из проводника Windows щелкнув правой кнопкой мыши по файлу образу с расширением .rdr (или .arc) и выбрав команду Восстановить Образ контекстного меню.

Если вы выбрали файл образ, созданный в инкрементальном или дифференциальном режиме, то будет выполнен переход на этап **Выбор Даты/Времени Образа**. Выберите дату и время создания образа и нажмите кнопку **Далее**.

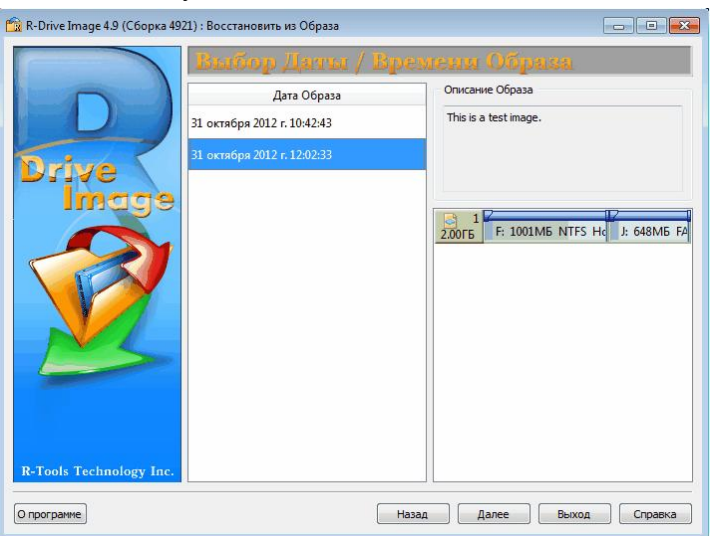

Если файл образ защищен паролем, то откроется диалоговое окно **Запрос Пароля**. Введите пароль и нажмите кнопку **ОК**.

3 Выберите что вы хотите восстановить - весь диск/раздел или отдельные папки и файлы, на этапе Выбор Режима Восстановления и нажимте кнопку Далее

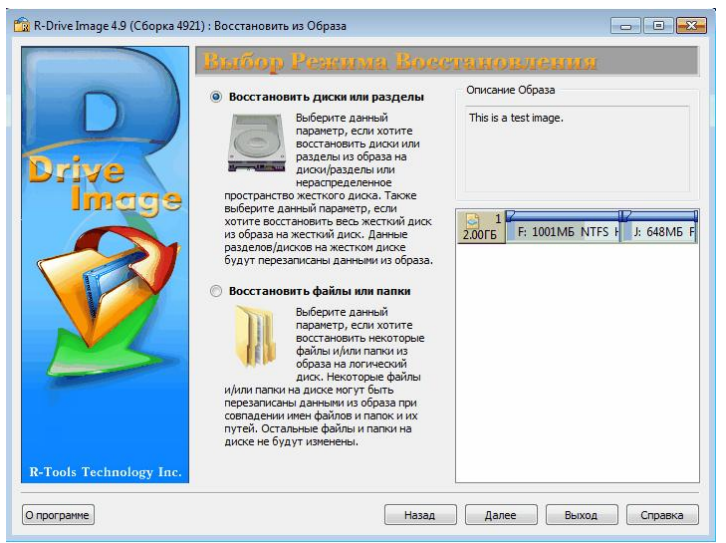

О восстановлении отдельных папок и файлов будет рассказано ниже в подразделе **Восстановление** отдельных файлов и папок.

4 Выберите объект в файле образе на этапе Выбор Объекта в Образе, выберите куда вы хотите его восстановить и нажмите кнопку Далее

| D             | Образ: C: Umages(4920)Test-Image2.rdr<br>1<br>200ГБ F: 1001МБ NTFS Новый том<br>J: 648МБ FAT32 НОВЫЙ ТОМ                                                                                                    |
|---------------|----------------------------------------------------------------------------------------------------|
| Drive<br>Imag | 9                                                                                                    |
|               |                                                                                                    |
|               | 16.016         1         C. EDSTR MITS           3.0076         G: 896M5         HFS+         Unit         H: 2.0076         Ext4         New Volume         Ext           3.0175         G: 896M5         HFS+         Unit         H: 2.0076         Ext4         New Volume         Ext           3.0175         G: 896M5         HFS+         Unit         H: 2.0076         Ext4         New Volume         Ext |
|               | 2001 Б С 200400 КП 3 НОВИНОМ ЗЗОНО НЕР 2 ОКОНО КП22 НОВО<br>4.0015 В 3.7515 Не распределен                                                                                                    |
|               |                                                                                                    |

Воспользуйтесь кнопкой **Обновить** если изменилась конфигурация дисков компьютера (например, был подключен USB диск).

Вы можете выбрать все объекты на жестком диске щелкнув по его иконке. . После этого будет выбран весь жесткий диск. 2006 F: 1000MB NTFS Новый том К: 399MB FA : 647MB FAT32 HOBЫ

Вы можете выбрать только один объект в образе, также для восстановления необходимо выбрать куда восстанавливать объект из образа (приемник).

#### 🖃 Подробная информация...

Если размер выбранного для восстановления места меньше размера выбранного объекта в образе, то вы увидите сообщение **Конечный диск слишком мал** и должны будете выбрать другое место.

Если в качестве места восстановления выбраны несколько разделов, то вы увидите сообщение **Вы выбрали несколько разделов...**. Если вы нажмете кнопку **ОК**, то все эти разделы будут удалены и данные из образа будут восстановлены на их место.

**Обратите внимание:** Хотя **R-Drive Image** и покажет нераспределенное пространство после нажатия на кнопку **ОК**, в действительности разделы и все данные на них будут удалены только после того, как начнется само восстановление данных из образа.

Выбранный Объект в Образе и Место Восстановления

📕 Основной раздел 💻 Логический диск 💻 Нераспределенное пространство 💻 Другой тип раздела

| Image Общий Размер Образа Выбранный Объект в Образе                                      |
|------------------------------------------------------------------------------------------|
| 4777 F: 1.47GB NTFS "NTFS-Test" H: 1.50GB FAT16 "FAT-TEST"                               |
| Оцантимгиеваці визнов         7758           Свойства Жесткого Диска Объекта в Образе    |
|                                                                                          |
| Разделы/Логические           Активный Раздел         Диски/Нераспределенное Пространство |
| 74568 C. 21.168 NTFS "Sys D. 53.46B NTFS "Backup"                                        |
| 4.77GB Unallocated Buopanioe Mecto BocctahoBnetura<br>3/0 Es 4                           |
| 233MB J. 238MB FAT16 Буква Диска/Объем/Файловая Система/Метка                            |
| 37.3GB                                                                                   |

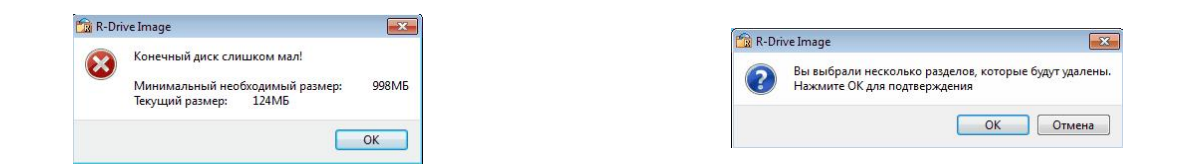

5 Задайте параметры восстановления на этапе Параметры Восстановления/Копирования и нажмите кнопку Далее

| R-Drive Image 4.9 (Сборка 49) | 21) : Восстановить из Образа<br>Параметры Восстан                             | овления / Ко | ппропания                      |
|-------------------------------|-------------------------------------------------------------------------------|--------------|--------------------------------|
|                               | Минимальный размер раздела:                                                   | 998ME        |                                |
| Drive                         | Максимальный размер раздела:                                                  | 1.36ГБ       |                                |
| Image                         | Свободное место до (МБ):                                                      | 152          |                                |
|                               | Размер раздела (МБ):                                                          | 1001         |                                |
|                               | Свободное место после (МБ):                                                   | 245          |                                |
|                               | Тип раздела<br>Основной (активный) (                                          | 🔊 Основной   | <ul> <li>Логический</li> </ul> |
| R-Tools Technology Inc.       | Файловая система для выбранного раздел<br>Буква диска для выбранного раздела: | a: NTFS V    |                                |
| Опрограмме                    | Ha                                                                            | азад Далее   | Выход Справка                  |

#### 🖃 Параметры восстановления

| Параметры Восстановления       |                                                                                                    |
|--------------------------------|----------------------------------------------------------------------------------------------------|
|                                | Вы можете визуально установить место расположения и размер копируемого объекта. При этом соответствующим образом изменятся все остальные параметры. Также при явном изменении одного или нескольких параметров (через цифровое поле) они будут отображаться визуально в данной области. Свободное пространство обозначено зеленым цветом. |
| Минимальный размер<br>раздела  | Минимальный размер, который может быть задан для<br>восстанавливаемого раздела в образе. Зависит от размера<br>свободного пространства восстанавливаемого раздела и<br>его файловой системы.                                                                                                    |
| Максимальный размер<br>раздела | Максимальный размер, который может быть задан для восстанавливаемого раздела в образе. Зависит от файловой системы выбранного объекта.                                                                                                    |
| Свободное место до             | Вы можете задать свободное пространство на жестком диске до начала восстанавливаемого раздела.                                                                                                    |
| Размер раздела                 | Вы можете задать размер восстанавливаемого раздела (должен быть в промежутке между минимальным и максимальным размером раздела).                                                                                                    |
| Свободное место после          | Вы можете задать свободное пространство на жестком                                                                                                    |

20

|                                                            | диске после восстанавливаемого раздела.                                                                                                    |  |
|------------------------------------------------------------|----------------------------------------------------------------------------------------------------|--|
| Тип раздела<br>Основной (активный)/<br>Основной/Логический | Вы можете задать тип восстанавливаемого раздела. Без надобности не изменяйте данный параметр.                                                                                                    |  |
| Файловая система для<br>выбранного раздела                 | Вы можете выбрать файловую систему восстанавливаемого раздела.                                                                                                    |  |
| Буква диска для выбранного<br>раздела                      | Выберите букву, которую вы хотите присвоить восстанавливаемому разделу. Выберите "Не подключать" если не хотите подключать этот раздел к вашей системе.                                                                                                    |  |
| Копировать подпись диска                                   | Данный параметр появится при выборе типа раздела<br>Основной (активный). Если вы выберите данный<br>параметр, то подпись диска объекта в образе будет<br>скопирована на конечный объект (приемник). При<br>наличии конфликта подписи диска Windows может не<br>определить правильный загрузочный диск. В этом случае<br>вам потребуется отключить один из дисков, имеющих<br>одинаковую подпись (конфликт подписей) для корректной<br>загрузки компьютера. |  |

⊟ Чтобы восстановить данные из образа всего жесткого диска на жесткий диск:

В этом случае на этапе Параметры Восстановления / Копирования будут другие параметры:

|                      | Параметры Восстановления / Коппрозания                                                                                                    |
|----------------------|----------------------------------------------------------------------------------------------------|
| 0                    | Источник: VMware,VMware Virtual S1.0, Образ, 4.00ГБ, MBR                                                                                                    |
|                      | Приемник: VMware,VMware Virtual S1.0, SCSI@1:3, 4.00ГБ, MBR                                                                                                    |
|                      | Режим копирования                                                                                                    |
|                      | Сырое копирование диска (диск будет доступен после перезагрузки)                                                                                                    |
| Drive 🔪              | 💿 Копировать все разделы без изменения                                                                                                    |
| Image                | 🕥 Выравнивание разделов                                                                                                    |
|                      | Не изменять активный раздел                                                                                                    |
|                      | Окать/расширить раздел на весь диск                                                                                                    |
|                      | Не изменять активный раздел                                                                                                    |
|                      | Описание режима                                                                                                    |
|                      | Если есть пустые (неиспользуеные) неста между разделани или они занимают меньше или<br>больше места на целевол диске, то они будут сокопированы и их размер будет изменен так<br>чтобы заполнить весь целевой диск. В противном случае данный режим совпадает с режим<br>Копировать все разделы без изменения. |
| Tools Technology Inc | Сохранение смещения/размера активного раздела (если на него ссылается загрузчик).                                                                                                    |
| 0)                   |                                                                                                    |

| Режим Копирования І                        | ким Копирования HDD                                                                                                    |  |  |
|--------------------------------------------|----------------------------------------------------------------------------------------------------|--|--|
| Сырое копирование диска                    | Посекторная копия исходного объекта вне зависимости от того как<br>он разбит на разделы. Может быть использован если при других<br>режимах копирования получается незагружаемый диск вследствии<br>некорректного определения его геометрии или нестандартного<br>загрузчика.<br>Ограничение: размеры разделов не могут быть изменены. |  |  |
| Копировать все<br>разделы без<br>изменения | Все разделы будут скопированы без изменений. Если геометрия диска определена верно и нет нестандартного загрузчика, то будет создана посекторная копия исходного объекта.                                                                                                    |  |  |

| Выравнивание        | Разделы будут скопированы на диск с выравниванием на 512 КБ.    |
|---------------------|-----------------------------------------------------------------|
| разделов            | Это очень полезно для SSD-дисков и при сложном                  |
|                     | форматировании. Если есть пустые (неиспользуемые) места между   |
|                     | разделами, то их размер будет изменен с учетом выравнивания.    |
| Сжать/расширить     | Если есть пустые (неиспользуемые) места между разделами или они |
| раздел на весь диск | занимают меньше или больше места на целевом диске, то они будут |
|                     | скопированы и их размер будет изменен так чтобы заполнить весь  |
|                     | целевой диск. В противном случае данный режим совпадает с       |
|                     | режимом Копировать все разделы без изменения.                   |
| Не изменять         | Сохранение смещения/размера активного раздела (если на него     |
| активный раздел     | ссылается загрузчик).                                           |

Более подробно смотри в разделе <u>Поддержка Отличных от MBR/GPT Схем Разделов</u>. При восстановлении данных из образа системного диска может иметь место конфликт подписи диска. В этом случае будет выполнен переход на этап **Конфликт подписи диска**, на котором вы можете задать способ исправления конфликта подписи диска.

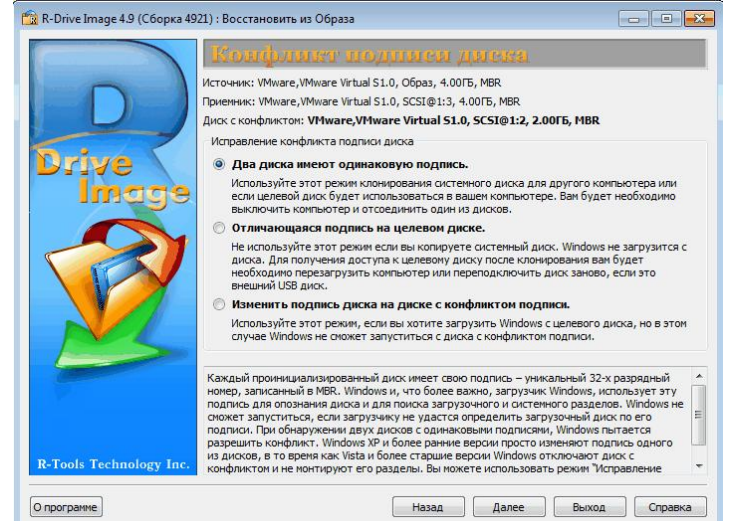

| Исправление конфли                                 | Исправление конфликта подписи диска                                                                                                    |  |  |
|----------------------------------------------------|----------------------------------------------------------------------------------------------------|--|--|
| Два диска имеют<br>одинаковую<br>подпись.          | Точная копия исходного объекта с той же подписью. Во избежании<br>конфликта подписи диска вам может потребоваться отключить<br>один из дисков и перезагрузить компьютер. Используйте этот<br>режим клонирования системного диска для другого компьютера<br>или если только целевой диск будет использоваться в вашем<br>компьютере. |  |  |
| Отличающаяся<br>подпись на целевом<br>диске.       | На целевой диск будет записана другая подпись диска. Не используйте этот режим если вы копируете системный диск. Windows не загрузится с диска. Для получения доступа к целевому диску после клонирования вам будет необходимо перезагрузить компьютер или переподключить диск заново, если это внешний USB диск.                   |  |  |
| Изменить подпись<br>диска на диске с<br>конфликтом | В этом случае подпись диска будет изменена на исходном диске.<br>Используйте этот режим, если вы хотите загрузить Windows с                                                                                                    |  |  |

| подписи. | целевого диска, но в этом случае Windows не сможет запуститься с |
|----------|------------------------------------------------------------------|
|          | диска с конфликтом подписи.                                      |

Если вы пытаетесь восстановить данные из образа на системный или другой заблокированный диск, то откроется диалоговое окно **Диск заблокирован**.

| изменит | <ul> <li>в данные системного или другого заблокированного дис</li> </ul> |
|---------|--------------------------------------------------------------------------|
| Чтобы   | продолжить восстановление данных можно:                                  |
| D 🚺     | Перезагрузить компьютер<br>(необходимо для системного диска)             |
| 0       | Повторить                                                                |
| 0       | Принудительно разблокировать диск в Windows<br>(не рекомендуется)        |
| Файлы   | на диске открыты:                                                        |
| File an | 3 archive manager                                                        |
|         |                                                                          |
|         |                                                                          |
|         |                                                                          |
|         |                                                                          |

Чтобы продолжить восстановление можно:

- Если вы восстанавливаете данные на ваш системный диск, то выберите Перезагрузить компьютер (рекомендуется) чтобы продолжить восстановление данных в загрузочном режиме **R-Drive Image**. Внимательно прочтите раздел <u>Восстановление Данных на Системный или Другой</u> <u>Заблокированный Диск</u> прежде чем продолжить.
- Если вы восстанавливаете данные на диск, заблокированный какой-нибудь другой низкоуровневой дисковой утилитой (в т.ч. внутренней службой Windows), то остановите эту утилиту и выберите Повторить.
- Также вы можете попробовать разблокировать диск, выбрав Принудительно разблокировать диск в Windows (не рекомендуется). Если принудительно разблокировать диск в Windows не удастся, то диалоговое окно **Диск заблокирован** откроется еще раз. Вам нужно будет либо вручную остановить блокирующую диск программу, либо выбрать Перезагрузить компьютер (рекомендуется) чтобы продолжить восстановление данных в загрузочном режиме **R-Drive Image**.

Обратите внимание: Используйте данные параметры осторожно, так как это может привести к непредсказуемым результатам, в т.ч. к сбою в работе операционной системы и утрате данных.

#### 6 Подтвердите корректность информации на этапе Обработка и нажмите кнопку Начать

Вы можете добавить другие объекты из образа и восстановить данные на различные разделы за один процесс. Для этого установите радиокнопку **Добавить другой объект** на этапе **Обработка** и нажмите кнопку **Далее**.

Вы также можете создать <u>скрипт</u> для данного действия. Нажмите кнопку Скрипт в Буфер обмена и вставьте скрипт в любой текстовый редактор

Хотите выбрать другой раздел или жесткий диск? Добавить другой объект © Сразу начать выполнять действие

#### > R-Drive Image начнет восстанавливать данные из образа в выбранное вами место.

После завершения вы увидите уведомление об успешном восстановлении образа.

Если какая-либо другая программа (например, файловый менеджер) имеет доступ к разделу, на который восстанавливаются данные из образа, то вы увидите сообщение **Не удалось заблокировать том**. Закройте эту программу или ее доступ к данному разделу.

Если вы восстанавливаете данные из образа всего жесткого диска на весь жесткий диск, то восстановленные разделы могут быть не доступны в системе до следующей перезагрузки. Вы увидите сообщение **Образ диска успешно восстановлен.** Нажмите **ОК** для перезагрузки.

| 😭 R-Drive Image            | 🔯 R-Drive Image                      | 💼 R-Drive Image                   |
|----------------------------|--------------------------------------|-----------------------------------|
| Образ успешно восстановлен | Ошибка: Не удалось заблокировать том | Образ диска успешно восстановлен. |
| ОК                         | ОК                                   | ОК                                |

#### Восстановление данных с дисков CD-R/RW или других съемных носителей

| Для образа с име | енем filename.rdr R-Drive Image создаст следующую структуру |
|------------------|-------------------------------------------------------------|
| дисков/файлов:   |                                                             |
| Диск             | Имя файла                                                   |
| Первый диск      | filename1.rdr                                               |
| Второй диск      | filename2.rdr                                               |
| Третий диск      | filename3.rdr                                               |
|                  |                                                             |

Начинать восстанавливать данные из образа нужно с последнего диска.

Каждый раз когда будет необходим новый диск будет появляться сообщение **Вставьте диск #...** Вставьте необходимый диск и нажмите кнопку **ОК**. Обратитесь к руководству вашего устройства чтобы получить информацию о порядке смены дисков.

Обратите внимание: В начале вам может потребоваться поменять первый/последний диск несколько раз.

#### ⊟Неисправные Сектора

Если при восстановлении образа появятся неисправные сектора, то вы увидите сообщение **Ошибка В/В**. Вы можете либо отменить текущее действие, либо заполнить неисправные сектора нулями.

#### Кнопки диалогового окна Ошибка В/В

| Прервать         | Нажмите эту кнопку чтобы отменить действие                 |
|------------------|------------------------------------------------------------|
| Повторить        | Нажмите эту кнопку чтобы попытаться прочесть неисправные   |
|                  | сектора еще раз                                            |
| Игнорировать     | Нажмите эту кнопку чтобы пропустить эту ошибку и заполнить |
|                  | неисправные сектора нулями                                 |
| Игнорировать Все | Нажмите эту кнопку чтобы пропустить все ошибки и заполнить |
|                  | неисправные сектора нулями                                 |

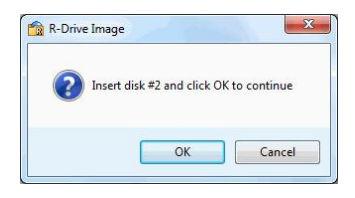

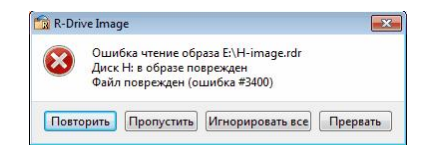

24

#### Восстановление отдельных файлов и папок

4 На этапе Выбор Объекта в Образе выберите в файле образе объект, в котором находятся файлы и папки, и нажмите кнопку Далее

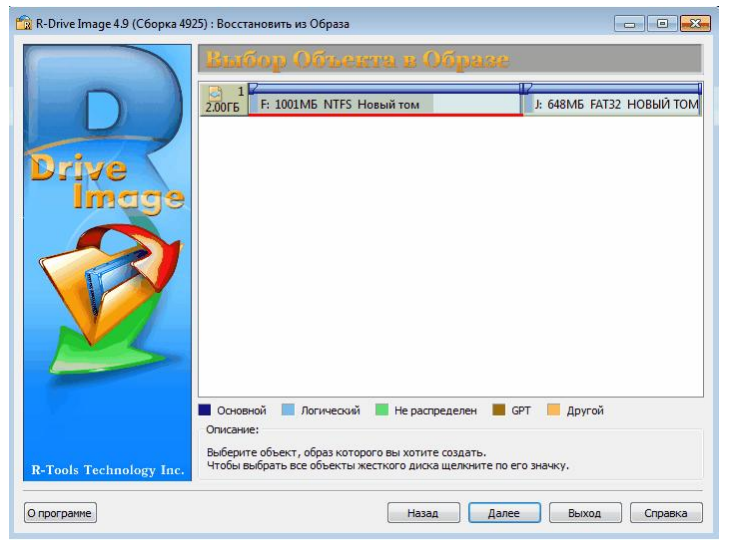

5 Пометьте папки и файлы для восстановления на этапе Выбор Файлов для Восстановления, выберите папку для их сохранения, и нажмите кнопку Далее

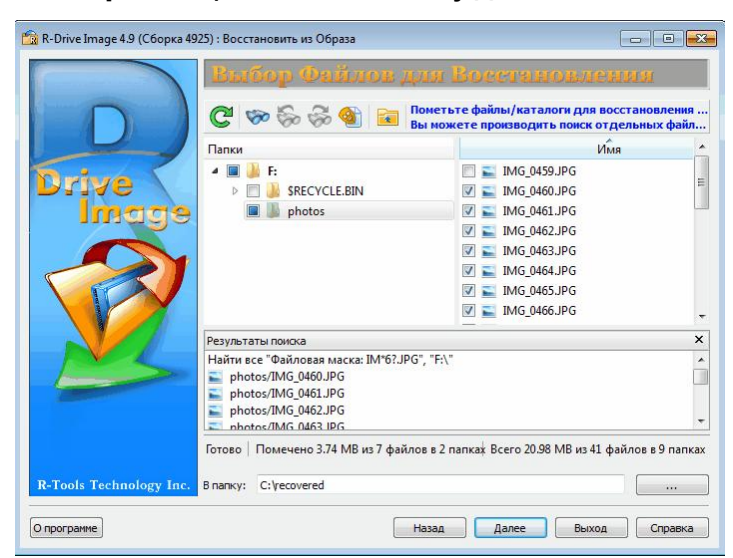

#### Кнопки

ᡖ Найти

Нажмите эту кнопку для поиска файлов/папок.

**R-Drive Image** производит поиск только среди файлов, соответствующих **Файловой Маске**.

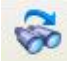

### Найти следующее

Нажмите эту кнопку для поиска следующего объекта, заданного в диалоговом окне **Поиск**.

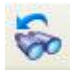

#### Найти предыдущее

Нажмите эту кнопку для поиска предыдущего объекта, заданного в диалоговом окне Поиск.

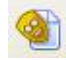

Файловая маска

Нажмите эту кнопку, чтобы установить маску файла.

#### Вверх

Нажмите эту кнопку, чтобы перейти к папке уровнем выше.

Панель Папки. Для вызова контектсного меню щелкните по папке правой кнопкой мыши.

Помеченная папки (помечены все Docs объекты в этой папке) Частично помеченная папка (помечены Photo некоторые объекты в этой папке)

#### Панель Файлы:

🗹 🔤 Рістиге 002. јрд Помеченный для

восстановления файл

#### Панель Результаты поиска.

Появляется после проведения поиска

| Результаты поиска                            | × |
|----------------------------------------------|---|
| Найти все "Файловая маска: IM*6?.JPG", "F:\" |   |
| photos/IMG_0460.JPG                          |   |
| photos/IMG_0461.JPG                          |   |
| photos/IMG_0462.JPG                          |   |
| nhotos/IMG 0463 IPG                          | - |

#### Панель Журнал:

Готово Помечено 3.74 МВ из 7 файлов в 2 папках Всего 20.98 МВ из 41 файлов в 9 папках

#### Поиск файла

Вы можете использовать дополнительные параметры **R-Drive Image** для поиска необходимых файлов. Нажмите кнопку Найти/Отметить и задайте файлы, которые необходимо найти, в диалоговом окне Найти/Пометить.

Обратите внимание, вы можете использовать Маску Файла.

Также открыть диалоговое окно Найти/Пометить можно щелкнув правой кнопкой мыши по папке на панели Папки и выбрав соответствующий пункт контекстного меню.

#### Диалоговое окно Найти/Пометить

| Райлы: ▼ IM*6?.JPG                         |                  |              | •             |
|--------------------------------------------|------------------|--------------|---------------|
|                                            | Образец: r*me.t? | t; ginger.*; |               |
| Параметры<br>Смотреть в:                   |                  | Просматрива  | ть при поиске |
| Текущая папка                              | •                | Каталоги     |               |
| Учитывать регистр<br>Режим поиска/пометки: |                  | Направление  |               |
| Пометить совпадающие ф                     | райлы 🔻          | Вниз         |               |
| Дополнительно Размер от: О Іd файла: О     | Bytes 🔻 🗖        | До: 1        | MB 👻          |
| 🔽 Дата 🛛 Изменения фай                     | лов              |              | •             |
|                                            |                  | 🧿 между      | 06.08.12 💌    |
| 🔘 за последние 🛛 👔                         |                  |              | 20 11 12 -    |

#### 🖃 Параметры Поиска/Маркировки

Вы можете задать, как обрабатывать введенное для поиска/маркировки выражение. Обратите внимание, что **R-Drive Image** сохраняет введенное ранее выражение.

| Файлы                | В этом случае <b>R-Drive Image</b> будет искать/помечать все файлы, имена       |
|----------------------|---------------------------------------------------------------------------------|
|                      | которых совпадают с выражением в поле поиска. Для задания маски можно           |
|                      | использовать символы со специальным значением: ? - любой символ                 |
|                      | повторяется один раз и * - любой символ повторяется неограниченное              |
|                      | число раз.                                                                      |
| Расширения<br>файлов | В этом случае <b>R-Drive Image</b> будет искать/помечать все файлы с            |
|                      | расширением, заданном в поле поиска                                             |
| Регулярное           | В этом случае <b>R-Drive Image</b> будет искать/помечать все файлы,             |
| выражение            | соответствующие регулярному выражению, заданному в поле поиска                  |
| Все файлы            | В этом случае <b>R-Drive Image</b> применит Дополнительные Параметры ко всем    |
|                      | файлам.                                                                         |
| Параметры            |                                                                                 |
| Учитывать<br>регистр | Если установить данный флажок, то <b>R-Drive Image</b> произведет               |
|                      | поиск/маркировку с учетом регистра                                              |
| Смотреть в           | Задает, как <b>R-Drive Image</b> будет искать и помечать файлы. Искать и        |
|                      | помечать файлы можно: на Всем диске, с Текущей папки, в Текущей папке и         |
|                      | подпапках и только в Текущей папке. Если выбрано С текущей папки, то            |
|                      | можно также задать Направление поиска с текущей позиции в текущей папке.        |
| Режим                | Задает, что <b>R-Drive Image</b> делает с найденными файлами. Возможно:         |
| поиска/пометки       | Найти все совпадающие файлы. R-Drive Image ищет все совпадающие файлы.          |
|                      | Результаты поиска будут представлены на панели Результаты поиска.               |
|                      | Найти первый совпадающий файл. R-Drive Image прекратит поиск, найдя             |
|                      | первый файл.                                                                    |
|                      | Пометить совпадающие файлы. <b>R-Drive Image</b> пометит все найденные файлы.   |
|                      | Снять пометку с совпадающих файлов. <b>R-Drive Image</b> снимет пометку со всех |
|                      | найденных файлов.                                                               |
| 1                    |                                                                                 |

|                | Обратите внимание, что при выполнении каждой новой задачи по поиску и         |  |  |  |
|----------------|-------------------------------------------------------------------------------|--|--|--|
|                | маркировке файлов, <b>R-Drive Image</b> сохраняет ранее сделанную маркировку. |  |  |  |
|                | Например, если вы сначала пометили все файлы с расширением doc, а             |  |  |  |
|                | потом все файлы с расширением txt, то все файлы с расширением doc также       |  |  |  |
|                | останутся помеченными. Для снятия с них пометки необходимо еще раз            |  |  |  |
|                | задать файлы с расширением doc и выбрать режим Снять пометку с                |  |  |  |
|                | совпадающих файлов.                                                           |  |  |  |
| Просматривать  |                                                                               |  |  |  |
| при поиске     |                                                                               |  |  |  |
| Файлы          | Если установить данный флажок, то <b>R-Drive Image</b> будет искать среди     |  |  |  |
|                | файлов.                                                                       |  |  |  |
| Каталоги       | Если установить данный флажок, то <b>R-Drive Image</b> будет искать среди     |  |  |  |
|                | папок.                                                                        |  |  |  |
| Направление    | Задает направление поиска с текущей позиции.Параметр доступен только          |  |  |  |
|                | тогда, когда параметр Смотреть в имеет значение С текущей папки.              |  |  |  |
| Дополнительные | Дополнительные Параметры                                                      |  |  |  |
| Размер от/До   | Определяет пределы размеров файлов.                                           |  |  |  |
| Id файла       | Определяет Id, который <b>R-Drive Image</b> присваивает файлу.                |  |  |  |
| Дата           | Определяет временные границы файла. Файлы в заданные даты могут быть          |  |  |  |
|                | Изменены/Созданы/Открыты.                                                     |  |  |  |

Используйте кнопки Найти следующее или Найти предыдущее или команды контекстного меню для продолжения поиска.

Вы можете использовать файловую маску для визуального отображения файлов. Нажмите кнопку Файловая маска и задайте маску файла в диалоговом окне Определить Файловую Маску. Для открытия данного диалогового окна можно также воспользоваться контекстным меню.

#### Диалоговое окно Определить Файловую Маску

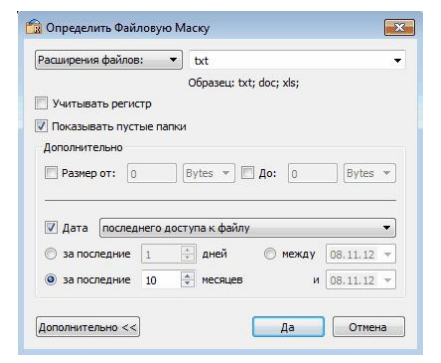

#### 🖃 Параметры Маски файла

| Параметры маски<br>выражений | файла можно задать для Всех файлов, Расширений файлов, Файлов и Регулярных |
|------------------------------|----------------------------------------------------------------------------|
| Учитывать регистр            | Если установить данный флажок, то <b>R-Drive Image</b> произведет поиск с  |
|                              | учетом регистра.                                                           |

28

| Показывать пустые<br>папки | Если установить данный флажок, то <b>R-Drive Image</b> покажет папки, в которых отсутствуют файлы с заданной маской. |  |
|----------------------------|----------------------------------------------------------------------------------------------------|--|
| Дополнительные Параметры   |                                                                                                    |  |
| Размер от/До               | Определяет пределы размеров файлов.                                                                                  |  |
| Дата                       | Определяет временные границы файла. Файлы в заданные даты могут                                                      |  |
|                            | быть Изменены/Созданы/Открыты.                                                                                       |  |

- 6 Подтвердите корректность информации на этапе Обработка и нажмите кнопку Начать Вы также можете создать <u>скрипт</u> для данного действия. Нажмите кнопку Скрипт в Буфер обмена и вставьте скрипт в любой текстовый редактор.
- R-Drive Image начнет восстанавливать файлы из файла образа в выбранное вами место. После завершения вы увидите уведомление об успешном восстановлении файлов.

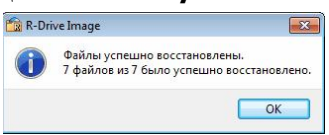

В разделе Действия с Диском описываются основные действия с диском.

В разделе Загрузочная Версия описывается выполнение действий с диском в Загрузочной Версии R-Drive Image.

В разделе <u>Техническая Информация</u> находится информация о <u>Поддерживаемых Устройствах</u> Записи CD/DVD, Список Поддерживаемых Устройств в Загрузочной Версии и приводится некоторая другая полезная информация.

По следующей ссылке можно найти Контактную Информацию и Информацию о Технической Поддержке продукта R-Drive Image

## 2.3 Копирование Диска на Диск

Обратите внимание: Все имеющиеся данные на конечном диске (разделе) будут полностью удалены

Чтобы копировать весь диск или его часть на другой диск:

#### 1 Нажмите Копировать Диск на Диск на этапе Выбор Действия

**R-Drive Image** начнет анализировать конфигурацию дисков компьютера и откроется окно, показывающее ход данного процесса. Далее будет выполнен переход на этап **Выбор Объекта**, где будет показана данная конфигурация.

#### 🖃 Подробная информация...

#### Конфигурация Диска

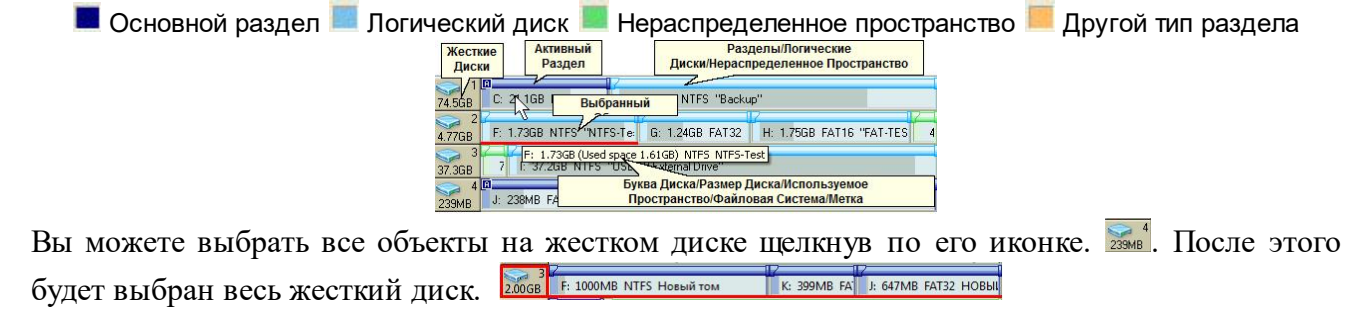

2 Выберите на этапе Выбор Объекта копируемый объект в области Источник:, место копирования в области Приемник: и нажмите кнопку Далее

|                        | Выбор Объекта                                                                                                    |                                               |                           |
|------------------------|----------------------------------------------------------------------------------------------------|-----------------------------------------------|---------------------------|
| Drive                  | 1 0<br>16.0FB 1 C: 15.9FB NTFS<br>3.00FB F: 896MB HFS+ Untitle: G: 2.00FB Ext                                                                                                    | t4 New Volume                                 |                           |
| Image                  | 2.00ГБ I: 1002МБ NTFS Новый том                                                                                                    | 396МБ Нерас                                   | J: 649МБ FAT32 НОВЫЙ      |
|                        | 1.00ГБ 1023МБ Не распределен                                                                                                    |                                               |                           |
|                        | Приемник:<br>1 0 7<br>16.075 1 С: 15.975 NTFS                                                                                                    |                                               |                           |
|                        |                                                                                                    |                                               | 8                         |
|                        | 2<br>3.0076 F: 896M6 HFS+ Untitlet G: 2,0076 Ext                                                                                                    | t4 New Volume                                 | R                         |
|                        | 2<br>3.00ГБ<br>2<br>2.00ГБ<br>3<br>2.00ГБ<br>1: 1002ИБ NTFS Новый том<br>1.00ГБ<br>4<br>1.002МБ НЕ распределен                                                                                                    | t4 New Volume<br>396ME He pac                 | и<br>3: 649МБ FAT32 НОВЫЙ |
| R-Tools Technology Inc | 2<br>3.00ГБ<br>2<br>2.00ГБ<br>3<br>2.00ГБ<br>4<br>2.00ГБ<br>4<br>1.002МБ NTFS Новый том<br>1.00ГБ<br>4<br>1.002МБ НЕ распределен<br>4<br>0.00ГБ Ех<br>3<br>2.00ГБ Ех<br>3<br>2.00ГБ Ех<br>3<br>4<br>1.002МБ НЕS- Unitide<br>4<br>1.002МБ НЕS- Unitide<br>4<br>1.002МБ НЕ распределен<br>4<br>1.002МБ НЕ распределен<br>4<br>1.002МБ НЕ распределен<br>4<br>1.002МБ НЕ распределен<br>4<br>1.002МБ НЕ распределен<br>4<br>1.002МБ НЕ распределен<br>4<br>1.002МБ НЕ распределен<br>4<br>1.002МБ НЕ распределен<br>4<br>1.002МБ НЕ распределен<br>4<br>1.002МБ НЕ распределен<br>4<br>1.002МБ НЕ распределен<br>4<br>1.002МБ НЕ Распределен<br>4<br>1.002МБ НЕ Распределен<br>1.002МБ НЕ Распределен<br>1.002<br>1.002<br>1.002<br>1.002<br>1.002<br>1.00 | 14 New Volume<br>396M5 He par<br>GPT _ Apyroi | J: 649МБ FAT32 НОВЫЙ      |

Вы можете выбрать только один копируемый объект в области Источник:; также вам необходимо выбрать объект в области Приемник:.

Воспользуйтесь кнопкой **Обновить** если изменилась конфигурация дисков компьютера (например, был подключен USB диск).

#### 🖃 Подробная информация...

Если размер выбранного для копирования места в области Приемник: меньше размера копируемого объекта, то вы увидите сообщение **Конечный диск слишком мал** и должны будете выбрать другое место.

Если в качестве места для копирования выбраны несколько разделов, то вы увидите сообщение **Вы выбрали несколько разделов...**. Если вы нажмете кнопку **ОК**, то все эти разделы будут удалены и данные будут скопированы на их место.

**Обратите внимание:** Хотя **R-Drive Image** и покажет нераспределенное пространство после нажатия на кнопку **OK**, в действительности разделы и все данные на них будут удалены только после того, как начнется само копирование данных.

#### Выбранный Объект и Место копирования (Приемник)

📕 Основной раздел 📕 Логический диск 💻 Нераспределенное пространство 💻 Другой тип раздела

| ourcor                                                                                                    |                                                                   |   |  |
|----------------------------------------------------------------------------------------------------|-------------------------------------------------------------------|---|--|
| <b>a</b> 1                                                                                                    | 07                                                                | - |  |
| 74.5GB                                                                                                    | С: 21.1GB NTFS Выбранный Объект в области Источник:               |   |  |
| 2                                                                                                    |                                                                   |   |  |
| 4.77GB                                                                                                    | F: 1./368 NIFS "NIF8"Te: G: 1.2468 FAI32 H: 1.7568 FAI16 "FAI-IES | 4 |  |
| 🥪 <sup>3</sup>                                                                                                    | 1.73GB (Used space 1.61GB) NTFS NTFS-Test                         | - |  |
| 37.3GB                                                                                                    | Свойства Выбранного Объекта                                       |   |  |
| 239MB                                                                                                    | J: 238MB FAT16                                                    |   |  |
| Жесткие         Активный         Разделы/Логические Диски/Нераспределенное           Диски         Раздел         Пространство |                                                                   |   |  |
| 4 1                                                                                                    |                                                                   | - |  |
| 74.5GB                                                                                                    | C: 21.1GB NTFS "Sys D: 53.4GB NTFS "Backup"                       |   |  |
| 2                                                                                                    |                                                                   |   |  |
| 4.77GB                                                                                                    | F: 1 Место Копирования AT32 H: 1.75GB FAT16 "FAT-TES              | 4 |  |
| 3                                                                                                    |                                                                   |   |  |
| 37.3GB                                                                                                    | 7 I: 37.268 NTFS "USB2.0 External give"                           | _ |  |
| 239MB                                                                                                    | В Буква Диска/Объем/Файловая Система/Метка J: 238мВ FAT16         |   |  |

Если вы пытаетесь копировать данные на или с системного или другого заблокированного диска, то откроется диалоговое окно **Диск заблокирован**.

- 🖃 Чтобы продолжить копирование можно:
- Если вы копируете данные на или с системного диска, то выберите Перезагрузить компьютер (рекомендуется) чтобы продолжить копирование данных в загрузочном режиме R-Drive Image. Внимательно прочтите раздел <u>Копирование Диска на Диск с</u> <u>Использованием Загрузочных Дисков</u> прежде чем продолжить.
- Если вы копируете данные на диск, забокированный какой-нибудь другой низкоуровневой дисковой утилитой (в т.ч. внутренней службой Windows), то остановите эту утилиту и выберите Повторить.
- Также вы можете попробовать разблокировать диск, выбрав Принудительно разблокировать диск в Windows (не рекомендуется). Если принудительно разблокировать диск в Windows не удастся, то диалоговое окно Диск заблокирован откроется еще раз. Вам нужно будет либо вручную остановить блокирующую диск программу, либо выбрать Перезагрузить компьютер (рекомендуется) чтобы продолжить копирование данных в загрузочном режиме R-Drive Image.

**Обратите внимание:** Используйте данные параметры осторожно, так как это может привести к непредсказуемым результатам, в т.ч. к сбою в работе операционной системы и утрате данных.

Вы можете выбрать все объекты на жестком диске щелкнув по его иконке. . После этого будет выбран весь жесткий диск. 2006 F: 1000MB NTFS Новый том К: 399MB FA : 647MB FAT32 HOBЫ

3 Задайте параметры копирования на этапе **Параметры Восстановления/Копирования** и нажмите кнопку Далее

| параметры восстановления       |                                                                                                    |
|--------------------------------|----------------------------------------------------------------------------------------------------|
|                                | Вы можете визуально установить место расположения и размер копируемого объекта. При этом соответствующим образом изменятся все остальные параметры. Также при явном изменении одного или нескольких параметров (через цифровое поле) они будут отображаться визуально в данной области. Свободное пространство обозначено зеленым цветом. |
| Минимальный размер<br>раздела  | Минимальный размер, который может быть задан для<br>восстанавливаемого раздела в образе. Зависит от размера<br>свободного пространства восстанавливаемого раздела и<br>его файловой системы.                                                                                                    |
| Максимальный размер<br>раздела | Максимальный размер, который может быть задан для восстанавливаемого раздела в образе. Зависит от файловой системы выбранного объекта.                                                                                                    |
| Свободное место до             | Вы можете задать свободное пространство на жестком диске до начала восстанавливаемого раздела.                                                                                                    |
| Размер раздела                 | Вы можете задать размер восстанавливаемого раздела (должен быть в промежутке между минимальным и максимальным размером раздела).                                                                                                    |

# Параметры копирования

| Свободное место после                                      | Вы можете задать свободное пространство на жестком лиске после восстанавливаемого разлела.                                                                                                    |
|------------------------------------------------------------|----------------------------------------------------------------------------------------------------|
| Тип раздела<br>Основной (активный)/<br>Основной/Логический | Вы можете задать тип восстанавливаемого раздела. Без надобности не изменяйте данный параметр.                                                                                                    |
| Файловая система для<br>выбранного раздела                 | Вы можете выбрать файловую систему восстанавливаемого раздела.                                                                                                    |
| Буква диска для выбранного<br>раздела                      | Выберите букву, которую вы хотите присвоить восстанавливаемому разделу. Выберите "Не подключать" если не хотите подключать этот раздел к вашей системе.                                                                                                    |
| Копировать подпись диска                                   | Данный параметр появится при выборе типа раздела<br>Основной (активный). Если вы выберите данный<br>параметр, то подпись диска объекта в образе будет<br>скопирована на конечный объект (приемник). При<br>наличии конфликта подписи диска Windows может не<br>определить правильный загрузочный диск. В этом случае<br>вам потребуется отключить один из дисков, имеющих<br>одинаковую подпись (конфликт подписей) для корректной<br>загрузки компьютера. |

■ Чтобы копировать данные всего жесткого диска на другой жесткий диск:

В этом случае на этапе Параметры Восстановления / Копирования будут другие параметры:

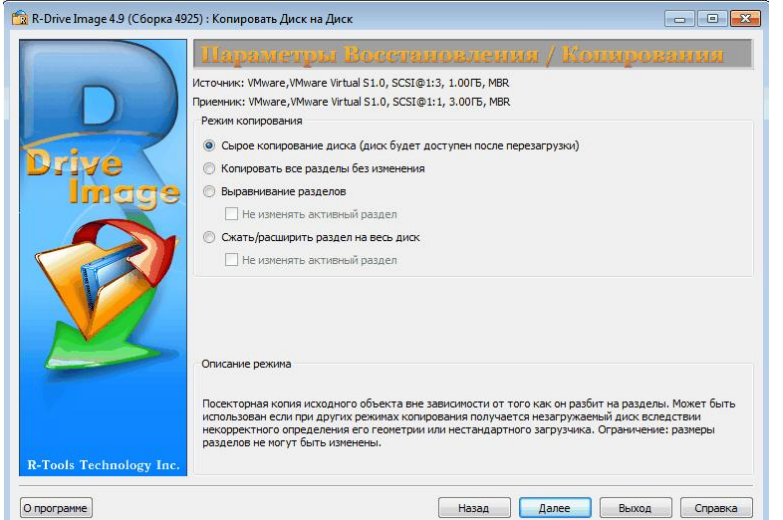

| Режим Копирования HDD         |                                                                                                    |  |
|-------------------------------|----------------------------------------------------------------------------------------------------|--|
| Сырое копирование<br>диска    | Посекторная копия исходного объекта вне зависимости от того как<br>он разбит на разделы. Может быть использован если при других<br>режимах копирования получается незагружаемый диск вследствии<br>некорректного определения его геометрии или нестандартного<br>загрузчика. |  |
| 16                            |                                                                                                    |  |
| Копировать все<br>разделы без | Все разделы будут скопированы без изменений. Если геометрия диска определена верно и нет нестандартного загрузчика, то будет                                                                                                    |  |
33

| изменения           | создана посекторная копия исходного объекта.                                                                                   |  |  |  |  |
|---------------------|----------------------------------------------------------------------------------------------------|--|--|--|--|
| Выравнивание        | Разделы будут скопированы на диск с выравниванием на 512 КБ.                                                                   |  |  |  |  |
| разделов            | Это очень полезно для SSD-дисков и при сложн                                                                                   |  |  |  |  |
|                     | форматировании. Если есть пустые (неиспользуемые) места ме                                                                     |  |  |  |  |
|                     | разделами, то их размер будет изменен с учетом выравнивания.                                                                   |  |  |  |  |
| Сжать/расширить     | Если есть пустые (неиспользуемые) места между разделами или они                                                                |  |  |  |  |
| раздел на весь диск | занимают меньше или больше места на целевом диске, то они будут скопированы и их размер будет изменен так чтобы заполнить весь |  |  |  |  |
|                     |                                                                                                    |  |  |  |  |
|                     | целевой диск. В противном случае данный режим совпадает с                                                                      |  |  |  |  |
|                     | режимом Копировать все разделы без изменения.                                                                                  |  |  |  |  |
| Не изменять         | Сохранение смещения/размера активного раздела (если на него                                                                    |  |  |  |  |
| активный раздел     | ссылается загрузчик).                                                                                                    |  |  |  |  |

Более подробно смотри в разделе <u>Поддержка Отличных от MBR/GPT Схем Разделов</u>. При копировании системного диска может иметь место Конфликт подписи диска. В этом случае будет выполнен переход на этап **Конфликт подписи диска**, на котором вы можете задать способ исправления конфликта подписи диска.

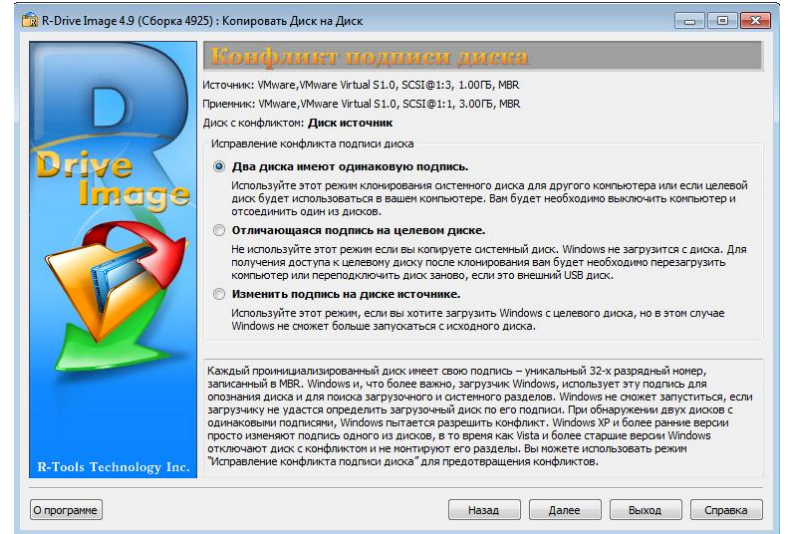

| Исправление конфли                           | кта подписи диска                                                                                                    |
|----------------------------------------------|----------------------------------------------------------------------------------------------------|
| Два диска имеют<br>одинаковую<br>подпись.    | Точная копия исходного объекта с той же подписью. Во избежании<br>конфликта подписи диска вам может потребоваться отключить<br>один из дисков и перезагрузить компьютер. Используйте этот<br>режим клонирования системного диска для другого компьютера<br>или если только целевой диск будет использоваться в вашем<br>компьютере. |
| Отличающаяся<br>подпись на целевом<br>диске. | На целевой диск будет записана другая подпись диска. Не используйте этот режим если вы копируете системный диск. Windows не загрузится с диска. Для получения доступа к целевому диску после клонирования вам будет необходимо перезагрузить компьютер или переподключить диск заново, если это внешний USB диск.                   |
| Изменить подпись                             | В этом случае подпись диска будет изменена на исходном диске.                                                                                                    |

#### Руководство Пользователя R-Drive Image

| диска на диске с | Используйте этот режим, если вы хотите загрузить Windows с       |
|------------------|------------------------------------------------------------------|
| конфликтом       | целевого диска, но в этом случае Windows не сможет запуститься с |
| подписи.         | диска с конфликтом подписи.                                      |

#### 4 Подтвердите корректность информации на этапе Обработка и нажмите кнопку Начать

Вы можете добавить другие объекты и копировать различные данные за один процесс. Для этого установите радиокнопку **Добавить другой объект** на этапе **Обработка** и нажмите кнопку **Далее**.

Вы также можете создать скрипт для данного действия. Нажмите кнопку Скрипт в Буфер обмена и вставьте скрипт в любой текстовый редактор

#### > R-Drive Image начнет копировать данные с исходного объекта на конечный.

После завершения вы увидите уведомление об успешном копировании объекта.

Если какая-либо другая программа (например, файловый менеджер) имеет доступ к разделу, на который копируются данные, то вы увидите сообщение **Не удалось заблокировать том**. Закройте эту программу или ее доступ к данному разделу.

Если вы копируете весь жесткий диск на другой жесткий диск, то после копирования вы получите два идентичных жестких диска в вашей системе. Это может привести к путанице и непредсказуемым результатам. Вы увидите сообщение **Диск успешно скопирован**. Вы можете выключить компьютер и отключить один из дисков или перезагрузить компьютер или отключить один из дисков в BIOS. В ОС Windows 95/98/Millennium конечный скопированный диск не появится в системе до перезагрузки, даже если вы отмените действие, нажав кнопку **Отмена**.

| R-Dri | ve Image                  |
|-------|---------------------------|
| 1     | Объект успешно копирован. |
|       | ОК                        |

| 🗟 R-Dr | ive Image                                                 |                                  |
|--------|-----------------------------------------------------------|----------------------------------|
| 1      | Диск успешно скопирован.<br>Теперь можно отключить один и | 13 дисков во избежание путаницы. |
|        |                                                           | ОК                               |

### ⊟Неисправные Сектора

Если при копировании появятся неисправные сектора, то вы увидите сообщение **Ошибка В/В**. Вы можете либо отменить текущее действие, либо заполнить неисправные сектора нулями.

| Прервать         | Нажмите эту кнопку чтобы отменить действие                 |
|------------------|------------------------------------------------------------|
| Повторить        | Нажмите эту кнопку чтобы попытаться прочесть неисправные   |
|                  | сектора еще раз                                            |
| Игнорировать     | Нажмите эту кнопку чтобы пропустить эту ошибку и заполнить |
|                  | неисправные сектора нулями                                 |
| Игнорировать Все | Нажмите эту кнопку чтобы пропустить все ошибки и заполнить |
|                  | неисправные сектора нулями                                 |

#### Кнопки диалогового окна Ошибка В/В

| 8 | Error reading sector 1016 on disk C:<br>Read from disk failed |  |
|---|---------------------------------------------------------------|--|
|   |                                                               |  |

В разделе Действия с Диском описываются основные действия с диском.

В разделе Загрузочная Версия описывается выполнение действий с диском в Загрузочной Версии R-Drive Image.

В разделе **Техническая Информация** находится информация о **Поддерживаемых Устройствах** Записи CD/DVD, Список Поддерживаемых Устройств в Загрузочной Версии и приводится некоторая другая полезная информация.

По следующей ссылке можно найти Контактную Информацию и Информацию о Технической Поддержке продукта R-Drive Image

## 2.4 Подключение Образа как Виртуального Логического Диска

Обратите внимание: Вы можете подключать образы как доступные только для чтения диски.

## Чтобы подключить образ как Виртуальный Логический Диск:

- 1 Нажмите Подключить Образ как Виртуальный Логический Диск на этапе Выбор Действия Будет выполнен переход на этап Выбор Файла Образа на котором вы увидите дерево файлов/папок вашего компьютера.
- 2 Выберите файл образ на этапе Выбор Файла Образа и нажмите кнопку Далее

Когда вы выберите файл образ, то увидите на правой панели его содержимое.

Объекты в Файлах Образах Основной раздел Логический диск Нераспределенное пространство Другой тип раздела Образ с одним логическим диском Образ с одним логическим диском Свойства Жесткого Диска

#### 🖃 Подробная информация...

| Образ с двумя логическими<br>дисками на одном жестком диске | Dykba Диска/Размер         Диска/Размовая Система/Метка         3600         1         2000         1         2000         1         1         2000         1         2000         1         2000         1         2000         1         1         2000         2000         2000         2000         2000         2000         2000         2000         2000         2000         2000         2000         2000         2000         2000         2000         2000         2000         2000         2000         2000         2000         2000         2000         2000         2000         2000         2000         2000         2000         2000         2000         2000         2000     <    |
|-------------------------------------------------------------|----------------------------------------------------------------------------------------------------|
| Образ с двумя логическими дисками на двух жестких дисках    | Буква Диска/Размер           Диска/Файловая Система/Метка           4.7768           F: 1.73GB NTFS "NTFS-Teat"           2           1           2           1           2           1           2           1           2           1           2           1           2           1           2           1           2           1           2           1           2           1           2           1           2           1           2           1           2           1           2           1           2           1           2           1           2           1           2           1           2           1           2           1           2           1           2           2 |

Вы можете выбрать все объекты на жестком диске щелкнув по его иконке. . После этого будет выбран весь жесткий диск. 2006 F: 1000MB NTFS Новый том К: 399MB FA : 647MB FAT32 НОВЫ

Также можно подключить образ как виртуальный логический диск напрямую из проводника Windows щелкнув правой кнопкой мыши по файлу образу с расширением .rdr (или .arc) и выбрав команду Подключить как виртуальный диск контекстного меню.

Если вы выбрали образ, созданный в инкрементальном режиме, то будет выполнен переход на этап **Выбор Даты/Времени Образа**. Выберите дату и время создания образа и нажмите кнопку **Далее**.

Если файл образ защищен паролем, то откроется диалоговое окно **Запрос Пароля**. Введите пароль и нажмите кнопку **ОК**.

3 Выберите объект в файле образе на этапе Выбор Объекта в Образе, выберите букву диска для выбранного раздела и нажмите кнопку Далее

| 🕆 R-Drive Image 4.9 (Сборка 492 | 26): Подключить Образ как Виртуальный Логический Диск<br>Вытбор Объекта в Образе |                          |
|---------------------------------|----------------------------------------------------------------------------------|--------------------------|
|                                 | 2.00ГБ I: 1002МБ NTFS Новый том                                                  | J: 649M5 FAT32 НОВЫЙ ТОМ |
|                                 |                                                                                  |                          |
| Drive<br>Image                  |                                                                                  |                          |
|                                 |                                                                                  |                          |
|                                 | Подключить Образ как Виртуальный Логический Диск                                 |                          |
| R-Tools Technology Inc.         | Буква диска для выбранного раздела: (К:                                          | •                        |
| Опрограмме                      | Назад                                                                            | Далее Выход Справка      |

Вы можете выбрать только один объект в образе; также вам нужно задать букву диска для выбранного объекта.

#### 🖃 Подробная информация...

#### Выбранный Объект Основной раздел Логический диск Нераспределенное пространство Другой тип раздела Основной раздел Гриза Погический диск Нераспределенное пространство Общий Размер Буква Диска/Объеми Разделы/Лочческие Диски/ Файловая Система/Метка Нераспределенное Пространство Основной раздела Основной раздел Гриза Собраза Основной раздел Гриза Собраза Основной раздел Гриза Собраза Свойства Жесткого Диска Объекта в Образа

- 4 Подтвердите корректность информации на этапе Обработка и нажмите кнопку Начать Вы также можете создать <u>скрипт</u> для данного действия. Нажмите кнопку Скрипт в Буфер обмена и вставьте скрипт в любой текстовый редактор
- > R-Drive Image начнет подключать выбранный объект как виртуальный логический диск.

После завершения вы увидите сообщение Виртуальный диск (диски) успешно подключены.

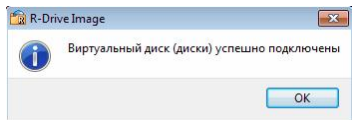

#### 🖃 Подключение образов со съемных носителей

Вы не можете подключить многотомный образ, если его файлы сохранены на различных съемных носителях. Однако если все файлы будут скопированы в одну папку жесткокого диска, то подключить образ удастся.

**Обратите внимание:** При подключении образа Windows может инсталлировать дополнительные утилиты, необходимые для корректной работы виртуальных логических дисков. В этом случае следуйте указаниям Windows на экране вашего компьютера.

В разделе Действия с Диском описываются основные действия с диском.

В разделе Загрузочная Версия описывается выполнение действий с диском в Загрузочной Версии R-Drive Image.

В разделе <u>Техническая Информация</u> находится информация о <u>Поддерживаемых Устройствах</u> Записи CD/DVD, <u>Список Поддерживаемых Устройств в Загрузочной Версии</u> и приводится некоторая другая полезная информация.

По следующей ссылке можно найти Контактную Информацию и Информацию о Технической Поддержке продукта R-Drive Image

## 2.5 Отключение Виртуальных Логических Дисков

## Чтобы отключить Виртуальный Логический Диск:

### 1 Нажмите Отключить Виртуальные Логические Диски на этапе Выбор Действия

Будет выполнен переход на этап Отключить, на котором вы увидите список подключенных виртуальных дисков.

| 📸 R-Drive Image 5.0 (Сборка 50 | 00.1) : Отключить Ви | іртуальные Логически | е Диски    |               |
|--------------------------------|----------------------|----------------------|------------|---------------|
|                                | Отключ               | ить                  |            |               |
|                                | Имя                  | Тип                  | Размер     | Метка         |
|                                | ✓ N:                 | FAT32                | 146M6      | новый том     |
|                                | O:                   | NTFS                 | 499M6      | Новый том     |
| Drive                          | ✓ P:                 | NTFS                 | 123M6      | Новый том     |
| R-Tools Technology Inc.        |                      |                      |            |               |
| Опрограмме                     |                      | Наз                  | ад Далее ( | Выход Справка |

🖃 Подробная информация...

#### Подключенные Виртуальные Логические Диски

| Имя  | Тип   | Размер | Метка     |
|------|-------|--------|-----------|
| 🔲 N: | FAT32 | 146M6  | новый том |
| O:   | NTFS  | 499M6  | Новый том |
| P:   | NTFS  | 123M6  | Новый том |

2 Пометьте диски на этапе Отключить и нажмите кнопку Далее

#### 🖃 Подробная информация...

Помеченные Подключенные Виртуальные Логические Диски

| Имя  | Тип   | Размер | Метка     |
|------|-------|--------|-----------|
| 👿 N: | FAT32 | 146MB  | новый том |
| 🔲 O: | NTFS  | 499M6  | Новый том |
| ✓ P: | NTFS  | 123M6  | Новый том |

- 3 Подтвердите корректность информации на этапе Обработка и нажмите кнопку Далее Вы также можете создать <u>скрипт</u> для данного действия. Нажмите кнопку Скрипт в Буфер Обмена и вставьте скрипт в любой текстовый редактор
- > R-Drive Image начнет отключать выбранные виртуальные логические диски

После завершения вы увидите сообщение Виртуальный диск (диски) успешно отключены.

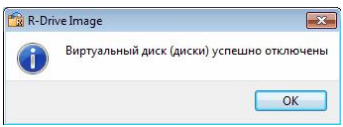

В разделе <u>Действия с Диском</u> описываются основные действия с диском.

В разделе Загрузочная Версия описывается выполнение действий с диском в Загрузочной Версии R-Drive Image.

В разделе <u>Техническая Информация</u> находится информация о <u>Поддерживаемых Устройствах</u> Записи CD/DVD, <u>Список Поддерживаемых Устройств в Загрузочной Версии</u> и приводится некоторая другая полезная информация.

По следующей ссылке можно найти Контактную Информацию и Информацию о Технической Поддержке продукта R-Drive Image

# 2.6 Проверка Файла Образа

## Чтобы проверить файл образа:

1 Нажмите Проверить Файл Образа на этапе Выбор Действия

Будет выполнен переход на этап **Выбор Файла Образа**, на котором вы увидите дерево файлов/папок вашего компьютера.

## 2 Выберите файл образ на этапе Выбор Файла Образа и нажмите кнопку Далее

При выборе файла вы увидите его содержимое на правой панели.

#### 🖃 Подробная информация...

| Объекты в Файлах Образах                                    |                                                                                                    |
|-------------------------------------------------------------|----------------------------------------------------------------------------------------------------|
| 💻 Основной раздел 🔲 Логический диск 📗                       | 📕 Нераспределенное пространство 💻 Другой тип раздела                                                                                                    |
| Образ с одним логическим диском                             | Буква Диска/Размер           Диска/Райловая Система/Метка           4/75B           F: 1.73GB NTFS "NTFS-Test"           QUANTUMFIREBALL ELSA032           Свойства Жесткого Диска                   |
| Образ с двумя логическими<br>дисками на одном жестком диске | Буква Диска/Размер           Диска/Размер           Диска/Размер           25501           F: 1.46GB NTFS '           H: 1.04GB F           QUANTUMFREBALL_IM3A66_           CBOЙCTBA Жесткого Диска |
| Образ с двумя логическими<br>дисками на двух жестких дисках | Буква Диска/Размер<br>Диска/Оайловая Система/Метка<br>4.7768 F: 1.7368 NTFS "NTFS-Teat"<br>2010/15/2002 5: 23948<br>Свойства Жесткого Диска                                                          |

Если файл образ защищен паролем, то откроется диалоговое окно **Запрос Пароля**. Введите пароль и нажмите кнопку **ОК**.

#### 3 Подтвердите корректность информации на этапе Обработка и нажмите кнопку Далее

Вы также можете создать <u>скрипт</u> для выбранного действия. Нажмите кнопку Скрипт в Буфер Обмена и вставьте скрипт в любой текстовый редактор

## > R-Drive Image начнет проверять данные в файла образе.

Если образ корректный, то после успешного завершения операции вы увидите сообщение **Объект успешно проверен**. Если же файл образ поврежден, то вы увидите сообщение **Файл** поврежден.

| R-Dri | ve Image 🗾 🗾            |
|-------|-------------------------|
| 1     | Объект успешно проверен |
|       | ОК                      |

|   | Ошибка: Файл поврежден (ошибка #3400 |
|---|--------------------------------------|
| Q |                                      |

В разделе Действия с Диском описываются основные действия с диском.

В разделе Загрузочная Версия описывается выполнение действий с диском в Загрузочной Версии R-Drive Image.

В разделе <u>Техническая Информация</u> находится информация о <u>Поддерживаемых Устройствах</u> Записи CD/DVD, <u>Список Поддерживаемых Устройств в Загрузочной Версии</u> и приводится некоторая другая полезная информация. По следующей ссылке можно найти Контактную Информацию и Информацию о Технической Поддержке продукта R-Drive Image

# III RAID и Различные Менеджеры Дисков и Томов

R-Drive Image поддерживает различные RAID и Менеджеры Дисков/Томов.

- Аппаратные RAID
- Программные RAID Windows, Составные и Другие Тома
- <u>Windows Storage Spaces</u>
- Mac RAID
- Тома Менеджера Логический Томов Linux

В разделе Действия с Диском описывается выполнение действий с диском:

- Создание Образа раздела, логического диска или всего жесткого диска
- Восстановление Данных из Образа
- Копирование Диска на Диск для создания точной копии одного диска на другом
- Подключение Образа как Виртуального Логического Диска (доступного только для чтения)
- Отключение Виртуальных Логических Дисков
- Проверка Файла Образа для проверки файла образа на предмет корректности его создания

В разделе Загрузочная Версия описывается выполнение действий с диском в Загрузочной Версии R-Drive Image:

- Создание Загрузочных Дисков
- Восстановление Данных на Системный или Другой Заблокированный Диск
- Создание Образа с Использованием Загрузочных Дисков
- Копирование Диска на Диск с Использованием Загрузочных Дисков

В разделе **Планировщик Задач, Операции Командной Строки и Создание Скриптов** описывается выполнение действий с диском в автоматическом режиме в определенное время или при определенных условиях и создание скриптов, которые выполняются из командной строки.

- Планировщик Задач и Действия в Автоматическом Режиме
- Создание Скриптов и Операции Командной Строки
- Резервные Комплекты

В разделе Техническая Информация приведена следующая информация

- Протоколирование
- Создание корректных копий быстроизменяющихся данных
- Поддержка Различных Схем Разделов и Файловых Систем
- Поддержка Устройств Записи CD/DVD
- Список Поддерживаемых Устройств в Загрузочной Версии

В разделе <u>**R-Drive Image OEM kit</u>** описывается как системные инженеры и сборщики компьютеров могут создавать устройства OEM System Recovery</u>

- Создание Оригинального Образа
- Создание Загрузочного Устройства

По следующей ссылке можно найти Контактную Информацию и Информацию о Технической Поддержке продукта R-Drive Image

## 3.1 Аппаратные RAID

R-Drive Image поддерживает аппаратные RAID созданные при помощи RAID контроллеров.

Аппаратный RAID

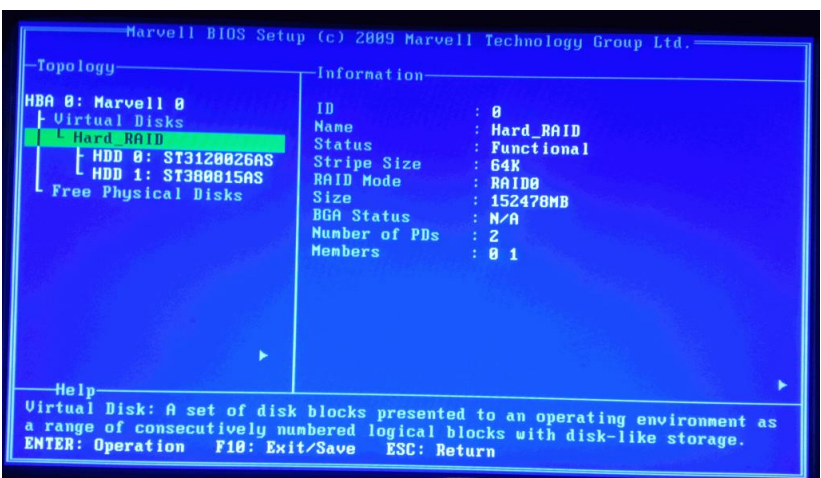

**R-Drive Image** обрабатывает аппаратные RAID как отдельные жесткие диски.

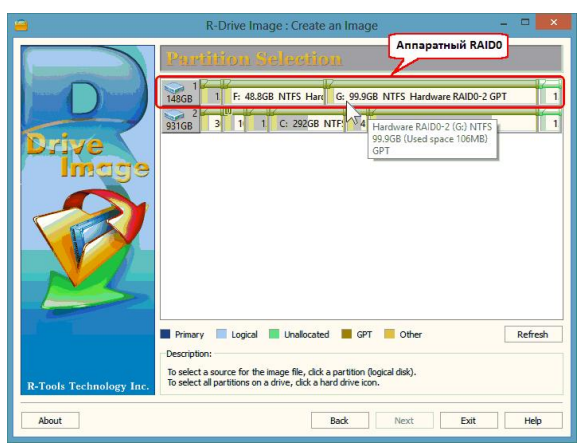

## Аппаратный RAID

## Восстановление Данных из Образа Аппаратного RAID

Вы можете восстановить данные из образа аппаратного RAID с ограничениями описанными в разделе Поддержка Различных Схем Разделов и Файловых Систем.

## 3.2 Программные RAID Windows, Зеркальные и Составные Тома

**R-Drive Image** поддерживает программные RAID Windows, зеркальные и составные тома. Управлять этими объектами можно в пункте Управление дисками (Disk Management) элемента Управление компьютером (Computer management).

#### Программный RAID0 Windows

| *                                                                                                    |                                          |                                                                                                    | Computer                          | r Managem                                                                   | ent                                                                   |                                                                      |                                 |   |
|----------------------------------------------------------------------------------------------------|------------------------------------------|----------------------------------------------------------------------------------------------------|-----------------------------------|-----------------------------------------------------------------------------|-----------------------------------------------------------------------|----------------------------------------------------------------------|---------------------------------|---|
| Eile Action View Help                                                                                                    | a 🗃                                      |                                                                                                    |                                   |                                                                             |                                                                       |                                                                      |                                 |   |
| Computer Management (Local                                                                                                    | Yolume                                   | Lawout Tune                                                                                                    | Eile Surtem                       | Chatur                                                                      |                                                                       |                                                                      | Antinus                         |   |
| System Tools     O Task Scheduler     Mark Scheduler     Mark Sch | C:) Data (D:) Test_RAID0 (X:)            | Simple Basic<br>Simple Basic<br>Simple Basic<br>Simple Basic<br>Simple Basic<br>Simple Basic<br>Striped Dynamic | NTFS<br>NTFS<br>NTFS              | Healthy (Rec<br>Healthy (EFI )<br>Healthy (FI )<br>Healthy (Prin<br>Healthy | overy Partitic<br>System Partit<br><b>rp. RAIDO</b><br>nary Partitior | on)<br>ion)<br>Windows<br>mary Partition)                            | Disk Management<br>More Actions | • |
| <ul> <li>Device Manager</li> <li>Storage</li> <li>Disk Management</li> <li>Services and Applications</li> </ul>                                                                                                    | C Disk 0<br>Basic<br>931.39 GB<br>Online | 300 MB<br>Healthy (Healt                                                                                        | (C:)<br>292.01 GB  <br>Healthy (B | NTFS<br>oot, Page File                                                      | 450 MB<br>Healthy (f                                                  | Data (D:)<br>638.54 GB NTFS<br>Healthy Род. объекты П<br>RAIDO Windo | porp.                           |   |
|                                                                                                    | Disk 1<br>Dynamic<br>37.31 GB<br>Online  | Test_RAID0 (X:)<br>37.31 GB NTFS<br>Healthy                                                                     |                                   |                                                                             |                                                                       |                                                                      |                                 |   |
|                                                                                                    | Disk 2<br>Dynamic<br>37.31 GB<br>Online  | Test_RAID0 (X:)<br>37.31 GB NTFS<br>Healthy                                                                     |                                   |                                                                             |                                                                       |                                                                      |                                 |   |
| < <u> </u>                                                                                                    | CD-ROM 0 Unallocated                     | Primary partition                                                                                               | Striped volur                     | ne                                                                          |                                                                       | ~                                                                    |                                 |   |

#### Программный зеркальный том Windows

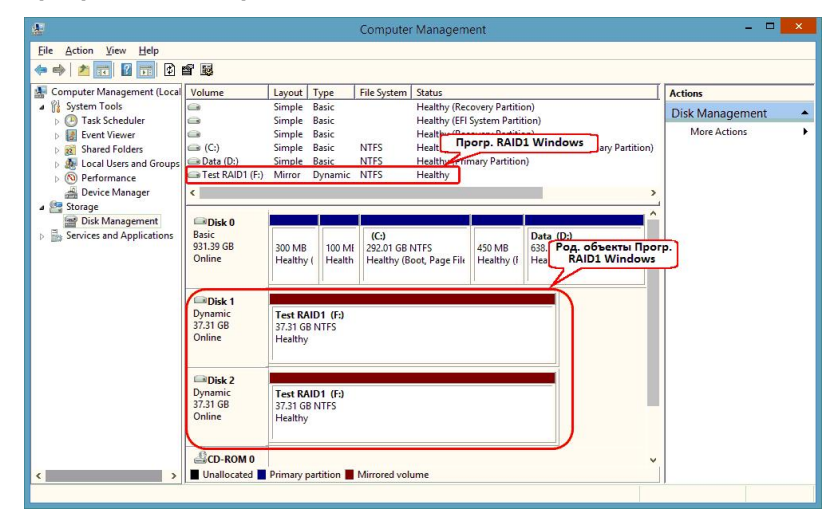

Программный составной том Windows

| 2                              |                    |                     |            | Computer Man         | agement      |                              |                 |  |
|--------------------------------|--------------------|---------------------|------------|----------------------|--------------|------------------------------|-----------------|--|
| <u>File Action View Help</u>   |                    |                     |            |                      |              |                              |                 |  |
| 🗢 🔿 🙇 🔂 🖬 🖸 🗃                  | ' 😺                |                     |            |                      |              |                              |                 |  |
| 🛃 Computer Management (Local 🚺 | Volume             |                     | Layout     | Туре                 | File System  | n Status                     | Actions         |  |
| 🔺 🎇 System Tools 🧉             |                    |                     | Simple     | Basic                |              | Healthy (Recovery Partition) | Disk Management |  |
| Task Scheduler                 | 3                  |                     | Simple     | Basic                |              | Программный Составной        | Mars Astisms    |  |
| Event Viewer                   |                    |                     | Simple     | Basic                | NITTE        | Tom Windows                  | More Actions    |  |
| Shared Folders                 | B (C:)             |                     | Simple     | Basic                | NIFS         | (boot, Pagerile, Clasir both |                 |  |
| Eccal Users and Groups         | Tect Spanned V     | olume (Yr)          | Spapped    | Dunamic              | NTES         | Healthy (Primary Partition)  |                 |  |
| Performance                    | is resc spanned vi | Didiffic (As)       | opanneu    | bynamic              | NILLA        | Treatery                     |                 |  |
| Device Manager                 | <                  |                     |            |                      |              | >                            |                 |  |
| A Storage                      |                    |                     |            |                      |              |                              |                 |  |
| Disk Management                | Disk 0             |                     |            |                      |              |                              |                 |  |
| p IB Services and Applications | Basic<br>031.30 CB |                     |            | (C:)                 |              | Data (D:)                    | •               |  |
|                                | Online             | SUU MB<br>Healthy ( | Health     | Healthy (Boot Pa     | ae File Heal | Coct. Toma Windows           |                 |  |
|                                |                    | Theorem y (         | The area   | ricularly (bood, r a | gerni ricu   | 1                            |                 |  |
|                                |                    |                     | <u> </u>   | 1                    |              |                              |                 |  |
|                                | Disk 1             | <u> </u>            |            |                      |              |                              |                 |  |
|                                | Dynamic            | Test Span           | ned Volu   | ne (X:)              |              |                              |                 |  |
|                                | 37.31 GB           | 37.31 GB N          | ITFS       |                      |              |                              |                 |  |
|                                | Unline             | Healthy             |            |                      |              |                              |                 |  |
|                                |                    |                     |            |                      |              |                              |                 |  |
|                                | Dick 2             |                     |            |                      |              |                              |                 |  |
|                                | Dynamic            | Test Span           | ned Volu   | ne (X-)              |              |                              |                 |  |
|                                | 37.31 GB           | 37.31 GB N          | ITFS       | ne ou                |              |                              |                 |  |
|                                | Online             | Healthy             |            |                      |              |                              |                 |  |
|                                |                    |                     |            |                      |              |                              |                 |  |
|                                |                    |                     |            |                      |              |                              |                 |  |
|                                | CD-ROM 0           |                     |            |                      |              | ~                            |                 |  |
| < >                            | Unallocated        | Primary par         | tition 📕 : | panned volume        |              |                              |                 |  |
|                                |                    |                     |            |                      |              |                              |                 |  |

## Создание образов Программных RAID Windows, Зеркальных и Составных Томов

R-Drive Image отображает данные объекты аналогично пункту Управление дисками Windows (Windows Disk Manager).

Программный RAID0 Windows

44

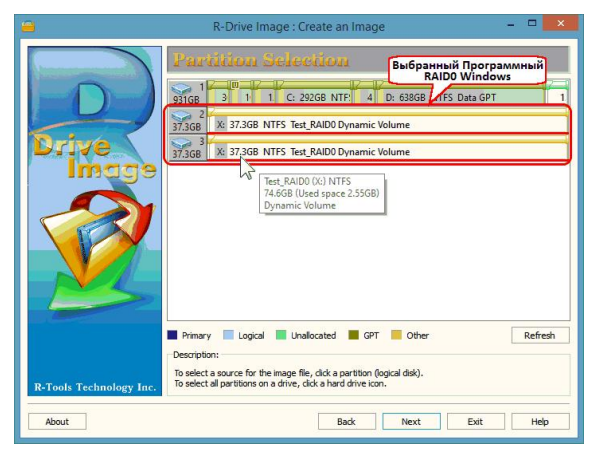

Программный зеркальный том Windows

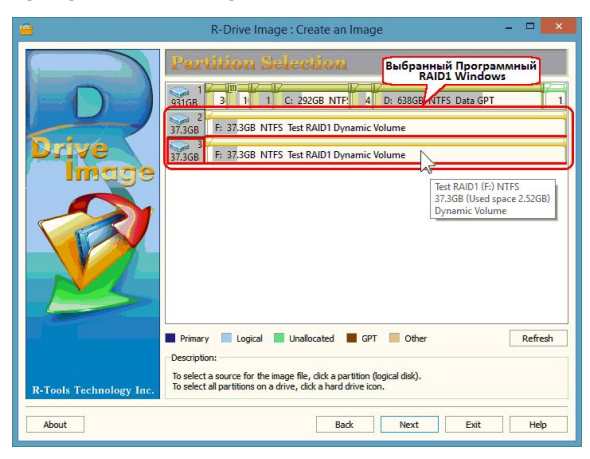

Программный составной том Windows

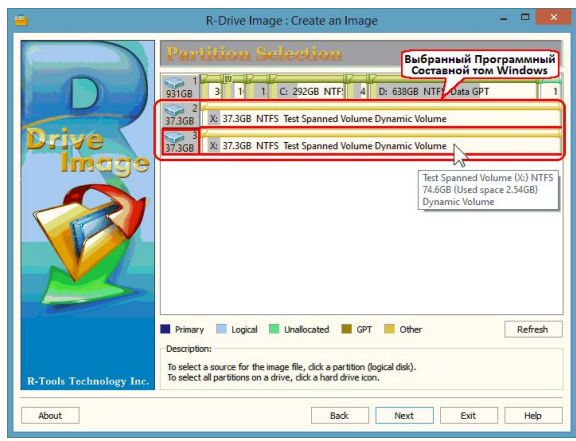

При выборе одного из родительских объектов программного RAID Windows, зеркального или составного тома **R-Drive Image** выделяет весь объект.

Восстановление Данных из Образа Программного RAID, Зеркального и Составного Тома Вы можете восстановить данные из образа программного RAID Windows, зеркального или составного тома с ограничениями описанными в разделе <u>Поддержка Различных Схем Разделов</u> и Файловых Систем.

#### Программный RAID0 Windows

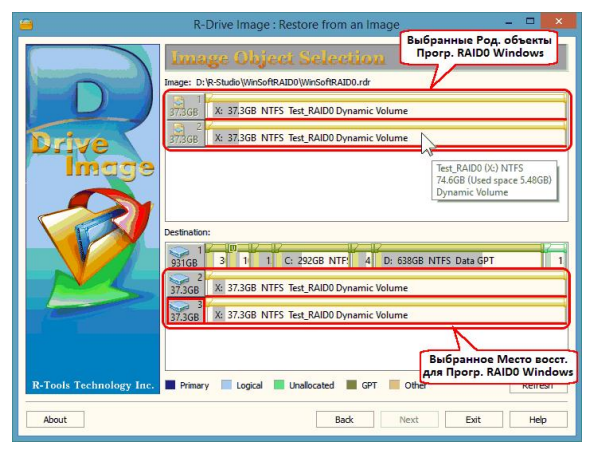

Программный зеркальный том Windows

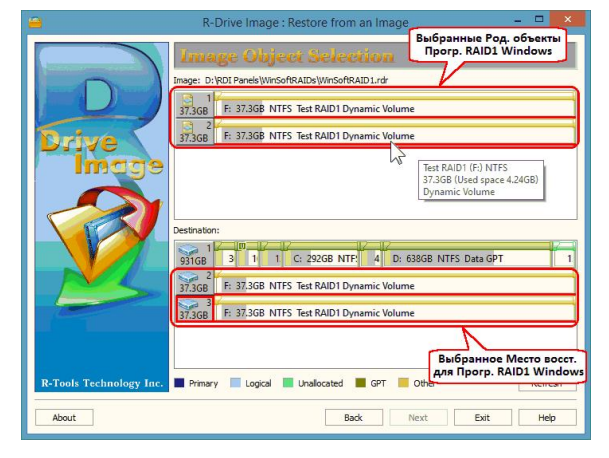

Программный составной том Windows

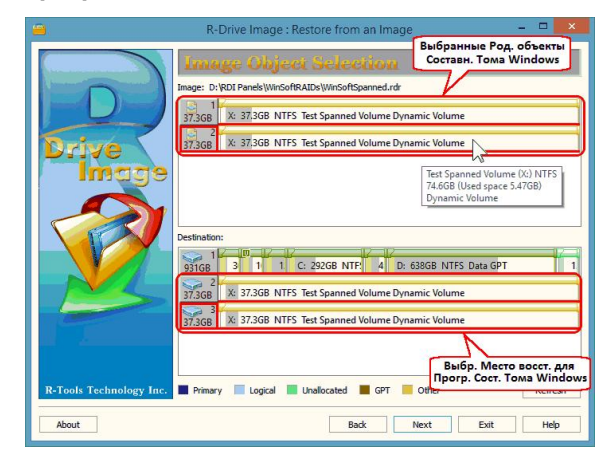

# 3.3 Windows Storage Spaces

46

**R-Drive Image** поддерживает Дисковые Пространства Windows созданные на OC Windows 8/8.1 и Windows 10/Threshold 2/Anniversary/Fall Creators update. Дисковые пространства и путы (Storage pools and spaces) это новая технология хранения данных, введенная в Windows 8 и Windows Server 2012 и позволяющая группировать различные (не обязательно одинаковые) жесткие диски в своего рода RAID или составной том. Сначала жесткие диски группируются в пул носителей, после чего в нем можно создать несколько дисковых пространств: чередующихся пространств (аналог RAID0), зеркальных пространств (аналог RAID1) и пространств с контролем четности (аналог RAID5). Вы можете найти более подробную информацию о дисковых пространствах и пулах на странице Microsoft <u>Дисковые пространства: вопросы и ответы</u>.

При подключении дисков из пула к компьютеру с OC Windows они автоматически определяются и соответствующим образом объединяются в дисковые пространства.

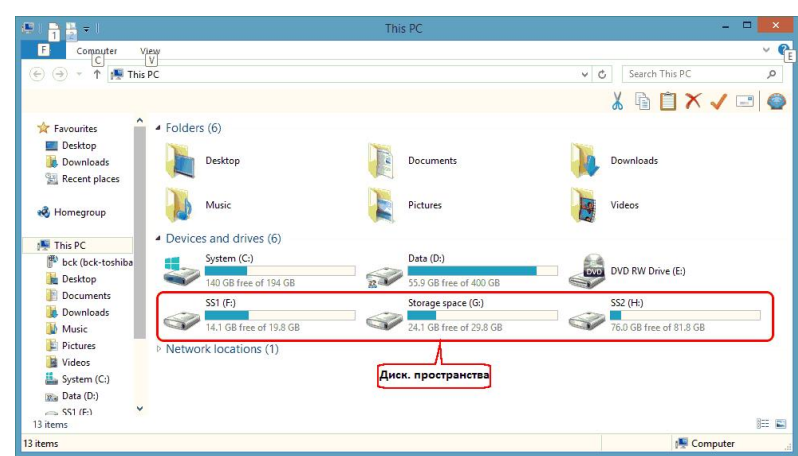

#### Дисковые пространства Windows

Для работы с дисковыми пространствами и пулами используется пункт Дисковые пространства (Storage Spaces) Панели управления (Control Panel).

Дисковые пространства Windows

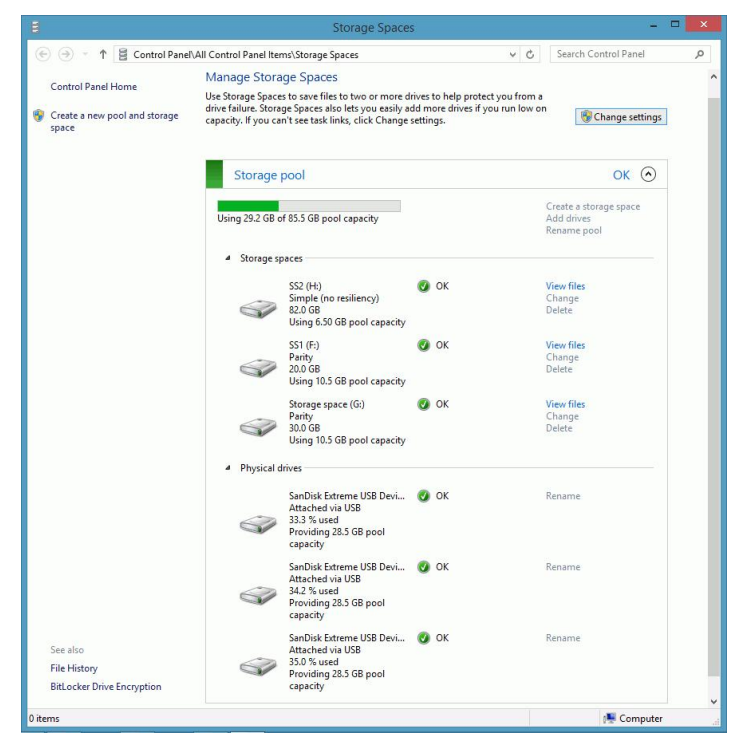

**R-Drive Image** позволяет создавать образы Дисковых Пространств Windows и восстанавливать данные на них с некоторыми ограничениями.

## Создание образов Дисковых Пространств Windows

**R-Drive Image** отображает Дисковые Пространства Windows и их родительские объекты на панели **Выбор Раздела (Partition Selection)**.

Дисковые пространства Windows

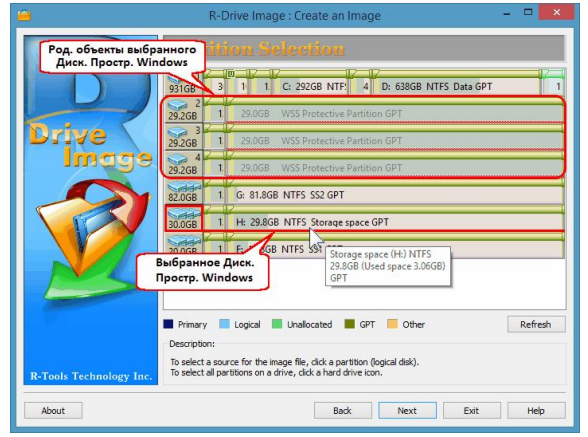

При выборе определенного Дискового Пространства Windows **R-Drive Image** также показывает его родительские объекты.

## Восстановление Данных из Образа Дискового Пространства Windows

Вы можете восстановить данные из образа Дискового Пространства Windows с ограничениями описанными в разделе Поддержка Различных Схем Разделов и Файловых Систем.

Дисковые пространства Windows

|                         | R-Drive Image : Restore from an Image<br>Biopanhoe Дисковое<br>Пространов Инсковое<br>Пространов Инсковое<br>Постранов Инсковое<br>Постранов Инсковое<br>Постранов Инсковое<br>Постранов Инсковое<br>Постранов Инсковое<br>Постранов Инсковое<br>Постранов Инсковое<br>Постранов Инсковое<br>Постранов Инсковое<br>Постранов Инсковое<br>Постранов Инсковое<br>Постранов Инсковое<br>Постранов Инсковое<br>Постранов Инсковое<br>Оново<br>Оново<br>Постранов Инсковое<br>Постранов Инсковое<br>Постранов Инсковое<br>Оново<br>Оново<br>Оново<br>Вибраннов Дисковое<br>Постранов Инсковое<br>Постранов Инсковое<br>Постранов Инсковое<br>Оново<br>Оново |
|-------------------------|----------------------------------------------------------------------------------------------------|
| Ž                       | Destination:<br>93166 3 1 1 C. 22008 NTF 4 24568 NTF Data GPT 1<br>2206 1 25.058 VSS Protective Partition GPT 3<br>3 1 25.058 VSS Protective Partition GPT 3                                                                                                    |
|                         | 29268         1         28.06B         WSS Protective Partition GPT           29268         1         28.06B         WSS Protective Partition GPT                                                                                                    |
|                         | 200068 1 F: 19.8GB NTFS SS1 GPT<br>300068 1 G: 29.8GB NTFS Storage space GPT                                                                                                    |
|                         | 82,068 1 H: 81.868 NTFS SS2 GPT Builder Bocer. Ann                                                                                                    |
| R-Tools Technology Inc. | Primary Logical Unallocated GPT Oth Диск. Простр. Windows<br>Васк. Next Exit. Нер                                                                                                    |

Обратите внимание, что **R-Drive Image** может восстанавливать данные только на Дисковые Пространства Windows с технологией "фиксированного резервирования" (fixed-provisional) если версия ОС Windows не поддерживает работу с Дисковыми Пространствами. Также и загрузочная версия **R-Drive Image** может восстанавливать данные только на Дисковые Пространства Windows с технологией "фиксированного резервирования" (fixed-provisional). Дополнительную информацию о технологии тонкого резервирования (thin-provisioned) и фиксированного резервирования (fixed-provisioned) в Дисковых Пространствах Windows можно найти в статье <u>Microsoft's Storage Spaces</u> <u>Overview</u>.

## 3.4 Mac RAID

**R-Drive Image** поддерживает различные программные RAID которые можно создать на MacOS X из дисков подключенных к Mac компьютеру: RAID1 (Зеркальный набор томов), RAID0 (Чередующийся набор томов) и Последовательный набор связанных дисков (Concatenated disk set).

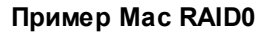

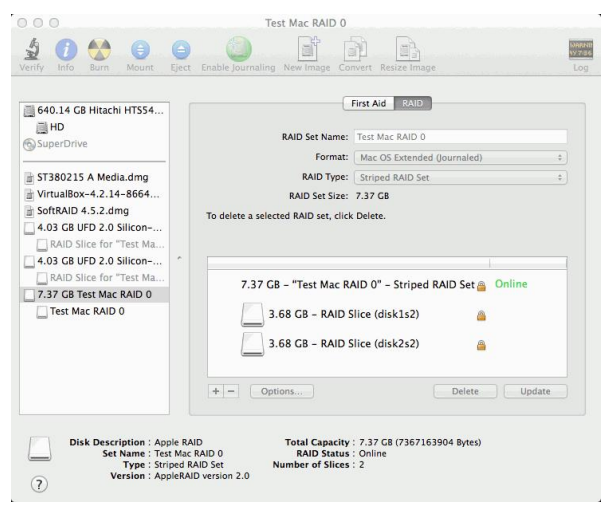

## Создание образов Мас RAID

R-Drive Image отображает Mac RAID и их члены на панели Выбор Раздела (Partition Selection). Mac RAID0

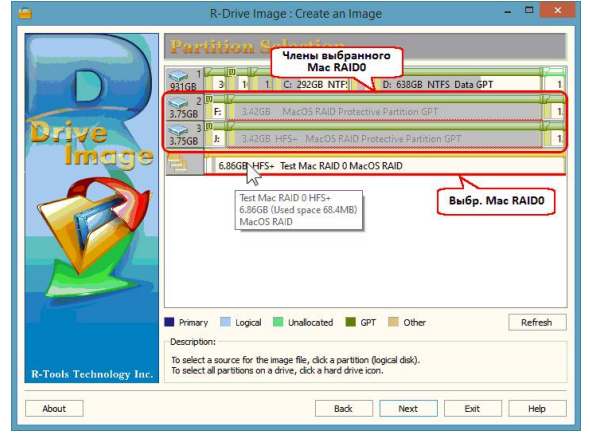

При выборе определенного Mac RAID **R-Drive Image** также показывает его соответствующие члены.

## Восстановление Данных из Образа Мас RAID

Вы можете восстановить данные из образа Mac RAID с ограничениями описанными в разделе **Поддержка Различных Схем Разделов и Файловых Систем**.

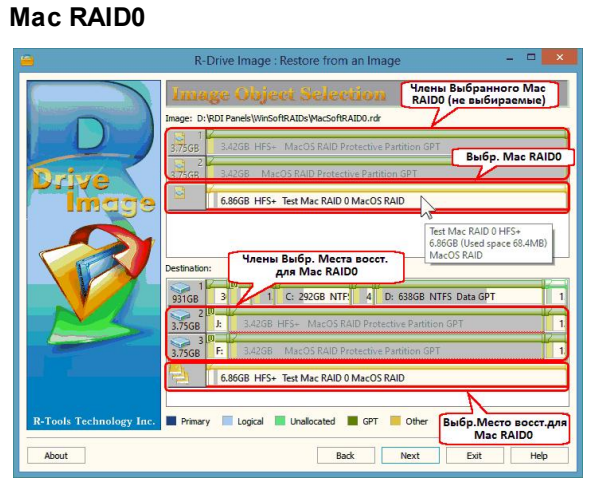

# 3.5 Тома Apple CoreStorage/File Vault/Fusion Drive

В операционной системе MacOS есть следующие системы управления диском:

File Vault - система шифрования диска;

Fusion Drive - технология гибридного диска Apple;

<u>CoreStorage</u> - система управления логическими томами.

R-Drive Image поддерживает все эти технологии и может разблокировать зашифрованные тома (жесткие диски и образы).

## Создание образов Томов Apple CoreStorage/File Vault/Fusion Drive

**R-Drive Image** отображает данные тома и их члены на этапе **Выбор Раздела**.

#### Заблокированный Apple CoreStorage

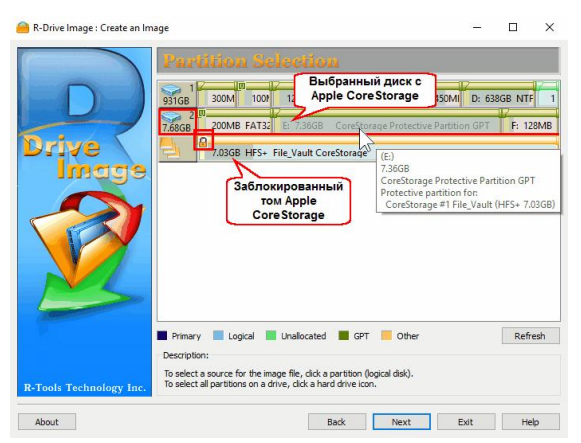

В данном случае будет создан образ всего жесткого диска.

Вы можете разблокировать зашифрованные тома и создать их образы. Щелкните мышью по заблокированному тому и введите пароль в диалоговом окне **Разблокировать зашифрованный диск**.

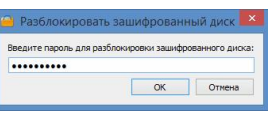

#### Разблокированный Apple CoreStorage

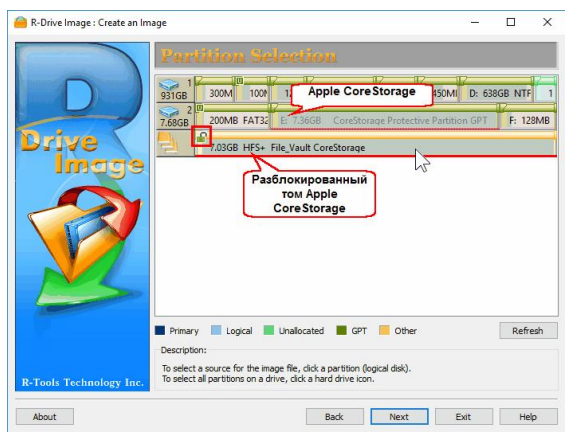

В этом случае будет создан образ тома без шифрования

## Восстановление Данных из Образа Томов CoreStorage/File Vault/Fusion Drive

Вы можете восстановить данные из образа тома Apple CoreStorage/File Vault/Fusion Drive с ограничениями описанными в разделе <u>Поддержка Различных Схем Разделов и Файловых</u> <u>Систем</u>.

50

Восстановление данных из образа всего носителя на другой носитель.

## Apple CoreStorage

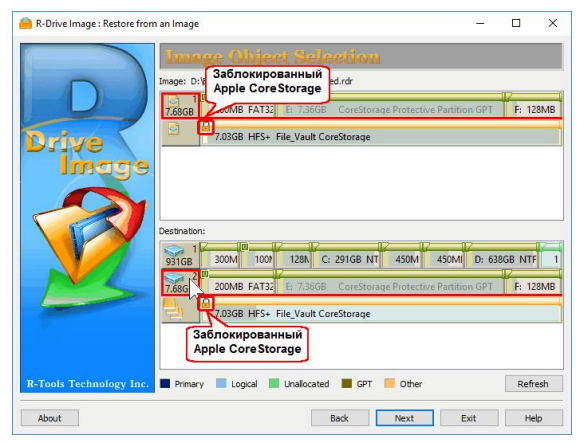

В этом случае результатом будет точная копия носителя, образ которого создавался.

Восстановление данных из образа устройства с нешифрованным томом Apple CoreStorage/File Vault/Fusion Drive на место заблокированного зашифрованного тома.

## Apple CoreStorage

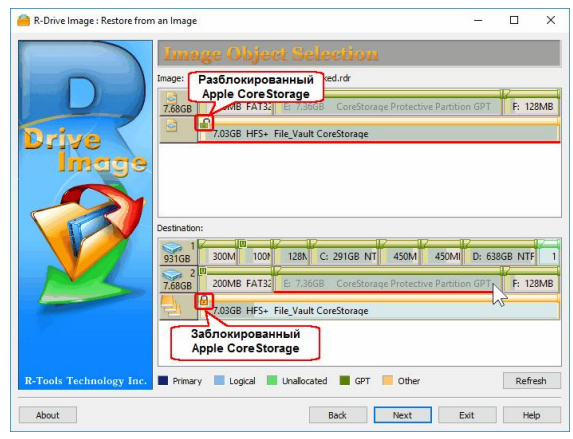

В этом случае результатом будет нешифрованный том на месте предыдущего зашифрованного тома.

Восстановление данных из образа устройства с нешифрованным томом Apple CoreStorage/File Vault/Fusion Drive на место разблокированного зашифрованного тома. Apple CoreStorage

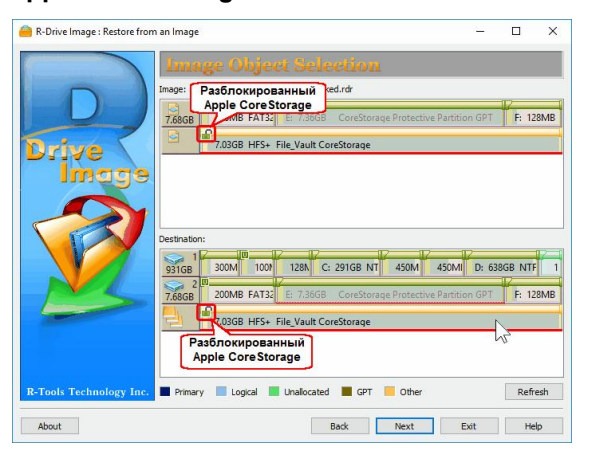

В этом случае результатом будет зашифрованный том на месте предыдущего зашифрованного тома.

## Создание образа Apple Fusion Drive

R-Drive Image отображает данные тома и их члены на этапе Выбор Раздела.

#### **Apple Fusion Drive**

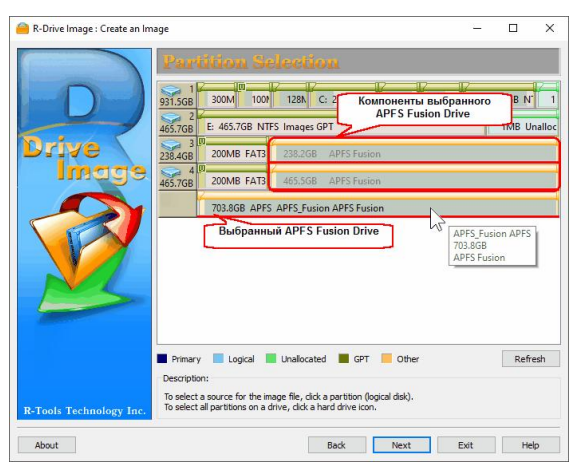

При выборе определенного Fusion drive **R-Drive Image** также покажет соответствующие ему компоненты.

## Восстановление Данных из Образа Томов Apple Fusion Drive

Вы можете восстановить данные из образа тома Apple Fusion Drive с ограничениями описанными в разделе Поддержка Различных Схем Разделов и Файловых Систем.

52

#### **Apple Fusion Drive**

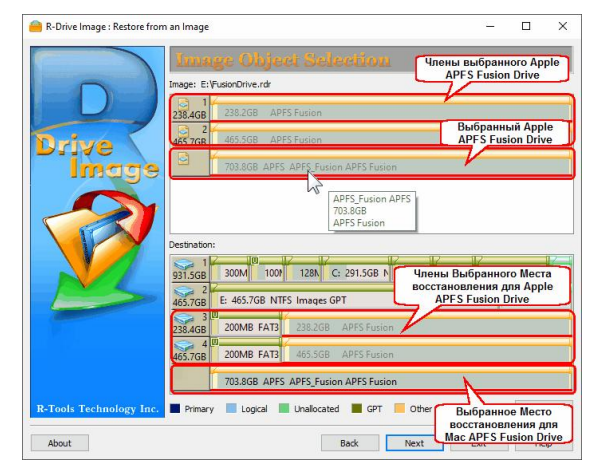

## 3.6 Linux mdadm RAIDs

mdadm это утилита для управления программными RAID массивами в Linux.

**R-Drive Image** поддерживает такие устройства, при подключении дисков с mdadm RAID к компьютеру с OC Windows они автоматически определяются и соответствующим образом объединяются в mdadm RAID.

## Linux mdadm RAID

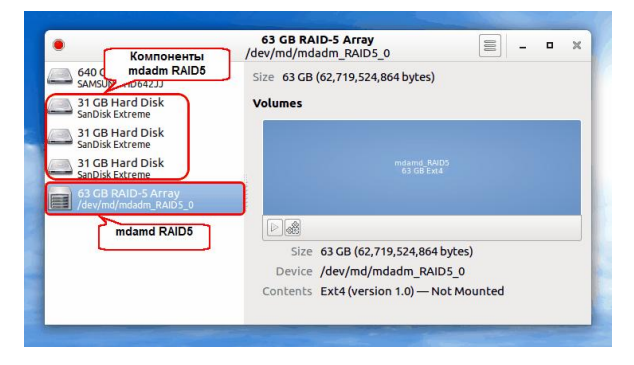

## Создание образа Тома mdadm RAID

R-Drive Image отображает mdadm RAID и его компоненты на этапе Выбор Раздела.

#### Linux mdadm RAID5

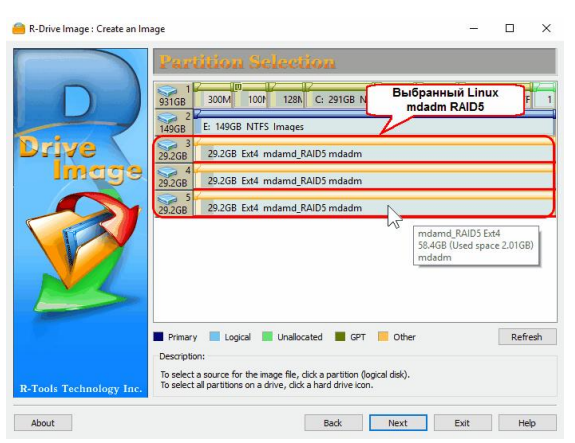

## Восстановление Данных из Образа Тома mdadm RAID

Вы можете восстановить данные из образа mdadm RAID с ограничениями описанными в разделе **Поддержка Различных Схем Разделов и Файловых Систем**.

#### Linux mdadm RAID5

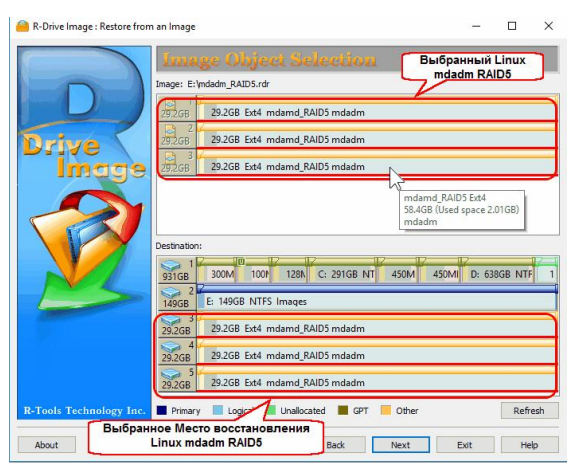

## 3.7 Тома Менеджера Логических Томов Linux

Linux LVM это менеджер логических томов в OC Linux, при помощи которого можно управлять дисками и другими носителями. С помощью Linux LVM можно создавать логические тома на нескольких физических дисках, добавлять и замещать их при работающей системе, изменять размер логических томов, создавать различную конфигурацию RAID и т.д. Более подробную информацию о Linux LVM можно найти в следующей статье Wikipedia: <u>Менеджер логических томов (LVM)</u>.

54

55

#### Пример тома LVM

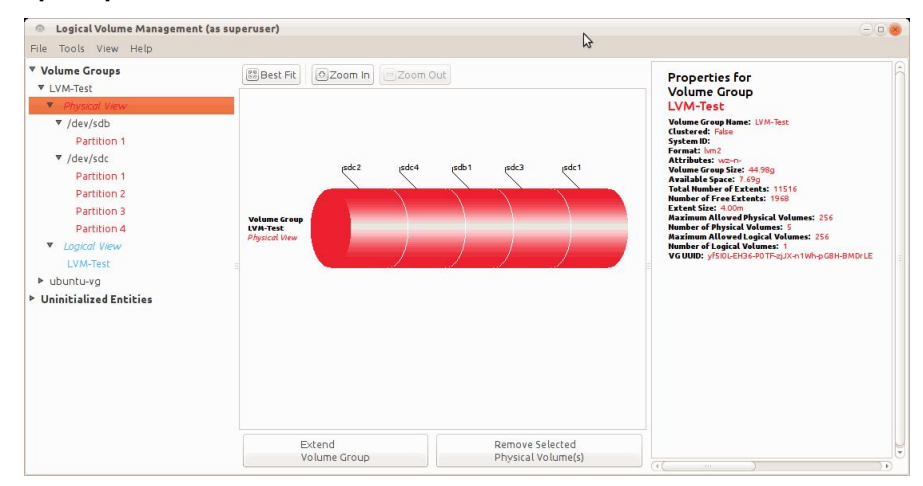

## Создание образов томов LVM

**R-Drive Image** отображает LVM тома и их компоненты на панели **Выбор Раздела (Partition** Selection).

Том LVM

|                         | R-Drive Image : Create an Image - • • • • • • • • • • • • • • • • • •                                                                                                    |
|-------------------------|----------------------------------------------------------------------------------------------------|
| Drive                   | 7.6608<br>3<br>37.308<br>9.3168<br>9.3168<br>9.3168<br>9.3168<br>9.3168                                                                                                    |
|                         | VM-Test Ltd<br>(VM-Test Ltd<br>44536 (Used space 1.01GB)<br>UVM Bыбранный том LVM                                                                                                    |
| R-Tools Technology Inc. | Fimary Logical Linalocated GPT Other Refresh Description: To select a source for the image file, dick a partition (logical disk). To select all partitions on a drive, dick a hard drive icon. |
| About                   | Back Next Exit Help                                                                                                    |

При выборе определенного тома LVM **R-Drive Image** также показывает его соответствующие члены.

## Восстановление Данных из Образа тома LVM

Вы можете восстановить данные из образа томов LVM с ограничениями описанными в разделе **Поддержка Различных Схем Разделов и Файловых Систем**.

#### Том LVM

56

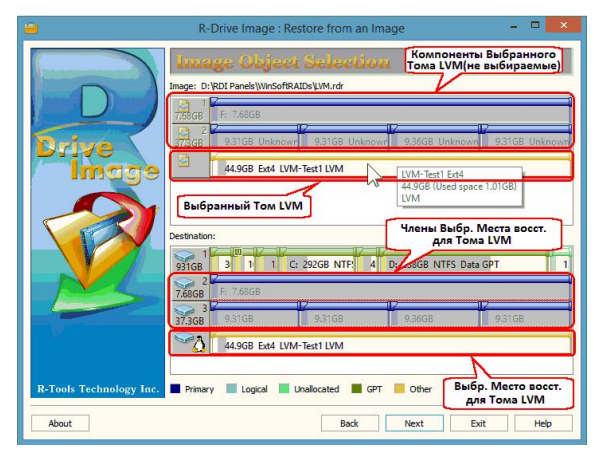

# IV Загрузочная Версия

В этом разделе описывается выполнение действий с диском в Загрузочной Версии R-Drive Image:

- Создание Загрузочных Дисков
- Загрузка Компьютера в Загрузочный Режим
- Восстановление Данных из Образа
- Создание Образа
- Копирование Диска на Диск
- Проверка Файла Образа
- Сетевые Диски

В разделе Действия с Диском описывается выполнение действий с диском:

- Создание Образа раздела, логического диска или всего жесткого диска
- Восстановление Данных из Образа
- Копирование Диска на Диск для создания точной копии одного диска на другом
- Подключение Образа как Виртуального Логического Диска (доступного только для чтения)
- Отключение Виртуальных Логических Дисков
- Проверка Файла Образа для проверки файла образа на предмет корректности его создания

В разделе **RAID и Различные Менеджеры Дисков и Томов** описывается выполнение действий с дисками различных составных томов:

- Программные RAID Windows, Составные и Другие Тома
- <u>Windows Storage Spaces</u>
- Mac RAID
- Тома Менеджера Логических Томов Linux

В разделе **Планировщик Задач, Операции Командной Строки и Создание Скриптов** описывается выполнение действий с диском в автоматическом режиме в определенное время или при определенных условиях и создание скриптов, которые выполняются из командной строки.

57

- Планировщик Задач и Действия в Автоматическом Режиме
- Создание Скриптов и Операции Командной Строки
- Резервные Комплекты

В разделе Техническая Информация приведена следующая информация

- Создание корректных копий быстроизменяющихся данных
- <u>Поддержка Отличных от MBR/GPT Схем Разделов</u>
- Поддержка Устройств Записи CD/DVD
- Список Поддерживаемых Устройств в Загрузочной Версии

В разделе <u>**R-Drive Image OEM kit</u>** описывается как системные инженеры и сборщики компьютеров могут создавать устройства OEM System Recovery</u>

- Создание Оригинального Образа
- Создание Загрузочного Устройства

По следующей ссылке можно найти Контактную Информацию и Информацию о Технической Поддержке продукта R-Drive Image

## 4.1 Создание Загрузочных Дисков

Вам необходимо создать загрузочный CD/DVD, USB диск или комплект из 6 дискет чтобы восстановить данные из образа на системный или другой заблокированный диск. Также может быть создан ISO образ для загрузочного CD/DVD и далее записан на диск при помощи любой программы записи ISO образа на CD/DVD диск.

Если в вашей системе есть отличные от MBR дисковые контроллеры или вы хотите использовать в загрузочной версии сетевые диски или внешние устройства, то прежде всего ознакомьтесь со <u>списоком поддерживаемых устройств</u>.

Если вам не удается загрузить компьютер при помощи загрузочных дисков **R-Drive Image**, то необходимо установить флажок конфигурация параметров совместимости загрузочного устройства с аппаратной частью ПК. После этого будет выполнен переход на этап Параметры Совместимости Загрузочного Устройства. Для устранения возможных проблем необходимо произвести соответствующие настройки.

Данные настройки позволяют устранить возможные проблемы если вам не удается загрузить компьютер при помощи загрузочных дисков **R-Drive Image**. За дополнительной информацией обращайтесь в <u>Службу Технической Поддержики продукта R-Drive Image</u>.

|                             | Параметры Совместимости Загрузочного Устройства                                    |
|-----------------------------|------------------------------------------------------------------------------------|
|                             | Приемник (ISO файл): D:\CD\ewr.iso                                                 |
|                             | 🔲 Показывать сообщения при загрузке ядра                                           |
|                             | 🗐 Отслеживать загрузку драйверов                                                   |
| Drive \                     | 🔲 Отключить ACPI (Усовершенствованный Интерфейс Конфигурации и Управления Питанием |
| Imaa                        | 🔄 🔲 Отключить APIC (Улучшенный Программируемый Контроллер Прерываний)              |
|                             | Отключить поддержку устройств USB                                                  |
|                             | Отключить поддержку устройств SCSI                                                 |
| $\nabla$                    | Отключить поддержку устройств РАТА                                                 |
|                             | Отключить поддержку устройств РСМСІА                                               |
|                             | Отключить DMA для всех дисков IDE                                                  |
|                             | П Режим опроса прерываний                                                          |
|                             | П Базовый источник тактовых импульсов                                              |
| - Martine -                 | PCI BIOS По умолчанию 🔻                                                            |
|                             | ACPI OSI                                                                           |
|                             | Отключить эти драйвера                                                             |
|                             |                                                                                    |
| <b>R-Tools Technology I</b> |                                                                                    |

| Показывать сообщения при | если установлен данный флажок, то <b>R-Drive Image</b> отобразит все |
|--------------------------|----------------------------------------------------------------------|
| загрузке ядра            | сообщения во время загрузки компьютера. Это может помочь выявить     |
|                          | источник проблемы в случае, если система не загружается при          |
|                          | помощи загрузочных дисков <b>R-Drive Image</b> (компьютер зависает). |
| Отслеживать загрузку     | Установите данный флажок чтобы отследить загрузку драйверов и        |
| драйверов                | определить какой из них может вызывать зависания при загрузке.       |
| Отключить АСРІ           | Установите данные флажки, если при загрузке компьютера при           |
| Отключить АРІС           | помощи загрузочных дисков R-Drive Image система неверно              |
|                          | определяет аппаратные компоненты компьютера и появляются             |
|                          | сообщения вида: hda: lost interrupt                                  |
| Отключить поддержку      | Установите данный флажок, если при загрузке компьютера при           |
| устройств USB            | помощи загрузочных дисков <b>R-Drive Image</b> возникают проблемы с  |
|                          | устройствами USB.                                                    |
| Отключить поддержку      | Установите данный флажок, если при загрузке компьютера при           |
| устройств SCSI           | помощи загрузочных дисков <b>R-Drive Image</b> возникают проблемы со |
|                          | SCSI устройствами.                                                   |
| Отключить поддержку      | Установите данный флажок, если при загрузке компьютера при           |
| устройств РАТА           | помощи загрузочных дисков <b>R-Drive Image</b> возникают проблемы с  |
|                          | Parallel ATA устройствами.                                           |
| Отключить поддержку      | Установите данный флажок, если при загрузке компьютера при           |
| устройств РСМСІА         | помощи загрузочных дисков <b>R-Drive Image</b> возникают проблемы с  |
|                          | РСМСІА устройствами.                                                 |
| Отключить DMA для всех   | Установите данный флажок, если при загрузке компьютера при           |
| дисков IDE               | помощи загрузочных дисков <b>R-Drive Image</b> возникают проблемы с  |
|                          |                                                                      |

|                           | дисками IDE.                                                          |
|---------------------------|-----------------------------------------------------------------------|
| Режим опроса прерываний   | Установите данный флажок, если R-Drive Image не распознает            |
|                           | устройства, хотя они присутствуют в списке поддерживаемых             |
|                           | устройств.                                                            |
| Базовый источник тактовых | Установите данный флажок чтобы выбрать базовый источник               |
| импульсов                 | тактовых импульсов компьютера                                         |
| PCI BIOS                  | Выберите соответствующий параметр, если при загрузке компьютера       |
|                           | при помощи загрузочных дисков <b>R-Drive Image</b> возникают проблемы |
|                           | с РСІ картами.                                                        |
| ACPI OSI                  | Параметр уведомляет BIOS компьютера о том, какая будет запускаться    |
|                           | OC. По умолчанию Linux, однако в некоторых случаях это может          |
|                           | привести к тому, что BIOS компьютера не будет поддерживать            |
|                           | некоторые аппаратные устройства. Данный параметр следует              |
|                           | изменить, если загрузочная версия не распознает некоторые             |
|                           | устройства или работает некорректно.                                  |
| Отключить эти драйвера    | Введите драйвера которые могут вызывать зависания при загрузке.       |
|                           | Несколько драйверов следует вводить через пробел или запятую.         |

## Чтобы создать загрузочный CD/DVD:

<u>Поддерживаемые Устройства записи CD/DVD</u>

## 1 Выберите Создать Загрузочные Диски на этапе Выбор Действия и нажмите кнопку Далее

|      | Имя<br>(1999) ISO                                                                     | Тип<br>Файл ISO Образа                                            | Скорость Записи                                          |
|------|---------------------------------------------------------------------------------------|-------------------------------------------------------------------|----------------------------------------------------------|
| -    | CD/DVD/BD Диск (D:)                                                                   | TSSTcorp CDDVDW SU-208D                                           | 4224 KB/C                                                |
| rive | 🐝 Съемный диск (Е:)                                                                   | 7.45ГБ (Съемный Диск)                                             |                                                          |
| P    |                                                                                       |                                                                   |                                                          |
|      | конфигурация параметров<br>*Загрузочное устройство USB<br>достаточное сустройство USB | совместимости загрузочного устро<br>должно быть подключено, форма | йства с аппаратной частью<br>тировано в FAT/FAT32 и имет |

- 2 Выберите CD/DVD/BD Диск в списке поддерживаемых загрузочных устройств со съемными носителями на этапе **Выбор Загрузочного Устройства** и нажмите кнопку Далее
- 3 Нажмите кнопку Начать на этапе Обработка
- > R-Drive Image начнет создавать загрузочный CD/DVD диск

При нажатии кнопки **Начать** откроется лоток CD-R/RW и появится сообщение **Вставьте пустой диск CD-R/RW...**. Вставьте пустой CD-R/RW диск и нажмите кнопку **ОК**. После окончания создания загрузочного CD/DVD диска вы увидите сообщение **Загрузочные диски успешно созданы**.

Если вы по ошибке вставили непустой диск, то появится сообщение **Диск CD/DVD/BD не пустой...**. Поменяйте диск на другой пустой диск и нажмите кнопку **OK**.

| 💼 R-Dri | ve Image                                                                                                    | X  | 💼 R | -Drive | e Image                                                                                                    | × |
|---------|----------------------------------------------------------------------------------------------------|----|-----|--------|----------------------------------------------------------------------------------------------------|---|
| ?       | Вставьте пустой диск CD-R/RW, DVD+-R/RW или BD и нажмите Да для<br>продолжения<br>Нажмите Да чтобы повторить. |    | 8   | 3      | Диск CD/DVD/BD не пустой.<br>Вставьте пустой диск CD-R/RW, DVD+-R/RW или BD и нажмите Да для<br>продолжения. |   |
|         | ОК Отме                                                                                                    | на |     |        | OK                                                                                                    | ĸ |

#### Чтобы создать ISO образ:

- 1 Выберите Создать Загрузочные Диски на этапе Выбор Действия и нажмите кнопку Далее
- 2 Выберите ISO на этапе Выбор Загрузочного Устройства, задайте имя ISO образа и нажмите кнопку Далее
- 3 Нажмите кнопку Начать на этапе Обработка
- > После окончания создания файла ISO образа вы увидите сообщение Загрузочные диски успешно созданы

|          | 5                              |
|----------|--------------------------------|
| 3ar      | рузочные диски успешно создань |
| <u> </u> |                                |

4 Создайте загрузочный CD/DVD при помощи любой программы записи ISO образа на CD/DVD диск Загрузите созданный ISO образ в программу записи ISO образа на CD/DVD диск. Для получения более подробной информации воспользуйтесь справкой к данной программе.

### Чтобы создать загрузочный USB диск:

Можно создать загрузочный флеш диск USB, ZIP диск и т.д. Данный диск должен быть форматирован в FAT/FAT32 и подключен к компьютеру до нажатия **Создать Загрузочные Диски** на этапе **Выбор Действия**. Если на нем есть какие-либо данные, то они перезаписаны не будуг.

- 1 Выберите Создать Загрузочные Диски на этапе Выбор Действия и нажмите кнопку Далее
- 2 Выберите соответствующий съемный носитель в списке поддерживаемых загрузочных устройств на этапе **Выбор Загрузочного Устройства** и нажмите кнопку Далее
- 3 Нажмите кнопку Начать на этапе Обработка
- > R-Drive Image начнет создавать загрузочный USB диск

После окончания создания загрузочного USB диска вы увидите сообщение Загрузочные диски успешно созданы.

#### Чтобы создать комплект из 6 дискет:

- 1 Выберите Создать Загрузочные Диски на этапе Выбор Действия и нажмите кнопку Далее
- 2 Выберите Дискета в списке поддерживаемых загрузочных устройств со съемными носителями на этапе **Выбор Загрузочного Устройства** и нажмите кнопку Далее
- 3 Нажмите кнопку Начать на этапе Обработка
- > R-Drive Image начнет создавать загрузочные дискеты

Откроется диалоговое окно Вставьте пустую дискету. Вставьте пустую дискету и нажмите кнопку ОК. Далее откроется диалоговое окно Вставьте следующую пустую дискету.... Вставьте

вторую дискету и нажмите кнопку **ОК.** После окончания создания загрузочных дискет вы увидите сообщение **Загрузочные диски созданы успешно**.

Обратите внимание: Рекомендуется пометить соответствующим образом созданные загрузочные дискеты.

| 💼 R-Drive Image                                      | 💼 R-Drive Image                                                | 😭 R-Drive Image                   |
|------------------------------------------------------|----------------------------------------------------------------|-----------------------------------|
| Вставьте пустую дискету и нажните Да для продолжения | Вставьте следующую пустую дискету и нажните Да для продолжения | Загрузочные диски успешно созданы |
| ОК Отмена                                            | ОК Отмена                                                      | ОК                                |

В разделе <u>Действия с Диском</u> описываются основные действия с диском.

В разделе Загрузочная Версия описывается выполнение действий с диском в Загрузочной Версии R-Drive Image.

В разделе <u>Техническая Информация</u> находится информация о <u>Поддерживаемых Устройствах</u> Записи CD/DVD, <u>Список Поддерживаемых Устройств в Загрузочной Версии</u> и приводится некоторая другая полезная информация.

По следующей ссылке можно найти Контактную Информацию и Информацию о Технической Поддержке продукта R-Drive Image

## 4.2 Загрузка Компьютера в Загрузочный Режим

Иногда вам потребуется перезагрузить компьютер в загрузочный режим **R-Drive Image** чтобы, например, восстановить данные на системный диск.

Это можно сделать следующими способами:

#### ■Если у вас Мас компьютер...

При помощи загрузочной версии **R-Drive Image** можно выполнять основные действия с диском для Мас компьютеров. Более подробно смотри в разделе <u>Поддержка Различных Схем Разделов и</u> <u>Файловых Систем</u>.

Чтобы загрузить Мас компьютер при помощи загрузочного диска R-Drive Image

- 1. Вставьте CD/DVD диск или подключите USB диск
- 2. Включите Мас.

3. При загрузке удерживайте нажатой клавишу **Option** если у вас клавиатура Mac (клавишу **Alt** если у вас клавиатура не Apple).

61

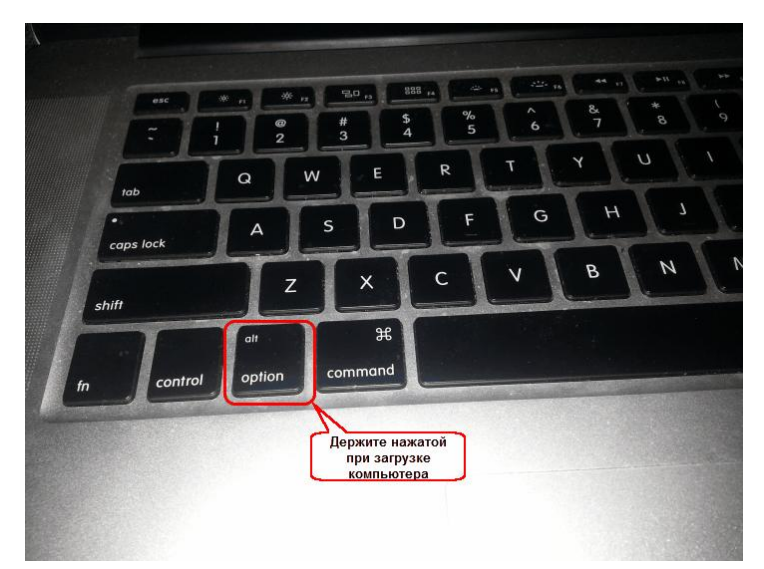

4. Выберите диск EFI boot и нажмите Enter.

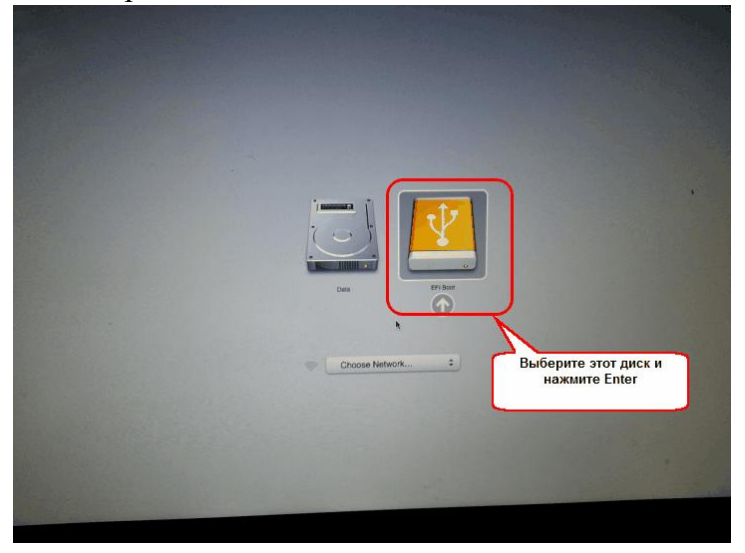

## из пользовательского интерфейса Windows версии R-Drive Image

- Обратите внимание: Вы не можете использовать данный метод если в вашем компьютере используется загрузка в режиме <u>UEFI</u>. В этом случае используйте загрузочный диск (например, CD или USB).
- 1.Выберите файл образ, объект в файле образе, выберите системный диск в качестве места восстановления (приемник) как описано в разделе <u>Восстановление Данных из Образа</u>. Самое основное здесь это выбрать место восстановления образа. Выберите системный диск.
- 2. После нажатия на кнопку Далее на этапе Выбор Объекта в Образе откроется диалоговое окно Диск заблокирован.

конечному жесткому диску и далее будет выполнен возврат к этапу Выбор Объекта в Образе.)

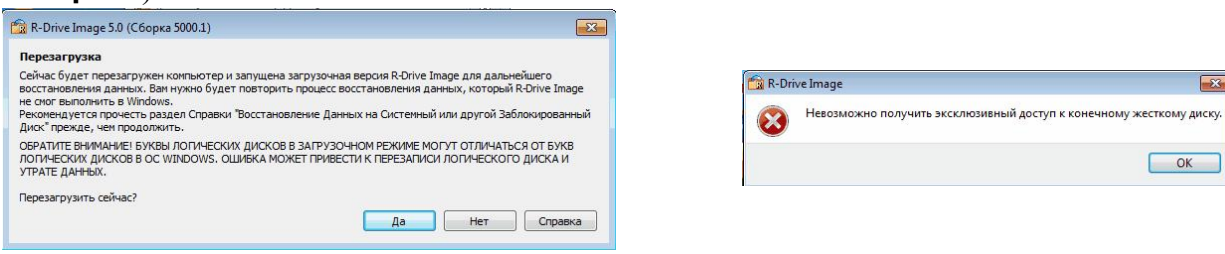

Ваш компьютер будет перезагружен и на экране вы увидите следующий текст:

| 2 | 1 Bufferure R.DriveImage Autonart v 20 и нажмите Enter | Лля обычного |
|---|--------------------------------------------------------|--------------|
|   | Microsoft Windows XP Professional                      |              |
|   | R-DriveImage Autopart v.2.0                            |              |
|   |                                                        |              |
|   | Please select the operating system to start:           |              |

4. Выберите R-DriveImage Autopart v.2.0 и нажмите Enter. Для обычного запуска Windows выберите Microsoft Windows XP Professional.

#### с использованием загрузочных дискет R-Drive Image

- 1. Проверьте, чтобы первым загрузочным устройством в BIOS вашего компьютера был установлен А (дискета). Для получения более подробной информации обратитесь к руководству вашего компьютера.
- 2. Вставьте первую загрузочную дискету и загрузите ваш компьютер.

На экране вы увидите следующий текст:

```
Loading.....
Uncompressing R-Drive Image... OK, starting the kernel
VFS: Insert the second R-Drive Image boot disk and press ENTER
```

3. Вставьте вторую дискету и нажмите ENTER.

#### с использованием загрузочного CD/DVD или USB диска

- 1. Проверьте, чтобы используемый диск был первым загрузочным устройством в BIOS вашего компьютера. Для получения более подробной информации обратитесь к руководству вашего компьютера.
- 2. Вставьте CD/DVD диск или подключите USB диск и загрузите ваш компьютер.

**R-Drive Image** загрузится в загрузочном режиме.

На экране вы увидите следующий текст:

```
Loading kernelcd.....
loading rdrive.fs.....ready.
Decompressing... Parsing ELF... done.
Starting the kernel.
Initializing R-Drive Image...
```

Затем вы увидите стартовое меню:

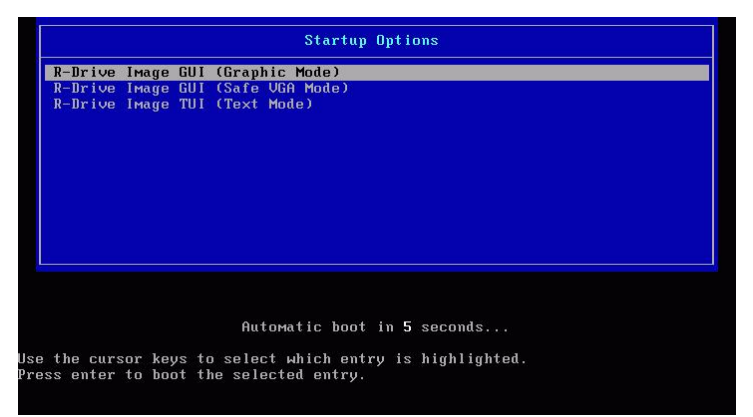

Выберите **R-Drive Image GJI (Graphic Mode)** чтобы загрузить **R-Drive Image** в графическом режиме, пользовательский интерфейс которого схож с пользовательским интерфейсом Windows версии. Если **R-Drive Image** не сможет загрузиться в этом режиме, то перезагрузите компьютер в режим Safe VGA mode (only VESA-compliant), который совместим с большинством видеокарт и мониторов. Если же **R-Drive Image** не сможет загрузиться и в этом режиме, то выберите Text mode, т.е. псевдо-графический режим, совместимый со всеми видеокартами. Далее описывается псевдо-графический режим.

Воспользуйтесь клавишей **Таb** для перехода между программными панелями и клавишами со стрелками для перехода внутри них. Для активации выбранной кнопки нажмите клавишу.

Также можно активировать кнопку нажав клавишу, соответствующую подсвеченной букве в ее названии. Вы можете выйти из программы нажав клавишу **x**.

## Secure boot (защищенная или безопасная загрузка):

Если у вас имеется сертифицированный компьютер с установленной ОС Windows 8, то возможно его не получится загрузить при помощи загрузочного диска R-Drive Image не выполнив некоторых дополнительных действий. Это происходит потому что компьютер использует т.н. процедуру "Secure boot" (защищенная загрузка или безопасная загрузки) для проверки соответствия требованиям аппаратной сертификации Windows 8 от Microsoft. Иначе говоря, эта процедура не позволяет загружать на компьютере операционную систему не подписанную соответствующей цифровой подписью. Эта технология призвана бороться с несанкционированным изменением загрузочного сектора буткитами (bootkits), вирусами, троянами и другими вредоносными программами. На сегодняшний день только Windows 8, Windows Server 2012 и некоторые дистрибутивы Linux поддерживают эту функцию. С другой стороны это также не допускает загрузки на компьютере большинства LiveCD, дисков восстановления системы (в т.ч. R-Studio и R-Drive Image) и других ОС.

Однако условие аппаратной сертификации Windows 8 предусматривает отключение этой защиты. Это может быть выполнено в настройках BIOS в опциях Boot. В большинстве случаев там достаточно включить Legacy support, однако иногда могут потребоваться дополнительные действия. Обратитесь к вашей системной документации за дополнительной информацией об отключении/включении Secure boot.

При отключенной защите становится возможным загрузить компьютер при помощи загрузочного диска R-Drive Image.

Обратите внимание, что после использования загрузочного диска R-Drive Image вы должны опять включить данную функцию, так как без этого Windows 8 или Server 2012 может не загрузиться

соответствующим образом.

## 4.3 Восстановление Данных из Образа

#### Восстановление данных на системный или другой заблокированный диск:

Вы не можете восстановить данные на системный (с которого запускается Windows) или другой заблокированный диск так же, как на любой другой диск. Вам необходимо перезагрузить **R-Drive Image** в загрузочный режим, загрузить ваш компьютер с другого локального диска или с помощью заранее созданных загрузочных <u>дисков</u>.

Рекомендуется распечатать эту страницу и всегда иметь под рукой, выполняя нижеописанные действия.

Если в вашей системе есть отличные от MBR дисковые контроллеры или вы хотите использовать в загрузочной версии сетевые диски или внешние устройства, то прежде всего ознакомьтесь со <u>списком поддерживаемых устройств</u>.

Если вы собираетесь использовать внешние устройства, то включите их прежде, чем загружать компьютер.

Если материнская плата вашего компьютера поддерживает устройства Serial ATA (SATA), но у вас также есть IDE диски, то установите в BIOS вашего компьютера Enhanced Mode только для SATA устройств.

Рекомендуется остановить работу всех других программ прежде чем восстанавливать данные на раздел.

- 1 Загрузите ваш компьютер в загрузочном режиме
- 2 Выберите Restore from an Image на этапе Action Selection (Восстановить из Образа на этапе Выбор Действия) и нажмите клавишу N (Далее)

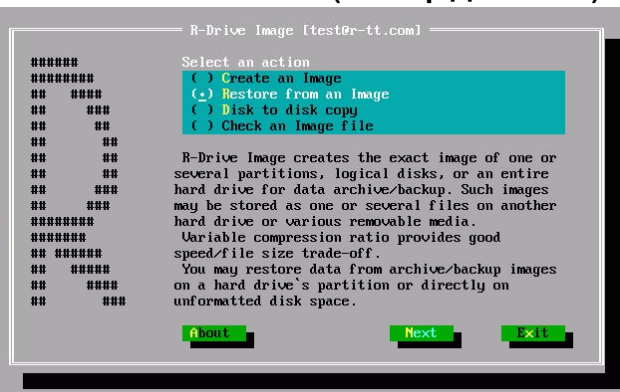

Этап Action Selection (Выбор Действия)

| R-Drive Image 5.1 (Build 5103) : [test@r-tt.com] |                                                                                     |                             |  |  |  |  |  |
|--------------------------------------------------|-------------------------------------------------------------------------------------|-----------------------------|--|--|--|--|--|
|                                                  | Выбор Действия                                                                      |                             |  |  |  |  |  |
|                                                  | Создать Образ                                                                       | 🗞 Восстановить из Образа    |  |  |  |  |  |
| Drive<br>Image                                   | 🟑 Проверить Файл Образа                                                             |                             |  |  |  |  |  |
| R-Tools Technology Inc.                          | — Описание действия Восстановление данных из образа на раздел жесткого диска или не | распределенное пространство |  |  |  |  |  |
| Опрограмме                                       | _                                                                                   | Назад Далее Выход           |  |  |  |  |  |
| R-Drive Image 5.1 (Build 5)                      | 1                                                                                   |                             |  |  |  |  |  |

Для перехода от одного действия к другому воспользуйтесь клавишами со стрелками вашей клавиатуры.

3 Выберите файл образ на этапе **Open an Image File (Выбор Файла Образа)** и нажмите клавишу Enter (Далее)

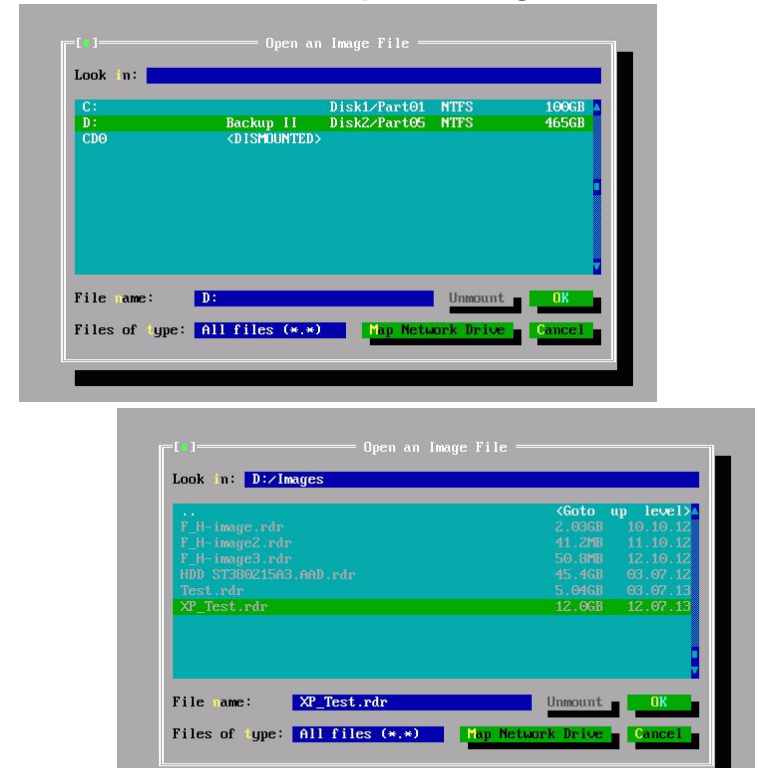

Этап Open an Image File

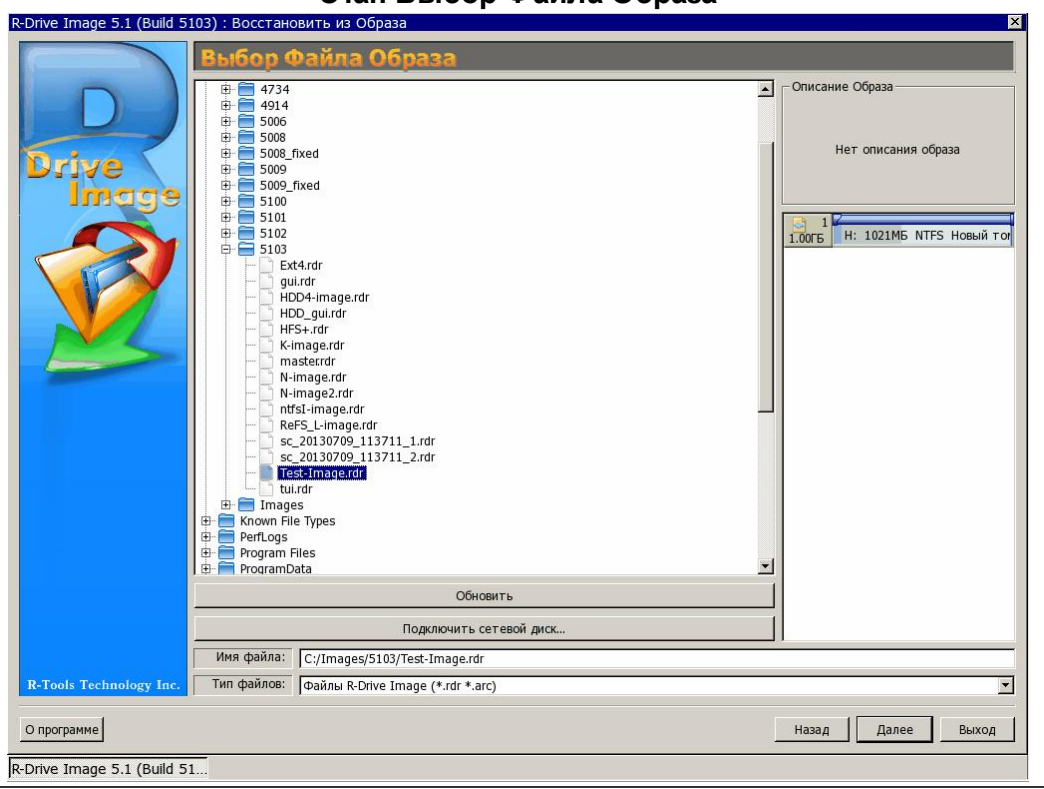

Этап Выбор Файла Образа

**R/O** Диски доступные только для чтения. Вы не можете сохранять образы на таких дисках.

Воспользуйтесь клавишей **Tab** для перехода между программными панелями и клавишами со стрелками и клавишей **Enter** для перехода внутри области **File**.

Вы также можете подключить сетевые диски.
4 Для графического режима (R-Drive Image GUI (Graphic Mode)): Выберите что вы хотите восстановить - весь диск/раздел или отдельные папки и файлы, на этапе Выбор Режима Восстановления и нажмите кнопку Далее

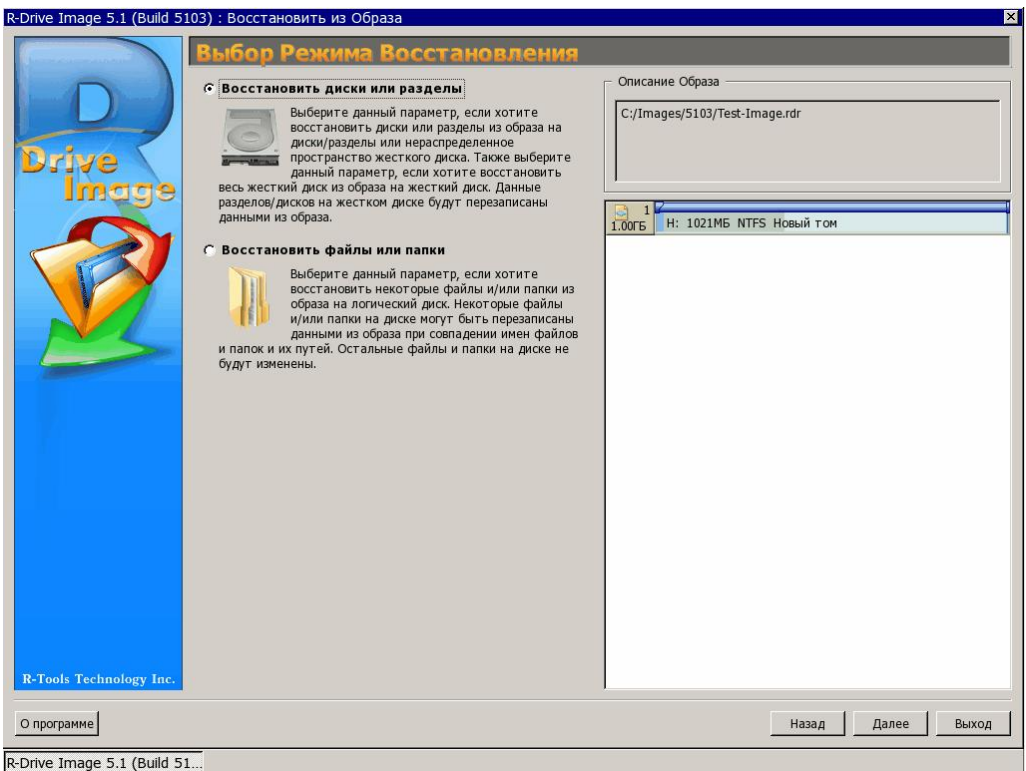

О восстановлении отдельных папок и файлов будет рассказано ниже в подразделе **Восстановление** отдельных файлов и папок.

5 Выберите объект в файле образе на этапе Select an object (Выбор Объекта в Образе), из которого вы хотите восстановить данные, и нажмите клавишу N (Далее)

| JBOX HARDDISK1.0    | Disk@Image  | 100GB |
|---------------------|-------------|-------|
| C: Active Partition | Active NTFS | 100GB |
|                     |             |       |

Этап Select Source Object

| Выбор Объекта в Образе           Образ: C:/Image;/5103/Test-Image.rdr           Image: Display in the image.rdr           Image: Display in the image.rdr                                                                                                    |
|----------------------------------------------------------------------------------------------------|
| Приемник:<br>100 ГБ<br>300 ГБ<br>300 ГБ<br>300 ГБ<br>1.99 ГБ NTFS HOBый том<br>1.00 ГБ<br>102 1ИБ NTFS HOBый том<br>200 ГБ<br>102 1ИБ NTFS HOBый том<br>200 ГБ<br>200 ГБ<br>2 |
| R-Tools Technology Inc. Cновной Логический Не распределен GPT Другой Обновить                                                                                                    |
| Опрограмме Назад Далее Выход                                                                                                    |

## Этап Выбор Объекта в Образе

Для выбора объекта воспользуйтесь клавишами со стрелками.

6 Выберите дату и время восстанавливаемых данных на этапе Select Image Date/Time (Выбор Даты/Времени Образа) и нажмите клавишу N (Далее)

Для выбора объекта воспользуйтесь клавишами со стрелками

7 Выберите куда вы хотите восстановить данные из образа на этапе Select a target for copy/restore operation (Выбор Объекта в Образе) и нажмите клавишу N (Далее) Этап Select Target Object

|                        | <goto level="" up=""></goto> |
|------------------------|------------------------------|
|                        | 2.03GB 10.10.12              |
|                        | 41.2MB 11.10.12              |
|                        | 50.8MB 12.10.12              |
|                        | 45.4GB 03.07.12              |
|                        | 5.04GB 03.07.13              |
| Ar_lest.rdr            | 12.068 12.07.13              |
|                        |                              |
|                        |                              |
|                        |                              |
|                        |                              |
| Tile name: XP_Test.rdr | Unmount OK                   |
| ile name: XP Test.rdr  | llomount - OK                |
|                        | Offinio drift official       |

71

| R-Drive Image 5.1 (Build 51                                                                                                    | 03) : Восстановить из Образа 🛛 🛛 🔀                                                                                                    |  |  |                                |                                                        |
|----------------------------------------------------------------------------------------------------|----------------------------------------------------------------------------------------------------|--|--|--------------------------------|--------------------------------------------------------|
| R-Drive Image 5.1 (Build 51                                                                                                    | 03) : Восстановить из Образа       X         Выбор Объекта в Образе         Oбраз: Cy/Images/5103/Test-Image.rdr         100ГБ       H: 1021МБ NTFS Новый том |  |  |                                |                                                        |
|                                                                                                    | приемник:<br>Стала По Пи стала По Пи стала По Пи стала По Пи стала По Пи стала По Пи стала По Пи стала По Пи стала По Пи ста                                  |  |  |                                |                                                        |
|                                                                                                    | 16075 1 15.975 NTFS                                                                                                    |  |  |                                |                                                        |
| 3.00ГБ         2         896МБ HFS+ Untitled 1         2.00ГБ Ext4 New Volume           2.00ГБ         1.99ГБ NTFS Новый том         1.99ГБ NTFS Новый том           1.00ГБ         1021МБ NTFS Новый том |                                                                                                    |  |  |                                |                                                        |
|                                                                                                    |                                                                                                    |  |  |                                |                                                        |
|                                                                                                    |                                                                                                    |  |  | <b>R-Tools Technology Inc.</b> | Основной Логический Не распределен GPT Другой Обновить |
| О программе                                                                                                    | Назад Далее Выход                                                                                                    |  |  |                                |                                                        |
| R-Drive Image 5.1 (Build 51                                                                                                    |                                                                                                    |  |  |                                |                                                        |

## Этап Выбор Объекта в Образе

Для перехода между конечными объектами воспользуйтесь клавишами со стрелками.

| Н | Жесткий диск                  |
|---|-------------------------------|
| Ρ | Основной раздел               |
| L | Логический диск               |
| U | Нераспределенное пространство |

8 Задайте параметры восстановления на этапе Copy/restore options (Параметры Восстановления / Копирования) и нажмите клавишу N (Далее) Этап Copy/Restore Options

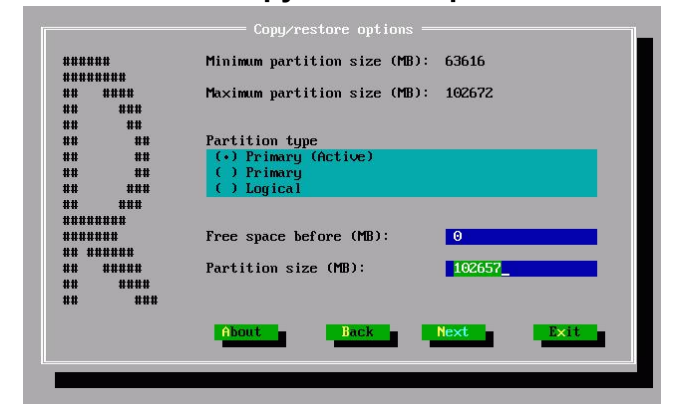

| R-Drive Image 5.1 (Build 5 | 103) : Восстановить из Образа       |                     | ×                 |
|----------------------------|-------------------------------------|---------------------|-------------------|
|                            | Параметры Восста                    | новления / Копирова | виня              |
|                            |                                     |                     |                   |
|                            | Минимальный размер раздела: 10      | 018M6               |                   |
| Drive                      | Максимальный размер раздела: 10     | 23МБ                |                   |
| India                      | Свободное место до (МБ): 0          |                     |                   |
| 111090                     | Размер раздела (МБ): 1              | 022 🕂               |                   |
|                            | Свободное место после (МБ): 1       |                     |                   |
|                            | _ Тип раздела                       |                     |                   |
|                            | С Основной (активный)               | С Основной          | С Логический      |
|                            |                                     |                     |                   |
|                            |                                     |                     |                   |
|                            |                                     |                     |                   |
|                            |                                     |                     |                   |
|                            |                                     |                     |                   |
|                            | Файловая система для выбранного раз | qела: NTFS 🔽        |                   |
| R-Tools Technology Inc.    | Буква диска для выбранного раздела: | <u>v</u>            |                   |
| О программе                |                                     |                     | Назад Далее Выход |
| R-Drive Image 5.1 (Build 5 | 1                                   |                     |                   |

## Этап Параметры Восстановления / Копирования

Для восстановления/копирования одного или нескольких разделов:

| Параметры Восстановл                      | ения                                                               |
|-------------------------------------------|--------------------------------------------------------------------|
| Free space before<br>(Свободное место до) | Вы можете задать свободное пространство на жестком диске до начала |
|                                           | восстанавливаемого раздела                                         |
| Partition size (Размер<br>раздела)        | Вы можете задать размер восстанавливаемого раздела (должен быть в  |
|                                           | промежутке между минимальным и максимальным размером раздела).     |
| Partition type (Тип                       | Вы можете задать тип восстанавливаемого раздела. Без надобности не |
| Primary(Active)                           | изменяйте данный параметр.                                         |
| (Основной                                 |                                                                    |
| (активный))                               |                                                                    |
| Primary (Основной)                        |                                                                    |
| Logical (Логический)                      |                                                                    |

## Для восстановления/копирования всего жесткого диска на другой жесткий диск: Этап HDD Copy/Restore Options

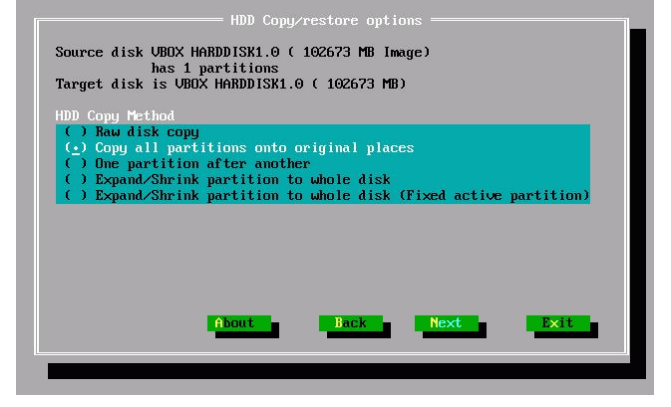

## Этап Параметры Восстановления / Копирования

| R-Drive Image 5.1 (Build 510   | 03): Восстановить из Образа 🛛 📉 🕹                                                                                                    |
|--------------------------------|----------------------------------------------------------------------------------------------------|
|                                | Параметры Восстановления / Копирования                                                                                                    |
|                                | Iсточник: VMware, VMware Virtual S, Образ, 1.00ГБ, MBR                                                                                                    |
|                                | риемник: VMware, VMware Virtual S, SCSI@2:3, 1.00 Б, MBR                                                                                                    |
|                                |                                                                                                    |
| Drive                          | С Сырое копирование диска (диск будет доступен после перезагрузки)                                                                                                    |
| Image                          | Копировать все разделы без изменения                                                                                                    |
|                                | С Выравнивание разделов                                                                                                    |
|                                | Г Не изменять активный раздел                                                                                                    |
|                                | С Сжать/расширить раздел на весь диск                                                                                                    |
|                                | Г Не изменять активный раздел                                                                                                    |
|                                | Описание вежима                                                                                                    |
|                                | Описание режима                                                                                                    |
|                                | Все разделы будут скопированы без изменений. Если геометрия диска определена верно и нет нестандартного загрузчика, то будет<br>создана посекторная копия исходного объекта. |
| <b>R-Tools Technology Inc.</b> |                                                                                                    |
| -                              |                                                                                                    |
| О программе                    | Назад Далее Выход                                                                                                    |
| R-Drive Image 5.1 (Build 51.   |                                                                                                    |

| Режим Копирования Н                        | DD                                                                                                    |
|--------------------------------------------|----------------------------------------------------------------------------------------------------|
| Сырое копирование<br>диска                 | Посекторная копия исходного объекта вне зависимости от того как он<br>разбит на разделы. Может быть использован если при других режимах<br>копирования получается незагружаемый диск вследствии некорректного<br>определения его геометрии или нестандартного загрузчика.<br>Ограничение: размеры разделов не могут быть изменены. |
| Копировать все<br>разделы без<br>изменения | Все разделы будут скопированы без изменений. Если геометрия диска определена верно и нет нестандартного загрузчика, то будет создана посекторная копия исходного объекта.                                                                                                    |

74

| Выравнивание<br>разделов               | Разделы будут скопированы на диск с выравниванием на 512 КБ. Это очень полезно для SSD-дисков и при сложном форматировании. Если |
|----------------------------------------|----------------------------------------------------------------------------------------------------|
|                                        | есть пустые (неиспользуемые) места между разделами, то их размер                                                                 |
|                                        | будет изменен с учетом выравнивания.                                                                                             |
| Сжать/расширить<br>раздел на весь диск | Если есть пустые (неиспользуемые) места между разделами или они занимают меньше или больше места на целевом диске, то они будут  |
|                                        | скопированы и их размер будет изменен так чтобы заполнить весь                                                                   |
|                                        | целевой диск. В противном случае данный режим совпадает с режимом                                                                |
|                                        | Копировать все разделы без изменения.                                                                                            |
| Не изменять                            | Сохранение смещения/размера активного раздела (если на него                                                                      |
| активный раздел                        | ссылается загрузчик).                                                                                                    |

Более подробно смотри в разделе **Поддержка Отличных от MBR/GPT Схем Разделов**.

При восстановлении данных из образа системного диска может иметь место конфликт подписи диска. В этом случае будет выполнен переход на этап **Disk Signature Collision (Конфликт подписи диска)**, на котором вы можете задать способ исправления конфликта подписи диска.

| Исправление конфликта подписи диска  |                                                                      |  |  |
|--------------------------------------|----------------------------------------------------------------------|--|--|
| Два диска имеют                      | Точная копия исходного объекта с той же подписью. Во избежании       |  |  |
| одинаковую подпись.                  | конфликта подписи диска вам может потребоваться отключить один из    |  |  |
|                                      | дисков и перезагрузить компьютер. Используйте этот режим             |  |  |
|                                      | клонирования системного диска для другого компьютера или если        |  |  |
|                                      | только целевой диск будет использоваться в вашем компьютере.         |  |  |
| Отличающаяся                         | На целевой диск будет записана другая подпись диска. Не используйте  |  |  |
| подпись на целевом                   | этот режим если вы копируете системный диск. Windows не загрузится с |  |  |
| диске.                               | диска. Для получения доступа к целевому диску после клонирования вам |  |  |
|                                      | будет необходимо перезагрузить компьютер или переподключить диск     |  |  |
|                                      | заново, если это внешний USB диск.                                   |  |  |
| Изменить подпись<br>диска на диске с | В этом случае подпись диска будет изменена на исходном диске.        |  |  |
|                                      | Используйте этот режим, если вы хотите загрузить Windows с целевого  |  |  |
| конфликтом подписи.                  | диска, но в этом случае Windows не сможет запуститься с диска с      |  |  |
|                                      | конфликтом подписи.                                                  |  |  |

- 9 Подтвердите корректность информации на этапе Confirm operations (Обработка) и нажмите клавишу N (Начать)
- > R-Drive Image начнет восстанавливать данные из образа в выбранное вами место

В окне Progress (Прогресс) будет показан ход выполнения текущей операции и всего процесса. После завершения вы увидите сообщение **Operation completed successfully (Образ успешно восстановлен)**.

## Восстановление отдельных файлов и папок

(Список поддерживаемых файловых систем можно найти в разделе <u>Поддержка Различных Схем</u> <u>Разделов и Файловых Систем</u>)

5 На этапе Выбор Объекта в Образе выберите в файле образе объект, в котором находятся файлы и папки,

и нажмите кнопку Далее

75

6 Пометьте папки и файлы для восстановления на этапе Выбор Файлов для Восстановления и нажмите кнопку Далее

| R-Drive Image 5.1 (Build 5 | 103) : Восстановить из Образа                                                                                                    |                                                                                                    | ×      |
|----------------------------|----------------------------------------------------------------------------------------------------|----------------------------------------------------------------------------------------------------|--------|
|                            | С С С С С С С С С С С С С С С С С С С                                                                                                    | СЕГСИЛОНИЦСКИМИ<br>ьте файлы/каталоги для восстановления и нажмите Далее.<br>жете производить поиск отдельных файлов и применять файловые                                                                                                    | маски. |
|                            | Папки                                                                                                    | Имя                                                                                                    |        |
| Drive<br>Image             | Image: System Volume Information         Image: System Volume Information         Image: System Volume Information         Image: System Volume Information | Image: System Volume Information           Image: System Volume Information           Image: System Volume |        |
|                            |                                                                                                    |                                                                                                    | ×      |
|                            | нсулютото по положи файлов: jpg", "H:/"<br>Мб_0461.JPG<br>Мб_0462.JPG<br>Мб_0463.JPG<br>Мб_0464.JPG                                                         |                                                                                                    | •      |
|                            | Готово                                                                                                    | Помечено 1.10 МВ из 3 файлов в 2 папках Всего 330.31 МВ из 22 файлов в 3                                                                                                    | папках |
| R-Tools Technology Inc.    | B nanky: C:/recovered/                                                                                                    |                                                                                                    |        |
| О программе                |                                                                                                    | Назад Далее В                                                                                                    | ыход   |

## Этап Выбор Файлов для Восстановления

# Кнопки

#### Найти

Нажмите эту кнопку для поиска файлов/папок.

**R-Drive Image** производит поиск только среди файлов, соответствующих **Файловой Маске**.

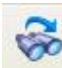

## Найти следующее

Нажмите эту кнопку для поиска следующего объекта, заданного в диалоговом окне **Поиск**.

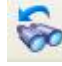

## Найти предыдущее

Нажмите эту кнопку для поиска предыдущего объекта, заданного в диалоговом окне **Поиск**.

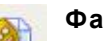

#### Файловая маска

Нажмите эту кнопку, чтобы установить маску файла.

#### Вверх

Нажмите эту кнопку, чтобы перейти к папке уровнем выше.

| Панель   | Папки.    | Для     | вызова    | контектсного     | меню |
|----------|-----------|---------|-----------|------------------|------|
| щелкните | е по папн | се прав | ой кнопк  | ой мыши.         |      |
| 🔽 🍌 Do   | cs Пом    | иеченн  | ая папки  | (помечены все    |      |
|          | объ       | екты в  | этой пап  | ке)              |      |
| Pho      | oto Yac   | тично   | помеченн  | ная папка (помеч | іены |
|          | нек       | оторы   | е объекты | в этой папке)    |      |
| Панель Ф | айлы:     |         |           |                  |      |

🗹 🔤 Рістиге 002. јрд Помеченный для восстановления файл

## Панель Результаты поиска.

Появляется после проведения поиска

| Результаты поиска                            | × |
|----------------------------------------------|---|
| Найти все "Файловая маска: IM*6?.JPG", "F:\" | * |
| photos/IMG_0460.JPG                          |   |
| photos/IMG_0461.JPG                          |   |
| photos/IMG_0462.JPG                          |   |
| nhotos/IMG 0463 IPG                          | * |

#### Панель Журнал:

Готово Помечено 3.74 МВ из 7 файлов в 2 папках Всего 20.98 МВ из 41 файлов в 9 папках

#### Поиск файла

Вы можете использовать дополнительные параметры **R-Drive Image** для поиска необходимых файлов. Нажмите кнопку Найти/Отметить и задайте файлы, которые необходимо найти, в диалоговом окне Найти/Пометить.

Обратите внимание, вы можете использовать Маску Файла.

Также открыть диалоговое окно Найти/Пометить можно щелкнув правой кнопкой мыши по папке на панели Папки и выбрав соответствующий пункт контекстного меню.

## Диалоговое окно Найти/Пометить

|                       | IM*6?.JPG       |               | -                          |
|-----------------------|-----------------|---------------|----------------------------|
|                       | Образец: r*me.t | ?t; ginger.*; |                            |
| Параметры             |                 | Просматрива   | ть <mark>при</mark> поиске |
| Смотреть в:           |                 | 🗸 Файлы       |                            |
| Текущая папка         | -               | Каталоги      | 1                          |
| Учитывать регистр     |                 | Направление   |                            |
| Режим поиска/пометки: |                 | BBEDX         |                            |
| Пометить совпадающие  | файлы 🔻         | Вниз          |                            |
| Дополнительно         |                 |               |                            |
| Размер от: 0          | Bytes 🔻 🕅       | ] До: 1       | MB 👻                       |
| 🔲 Id файла: 🛛         |                 |               |                            |
|                       |                 |               |                            |
| 🔽 Дата 🛛 Изменения фа | ілов            |               | •                          |
| 🔘 за последние  1     | ≑ дней          | 🧿 между       | 06.08.12 🔻                 |
|                       |                 |               | 20 11 12 -                 |

#### 🖃 Параметры Поиска/Маркировки

| Вы можете зада  | ть, как обрабатывать введенное для поиска/маркировки выражение. Обратите  |
|-----------------|---------------------------------------------------------------------------|
| внимание, что 1 | R-Drive Image сохраняет введенное ранее выражение.                        |
| Файлы           | В этом случае <b>R-Drive Image</b> будет искать/помечать все файлы, имена |
|                 | которых совпадают с выражением в поле поиска. Для задания маски можно     |
|                 |                                                                           |

76

|                | использовать символы со специальным значением: ? - любой символ                            |
|----------------|--------------------------------------------------------------------------------------------|
|                | повторяется один раз и * - любой символ повторяется неограниченное                         |
| Расширения     | число раз.<br>В этом случае $\mathbf{R}_{-}$ Drive Image булет искать/поменать все файлы с |
| файлов         | расширением, заланном в поле поиска                                                        |
| Регулярное     | В этом случае <b>R-Drive Image</b> булет искать/поменать все файлы                         |
| выражение      | соответствующие регулярному выражению, заланному в поле поиска                             |
| Все файлы      | В этом случае <b>R-Drive Image</b> применит Лополнительные Параметры ко всем               |
|                | файлам.                                                                                    |
| Параметры      |                                                                                            |
| Учитывать      | Если установить данный флажок, то <b>R-Drive Image</b> произведет                          |
| регистр        | поиск/маркировку с учетом регистра                                                         |
| Смотреть в     | Задает, как <b>R-Drive Image</b> будет искать и помечать файлы. Искать и                   |
|                | помечать файлы можно: на Всем диске, с Текущей папки, в Текущей папке и                    |
|                | подпапках и только в Текущей папке. Если выбрано С текущей папки, то                       |
|                | можно также задать Направление поиска с текущей позиции в текущей папке.                   |
| Режим          | Задает, что R-Drive Image делает с найденными файлами. Возможно:                           |
| поиска/пометки | Найти все совпадающие файлы. <b>R-Drive Image</b> ищет все совпадающие файлы.              |
|                | Результаты поиска будут представлены на панели Результаты поиска.                          |
|                | Найти первый совпадающий файл. R-Drive Image прекратит поиск, найдя                        |
|                | первый файл.                                                                               |
|                | Пометить совпадающие файлы. R-Drive Image пометит все найденные файлы.                     |
|                | Снять пометку с совпадающих файлов. <b>R-Drive Image</b> снимет пометку со всех            |
|                | найденных файлов.                                                                          |
|                | Обратите внимание, что при выполнении каждой новой задачи по поиску и                      |
|                | маркировке файлов, <b>R-Drive Image</b> сохраняет ранее сделанную маркировку.              |
|                | Например, если вы сначала пометили все файлы с расширением doc, а                          |
|                | потом все файлы с расширением txt, то все файлы с расширением doc также                    |
|                | останутся помеченными. Для снятия с них пометки необходимо еще раз                         |
|                | задать файлы с расширением doc и выбрать режим Снять пометку с                             |
| _              | совпадающих фаилов.                                                                        |
| Просматривать  |                                                                                            |
| Файлы          | Если установить ланный флажок, то <b>R-Drive Image</b> булет искать срели                  |
|                | файлов.                                                                                    |
| Каталоги       | Если установить ланный флажок, то <b>R-Drive Image</b> булет искать среди                  |
|                | папок.                                                                                     |
| Направление    | Задает направление поиска с текущей позиции. Параметр доступен только                      |
|                | тогда, когда параметр Смотреть в имеет значение С текущей папки.                           |
| Дополнительные | Параметры                                                                                  |
| Размер от/До   | Определяет пределы размеров файлов.                                                        |
| Id файла       | Определяет Id, который <b>R-Drive Image</b> присваивает файлу.                             |

Используйте кнопки Найти следующее или Найти предыдущее или команды контекстного меню для продолжения поиска.

Вы можете использовать файловую маску для визуального отображения файлов. Нажмите кнопку Файловая маска и задайте маску файла в диалоговом окне Определить Файловую Маску. Для открытия данного диалогового окна можно также воспользоваться контекстным меню.

#### Диалоговое окно Определить Файловую Маску

|                                                                             | B: ▼ txt                                          |            |                               |
|-----------------------------------------------------------------------------|---------------------------------------------------|------------|-------------------------------|
| Учитывать реги                                                              | Образец: txt;<br>стр                              | doc; xls;  |                               |
| Показывать пус                                                              | тые папки                                         |            |                               |
| Дополнительно                                                               |                                                   |            |                               |
| Размер от:                                                                  | Bytes 💌 🅅                                         | До: 0      | Bytes 💌                       |
|                                                                             |                                                   |            |                               |
|                                                                             |                                                   |            |                               |
|                                                                             |                                                   |            |                               |
| 🛛 Дата послед                                                               | днего доступа к <b>ф</b> айлу                     |            | •                             |
| <ul> <li>Дата послед</li> <li>за последние</li> </ul>                       | анего доступа к файлу<br>1 🔶 дней                 | 🔿 между    | •                             |
| <ul> <li>Дата послед</li> <li>за последние</li> <li>за последние</li> </ul> | анего доступа к файлу<br>1 🚽 дней<br>10 🗣 месяцев | Между<br>и | ▼<br>08.11.12 ▼<br>08.11.12 ▼ |

78

#### 🖃 Параметры Маски файла

| Параметры маски<br>выражений | файла можно задать для Всех файлов, Расширений файлов, Файлов и Регулярных |
|------------------------------|----------------------------------------------------------------------------|
| Учитывать регистр            | Если установить данный флажок, то <b>R-Drive Image</b> произведет поиск с  |
|                              | учетом регистра.                                                           |
| Показывать пустые            | Если установить данный флажок, то <b>R-Drive Image</b> покажет папки, в    |
| папки                        | которых отсутствуют файлы с заданной маской.                               |
| Дополнительные Пар           | раметры                                                                    |
| Размер от/До                 | Определяет пределы размеров файлов.                                        |
| Дата                         | Определяет временные границы файла. Файлы в заданные даты могут            |
|                              | быть Изменены/Созданы/Открыты.                                             |

- 7 Подтвердите корректность информации на этапе Обработка и нажмите кнопку Начать
- R-Drive Image начнет восстанавливать файлы из файла образа в выбранное вами место. После завершения вы увидите уведомление об успешном восстановлении файлов.

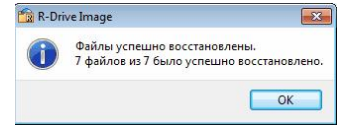

В разделе <u>Действия с Диском</u> описываются основные действия с диском.

В разделе Загрузочная Версия описывается выполнение действий с диском в Загрузочной Версии R-Drive Image.

В разделе <u>Техническая Информация</u> находится информация о <u>Поддерживаемых Устройствах</u> Записи CD/DVD, Список Поддерживаемых Устройств в Загрузочной Версии и приводится некоторая другая полезная информация.

По следующей ссылке можно найти Контактную Информацию и Информацию о Технической Поддержке продукта R-Drive Image

# 4.4 Создание Образа

Рекомендуется распечатать эту страницу и всегда иметь под рукой, выполняя нижеописанные действия.

Если в вашей системе есть отличные от MBR дисковые контроллеры или вы хотите использовать в загрузочной версии сетевые диски или внешние устройства, то прежде всего ознакомьтесь со <u>списком поддерживаемых устройств</u>.

Если вы собираетесь использовать внешние устройства, то включите их прежде, чем загружать компьютер.

Если материнская плата вашего компьютера поддерживает устройства Serial ATA (SATA), но у вас также есть IDE диски, то установите в BIOS вашего компьютера Enhanced Mode только для SATA устройств.

- 1 Загрузите ваш компьютер в загрузочный режим
- 2 Выберите Create an Image на этапе Action Selection (Создать Образ на этапе Выбор Действия) и нажмите клавишу N (Далее)

Для перехода от одного действия к другому воспользуйтесь клавишами со стрелками вашей клавиатуры.

## Этап Action Selection (Выбор Действия)

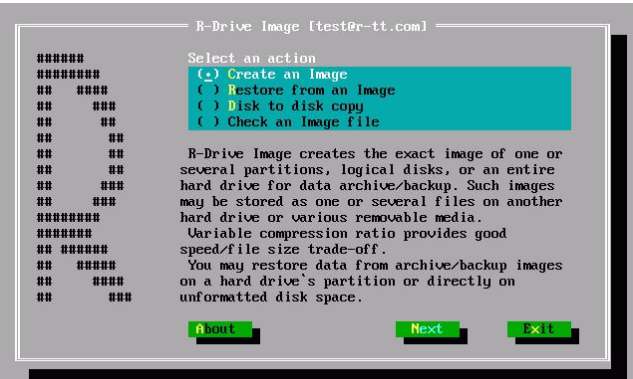

| R-Drive Image 5.1 (Build 5 | 103) : [test@r-tt.com]                                                                                                    | ×                                                                                        |
|----------------------------|----------------------------------------------------------------------------------------------------|------------------------------------------------------------------------------------------|
|                            | Выбор Действия                                                                                                    |                                                                                          |
|                            | Создать Образ                                                                                                    | 🗞 Восстановить из Образа                                                                 |
| Drive<br>Image             |                                                                                                    | Копировать Диск на Диск                                                                  |
| R-Taols Technology Inc.    | Описание действия<br>Создание образа выбранного жесткого диска, раздела (разделов) и<br>сохранить в виде выполняемого из командной строки скрипта и вк | ли логического диска (дисков). Также данное действие возможно<br>лючить в командный файл |
| Опрограмме                 | _                                                                                                    | Назад Далее Выход                                                                        |
| R-Drive Image 5.1 (Build 5 | 1                                                                                                    |                                                                                          |

**R-Drive Image** начнет анализировать конфигурацию дисков компьютера, и ход данного процесса будет показан в области **Progress (Прогресс)...** Далее будет выполнен переход на этап **R-Drive Image: Select an object you want to archive/backup/copy (Выбор Раздела)**, где будет показана данная конфигурация.

| Н | Жесткий диск                  |
|---|-------------------------------|
| Ρ | Основной раздел               |
| L | Логический диск               |
| U | Нераспределенное пространство |

3 Выберите на этапе Select an object you want to archive/backup/copy (Выбор Раздела) объект, образ которого вы хотите создать, и нажмите клавишу N (Далее)

Для перехода от одного объекта к другому воспользуйтесь клавишами со стрелками, а для выбра объекта - клавишей **SPACEBAR**.

| J VBOX HARDDISK1.0          | Disk ATAPI@PriMst     | 100GB |
|-----------------------------|-----------------------|-------|
| Inused Snace                | HCtive nira<br>Unused | 15MB  |
| 1 USB 2.0Storage Device0100 | Disk USB04:0          | 37GB  |
| [] USB2p0                   | Primary NTFS          | 37GB  |
|                             |                       |       |
|                             |                       | R. at |

## Этап Select Source Object

| R-Drive Image 5.1 (Build 5 | 103) : Создать Образ                                                                                                    | ×        |
|----------------------------|----------------------------------------------------------------------------------------------------|----------|
| Drive<br>Image             | BIGOD PASAGAA<br>15.975 NTFS<br>30075<br>896M5 HFS+ Untitled 1<br>1.975 NTFS HOBMI TOM<br>1.075<br>1021M5 NTFS HOBMI TOM<br>1021M5 NTFS HOBMI TOM |          |
|                            | Ссновной Логический Не распределен GPT Другой                                                                                                    | Обновить |
|                            | Выберите объект, образ которого вы хотите создать.                                                                                                |          |
| R-Tools Technology Inc.    | Чтобы выбрать все объекты жесткого диска щелкните по его значку.                                                                                  |          |
| О программе                | Назад Далее                                                                                                    | Выход    |
| R-Drive Image 5.1 (Build 5 | 1                                                                                                    |          |

## Этап Выбор Раздела

4 На этапе Create an Image (Месторасположение Образа) выберите месторасположение файла образа, задайте его имя и нажмите клавишу О (Далее)

Этап Create an Image File

| C:<br>D:<br>CD0 | Backup II<br><dismounted></dismounted>                                                             | Disk1/Part01<br>Disk2/Part05                        | NTFS<br>NTFS | 100GB A<br>465GB                                                                                                    |                                                                       |
|-----------------|----------------------------------------------------------------------------------------------------|-----------------------------------------------------|--------------|----------------------------------------------------------------------------------------------------|-----------------------------------------------------------------------|
|                 |                                                                                                    |                                                     |              |                                                                                                    |                                                                       |
|                 |                                                                                                    |                                                     |              |                                                                                                    |                                                                       |
| File name:      |                                                                                                    |                                                     | Unmount      | OK                                                                                                    |                                                                       |
|                 |                                                                                                    |                                                     | De la sel    | Cancel                                                                                                    |                                                                       |
| Save as €ype    | Specified (*.rd)                                                                                   | r) Map Netu                                         | BICK DE10E   |                                                                                                    |                                                                       |
| Save as 0ype    | Specified (*.rd                                                                                    | r) Map Netu                                         | ADEK DE10E   |                                                                                                    |                                                                       |
| Save as type    | : Specified (*.rd                                                                                  | r) Yap Neti                                         | AFK DF10C    |                                                                                                    |                                                                       |
| Save as ype     | Specified (*.rd)                                                                                   | r) Yap Netu<br>———————————————————————————————————— | an Image F   | ile —                                                                                                    |                                                                       |
| Save as ype     | Specified (*.rd:                                                                                   | r) iap Netu<br>———————————————————————————————————— | an Image F   | lile                                                                                                    | up level>                                                             |
| Save as type    | Specified (*.rd:                                                                                   | r) Tap Netu<br>———————————————————————————————————— | an Image F   | Goto<br>2.03GB<br>41.2MB                                                                                                    | up level><br>10.10.12<br>11.10.12                                     |
| Save as type    | Save in D:21ma<br>F.H-image.rdr<br>F.H-image2.rdr<br>F.H-image2.rdr                                | r) rap Netu                                         | an Image F   | Cinect Core Core Core Core Core Core Core Core                                                                                                    | up level)<br>10.10.12<br>11.10.12<br>12.10.12                         |
| Save as type    | Save in D:/Ima<br>F.H-image.rdr<br>F.H-image2.rdr<br>HDD ST38021563.<br>Test.rdr                   | r) rap Netu<br>———————————————————————————————————— | an Image F   | Cincci Cincol Cincol Ci | up level)<br>10.10.12<br>11.10.12<br>12.10.12<br>03.07.13             |
| Save as type    | Save in D:/Ima<br>F.H-image.rdr<br>F.H-image2.rdr<br>HDD ST38021543.<br>Test.rdr                   | r) Tap Netu<br>Create<br>ges<br>AAD.rdr             | an Image F   | Cincol (Cincol) (Cincol) (Cinc | up level><br>10.10.12<br>11.10.12<br>12.10.12<br>03.07.12<br>03.07.13 |
| Save as type    | Save in Dizima<br>Fil-image.rdr<br>Fil-image2.rdr<br>Fil-image2.rdr<br>HDD ST38621543.<br>Test.rdr | r) Tap Netu<br>———————————————————————————————————— | an Imagé F   | Cincol (Conto) (Conto) | up level><br>10.10.12<br>11.10.12<br>12.10.12<br>03.07.12<br>03.07.13 |
| Save as type    | Save in Dizima<br>Fil-image.rdr<br>Fil-image2.rdr<br>Fil-image2.rdr<br>HDD ST36621563.<br>Test.rdr | r) Tap Netu<br>———————————————————————————————————— | an Image F   | Cincol (Cincol) (Cincol) (Cinc | up level><br>10.10.12<br>11.10.12<br>12.10.12<br>03.07.12<br>03.07.13 |

# Этап Месторасположение Образа

| Drive<br>Image | C: (NTFS, 15.<br>Recycle.<br>Folder<br>Construction<br>Construction<br>Constructio | 975, Disk1/Part02)<br>Bin<br>Test<br>fixed<br>fixed<br>UA-Image.rdr<br>DA-Image.rdr<br>DA-Image.rdr<br>DA-Image.rdr<br>S-F.rdr<br>mage.rdr<br>Sstedr<br>image.rdr<br>Sstedr<br>St-F.Limage.rdr | <u></u> | Описание Образа<br>Выберите месторасположение<br>образа и задайте имя файла.<br>Чтобы записать образ (образы)<br>на CD/DVD выберите CD/DVD<br>дисковод в дереве дисков/папок и<br>задайте имя файла. |
|----------------|----------------------------------------------------------------------------------------------------|----------------------------------------------------------------------------------------------------|---------|----------------------------------------------------------------------------------------------------|
|                | - nti<br>Re<br>- sc<br>- sc<br>- tui                                                                                                    | SI-Image.rdr<br>FS_L-Image.rdr<br>_20130709_113711_1.rdr<br>_20130709_113711_2.rdr<br>st.Image.rdr<br>.rdr<br>Обновить                                                                         |         |                                                                                                    |
|                |                                                                                                    | Подключить сетевой диск                                                                                                    |         |                                                                                                    |
|                | Имя файла:                                                                                                    | C:/Images/5103/HDD_Test.rdr                                                                                                    |         |                                                                                                    |
|                | 10                                                                                                    |                                                                                                    |         |                                                                                                    |

R-Drive Image 5.1 (Build 51...

| R/O | Диски доступные только для чтения. | Вы не можете сохранять | образы на таких |
|-----|------------------------------------|------------------------|-----------------|
|     | дисках                             |                        |                 |

Воспользуйтесь клавишей Тав для перехода между программными панелями.

Внешние USB диски с файловой системой NTFS: загрузочная версия **R-Drive Image** позволяет сохранять файлы образы на таких дисках, если они были соответствующим образом отключены от системы под Windows через иконку Безопасное извлечение устройств и дисков в системном трее или при завершении работы Windows.

Вы также можете подключить сетевые диски.

5 Задайте параметры образа на этапе Image Options (Параметры Образа) и нажмите кнопку N (Далее)

На этом этапе вы можете задать параметры образа.

#### Этап Image Options (Параметры Образа)

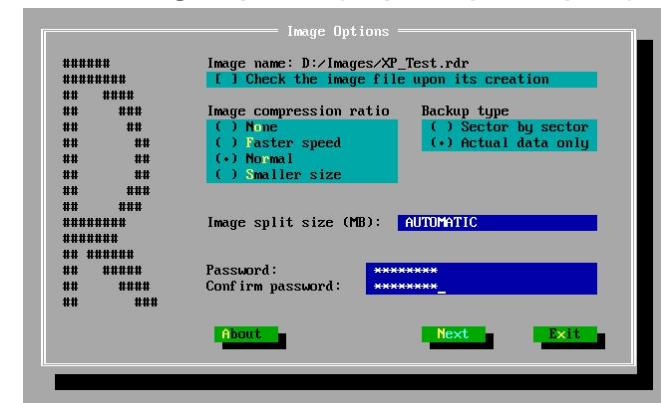

| R-Drive Image 5.1 (Build 5 | 103) : Создать Образ                                     | ×                                                                                          |
|----------------------------|----------------------------------------------------------|--------------------------------------------------------------------------------------------|
|                            | Параметры Образа                                         |                                                                                            |
|                            | Имя образа: C:/Images/5103/HDD_Test.rdr                  |                                                                                            |
|                            | Проверить файл образ сразу после его создания            |                                                                                            |
|                            | 🔽 Игнорировать ошибки чтения диска (неисправные сектора) |                                                                                            |
| Drive                      | Уровень сжатия образа                                    | Тип копирования                                                                            |
| Image                      | Больше скорость — / Меньший размер                       | <ul> <li>С Посекторное копирование</li> <li>С Копировать только реальные данные</li> </ul> |
|                            | Размер тома многотомного файла образа                    | Оценочный размер образа: 28.1МБ                                                            |
|                            | Автоматически                                            |                                                                                            |
|                            | С Фиксированный размер / 98 МБ /                         |                                                                                            |
|                            | Пароль:                                                  |                                                                                            |
|                            | Ввести пароль еще раз: ******                            |                                                                                            |
|                            | Описание:                                                |                                                                                            |
|                            | lest Image                                               |                                                                                            |
| R-Tools Technology Inc.    |                                                          |                                                                                            |
| О программе                |                                                          | Назад Далее Выход                                                                          |
| R-Drive Image 5.1 (Build 5 | 1                                                        |                                                                                            |

| Параметры                                           | -                                                                                                    |
|-----------------------------------------------------|----------------------------------------------------------------------------------------------------|
| Имя образа:                                         | Имя файла образа. На данном этапе имя файла образа изменить нельзя.                                                                                                    |
| Проверить файл<br>образ сразу после его<br>создания | Установите данный флажок, если хотите проверить файл образа диска<br>при помощи R-Drive Image на предмет корректности его создания. Это<br>бывает полезно при создании файла образа диска с важными данными.<br>Для выполнения данной операции потребуется дополнительное время.                                                                                                    |
| Уровень сжатия<br>образа                            | Задает уровень сжатия файла образа. Для экономии дискового пространства файлы образов могут быть сжаты. Более высокая степень сжатия образа позволяет уменьшить размер файла, но в то же время увеличивает время, необходимое для его обработки, в то время как меньшая степень сжатия позволяет быстрее обрабатывать файлы, но при этом увеличивая их в размере.                                                                                            |
| Тип копирования                                     | Задает тип создаваемой резервной копии. Если установить радиокнопку<br>Посекторное копирование, то будет создан образ всего диска, включая<br>свободное пространство. Если выбрать другую радиокнопку -<br>Копировать только реальные данные, то в состав резервной копии<br>войдут только сектора, содержащие данные. Список поддерживаемых<br>файловых систем можно найти в разделе <u>Поддержка Различных Схем</u><br><u>Разделов и Файловых Систем</u> . |
| Оценочный размер<br>образа                          | Показывает предполагаемый размер создаваемого файла образа.<br>Реальный размер файла образа зависит от свободного пространства<br>раздела (разделов) и типов имеющихся файлов.                                                                                                    |
| Размер тома<br>многотомного файла<br>образа         | Задает разделение файла образа. Если установить радиокнопку Автоматически, то файл образа будет разделен автоматически в соответствии с типом файловой системы диска, на котором он сохраняется. Также вы можете установить радиокнопку Фиксированный и задать или выбрать необходимый размер в зависимости от типа используемого вами устройства (носителя).                                                                                                |
| Пароль                                              | Задает пароль файла образа. Обратите внимание: пароль обеспечивает достаточно умеренную защиту файла образа от несанкционированного доступа.                                                                                                    |
| Описание                                            | Задает комментарии к файлу образу. Вы можете задать дополнительные текстовые комментарии к файлу образу. Их размер не может превышать 255 символов.                                                                                                    |

## 🖃 Параметры образа

6 Подтвердите корректность информации на этапе Confirm operations (Обработка) и нажмите клавишу N (Начать)

## > R-Drive Image начнет создавать файл образ

В области Progress (Прогресс) будет показан ход выполнения текущей операции и всего процесса. Если вы выбрали сохранение образа на диске доступном только для чтения, то увидите сообщение **File is read-only. Press OK to retry**.

В разделе Действия с Диском описываются основные действия с диском.

В разделе Загрузочная Версия описывается выполнение действий с диском в Загрузочной Версии R-Drive Image.

В разделе Техническая Информация находится информация о Поддерживаемых Устройствах Записи СD/DVD, Список Поддерживаемых Устройств в Загрузочной Версии и приводится некоторая другая полезная информация.

По следующей ссылке можно найти Контактную Информацию и Информацию о Технической Поддержке продукта R-Drive Image

#### 4.5 Копирование Диска на Диск

Рекомендуется распечатать эту страницу и всегда иметь под рукой, выполняя нижеописанные действия.

Если в вашей системе есть отличные от MBR дисковые контроллеры или вы хотите использовать в загрузочной версии сетевые диски или внешние устройства, то прежде всего ознакомьтесь со списком поддерживаемых устройств.

Если вы собираетесь использовать внешние устройства, то включите их прежде, чем загружать компьютер.

Если материнская плата вашего компьютера поддерживает устройства Serial ATA (SATA), но у вас также есть IDE диски, то установите в BIOS вашего компьютера Enhanced Mode только для SATA устройств.

- 1 Загрузите ваш компьютер в загрузочный режим
- Выберите Disk to disk copy на этапе Action Selection (Копировать Диск на Диск на этапе Выбор 2 Действия) и нажмите клавишу N (Далее)

**R-Drive Image** начнет анализировать конфигурацию дисков компьютера, и ход данного процесса будет показан в области **Progress (Прогресс)...**. Далее будет выполнен переход на этап R-Drive Image: Select an object you want to archive/backup/copy (Выбор Объекта), где будет показана данная конфигурация.

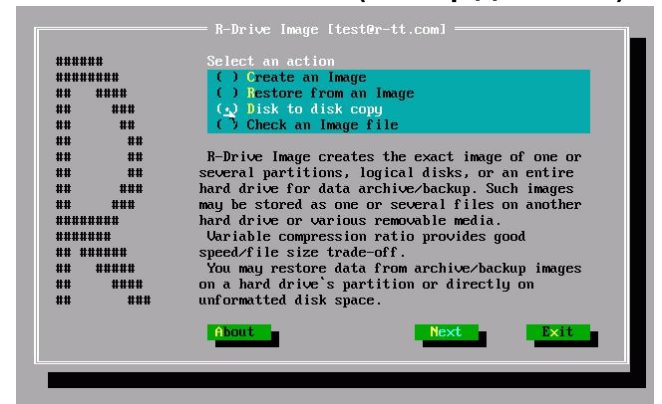

## Этап Action Selection (Выбор Действия)

| R-Drive Image 5.1 (Build 5103) : [te | st@r-tt.com]                                                             | X                        |
|--------------------------------------|--------------------------------------------------------------------------|--------------------------|
| Выб                                  | ор Действия                                                              |                          |
| D @                                  | Создать Образ                                                            | 🗞 Восстановить из Образа |
| Слисани<br>Копирова                  | Іроверить Файл Образа<br>іе действия———————————————————————————————————— | Копировать Диск на Диск  |
| О программе                          |                                                                          | Назад Далее Выход        |
| R-Drive Image 5.1 (Build 51          |                                                                          |                          |
| Жесткий диск                         |                                                                          |                          |
| Основной разде                       | л                                                                        |                          |

Для перехода от одного действия к другому воспользуйтесь клавишами со стрелками вашей клавиатуры.

3 Выберите на этапе Select an object you want to archive/backup/copy (Выбор Объекта) копируемый объект и нажмите клавишу N (Далее)

| JBOX HARDDISK1.0          | Disk ATAPI@PriMst | 100GB  |
|---------------------------|-------------------|--------|
| Active Partition          | Active NTFS       | 100GB  |
|                           |                   | 15MB   |
| AMSUNGSP0411N0-11         | Disk USB04:0      | 37GB   |
| Disk Qbject               | FAT32             | 200MB  |
| Disk Übject               |                   | 1024MB |
| Boot OS X                 | HFS+              | 128MB  |
| Disk2                     | HESX              | 1024MB |
|                           |                   | 128MB  |
| DISK3                     | HFSX              | 1024MB |
|                           |                   | 128MB  |
| Disk Object               | FAT32             | 33GB   |
| ISB 2.0Storage Device0100 | Disk USB05:0      | 37GB   |
| USB2n0                    | Primaru NTFS      | 37GB   |

Этап Select an object you want to archive/backup/copy

H P L

U

Логический диск

Нераспределенное пространство

| R-Drive Image 5.1 (Build 5 | 103) : Копировать Диск на Диск                                                                                                    | × |
|----------------------------|----------------------------------------------------------------------------------------------------|---|
| Drive<br>Image             | Выбор Объекта           Источник:           1001           3.0075           896МБ HFS+ Untitled 1           2.0075           1.997Б NTFS Hobый том           1.0075           1.0075 |   |
|                            | Приемник:                                                                                                    | - |
|                            | 16         15.9ГБ NTFS           3.0ГБ         15.9ГБ NTFS           3.0ГБ         1.99ГБ NTFS HOBЫЙ TOM           1.00ГБ         1.021МБ NTFS HOBЫЙ TOM                             |   |
| R-Tools Technology Inc.    | <ul> <li>Основной Погический Не распределен</li> <li>GPT Другой</li> </ul>                                                                                                    |   |
| О программе                | Назад Далее Выход                                                                                                    | 1 |
| R-Drive Image 5.1 (Build 5 | 1                                                                                                    |   |

# Этап Выбор Объекта

Для выбора объекта воспользуйтесь клавишами со стрелками.

4 Выберите на этапе Select a target for copy/restore operation (Выбор Объекта) место копирования данных диска и нажмите клавишу N (Далее)

Этап Select a target for copy/restore operation

| Active Partition | Active NTFS  | 100GB  |
|------------------|--------------|--------|
| Unused Space     | Unused       | 15MB   |
|                  |              | 37GB   |
| Disk Object      | FAT32        | 200MB  |
| Disk Object      |              | 1024MB |
| Boot OS X        | HFS+         | 128MB  |
| Disk2            | HFSX         | 1024MB |
|                  |              | 128MB  |
| DISK3            | HFSX         | 1024MB |
|                  |              | 128MB  |
| Disk Object      | FAT32        | 33GB   |
|                  |              | 37GB 🗖 |
| U&B2p0           | Primary NTFS | 37GB 🗸 |

| Выбор Объекта           Источник:           10075         896ИБ HFS+ Untitled 1         2.00ГБ Ext4 New Volume           10076         1.99ГБ NTFS Hobuil TOM           10076         1021МБ NTFS Hobuil TOM                                                                                                    |
|----------------------------------------------------------------------------------------------------|
| Image: Second Second |
| Приемник:<br>1 15.9ГБ NTFS<br>3.00ГБ 2 896МБ HFS+ Untitled 1 2.00ГБ Ext4 New Volume 1<br>2.00ГБ 1.99ГБ NTFS Hosbiй том<br>1.00ГБ 1.99ГБ NTFS Hosbiй том                                                                                                    |
|                                                                                                    |
| R-Tools Technology Inc.         Основной         Логический         Не распределен         GPT         Другой         Обновить           О программе         Назад         Далее         Выход                                                                                                    |

# Этап Выбор Объекта

Для перехода между конечными объектами воспользуйтесь клавишами со стрелками.

5 Задайте параметры копирования на этапе Copy/restore options (Параметры Восстановления / Копирования) и нажмите клавишу N (Далее)

## Этап Copy/restore options

| ****             | Minimum partition size (MB) | : 32      |
|------------------|-----------------------------|-----------|
| *****            | Maximum partition size (MB) | : 38203   |
| uu uu<br>uu uu   | Partition tupe              |           |
| ## ##            | ( ) Primary (Active)        |           |
| ## ##            | () Primary                  |           |
| ## ###<br>## ### | (•) Løyteat                 |           |
| *****            |                             |           |
| ******           | Free space before (MB):     | Θ         |
| ** *****         | Partition size (MP):        | 200       |
|                  |                             | 200       |
| ** ***           |                             |           |
|                  | About Back                  | Next Exit |
|                  |                             |           |

| R-Drive Image 5.1 (Build 5             | 103) : Копировать Диск на Диск                                                                                                    |                     | Х                 |
|----------------------------------------|----------------------------------------------------------------------------------------------------|---------------------|-------------------|
|                                        | Параметры Восстанов                                                                                                    | вления / Копировани | 8                 |
| Drive<br>Image                         | Минимальный размер раздела:         340МБ           Максимальный размер раздела:         1.99ГБ           Свободное место до (МБ):         0           Размер раздела (МБ):         1021           Свободное место после (МБ):         1026           Тип раздела         С Основной (активный) | 국<br>국<br>국<br>국    | с Логический      |
|                                        |                                                                                                    |                     |                   |
| R-Tools Technology Inc.<br>O программе | Файловая система для выбранного раздела:<br>Буква диска для выбранного раздела:                                                                                                    | INTFS T             | Назад Далее Выход |
| R-Drive Image 5.1 (Build 5             | 1                                                                                                    |                     |                   |

## Этап Параметры Восстановления / Копирования

Для восстановления/копирования одного или нескольких разделов:

| Параметры Восстановл                                                                                                    | ения                                                                                          |
|----------------------------------------------------------------------------------------------------|-----------------------------------------------------------------------------------------------|
| Free space before<br>(Свободное место до)                                                                                    | Вы можете задать свободное пространство на жестком диске до начала                            |
|                                                                                                    | восстанавливаемого раздела                                                                    |
| Partition size (Размер                                                                                                    | Вы можете задать размер восстанавливаемого раздела (должен быть в                             |
| раздела)                                                                                                    | промежутке между минимальным и максимальным размером раздела).                                |
| Partition type (Тип<br>раздела)<br>Primary(Active)<br>(Основной<br>(активный))<br>Primary (Основной)<br>Logical (Логический) | Вы можете задать тип восстанавливаемого раздела. Без надобности не изменяйте данный параметр. |

## Для восстановления/копирования всего жесткого диска на другой жесткий диск: Этап HDD Copy/restore options

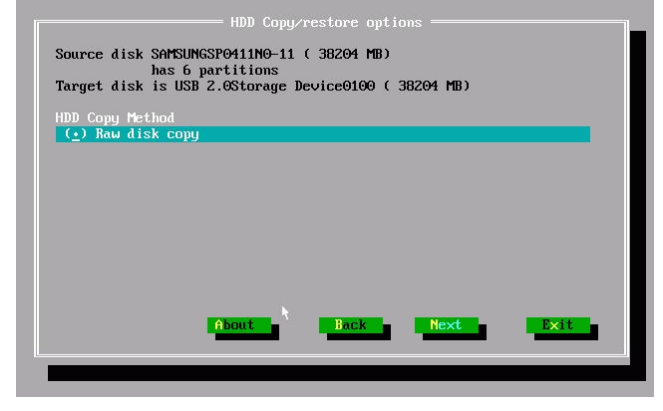

## Этап Параметры Восстановления / Копирования

| R-Drive Image 5.1 (Build 5 | 103): копировать диск на диск                                                                                                    |
|----------------------------|----------------------------------------------------------------------------------------------------|
|                            | Параметры Восстановления / Копирования           Источник: VMware, VMware Virtual S, SCSI@2:3, 1.00ГБ, MBR           Приемник: VMware, VMware Virtual S, SCSI@2:2, 2.00ГБ, MBR           Режим копирования           © Сырое копирование диска (диск будет доступен после перезагрузки)           © Копировать все разделы без изменения           © Выравнивание разделов           — Не изменять активный раздел           © Сжать/расширить раздел на весь диск           — Не изменять активный раздел |
| R-Tools Technology Inc.    | Все разделы будут скопированы без изменений. Если геометрия диска определена верно и нет нестандартного загрузчика, то будет<br>создана посекторная копия исходного объекта.                                                                                                    |
| О программе                | Назад Далее Выход                                                                                                    |
| R-Drive Image 5.1 (Build 5 | 1                                                                                                    |

| Режим Копирования Н                        | DD                                                                                                    |
|--------------------------------------------|----------------------------------------------------------------------------------------------------|
| Сырое копирование<br>диска                 | Посекторная копия исходного объекта вне зависимости от того как он<br>разбит на разделы. Может быть использован если при других режимах<br>копирования получается незагружаемый диск вследствии некорректного<br>определения его геометрии или нестандартного загрузчика.<br>Ограничение: размеры разделов не могут быть изменены. |
| Копировать все<br>разделы без<br>изменения | Все разделы будут скопированы без изменений. Если геометрия диска определена верно и нет нестандартного загрузчика, то будет создана посекторная копия исходного объекта.                                                                                                    |

| Выравнивание<br>разделов               | Разделы будут скопированы на диск с выравниванием на 512 КБ. Это очень полезно для SSD-дисков и при сложном форматировании. Если есть пустые (неиспользуемые) места между разделами, то их размер будет изменен с учетом выравнивания.                                                                             |
|----------------------------------------|----------------------------------------------------------------------------------------------------|
| Сжать/расширить<br>раздел на весь диск | Если есть пустые (неиспользуемые) места между разделами или они<br>занимают меньше или больше места на целевом диске, то они будут<br>скопированы и их размер будет изменен так чтобы заполнить весь<br>целевой диск. В противном случае данный режим совпадает с режимом<br>Копировать все разделы без изменения. |
| Не изменять<br>активный раздел         | Сохранение смещения/размера активного раздела (если на него ссылается загрузчик).                                                                                                    |

Более подробно смотри в разделе <u>Поддержка Отличных от MBR/GPT Схем Разделов</u>. При копировании системного диска может иметь место конфликт подписи диска. В этом случае будет выполнен переход на этап **Disk Signature Collision (Конфликт подписи диска)**, на котором вы можете задать способ исправления конфликта подписи диска.

| Исправление конфликт         | а подписи диска                                                      |
|------------------------------|----------------------------------------------------------------------|
| Два диска имеют              | Точная копия исходного объекта с той же подписью. Во избежании       |
| одинаковую подпись.          | конфликта подписи диска вам может потребоваться отключить один из    |
|                              | дисков и перезагрузить компьютер. Используйте этот режим             |
|                              | клонирования системного диска для другого компьютера или если        |
|                              | только целевой диск будет использоваться в вашем компьютере.         |
| Отличающаяся                 | На целевой диск будет записана другая подпись диска. Не используйте  |
| подпись на целевом<br>диске. | этот режим если вы копируете системный диск. Windows не загрузится с |
|                              | диска. Для получения доступа к целевому диску после клонирования вам |
|                              | будет необходимо перезагрузить компьютер или переподключить диск     |
|                              | заново, если это внешний USB диск.                                   |
| Изменить подпись             | В этом случае подпись диска будет изменена на исходном диске.        |
| диска на диске с             | Используйте этот режим, если вы хотите загрузить Windows с целевого  |
| конфликтом подписи.          | диска, но в этом случае Windows не сможет запуститься с диска с      |
|                              | конфликтом подписи.                                                  |

6 Подтвердите корректность информации на этапе Confirm operations (Обработка) и нажмите клавишу N (Начать)

## > R-Drive Image начнет копировать данные с исходного объекта на конечный

В области Progress (Прогресс) будет показан ход выполнения текущей операции и всего процесса. После завершения вы увидите сообщение **Operation completed successfully (Объект успешно копирован)**.

В разделе <u>Действия с Диском</u> описываются основные действия с диском.

В разделе Загрузочная Версия описывается выполнение действий с диском в Загрузочной Версии R-Drive Image.

В разделе <u>Техническая Информация</u> находится информация о <u>Поддерживаемых Устройствах</u> Записи CD/DVD, <u>Список Поддерживаемых Устройств в Загрузочной Версии</u> и приводится некоторая другая полезная информация. По следующей ссылке можно найти Контактную Информацию и Информацию о Технической Поддержке продукта R-Drive Image

93

# 4.6 Проверка Файла Образа

Чтобы проверить файл образа:

1 Выберите Check an Image File на этапе Action Selection (Проверить Файл Образа на этапе Выбор Действия)

Этап Action Selection (Выбор Действия)

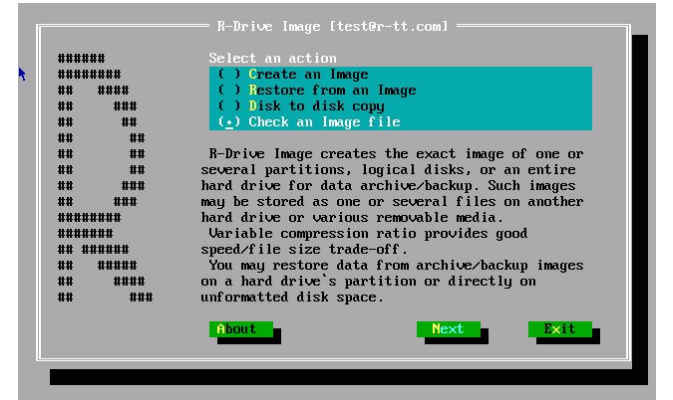

| R-Drive Image 5.1 (Build 5)                                                                                                    | 103) : [test@r-tt.com]                                    |                           |
|----------------------------------------------------------------------------------------------------|-----------------------------------------------------------|---------------------------|
|                                                                                                    | Выбор Действия                                            |                           |
|                                                                                                    | 🔁 Создать Образ                                           | Восстановить из Образа    |
| Drive                                                                                                    | 🥳 Проверить Файл Образа                                   | 🧑 Копировать Диск на Диск |
| Image                                                                                                    |                                                           |                           |
|                                                                                                    |                                                           |                           |
|                                                                                                    |                                                           |                           |
|                                                                                                    |                                                           |                           |
|                                                                                                    |                                                           |                           |
|                                                                                                    | Описание действия                                         |                           |
|                                                                                                    | Проверка файла образ на предмет корректности его создания |                           |
|                                                                                                    |                                                           |                           |
|                                                                                                    |                                                           |                           |
|                                                                                                    |                                                           |                           |
| R-Tools Technology Inc                                                                                                    |                                                           |                           |
| in the second second se | L                                                         |                           |
| О программе                                                                                                    |                                                           | Назад Далее Выход         |
| R-Drive Image 5.1 (Build 5                                                                                                    | 1                                                         |                           |

2 Выберите файл образ на этапе Image File Selection (Выбор Файла Образа) и нажмите кнопку Next (Далее)

Этап Open an Image File

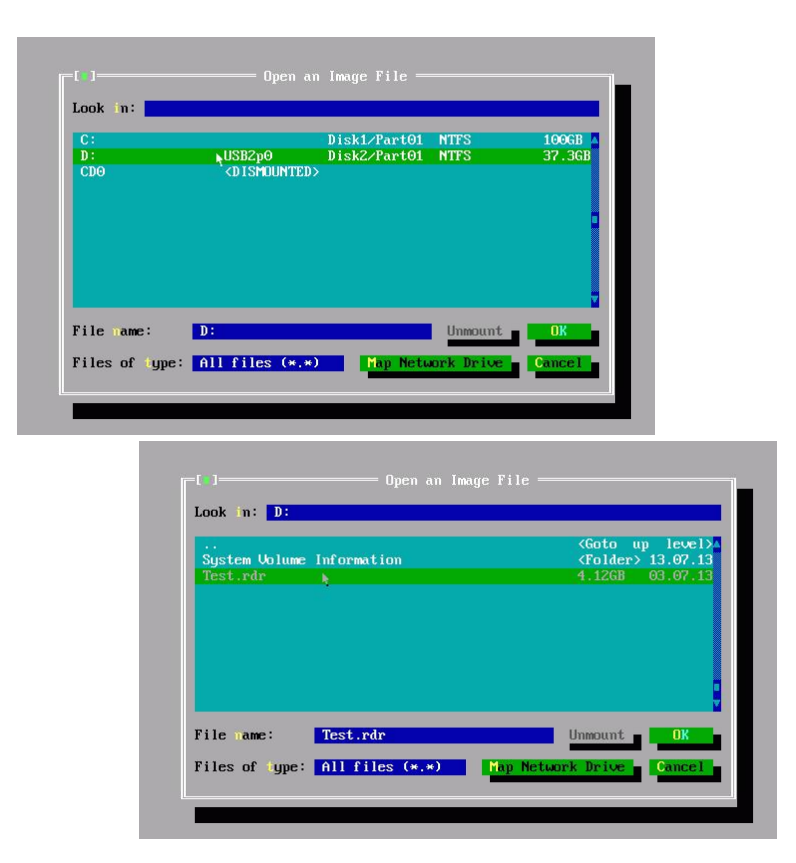

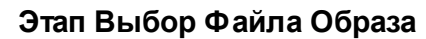

| R-Drive Image 5.1 (Build 5103) : Провери                                                                             | ь Файл Образа                             | ×                                           |
|----------------------------------------------------------------------------------------------------|-------------------------------------------|---------------------------------------------|
| R-Drive Image 5.1 (Build 5103) : Провери<br>Выбор 0<br>0<br>0<br>0<br>0<br>0<br>0<br>0<br>0<br>0<br>0<br>0<br>0<br>0 | ь Файл Образа                             | Х<br>Описание Образа<br>Нет описания образа |
| U U U U U U U U U U U U U U U U U U U                                                                                | dr<br>s<br>Types<br>les<br>ta<br>Обновить |                                             |
|                                                                                                    | Подключить сетевой диск                   |                                             |
| Имя файла:                                                                                                    | C:/Images/5103/Test-Image.rdr             |                                             |
| R-Tools Technology Inc. Тип файлов:                                                                                  | Файлы R-Drive Image (*.rdr *.arc)         | T                                           |
| О программе<br>R-Drive Image 5.1 (Build 51                                                                           |                                           | Назад Далее Выход                           |

Вы также можете подключить сетевые диски.

- 3 Подтвердите корректность информации на этапе Processing (Обработка) и нажмите кнопку Start (Начать)
- > R-Drive Image начнет проверять данные в файле образе.

В разделе <u>Действия с Диском</u> описываются основные действия с диском.

В разделе Загрузочная Версия описывается выполнение действий с диском в Загрузочной Версии R-Drive Image.

В разделе <u>Техническая Информация</u> находится информация о <u>Подерживаемых Устройствах</u> Записи CD/DVD, Список Поддерживаемых Устройств в Загрузочной Версии и приводится некоторая другая полезная информация.

По следующей ссылке можно найти Контактную Информацию и Информацию о Технической Поддержке продукта R-Drive Image

# 4.7 Сетевые Диски

Если ваш компьютер находится в локальной сети, то возможно сохранять файлы образы на сетевых дисках или восстановить данные из файлов образов, находящихся на сетевых дисках. Для этого необходимо подключить сетевой диск.

## Чтобы подключить сетевой диск:

1 Нажмите кнопку Click the Map Network Drive (Подключить сетевой диск) и введите необходимую информацию

## Map Network Drive (Подключить сетевой диск)

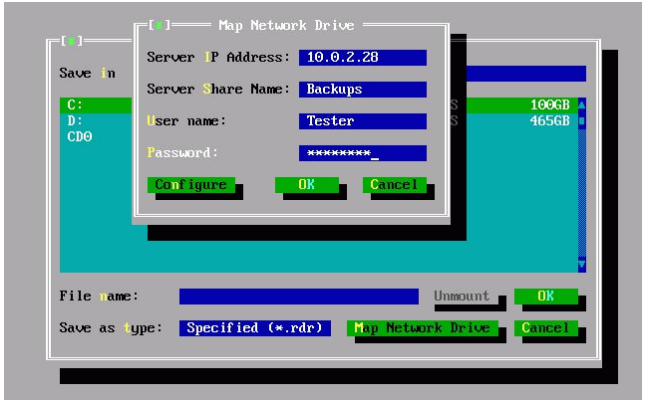

| R-Drive Image 5.1 (Build 5                 | 103) : Создать                                                                                                    | Образ                                                                                                    | ×                                                                                                    |
|--------------------------------------------|----------------------------------------------------------------------------------------------------|----------------------------------------------------------------------------------------------------|----------------------------------------------------------------------------------------------------|
| Drive<br>Image                             | Mecropy<br>C: (NTF5, 15.<br>D: (Hossi Tc<br>F: (Unitted 1,<br>G: (New Volut<br>F: (Unitted 1,<br>C: (New Volut<br>T: (Sapesper<br>CD0 | РГ, Disk1/Part02)<br>м, NTF5, 1021MB, Disk3/Part01)<br>м, NTF5, 1021MB, Disk4/Part01)<br>HF5+, 950H5, Disk2/Part05)<br>ne, Ext4, 2.00ГF, Disk2/Part02)<br>poeaelo cистемой, NTF5, 100M5, Disk1/Part01) | Описание Образа<br>Выберите месторасположение<br>образа и задайте имя файла.<br>Чтобы записать образ (образы)<br>на СС/ОУD выберите СС/ОУD<br>дисковод в дереве дисков/папок и<br>задайте имя файла. |
|                                            |                                                                                                    | Обновить                                                                                                    |                                                                                                    |
|                                            |                                                                                                    | Подключить сетевой диск                                                                                                    |                                                                                                    |
|                                            | Имя файла:                                                                                                    |                                                                                                    |                                                                                                    |
| R-Tools Technology Inc.                    | Тип файлов:                                                                                                    | Файлы R-Drive Image (*.rdr)                                                                                                    | •                                                                                                    |
| О программе<br>R-Drive Image 5.1 (Build 5) | 1                                                                                                    |                                                                                                    | Назад Далее Выход                                                                                                    |

Если путь к сетевому диску //SERVER/Backups, то введите Backups в поле Server share name (Имя общего ресурса на сервере),

IP-адрес сервера (Server IP address): IP адрес компьютера SERVER

Имя общего ресурса на сервере (Server share name): Backups.

Иногда может потребоваться сконфигурировать сеть вручную, если, например, в сети нет DHCP сервера. Нажмите кнопку Configure network (Конфигурация сети), выберите необходимое поле, нажмите кнопку Edit Address (установите радиокнопку Сконфигурировать вручную) и введите необходимую данные.

| PUNET32 PU    | I#0           | 10.0.2.15         | 255.255.255.0 |
|---------------|---------------|-------------------|---------------|
|               | [ ]— Please   | specify Addresses |               |
|               | AMD PCnet32 F | CI # 0            |               |
|               | IP Address:   | 10.0.2.15         |               |
|               | et Mask:      | 255.255.255.0     |               |
|               |               | ОК                | mcel          |
| Ľ             |               |                   |               |
| F4 Edit Addre | SS -          | OK                | Cance 1       |

#### Network Settings (Конфигурация сети)

| R-Drive Image 5.1 (Build 5 | 03) : Создать Образ                                                                                                    |                                                                                                    | X                                                                                                    |
|----------------------------|----------------------------------------------------------------------------------------------------|----------------------------------------------------------------------------------------------------|----------------------------------------------------------------------------------------------------|
| Drive                      | Mecropistic Control of Control of | Сожение Образа<br>Part02)<br>21МБ, Disk2/Part01)<br>21МБ, Disk2/Part05)<br>20MS, Disk2/Part05)<br>24MS, Disk2/Part05)<br>24MS | Описание Образа<br>Выберите месторасположение<br>образа и задайте имя файла.<br>Чтобы записать образ (образы)<br>на сС/DVD выберите СС/DVD<br>дисковод в дерезе дисков/папок и<br>задайте имя файла. |
|                            |                                                                                                    | Обновить                                                                                                    |                                                                                                    |
|                            |                                                                                                    | Подключить сетевой диск                                                                                                    |                                                                                                    |
| n role Tolesland           | Имя файла:                                                                                                    |                                                                                                    |                                                                                                    |
| R-Tools Technology Inc.    | тип фаилов: јфайлы R-I                                                                                                    | Unive Image (*.ror)                                                                                                    |                                                                                                    |
| О программе                | _                                                                                                    |                                                                                                    | Назад Далее Выход                                                                                                    |
| R-Drive Image 5.1 (Build 5 |                                                                                                    |                                                                                                    |                                                                                                    |

В разделе <u>Действия с Диском</u> описываются основные действия с диском.

В разделе Загрузочная Версия описывается выполнение действий с диском в Загрузочной Версии R-Drive Image.

В разделе <u>Техническая Информация</u> находится информация о <u>Поддерживаемых Устройствах</u> Записи CD/DVD, <u>Список Поддерживаемых Устройств в Загрузочной Версии</u> и приводится некоторая другая полезная информация.

По следующей ссылке можно найти Контактную Информацию и Информацию о Технической Поддержке продукта R-Drive Image

# V Планировщик Задач, Операции Командной Строки и Создание Скриптов

В данном разделе описывается выполнение действий с диском в автоматическом режиме в определенное время или при определенных условиях и создание скриптов, которые выполняются из командной строки или командных файлов.

- Планировщик Задач и Действия в Автоматическом Режиме
- Создание Скриптов и Операции Командной Строки
- Резервные Комплекты

В разделе Действия с Диском описывается выполнение действий с диском:

- Создание Образа раздела, логического диска или всего жесткого диска
- Восстановление Данных из Образа
- Копирование Диска на Диск для создания точной копии одного диска на другом
- Подключение Образа как Виртуального Логического Диска (доступного только для чтения)

- Отключение Виртуальных Логических Дисков
- Проверка Файла Образа для проверки файла образа на предмет корректности его создания

В разделе **RAID и Различные Менеджеры Дисков и Томов** описывается выполнение действий с дисками различных составных томов:

- Программные RAID Windows, Составные и Другие Тома
- <u>Windows Storage Spaces</u>
- Mac RAID
- Тома Менеджера Логических Томов Linux

В разделе Загрузочная Версия описывается выполнение действий с диском в Загрузочной Версии R-Drive Image:

- Создание Загрузочного Диска
- Восстановление Данных на Системный или Другой Заблокированный Диск
- Создание Образа с Использованием Загрузочных Дисков
- Копирование Диска на Диск с Использованием Загрузочных Дисков

В разделе Техническая Информация приведена следующая информация

- Создание корректных копий быстроизменяющихся данных
- <u>Поддержка Отличных от MBR/GPT Схем Разделов</u>
- Поддержка Устройств Записи CD/DVD
- Список Поддерживаемых Устройств в Загрузочной Версии

В разделе <u>R-Drive Image OEM kit</u> описывается как системные инженеры и сборщики компьютеров могут создавать устройства OEM System Recovery

- Создание Оригинального Образа
- Создание Загрузочного Устройства

По следующей ссылке можно найти Контактную Информацию и Информацию о Технической Поддержке продукта R-Drive Image

# 5.1 Планировщик Задач и Действия в Автоматическом Режиме

Вы можете задать выполнение некоторых действий с диском в определенное время или при определенных условиях, и **R-Drive Image** выполнит их в автоматическом режиме. Также можно запустить выполнение задачи вручную. Для этого щелкните правой кнопкой мыши по задаче и выберите пункт **Выполнить** контекстного меню.

- Создание Задачи
- Редактирование Задачи
- Удаление Задачи
- Запуск Задачи Вручную

В разделе <u>Действия с Диском</u> описываются основные действия с диском.

В разделе Загрузочная Версия описывается выполнение действий с диском в Загрузочной Версии R-Drive Image.

В разделе <u>Техническая Информация</u> находится информация о <u>Поддерживаемых Устройствах</u> Записи CD/DVD, <u>Список Поддерживаемых Устройств в Загрузочной Версии</u> и приводится некоторая другая полезная информация.

По следующей ссылке можно найти Контактную Инфонмацию и Информацию о Технической Поддержке продукта R-Drive Image

## 5.1.1 Создание Задачи

В действительности при создании задачи выполняются те же действия, что и при создании образа диска, раздела или всего жесткого диска.

## Чтобы создать новую задачу:

1 Нажмите Планировщик задач/Создать Скрипт на этапе Выбор Действия Будет выполнен переход на этап Расписание выполнения Задач.

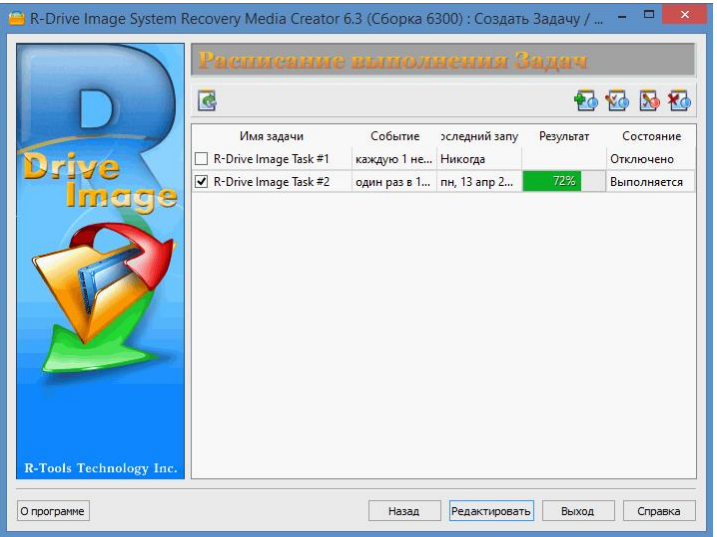

- 2 Нажмите кнопку Создать задачу на этапе Расписание выполнения Задач
- 3 Выберите объекты, образ которых вы хотите создать, на этапе Выбор Раздела, месторасположение файла образа на этапе Месторасположение Образа, режим создания образа на этапе Режим Создания Образа, параметры образа на этапе Параметры Образа и параметры резервного копирования на этапе Параметры Резервного Копирования.

Более подробную информацию можно найти в разделе Создание Образа.

Обратите внимание, что вы можете использовать <u>резервные комплекты</u> при создании сложных задач резервного копирования для контроля и учета файлов образов.

| 🔒 R-Drive Image System Rec | overy Media Creator 6.3 (Сборка 6307) : Создать Задачу                                                                                                    | _                                  |               | ×  |
|----------------------------|----------------------------------------------------------------------------------------------------|------------------------------------|---------------|----|
|                            | Режим Создания Образа                                                                                                    |                                    |               |    |
|                            | Добавлять изменения дифференциально к последнему образу                                                                                                    | в резервном комп                   | лекте         |    |
|                            | О Добавлять изменения инкрементально к последнему образу в                                                                                                    | резервном компле                   | екте          |    |
|                            | О Создать новый полный образ                                                                                                    |                                    |               |    |
| Drive 🔪                    | Использовать резервные комплекты                                                                                                    |                                    |               |    |
| Image                      | Полный образ каждые                                                                                                    | 6 образы                           |               | \$ |
|                            | Максимальный размер резервного комплекта                                                                                                    | 200000 M                           | В             | \$ |
|                            | Максимальное число резервных комплектов                                                                                                    | 3                                  |               | \$ |
|                            | Максимальное число файлов образов                                                                                                    | 20                                 |               | \$ |
|                            | Максимальное время хранения резервного комплекта                                                                                                    | 21 дней                            |               | \$ |
|                            | П Также применить параметры до создания нового образа                                                                                                    |                                    |               |    |
|                            | Описание                                                                                                    |                                    |               |    |
|                            | Данные существующего образа будут сохранены, и изменения<br>последнену образу резервного комплекта. Это позволит восста<br>дату/время создания каждого образа. | будут добавлень<br>новить данные и | к<br>Іеющиеся | на |
| R-Tools Technology Inc     | Дифференциальный образ содержит все изменения, сделанные<br>резервного копирования.                                                                            | после первого по                   | лного         |    |
| ) DDOLDAWWE                | Hasan Danee                                                                                                    | Выхол                              | Справи        | ka |

4 Задайте на этапе **Время/Событие** время или событие, в которое (при котором) будет начинаться выполнение задачи резервного копирования, и нажмите кнопку Далее

|        | пробуждать компьютер дл                                                                                        | ля выполнения                                    | задачи                                                  |                                     |                                                |
|--------|----------------------------------------------------------------------------------------------------|--------------------------------------------------|---------------------------------------------------------|-------------------------------------|------------------------------------------------|
|        |                                                                                                    |                                                  | Manager                                                 |                                     |                                                |
|        | Время начала:                                                                                                  | 12:00 PM 🖨                                       | День                                                    | грасписание                         | 🗘 месяц                                        |
| Imerco | Повторять задачу каждые:                                                                                       | 6 часов 🔹                                        | • Или                                                   | последний 🔻                         | Воскресенье 🔻                                  |
| in age | Отложить задачу до:                                                                                            | 15 минут 🔻                                       | Янва                                                    | рь 🗸 Май                            | 🗸 Сентябрь                                     |
|        |                                                                                                    |                                                  | 🗸 Февр                                                  | аль 🗹 Июнь                          | 🖌 Октябрь                                      |
|        | Дата начала:                                                                                                   | 8/1/15 >                                         | ′<br>✓ Март                                             | Июль                                | <ul> <li>Ноябрь</li> </ul>                     |
|        | 🗹 Дата конца:                                                                                                  | 12/31/20 😽                                       | Anpe                                                    | ль 🖌 Август                         | 🖌 Декабрь                                      |
|        |                                                                                                    |                                                  |                                                         |                                     |                                                |
|        |                                                                                                    |                                                  |                                                         |                                     |                                                |
|        | Описание задачи                                                                                                |                                                  |                                                         |                                     |                                                |
|        | Эта задача запланирована к<br>Апрель, Май, Июнь, Июль, А<br>по 31.12.20, повторить каж,<br>Это активная задача | к выполнению<br>Август, Сентяб<br>дый 06:00, отл | Последний Воскре<br>ірь, Октябрь, Ноя<br>южить до 00:15 | сенье Январь, Ф<br>брь, Декабрь в 1 | евраль <mark>,</mark> Март,<br>2:00 с 01.08.15 |

На этом этапе вы можете задать время/событие.

## 🖃 Параметры этапа время/событие

| активная задача             | Если снят данный флажок, то задача не будет выполняться в заданное время/при заданном событии                                                         |
|-----------------------------|----------------------------------------------------------------------------------------------------|
| Выполнять эту задачу:       |                                                                                                    |
| Ежедневно                   | Задача будет выполняться переодически в заданные даты                                                                                                 |
| Время начала:               | Время, в которое задача будет выполняться                                                                                                    |
| Повторять задачу<br>каждые: | Временной интервал, в который задача будет повторяться в течение одного дня                                                                           |
| Отложить задачу до:         | Временной интервал, в течение которого задача будет случайно<br>задерживаться. Может быть полезно, когда несколько образов<br>создаются одновременно. |
| Дата начала:                | Дата, с которой задача будет выполняться                                                                                                    |

| Выполнять эту<br>задачу каждые:                  | Периодичность дней, с которой будет выполняться задача                                             |  |  |
|--------------------------------------------------|----------------------------------------------------------------------------------------------------|--|--|
| Дата конца:<br>(необязательный<br>параметр)      | Дата, начиная с которой задача больше не будет выполняться                                         |  |  |
| Еженедельно                                      | Задача будет выполняться периодически в заданные недели                                            |  |  |
| Время начала:                                    | ремя, в которое задача будет выполняться                                                           |  |  |
| Дата начала:                                     | Дата, с которой задача будет выполняться                                                           |  |  |
| Выполнять эту<br>задачу каждые:                  | Периодичность недель, с которой будет выполняться задача                                           |  |  |
| Дни:                                             | Дни недели, в которые задача будет выполняться                                                     |  |  |
| Дата конца:<br>(необязательный<br>параметр)      | Дата, начиная с которой задача больше не будет выполняться                                         |  |  |
| Ежемесячно                                       | Задача будет выполняться периодически в заданные месяцы                                            |  |  |
| Время начала:                                    | Время, в которое задача будет выполняться                                                          |  |  |
| Дата начала:                                     | Дата, с которой задача будет выполняться                                                           |  |  |
| Месячное<br>расписание                           |                                                                                                    |  |  |
| День месяца                                      | Дни месяца, в которые задача будет выполняться                                                     |  |  |
| Или                                              | Дни недель месяца, в которые задача будет выполняться                                              |  |  |
| Месяцы                                           | Месяцы, в которые задача будет выполняться                                                         |  |  |
| Один раз                                         | Задача будет выполняться один раз                                                                  |  |  |
| Время начала:                                    | Время, в которое задача будет выполняться                                                          |  |  |
| Дата:                                            | Дата, с которой задача будет выполняться                                                           |  |  |
| При включении ОС                                 | Задача будет выполняться при каждом включении ОС                                                   |  |  |
| При входе в систему                              | Задача будет выполняться при каждом входе в систему пользователя                                   |  |  |
| пробуждать<br>компьютер для<br>выполнения задачи | если установлен данный флажок, то компьютер будет автоматически пробуждаться для выполнения задачи |  |  |

102

5 Задайте имя пользователя и пароль пользователя с правами Администратора на этапе Пользователь/Пароль и нажмите кнопку Далее

Нажмите кнопку По умолчанию, если хотите чтобы задача была запущена пользователем по умолчанию.

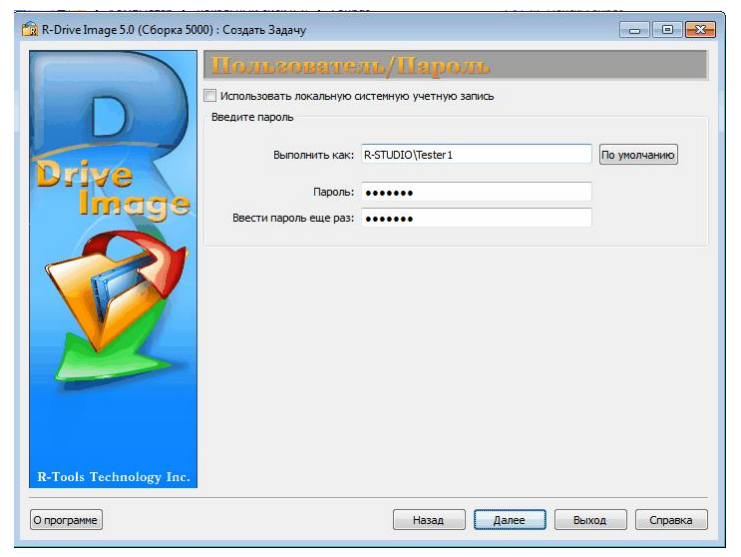

6 Задайте параметры E-mail уведомления (не обязательно) и внешние утилиты, которые вы хотите запустить после успешного (неуспешного) выполнения задачи (также не обязательно), на этапе E-mail Уведомления/Внешние Утилиты и нажмите кнопку Далее

|       | Запускать утилиту если                      |                                                                                         |                     |               |
|-------|---------------------------------------------|-----------------------------------------------------------------------------------------|---------------------|---------------|
|       | Ошибка:                                     |                                                                                         |                     |               |
|       | Успешно:                                    |                                                                                         |                     |               |
| Drive | 🗹 Завершить работу компы                    | отера по окончанию в                                                                    | ыполнения задачи    |               |
| Image | ✓ Е-mail уведомления                        |                                                                                         |                     |               |
|       | Server: mail.example.com                    | n                                                                                       | Port: 25 🗘          | SSL Автомати  |
|       | E-mail отправителя:                         | l отправителя: tester 1@example.com<br>I получателя (получателей): tester 2@example.com |                     |               |
|       | E-mail получателя (получат                  |                                                                                         |                     |               |
|       | Тема уведомления:                           | test                                                                                    |                     |               |
|       | Отправлять e-mail если                      | <ul> <li>Авторизация</li> </ul>                                                         |                     |               |
|       | <ul> <li>Ошибка</li> <li>Успешно</li> </ul> | Имя пользователя:                                                                       | tester1@example.com |               |
|       |                                             | Пароль:                                                                                 | •••••               |               |
|       | L                                           |                                                                                         |                     | Проверка Е-та |
|       |                                             |                                                                                         |                     |               |

Эти параметры необязательные и вы можете их не задавать.

## 🖃 Подробная информация...

## Внешние Утилиты

Вы можете задать приложения с исполняемыми файлами \*.com, \*.exe и \*.pif и их параметры через пробел.

#### E-mail Уведомления

Если на вашем компьютере инсталлирован персональный брандмауэр (firewall), то надо открыть приложению r-driveimagecl.exe доступ к почтовому серверу.

Завершить работу компьютера по окончанию выполнения задачи

103

Если установлен данный флажок, то компьтер будет выключен по окончанию выполнения задачи.

Проверка E-mail

Нажмите данную кнопку чтобы проверить корректность введенных параметров е-mail.

- 7 Подтвердите корректность информации на этапе Обработка и нажмите кнопку Сохранить
- > Созданная задача появится на этапе Расписание выполнения Задач

В разделе Действия с Диском описываются основные действия с диском.

В разделе Загрузочная Версия описывается выполнение действий с диском в Загрузочной Версии R-Drive Image.

В разделе <u>Техническая Информация</u> находится информация о <u>Поддерживаемых Устройствах</u> Записи CD/DVD, Список Поддерживаемых Устройств в Загрузочной Версии и приводится некоторая другая полезная информация.

По следующей ссылке можно найти Контактную Информацию и Информацию о Технической Поддержке продукта R-Drive Image

## 5.1.2 Редактирование Задачи

Вы можете отредактировать созданную задачу.

## Чтобы переименовать задачу

- 1 Нажмите Планировщик задач/Создать Скрипт на этапе Выбор Действия Будет выполнен переход на этап Расписание выполнения Задач.
- 2 Щелкните правой кнопкой мыши по задаче, которую вы хотите переименовать
- 3 Выберите пункт контекстного меню Переименовать и введите новое имя задачи Обратите внимание: Для переименования задачи также можно использовать клавишу F2

Чтобы изменить время или событие, при котором будет выполняться задача:

- 1 Нажмите Планировщик задач/Создать Скрипт на этапе Выбор Действия Будет выполнен переход на этап Расписание выполнения Задач.
- 2 Выберите задачу, для которой вы хотите изменить время или событие, в которое (при котором) она будет выполняться, и нажмите кнопку Редактировать событие

Будет выполнен переход на этап Время/Событие.

Обратите внимание: Вы также можете щелкнуть правой кнопкой мыши по задаче и выбрать пункт контекстного меню Редактировать событие.

3 Измените время или событие, в которое (при котором) будет выполняться задача, на этапе Время/Событие и нажмите кнопку Далее

Более подробно смотри в разделе Создание Задачи

- 4 Нажмите кнопку Далее несколько раз до тех пор, пока не будет выполнен переход на этап Обработка
- 5 Подтвердите корректность информации на этапе Обработка и нажмите кнопку Сохранить
- > Созданная задача появится на этапе Расписание выполнения Задач и для нее будет задано новое Время/Событие, в которое (при котором) она будет выполняться

Чтобы отредактировать задачу полностью:

- 1 Нажмите Планировщик задач/Создать Скрипт на этапе Выбор Действия Будет выполнен переход на этап Расписание выполнения Задач.
- 2 Выберите редактируемую задачу на этапе Расписание выполнения Задач и нажмите кнопку Редактировать

**Обратите внимание:** Вы также можете щелкнуть правой кнопкой мыши по задаче и выбрать пункт контекстного меню **Редактировать задачу**.

3 Отредактируйте объекты, образ которых вы хотите создать, на этапе Выбор Раздела, месторасположение файла образа на этапе Месторасположение Образа, режим создания образа на этапе Режим Создания Образа, параметры образа на этапе Параметры Образа, и параметры резервного копирования на этапе Параметры Резервного Копирования.

Более подробно смотри смотри в разделе Создание Образа.

- 4 Отредактируйте время или событие, в которое (при котором) будет выполняться задача, на этапе Время/Событие, имя пользователя и пароль пользователя с правами Администратора на этапе Пользователь/Пароль, параметры E-mail уведомления (не обязательно) и внешние утилиты, которые вы хотите запустить после успешного (неуспешного) выполнения задачи (также не обязательно), на этапе E-mail Уведомления/Внешние Утилиты и нажмите кнопку Далее Более подробно смотри в разделе Создание Задачи.
- 5 Подтвердите корректность информации на этапе Обработка и нажмите кнопку Сохранить
- > Задача появится на этапе Расписание выполнения Задач с новыми параметрами

В разделе <u>Действия с Диском</u> описываются основные действия с диском.

В разделе Загрузочная Версия описывается выполнение действий с диском в Загрузочной Версии R-Drive Image.

В разделе <u>Техническая Информация</u> находится информация о <u>Поддерживаемых Устройствах</u> Записи CD/DVD, Список Поддерживаемых Устройств в Загрузочной Версии и приводится некоторая другая полезная информация.

По следующей ссылке можно найти Контактную Информацию и Информацию о Технической Поддержке продукта R-Drive Image

## 5.1.3 Удаление Задачи

Вы можете удалить ненужную вам более задачу.

#### Чтобы удалить задачу:

задачу.

- 1 Нажмите Планировщик задач/Создать Скрипт на этапе Выбор Действия Будет выполнен переход на этап Расписание выполнения Задач.
- 2 Выберите задачу, которую вы хотите удалить, и нажмите кнопку Удалить задачу или Щелкните правой кнопкой мыши по задаче и выберите пункт контекстного меню Удалить

Откроется диалоговое окно Удалить задачу.

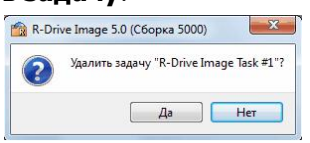

104
- 3 Нажмите кнопку Да
- > Задача будет удалена, и ее больше не будет в списке задач на этапе Расписание выполнения Задач

В разделе <u>Действия с Диском</u> описываются основные действия с диском.

В разделе Загрузочная Версия описывается выполнение действий с диском в Загрузочной Версии R-Drive Image.

В разделе <u>Техническая Информация</u> находится информация о <u>Поддерживаемых Устройствах</u> Записи CD/DVD, Список Поддерживаемых Устройств в Загрузочной Версии и приводится некоторая другая полезная информация.

По следующей ссылке можно найти Контактную Информацию и Информацию о Технической Поддержке продукта R-Drive Image

#### 5.1.4 Запуск Задачи Вручную

Вы можете запустить задачу вручную в любое время.

#### Чтобы запустить задачу вручную:

1 Нажмите Планировщик задач/Создать Скрипт на этапе Выбор Действия

Будет выполнен переход на этап Расписание выполнения Задач.

2 Щелкните правой кнопкой мыши по задаче, которую вы хотите запустить, и выберите пункт Выполнить контекстного меню.

Также можно сохранить задачу как скрипт и запустить его вручную.

## 5.2 Создание Скриптов и Операции Командной Строки

Вы можете создавать скрипты для частых и автоматических действий. Скрипты выполняются из командной строки, и такая строка может быть включена в любой командный файл.

В настоящее время **R-Drive Image** поддерживает создание скриптов для создания нового файла образа, добавления данных в существующий файл образ диска, восстановления данных из образа, проверки файла образа и подключения/отключения образа как виртуального логического диска.

Чтобы создать скрипт

- Создание скрипта из R-Drive Image
- Создание скрипта вручную

#### Чтобы выполнить скрипт:

1 Введите в командной строке:

r-driveimagecl [/switches] cmd="<ScriptName>.rdi"

где <scriptName> - имя файла скрипта и путь к нему (при необходимости)

и нажмите клавишу Enter

Обратите внимание: если в имени файла скрипта нет пробелов, то кавычки (") можно не ставить. В имени файла скрипта на должен быть пропущен ни один символ.

#### 

До имени файла скрипта должен быть параметр командной строки cmd.

| Версия 3.х | r-driveimagecl [/switches] <scriptname>.rdi</scriptname>        |  |
|------------|-----------------------------------------------------------------|--|
| Версия 4.х | r-driveimagecl [/switches] cmd=" <scriptname>.rdi"</scriptname> |  |

| Ключ | Описание                                                                     |
|------|------------------------------------------------------------------------------|
| a    | Неинтерактивный режим. В этом режиме не будут выводиться никакие запросы.    |
|      | Если действие не выполнено, то будет выводиться ошибка.                      |
| d    | Отладочный режим. В этом режиме не будут выполняться реальные действия, а    |
|      | будет только выводиться информация об их выполнении.                         |
| f    | При возникновении ошибки выполнение скрипта будет продолжено со следующей    |
|      | команды. Не применим к действиям, выполняемым из командной строки            |
| i    | Не применим для версий начиная с 4.7!                                        |
|      | В качестве параметров s и d будут использованы дисковые индексы а не номера  |
|      | дисков. Дисковые индексы это серийные номера дисков, которые можно увидеть   |
|      | либо на этапе R-Drive Image Выбор Раздела, либо в угилите Windows Управление |
|      | дисками.                                                                     |
| 0    | если файл с заданным именем существует, то он будет перезаписан.             |
| off  | будет завершена работа компьютера по окончанию выполнения команды.           |

Данные ключи командных строк используются и как величины по умолчанию для параметров в скриптах.

# > R-Drive Image начнет выполнять скрипт, показывая параметры операции и ее прогресс (ход выполнения).

После завершения выполнения операции вы увидите в командной строке сообщение Commit ok.

Вы можете включить эту команду в любой командный файл и запускать его вручную или при помощи любой дисковой утилиты, работающей в автоматическом режиме.

#### Чтобы выполнить действие из командной строки:

 Введите в командной строке:

 R-DriveImage [/switches] command <params>

 чтобы запустить приложение R-Drive Image

 или

 r-driveimagecl [/switches] command <params>

 чтобы запустить консольное приложение R-Drive Image

и нажмите клавишу Enter.

1

#### > R-Drive Image начнет выполнять команду, показывая прогресс действия (ход выполнения).

После завершения выполнения действия вы увидите в командной строке сообщение Commit ок.

**Обратите внимание:** ключ / f неприменим к действям, выполняемым из командной строки.

В разделе <u>Действия с Диском</u> описываются основные действия с диском.

В разделе Загрузочная Версия описывается выполнение действий с диском в Загрузочной Версии R-Drive Image.

В разделе <u>Техническая Информация</u> находится информация о <u>Поддерживаемых Устройствах</u> Записи CD/DVD, Список Поддерживаемых Устройств в Загрузочной Версии и приводится некоторая другая полезная информация.

По следующей ссылке можно найти Контактную Информацию и Информацию о Технической Поддержке продукта R-Drive Image

#### 5.2.1 Создание Скрипта при помощи R-Drive Image

Вы можете создавать скрипты напрямую из **R-Drive Image** таким же образом, как и обычные действия по созданию образа диска, раздела или всего жесткого диска.

Чтобы создать скрипт при выполнении действия с диском

- 1 Выберите Создать Образ на этапе Выбор Действия и задайте все параметры так, как описано в разделе <u>Создание Образа</u>.
- 2 Нажмите кнопку Скрипт в Буфер обмена на этапе **Обрабока** и вставьте скрипт в любой текстовый редактор
- 3 Сохраните скрипт как файл

Скрипты **R-Drive Image** имеют расширения по умолчанию .rdi. Более подробную информацию об использовании скриптов можно найти в разделе Создание Скриптов и Операции Командной Строки

#### Чтобы создать скрипт из имеющейся задачи

- 1 Нажмите Планировщик задач/Создать Скрипт на этапе Выбор Действия Будет выполнен переход на этап Расписание выполнения Задач.
- 2 Щелкните правой кнопкой мыши по задаче
- 3 Выберите команду контекстного меню Сохранить как Скрипт и задайте имя скрипта
- > R-Drive Image сохранит скрипт в заданном файле

Скрипты **R-Drive Image** имеют расширения по умолчанию .rdi. Более подробную информацию об использовании скриптов можно найти в разделе Создание Скриптов и Операции Командной Строки

#### Чтобы создать новый скрипт в Планировщике задач

1 Нажмите Планировщик задач/Создать Скрипт на этапе Выбор Действия

Будет выполнен переход на этап Расписание выполнения Задач.

- 2 Нажмите кнопку Создать Скрипт на этапе Расписание выполнения Задач
- 3 Выберите объекты, образ которых вы хотите создать, на этапе Выбор Раздела, месторасположение файла образа на этапе Месторасположение Образа, режим создания образа на этапе Режим Создания Образа, параметры образа на этапе Параметры Образа и параметры резервного копирования на этапе Параметры Резервного Копирования.

Более подробную информацию можно найти в разделе Создание Образа.

Обратите внимание, что вы можете использовать <u>резервные комплекты</u> при создании сложных задач резервного копирования для контроля и учета файлов образов.

4 Задайте параметры E-mail уведомления (не обязательно) и внешние утилиты, которые вы хотите запустить после успешного (неуспешного) выполнения задачи (также не обязательно), на этапе E-mail Уведомления/Внешние Утилиты и нажмите кнопку Далее

Эти параметры необязательные и вы можете их не задавать.

#### 🖃 Подробная информация...

#### Внешние Утилиты

Вы можете задать приложения с исполняемыми файлами \*.com, \*.exe и \*.pif и их параметры через пробел.

#### E-mail Уведомления

Если на вашем компьютере инсталлирован персональный брандмауэр (firewall), то надо открыть приложению r-driveimagecl.exe доступ к почтовому серверу.

Завершить работу компьютера по окончанию выполнения задачи

Если установлен данный флажок, то компьтер будет выключен по окончанию выполнения задачи.

#### Проверка E-mail

Нажмите данную кнопку чтобы проверить корректность введенных параметров е-таіl.

- 5 Подтвердите корректность информации на этапе Обработка и нажмите кнопку Сохранить Вы также можете нажать кнопку Скрипт в Буфер обмена, копировать скрипт в Буфер обмена и вставить его в любой текстовый редактор.
- > R-Drive Image сохранит скрипт в заданном файле

Скрипты **R-Drive Image** имеют расширения по умолчанию .rdi. Более подробную информацию об использовании скриптов можно найти в разделе <u>Создание Скриптов и</u> <u>Операции Командной Строки</u>

#### Чтобы создать скрипт из задачи

#### 1 Нажмите Планировщик задач/Создать Скрипт на этапе Выбор Действия Будет выполнен переход на этап Расписание выполнения Задач.

- 2 Щелкните правой кнопкой мыши по задаче
- 3 Выберите команду контекстного меню Сохранить как Скрипт чтобы сохранить скрипт в файле или Скрипт в Буфер обмена (Ctrl+C) чтобы копировать скрипт в Буфер обмена и вставить его в любой текстовый редактор.

В разделе <u>Действия с Диском</u> описываются основные действия с диском.

В разделе Загрузочная Версия описывается выполнение действий с диском в Загрузочной Версии R-Drive Image.

В разделе <u>Техническая Информация</u> находится информация о <u>Поддерживаемых Устройствах</u> Записи CD/DVD, Список Поддерживаемых Устройств в Загрузочной Версии и приводится некоторая другая полезная информация.

По следующей ссылке можно найти Контактную Информацию и Информацию о Технической Поддержке продукта R-Drive Image

#### 5.2.2 Создание Скриптов Вручную

**R-Drive Image** имеет собственный скриптовый язык, с помощью которого можно создавать скрипты для любого выполняемого действия.

Скрипт состоит из команд и их параметров. Все команды, параметры и их значения чувствительны к регистру.

108

Несовместимость с версией 3.х

|                                            | Версия 3.х                       | Версия 4.х             |
|--------------------------------------------|----------------------------------|------------------------|
| Имена файлов с "<br>Другое обозначение для |                                  | "                      |
| символа "                                  |                                  |                        |
| Имена файлов с &                           |                                  |                        |
| Другое обозначение для                     | ۵.                               | &                      |
| символа &                                  |                                  |                        |
| Список разделов                            |                                  |                        |
| Несколько разделов могут                   | -s="part1" -s="part2" -s="part3" | -s="part1 part2 part3" |
| находиться в одном списки                  |                                  |                        |

#### Общее правило:

Скрипты R-Drive Image имеют расширения по умолчанию .rdi.

Значения параметров могут быть заключены в одинарные (') или двойные (") кавычки. Если значение не содержит пробелов, то кавычки можно не ставить.

**R-Drive Image** игнорирует пробелы в начале строки. **R-Drive Image** обрабатывает несколько пробелов как один, за исключением случаев, когда они являются частью значения параметра заключенного в кавычки.

#### Примеры:

Данные строки обрабатываются одинаково:

create -a = "c:\archive.rdr" create -a = "c:\archive.rdr" Данные строки не обрабатываются одинаково: create -a = "c:\archive 1.rdr"

create -a = "c:\archive 1.rdr"

#### Комментарии:

**R-Drive Image** обрабатывает как комментарии строки, в которых либо самый первый символ ; , либо самый первый символ [ а самый последний ].

Примеры:

```
; Это комментарий
[Это комментарий]
```

#### Несколько строк:

Если самый последний в строке символ \, то **R-Drive Image** обрабатывает следующую строку вместе с данной:

Пример:

```
Cтроки:

create -a = "c:\archive.rdr" -s = "1:1" \

c = "5"

обрабатываются как строка:
```

#### create $-a = "c:\archive.rdr" -s="1:1" c= "5"$

#### Единицы размера диска

Размеры диска могут быть в следующих единицах.

b байты

| Kb | килобайты | 2^10 = 1,024 b |
|----|-----------|----------------|
| Mb | мегабайты | 2^20 = 1,024   |
|    |           | Kb             |
| Gb | гигабайты | 2^30 = 1,024   |
|    |           | Mb             |

Если используются единицы размера, то все выражение должно быть в кавычках.

По умолчанию единицей размера диска являются Mb (мегабайты).

#### Заменяемые символы

Если в значениях параметров присутствуют следующие символы, то они должны быть заменены:

| Символ          | Замена |
|-----------------|--------|
| "               | "      |
| Ţ               | '      |
| &               | &      |
| carriage return | &cr    |
| new line        | &nl    |

Обратите внимание: Это несовместимо со скриптами, созданными для более ранних версий R-Drive Image.

#### Сетевые пути

Для удаленных узлов **R-Drive Image** поддерживает два варианта сетевого пути:

\\[[domain;]username[:password]@]hostname\share\path

smb://[[domain;]username[:password]@]hostname[:<port>].share/path

Они могут использоваться вместо локальных путей.

#### Команды скрипта и параметры:

| Команда                                                                                                    | Обязательн | Описание и примеры                                             |
|----------------------------------------------------------------------------------------------------|------------|----------------------------------------------------------------|
| Параметры                                                                                                    | ый/        |                                                                |
| команды                                                                                                    | Необязател |                                                                |
|                                                                                                    | ьный       |                                                                |
|                                                                                                    | параметр   |                                                                |
| list                                                                                                    |            | Выводит список разделов для логического диска или файла        |
|                                                                                                    |            | образа                                                         |
| -a= <pathofnewar< th=""><th>Обязательн</th><th>Задает путь (с именем файла) к файлу образу.</th></pathofnewar<>            | Обязательн | Задает путь (с именем файла) к файлу образу.                   |
|                                                                                                    | ый         | Например:                                                      |
|                                                                                                    |            | -a=C:\Images\Test.rdr <b>or</b> -a="C:\Image Files\Test 1.rdr" |
| -p= <password></password>                                                                                                  | Обязательн | Задает пароль образа. Обязательный параметр для                |
|                                                                                                    | ый/Не      | защищенного паролем файла образа. Если в пароле есть           |
|                                                                                                    | использует | пробелы, то он должен быть заключен в кавычки.                 |
|                                                                                                    | ся         | Примеры:-p=Password or -p='My Password'                        |
| -t= <timeslicenur< th=""><th>Необязател</th><th>Задает, какой файл образ, созданный в инкрементальном</th></timeslicenur<> | Необязател | Задает, какой файл образ, созданный в инкрементальном          |
|                                                                                                    | ьный       | режиме, будет использоваться для вывода списка разделов.       |
|                                                                                                    |            | Если параметр TimeSliceNumber не задан, то используются        |
|                                                                                                    |            | данные в первом файле образе. Параметр -1 задает последний     |
|                                                                                                    |            | инкрементальный файл образ.                                    |
|                                                                                                    |            | first: R-Drive Image будет использовать первый                 |
|                                                                                                    |            | инкрементальный файл образ.                                    |

| last:              | <b>R-Drive</b>  | Image     | будет    | использовать   | последний     |
|--------------------|-----------------|-----------|----------|----------------|---------------|
| инкрем             | иентальный      | і файл об | раз.     |                |               |
| + <n>:<b>R</b></n> | R-Drive Ima     | age будет | использ  | овать n-й инкр | ементальный   |
| файл об            | браз с нача     | ла.       |          |                |               |
| - <n>:<b>R</b></n> | R-Drive Ima     | nge будет | использ  | овать n-й инкр | ементальный   |
| файл об            | браз с конц     | a.        |          |                |               |
| Пример             | ры: -t="+       | 2" при    | вывод    | е списка раз   | зделов будет  |
| исполь             | -<br>Зоваться в | горой с н | ачала ин | крементальны   | й файл образ. |

Пример:

list -a=C:\Images\Test.rdr -p="mY pasSsworRrd"

Данная команда скрипта выводит список разделов в файле образе C:\Images\Test.rdr защищенном паролем my pasSsworRrd.

| sysdump                                                                                          |            | Создает системный дамп, который может быть необходим для |
|--------------------------------------------------------------------------------------------------|------------|----------------------------------------------------------|
|                                                                                                  |            | получения технической поддержки. В системный дамп может  |
|                                                                                                  |            | быть включен файл образ. В этом случае используются      |
|                                                                                                  |            | параметры -a, -p, -t из команды list.                    |
| -sysdump=" <sysdu< th=""><th>Обязательн</th><th>Задает имя файла системного дампа.</th></sysdu<> | Обязательн | Задает имя файла системного дампа.                       |
|                                                                                                  | ый         | -                                                        |

#### Пример:

sysdump -sysdump="MySysDump" -a=C:\Images\Test.rdr -p="mY pasSsworRrd"

Данная команда скрипта создает файл с системным дампом с именем MySysDump. Системный дамп включает файл образ C:\Images\Test.rdr защищенный паролем my pasSsworRrd.

| register                                                                                                    |            | Регистрирует <b>R-Drive Image</b> из командной строки. |  |  |  |
|----------------------------------------------------------------------------------------------------|------------|--------------------------------------------------------|--|--|--|
| -reg-user=" <use:< th=""><th>Обязательн</th><th colspan="4">Задает имя пользователя, используемое при регистрации.</th></use:<> | Обязательн | Задает имя пользователя, используемое при регистрации. |  |  |  |
|                                                                                                    | ый         |                                                        |  |  |  |
| -reg-key=" <regis< th=""><th>Обязательн</th><th>Задает регистрационный ключ, используемый при</th></regis<>                     | Обязательн | Задает регистрационный ключ, используемый при          |  |  |  |
|                                                                                                    | ый         | регистрации.                                           |  |  |  |
| -reg-company="<                                                                                                    | Необязател | Задает компанию, используемую при регистрации.         |  |  |  |
|                                                                                                    | ьный       |                                                        |  |  |  |

#### Пример:

register -reg-user="Tester 1" -reg-company=R-TT Testing Team" -regkey="fafaasertghzfvasfje134"

Данная команда скрипта регистрирует **R-Drive Image** для пользователя Tester 1 из компании R-TT Testing Team регистрационным ключом fafaasertghzfvasfje134.

Описатели дисковых объектов, используемые в параметрах -s и -d

Ниже приведен список описателей дисковых объектов, которые используются в **R-Drive Image** для идентификации жестких дисков, логических дисков и разделов. Они записываются в порядке значимости, начиная с самого важного описателя. Если имеются несколько объектов с идентичными описателями, то **R-Drive Image** идентифицирует их при помощи самого важного описателя с различными значениями.

| hdd_vtype | Тип      | real:основной диск                                       |
|-----------|----------|----------------------------------------------------------|
|           | жесткого | dynamic : ДИНАМИЧЕСКИЙ ДИСК                              |
|           | диска.   | pure : дисковые объекты только с одним логическим диском |
|           |          | (например, USB флешка).                                  |
|           |          | Пример:hdd_vtype=real                                    |

## 112 Руководство Пользователя R-Drive Image

| hdd_size        | Размер      | Размер диска должен быть только в байтах.              |
|-----------------|-------------|--------------------------------------------------------|
|                 | жесткого    | Пример: hdd_size=40060403712                           |
|                 | диска       |                                                        |
| hdd_name        | Имя         | Пример: hdd_name=SAMSUNG SP0411NTW100-11 (             |
|                 | жесткого    | обозначает пробел)                                     |
|                 | диска       |                                                        |
| hdd_serial      | Серийный    | Пример: hdd_serial=S01JJ30X912841                      |
|                 | номер       |                                                        |
|                 | жесткого    |                                                        |
|                 | диска       |                                                        |
| hdd_bus_type    | Тип шины    | Moжет быть: none, ata, atapi, scsi, floppy, usb,       |
|                 | жесткого    | firewire, ssa, fibre, raid, smart, abios, sata, sata2. |
|                 | диска       | Пример:hdd bus type=ata                                |
| hdd_port_num    | Номер       | Пример: hdd port num=0                                 |
|                 | порта       |                                                        |
|                 | жесткого    |                                                        |
|                 | диска       |                                                        |
| hdd_target_id   | Target ID   | Пример:hdd target id=1                                 |
|                 | жесткого    |                                                        |
|                 | диска       |                                                        |
| hdd_num         | Номер       | Пример: hdd num=1                                      |
|                 | диска,      |                                                        |
|                 | совпадает с |                                                        |
|                 | номером     |                                                        |
|                 | диска в     |                                                        |
|                 | прежних     |                                                        |
|                 | обозначени  |                                                        |
|                 | ях.         |                                                        |
| part_free_space | Свободное   | 1 если объект является свободным местом диска, 0 в     |
|                 | место на    | остальных случаях.                                     |
|                 | разделе     | Пример:part free space=1                               |
| part_ofs        | Смещение    | Смещение раздела должно быть только в байтах.          |
|                 | раздела в   | Пример: part ofs=16778264576                           |
|                 | байтах.     |                                                        |
| part size       | Размер      | Размер раздела должен быть только в байтах.            |
|                 | раздела     | Пример: part size=23279435776                          |
| part fs         | Файловая    | Moжет быть: none, ntfs, fat12, fat16, fat32, exfat,    |
|                 | система     | ext2fs, ext3fs, ext4fs, ufs1, ufs2, hfs ,hfsplus       |
|                 | раздела     | ,hfsx, iso9660                                         |
|                 | 1           | Пример:part_fs=ntfs                                    |
| part_label      | Метка       | Пример:part_label=Test_Data                            |
|                 | диска       |                                                        |
| part_mounted    | Буква диска | Пример:part mounted=G:\                                |

| part_num                      | Номер        | Пример:part num=2                                               |
|-------------------------------|--------------|-----------------------------------------------------------------|
|                               | раздела,     |                                                                 |
|                               | совпадает с  |                                                                 |
|                               | номером      |                                                                 |
|                               | раздела в    |                                                                 |
|                               | прежних      |                                                                 |
|                               | обозначени   |                                                                 |
|                               | ях.          |                                                                 |
| part_id                       | Идентифик    | Пример:part_id=2                                                |
|                               | атор         |                                                                 |
|                               | раздела.     |                                                                 |
| vol_id                        | Идентифик    | Пример: vol id=3                                                |
|                               | атор APFS    |                                                                 |
|                               | тома в       |                                                                 |
|                               | APFS         |                                                                 |
|                               | контейнере   |                                                                 |
|                               |              |                                                                 |
| used_id                       | Идентифик    | Пример: used id=2                                               |
|                               | атор         |                                                                 |
|                               | раздела      |                                                                 |
|                               | когда        |                                                                 |
|                               | пропускает   |                                                                 |
|                               | ся пустое    |                                                                 |
|                               | место.       |                                                                 |
| unused id                     | Илентифик    | Пример: unused id=1                                             |
| —                             | атор         |                                                                 |
|                               | пустого      |                                                                 |
|                               | места когла  |                                                                 |
|                               | пропускают   |                                                                 |
|                               | ся разлены   |                                                                 |
| Раздел может быть и           | илентифицира | ован при помоции специющих описателей.                          |
| hdd size= $40060403$          | 712+part num | n=2+hdd num=1+hdd target id=0+hdd bus type=ata+part lab         |
| el=Part2+part ofs             | =16778264576 | S+part mounted=G:\+hdd name=SAMSUNG SP0411NTW100-               |
| 11+part_size=2327             | 9435776+hdd_ | port_num=0+hdd_serial=S01JJ30X912831+part_fs=ntfs+hdd_          |
| vtype=real                    |              |                                                                 |
| create                        |              |                                                                 |
| append                        |              | Изменения добавляются дифференциально к существующему           |
|                               |              | файлу образу. Если полный образ диска еще не был создан, то     |
|                               |              | он создастся.                                                   |
| -s= <sourcedisk></sourcedisk> | Обязательн   | Задает исходный объект для создания файла образа или            |
|                               | ый           | добавления к нему изменений. Параметр <sourcedisk></sourcedisk> |
|                               |              | состоит из одного или нескольких описателей в следующей         |
|                               |              | форме: descriptor_name1=value[+descriptor_name1=value]. Более   |
|                               |              | подробно об описателях дисковых объектов можно найти в          |
|                               |              |                                                                 |

|                                                                                                    |            | части этой таблицы Описатели дисковых объектов. Также               |
|----------------------------------------------------------------------------------------------------|------------|---------------------------------------------------------------------|
|                                                                                                    |            | можно использовать и старые обозначения:                            |
|                                                                                                    |            | Примеры старых обозначений:                                         |
|                                                                                                    |            | для жесткого диска 1:-s=1                                           |
|                                                                                                    |            | для второго раздела жесткого диска 1: -s=1:2                        |
|                                                                                                    |            | для второго раздела жесткого диска 1 не считая пустых мест: -s=1:p2 |
|                                                                                                    |            | для первого пустого места жесткого диска 1 не считая                |
|                                                                                                    |            | разделов: -s=1:f1                                                   |
|                                                                                                    |            | для логического диска: -s=D:                                        |
|                                                                                                    |            | для нескольких логических дисков: -s="D: F:"                        |
| -a= <pathofneward< th=""><th>Обязательн</th><th>Задает путь (с именем файла) к файлу образу.</th></pathofneward<>               | Обязательн | Задает путь (с именем файла) к файлу образу.                        |
|                                                                                                    | ый         | Примеры:                                                            |
|                                                                                                    |            | <pre>-a=C:\Images\Test.rdr Or -a="C:\Image Files\Test 1.rdr"</pre>  |
| -c= <compression< th=""><th>Необязател</th><th>Задает уровень сжатия (111).</th></compression<>                                 | Необязател | Задает уровень сжатия (111).                                        |
|                                                                                                    | ьный       | Пример: -с=3                                                        |
| -u                                                                                                    | Необязател | Копировать только реальные данные. Может быть Логический            |
|                                                                                                    | ьный       | (булев) параметр.                                                   |
| -v= <archivesize></archivesize>                                                                                                 | Необязател | Задает фиксированный размер образа. Может иметь формат              |
|                                                                                                    | ьный       | числа с плавающей запятой.                                          |
|                                                                                                    |            | Пример: -v=650 or -v='4.5 Gb'                                       |
| -append-inc                                                                                                    | Необязател | Задает инкрементальный тип образа.                                  |
|                                                                                                    | ьный       |                                                                     |
| -p= <password></password>                                                                                                    | Обязательн | Задает пароль образа. Является обязательным параметром для          |
|                                                                                                    | ый/Не      | команды append и если файл образ уже был защищен паролем.           |
|                                                                                                    | использует | Если в пароле есть пробел, то пароль должен быть в кавычках.        |
|                                                                                                    | ся         | Примеры:-p=Password ИЛИ -p='My Password'                            |
| -r= <description< th=""><th>Необязател</th><th>Задает описание образа. Если в описании есть проблел, то оно</th></description<> | Необязател | Задает описание образа. Если в описании есть проблел, то оно        |
|                                                                                                    | ьный       | должно быть в кавычках.                                             |
|                                                                                                    |            | Примеры:-r=Description ИЛИ -r="Image Description"                   |
| -s-xw                                                                                                    | Необязател | Отключает использование Службы Теневого Копирования                 |
|                                                                                                    | ьный       | Windows.                                                            |
| -s-xr                                                                                                    | Необязател | Отключает использование Службы Теневого Копирования R-              |
|                                                                                                    | ьный       | TT.                                                                 |
| -s-n                                                                                                    | Необязател | Извещает системные приложения об использовании службы               |
|                                                                                                    | ьный       | теневого копирования.                                               |
| -s-b0= <appbefore< th=""><th>Необязател</th><th>Задает приложение, запускаемое до начала резервного</th></appbefore<>           | Необязател | Задает приложение, запускаемое до начала резервного                 |
|                                                                                                    | ьный       | копирования. Приложение должно возвращать код 0.                    |
|                                                                                                    |            | Пример:-s-b0="C:\commands\start.exe"                                |
| -s-b1= <appafter< th=""><th>Необязател</th><th>Задает приложение, запускаемое после завершения резервного</th></appafter<>      | Необязател | Задает приложение, запускаемое после завершения резервного          |
|                                                                                                    | ьный       | копирования. Приложение должно возвращать код 0.                    |
|                                                                                                    |            | Пример:-s-b1="C:\commands\end.exe"                                  |

| -s-s0= <appbefore< th=""><th>Необязател</th><th>Задает приложение, запускаемое до работы службы теневого</th></appbefore<> | Необязател | Задает приложение, запускаемое до работы службы теневого                                                                                                    |
|----------------------------------------------------------------------------------------------------|------------|----------------------------------------------------------------------------------------------------|
|                                                                                                    | ьный       | копирования. Приложение должно возвращать код 0.                                                                                                    |
|                                                                                                    |            | Пример:-s-s0="C:\commands\startsnapshot.exe"                                                                                                    |
| -s-s1= <appafters< td=""><td>Необязател</td><td>Задает приложение, запускаемое после работы службы</td></appafters<>       | Необязател | Задает приложение, запускаемое после работы службы                                                                                                    |
|                                                                                                    | ьный       | теневого копирования. Приложение должно возвращать код 0.                                                                                                    |
|                                                                                                    |            | Пример:-s-s1="C:\commands\endsnapshot.exe"                                                                                                    |
| -xe= <appiferror></appiferror>                                                                                             | Необязател | Задает командную строку, соответствующую запуску утилиты                                                                                                    |
|                                                                                                    | ьныи       | при успешном выполнении деиствия. Если в команднои                                                                                                    |
|                                                                                                    |            | строке есть прооел, то она должна оыть в кавычках.                                                                                                    |
|                                                                                                    |            | Примеры: -xe=error.exe или -xe="winamp C:<br>\sounds\error.mp3"                                                                                                    |
| -xs= <appifsucc></appifsucc>                                                                                               | Необязател | Задает командную строку, соответствующую запуску угилиты                                                                                                    |
|                                                                                                    | ьный       | когда действие не выполнено. Если в командной строке есть                                                                                                    |
|                                                                                                    |            | пробел, то она должна быть в кавычках.                                                                                                    |
|                                                                                                    |            | Примеры: -xs=success.exe ИЛИ -xs="winamp C:                                                                                                    |
| -bs                                                                                                    | Необязател | Залает использование резервных комплектов.                                                                                                    |
|                                                                                                    | ьный       | receiption to the second second s |
| -bs-size=" <quota< td=""><td>Необязател</td><td>Может использоваться только если установлен параметр -bs.</td></quota<>    | Необязател | Может использоваться только если установлен параметр -bs.                                                                                                    |
|                                                                                                    | ьный       | Задает максимально возможный размер резервного комплекта                                                                                                    |
|                                                                                                    |            | на диске в МБ. При превышении данного размера резервный                                                                                                    |
|                                                                                                    |            | комплект (все его файлы) удаляется.                                                                                                    |
|                                                                                                    |            | Example: -bs-size="20000"                                                                                                    |
| -bs-num-b=" <numb< td=""><td>Необязател</td><td>Может использоваться только если установлен параметр -bs.</td></numb<>     | Необязател | Может использоваться только если установлен параметр -bs.                                                                                                    |
|                                                                                                    | ьный       | Задает максимальное число резервных комплектов. Если                                                                                                    |
|                                                                                                    |            | данное число превышено, то старые резервные комплекты (все                                                                                                    |
|                                                                                                    |            | их файлы) удаляются.                                                                                                    |
| ha num f-ll (Numb                                                                                                    | П. С       | Пример: -bs-num-b="10"                                                                                                    |
|                                                                                                    | Неооязател | Может использоваться только если установлен параметр -bs.                                                                                                    |
|                                                                                                    | ьныи       | задает максимальное число фаилов образов во всех резервных                                                                                                    |
|                                                                                                    |            | комплектах. Если данное число превышено, то старые                                                                                                    |
|                                                                                                    |            | $\Pi$ <b>DNMep:</b> -bs=num=f="30"                                                                                                    |
| -bs-age=" <days>'</days>                                                                                                   | Необязател | Может использоваться только если установлен параметр -bs.                                                                                                    |
| _                                                                                                    | ьный       | Задает максимальное число дней хранения резервного                                                                                                    |
|                                                                                                    |            | комплекта. По прошествии данного числа дней резервный                                                                                                    |
|                                                                                                    |            | комплект удаляется.                                                                                                    |
|                                                                                                    |            | Пример:-bs-age="14"                                                                                                    |
| -cd-cache                                                                                                    | Необязател | Используется когда файл образ записывается на CD диски. R-                                                                                                    |
|                                                                                                    | ьный       | Drive Image создает ISO образ CD диска и потом записывает                                                                                                    |
|                                                                                                    |            | его на CD диск. Без этого параметра R-Drive Image                                                                                                    |
|                                                                                                    |            | записывает данные напрямую на CD диск.                                                                                                    |
| -cd-speed= <speed< td=""><td>Необязател</td><td>Используется когда файл образ записывается на CD диски.</td></speed<>      | Необязател | Используется когда файл образ записывается на CD диски.                                                                                                    |
|                                                                                                    | ьный       | Задает скорость записи в КБ/с.                                                                                                    |
|                                                                                                    |            |                                                                                                    |

|            |            | Пример: -cd-speed="1200"                                           |
|------------|------------|--------------------------------------------------------------------|
| -dvd-cache | Необязател | Используется когда файл образ записывается на DVD диски. <b>R-</b> |
|            | ьный       | Drive Image создает ISO образ DVD диска и потом записывает         |
|            |            | его на DVD диск. Без этого параметра R-Drive Image                 |
|            |            | записывает данные напрямую на DVD диск.                            |
| -dvd-speed | Необязател | Используется когда файл образ записывается на DVD диски.           |
|            | ьный       | Задает скорость записи в КБ/с.                                     |
|            |            | Пример: -dvd-speed="3324"                                          |

Пример:

create -

s="hdd\_size=40060403712+part\_num=1+hdd\_num=2+hdd\_target\_id=0+hdd\_bus\_type=ata+part \_label=Part1+part\_ofs=1048576+part\_mounted=F:\+hdd\_name=SAMSUNG SP0411NTW100-11+part\_size=16777216000+hdd\_port\_num=0+hdd\_serial=S01JJ30X912831+part\_fs=ntfs+hdd \_vtype=real,hdd\_size=40060403712+part\_num=2+hdd\_num=2+hdd\_target\_id=0+hdd\_bus\_type =ata+part\_label=Part2+part\_ofs=16778264576+part\_mounted=H:\ +hdd\_name=SAMSUNG SP0411NTW100-

11+part\_size=23279435776+hdd\_port\_num=0+hdd\_serial=S01JJ30X912831+part\_fs=ntfs+hdd \_vtype=real" -a="I:\Test Image.rdr" -c=3 -u = true -p="My Password" -r="This is a test image" -xe="winamp C:\sounds\error.mp3" -xs="winamp C:\sounds\success.mp3"

Данная команда скрипта создает образ логических дисков F: и H: на жестком диске Samsung. Путь и имя файла данного образа I:\Test Image.rdr, уровень сжатия 3, в образ записываются только реальные данные на диске. Данный образ защищен паролем "My Password" и имеет описание "This is a test image". Если действие выполяется успешно, то утилита winamp проигрывает файл success.mp3, если действие не выполняется - то error.mp3.

| restore                                                                                                    |            | Восстанавливает данные из образа на заданное место диска                     |
|----------------------------------------------------------------------------------------------------|------------|------------------------------------------------------------------------------|
| сору                                                                                                    |            | Копирует диск на диск.                                                       |
| -s= <sourcedisk></sourcedisk>                                                                                                  | Обязательн | Задает исходный объект (источник). Параметр <sourcedisk></sourcedisk>        |
|                                                                                                    | ый         | состоит из одного или нескольких описателей в следующей                      |
|                                                                                                    |            | форме: descriptor_name1=value[+descriptor_name1=value]. Более                |
|                                                                                                    |            | подробно об описателях дисковых объектов можно найти в                       |
|                                                                                                    |            | части этой таблицы Описатели дисковых объектов. Также                        |
|                                                                                                    |            | можно использовать и старые обозначения:                                     |
|                                                                                                    |            | Примеры старых обозначений:                                                  |
|                                                                                                    |            | для жесткого диска 1:-s=1                                                    |
|                                                                                                    |            | для второго раздела жесткого диска 1: -s=1:2                                 |
|                                                                                                    |            | для второго раздела жесткого диска 1 не считая пустых мест:                  |
|                                                                                                    |            | -s=1:p2                                                                      |
|                                                                                                    |            | для первого пустого места жесткого диска 1 не считая                         |
|                                                                                                    |            | разделов: -s=1:f1                                                            |
|                                                                                                    |            | для логического диска: -s=D:                                                 |
|                                                                                                    |            | для нескольких логических дисков: -s="D: F:"                                 |
| -d= <destinationi< th=""><th>Обязательн</th><th>Задает конечный диск:раздел, на который восстанавливаются</th></destinationi<> | Обязательн | Задает конечный диск:раздел, на который восстанавливаются                    |
|                                                                                                    | ый         | (копируются) данные (приемник). Параметр <destinationdisk></destinationdisk> |
|                                                                                                    |            | состоит из одного или нескольких описателей в следующей                      |
|                                                                                                    |            | форме: descriptor_name1=value[+descriptor_name1=value]. Более                |
|                                                                                                    |            | подробно об описателях дисковых объектов можно найти в                       |

|                                                                                                    |                    | части этой таблицы <u>Описатели дисковых объектов</u> . Также                                                                                                    |
|----------------------------------------------------------------------------------------------------|--------------------|----------------------------------------------------------------------------------------------------|
|                                                                                                    |                    | можно использовать и старые обозначения:                                                                                                    |
|                                                                                                    |                    | Примеры старых обозначений:                                                                                                    |
|                                                                                                    |                    | для жесткого диска 1: -d=1                                                                                                    |
|                                                                                                    |                    | для второго раздела жесткого диска 1: -d=1:2                                                                                                    |
|                                                                                                    |                    | для второго раздела жесткого диска 1 не считая пустых мест: -s=1:p2                                                                                                    |
|                                                                                                    |                    | для первого пустого места жесткого диска 1 не считая                                                                                                    |
|                                                                                                    |                    | разделов: -s=1:f1                                                                                                    |
|                                                                                                    |                    | для логического диска: -d=D:                                                                                                    |
| -a= <pathofarchiv< th=""><th>Обязательн</th><th>Используется только в команде restore.</th></pathofarchiv<>                                                                                                    | Обязательн         | Используется только в команде restore.                                                                                                    |
|                                                                                                    | ый                 | Задает путь (с именем файла) к файлу образу, из которого                                                                                                    |
|                                                                                                    |                    | восстанавливаются данные. Если в пути есть пробел, то он                                                                                                    |
|                                                                                                    |                    | должен быть в кавычках.                                                                                                    |
|                                                                                                    |                    | Примеры: -a=C:\Images\Test.rdr или -a="C:\Image                                                                                                    |
| -k-<"PartitionSt                                                                                                    | Hackman            | Files/Test.rdr"                                                                                                    |
|                                                                                                    | пеооязател         | задает тип восстанавливаемого (копируемого) раздела                                                                                                    |
|                                                                                                    | ьныи               | (основной/активный).                                                                                                    |
|                                                                                                    |                    | может иметь значения:                                                                                                    |
|                                                                                                    |                    | +р это основной раздел -р это дополнительный раздел                                                                                                    |
|                                                                                                    |                    | +а это активный раздел –а это неактивный раздел                                                                                                    |
|                                                                                                    |                    | Ооратите внимание, что комоинация "-р +а" недопустима.                                                                                                    |
|                                                                                                    |                    | Если данный параметр не задан, то используются данные из                                                                                                    |
|                                                                                                    |                    |                                                                                                    |
|                                                                                                    |                    | примеры:                                                                                                    |
|                                                                                                    |                    | -к="+р+а" раздел будет основным и активным.                                                                                                    |
|                                                                                                    |                    | -к="+p" раздел будет основным. Будет раздел активным или                                                                                                    |
| -t- <timeslicenum< th=""><th>Hackground</th><th>не активным зависит от информации в образе.</th></timeslicenum<>                                                                                                    | Hackground         | не активным зависит от информации в образе.                                                                                                    |
| C- <iimebiicenum< th=""><th>пеооязател</th><th>используется только в команде restore.</th></iimebiicenum<>                                                                                                    | пеооязател         | используется только в команде restore.                                                                                                    |
|                                                                                                    | ьныи               | задает, какои фаил оораз, созданный в инкрементальном                                                                                                    |
|                                                                                                    |                    | режиме, будет использоваться для восстановления данных из                                                                                                    |
|                                                                                                    |                    | оораза. Если параметр TimesliceNumber не задан, то                                                                                                    |
|                                                                                                    |                    | используются данные в первом фаиле образе. Параметр –1                                                                                                    |
|                                                                                                    |                    | задает последнии инкрементальный фаил образ.                                                                                                    |
|                                                                                                    |                    | rirst. <b>К-Dive шаде</b> будет использовать первый                                                                                                    |
|                                                                                                    |                    | ипкрементальный файл образ.                                                                                                    |
|                                                                                                    |                    | никременталиций файн образ                                                                                                    |
|                                                                                                    |                    | инкрементальным цамл оораз.<br>$+<_{n>}$ <b>R-Drive Image</b> булет использовать $n-\overline{a}$                                                                                                    |
|                                                                                                    |                    | инкрементальный дайл образ с начала                                                                                                    |
|                                                                                                    |                    | $-<_n>$ <b>В-Drive Image</b> булет использовать n-й инклементальный                                                                                                    |
|                                                                                                    |                    | файл образ с конца                                                                                                    |
|                                                                                                    |                    | Примеры: -+="+2" при выволе списка разленов булет                                                                                                    |
|                                                                                                    |                    | использоваться второй с начала инкрементальный файл образ                                                                                                    |
| -t= <timeslicenun< th=""><th>Необязател<br/>ьный</th><th><ul> <li>-k="+p+a" раздел будет основным и активным.</li> <li>-k="+p" раздел будет основным. Будет раздел активным или не активным зависит от информации в образе.</li> <li>Используется только в команде restore.</li> <li>Задает, какой файл образ, созданный в инкрементальном режиме, будет использоваться для восстановления данных из образа. Если параметр TimeSliceNumber не задан, то используются данные в первом файле образе. Параметр -1 задает последний инкрементальный файл образ.</li> <li>first: R-Drive Image будет использовать первый инкрементальный файл образ.</li> <li>last: R-Drive Image будет использовать последний инкрементальный файл образ.</li> <li>-<n>: R-Drive Image будет использовать последний инкрементальный файл образ.</n></li> <li>-<n>: R-Drive Image будет использовать последний инкрементальный файл образ.</n></li> <li>-<n>: R-Drive Image будет использовать последний инкрементальный файл образ.</n></li> <li>-<n>: R-Drive Image будет использовать последний инкрементальный файл образ.</n></li> <li>-<n>: R-Drive Image будет использовать последний инкрементальный файл образ.</n></li> <li>-<n>: R-Drive Image будет использовать последний инкрементальный файл образ.</n></li> </ul></th></timeslicenun<> | Необязател<br>ьный | <ul> <li>-k="+p+a" раздел будет основным и активным.</li> <li>-k="+p" раздел будет основным. Будет раздел активным или не активным зависит от информации в образе.</li> <li>Используется только в команде restore.</li> <li>Задает, какой файл образ, созданный в инкрементальном режиме, будет использоваться для восстановления данных из образа. Если параметр TimeSliceNumber не задан, то используются данные в первом файле образе. Параметр -1 задает последний инкрементальный файл образ.</li> <li>first: R-Drive Image будет использовать первый инкрементальный файл образ.</li> <li>last: R-Drive Image будет использовать последний инкрементальный файл образ.</li> <li>-<n>: R-Drive Image будет использовать последний инкрементальный файл образ.</n></li> <li>-<n>: R-Drive Image будет использовать последний инкрементальный файл образ.</n></li> <li>-<n>: R-Drive Image будет использовать последний инкрементальный файл образ.</n></li> <li>-<n>: R-Drive Image будет использовать последний инкрементальный файл образ.</n></li> <li>-<n>: R-Drive Image будет использовать последний инкрементальный файл образ.</n></li> <li>-<n>: R-Drive Image будет использовать последний инкрементальный файл образ.</n></li> </ul> |

## Руководство Пользователя R-Drive Image

| -lr= <diskletter></diskletter>                                                                                       | Необязател | Залает букву лиска Ланный параметр нечувствительный к                                                                                                    |
|----------------------------------------------------------------------------------------------------|------------|----------------------------------------------------------------------------------------------------|
|                                                                                                    | ьный       | петистру                                                                                                    |
|                                                                                                    | DiiDiii    | Примеры: -lr="k" или -lr=k                                                                                                    |
| -sz= <partitionsi< th=""><th>Необярател</th><th>Запает размер раздела Мочет иметь формат цисла с</th></partitionsi<> | Необярател | Запает размер раздела Мочет иметь формат цисла с                                                                                                    |
|                                                                                                    | ний        | задает размер раздела. Может иметь формат числа с                                                                                                    |
|                                                                                                    | BIIDIN     |                                                                                                    |
|                                                                                                    |            | предопределенные значения. штп. сжать раздел до минимально                                                                                                    |
|                                                                                                    |            | возможного значения, шах. расширить раздел до максимально                                                                                                    |
|                                                                                                    |            | $\Pi_{\text{Dumen}} = -2\pi = 512 \text{ mm} = -2\pi = 10.5 \text{ ch}$                                                                                                    |
| -of= <partitionof< th=""><th>Наобиратал</th><th></th></partitionof<>                                                 | Наобиратал |                                                                                                    |
|                                                                                                    | пеобязател | Задаст смещение до начала восстанавливаемого раздела.<br>Может иметь формат нисла с пларающей запятой По                                                                                                    |
|                                                                                                    | БПЫИ       | иожет иметь формат числа с плавающей запятой. По                                                                                                    |
|                                                                                                    |            | $\frac{1}{10000000000000000000000000000000000$                                                                                                    |
| -bs-use=" <parame< th=""><th>Наобяратал</th><th></th></parame<>                                                      | Наобяратал |                                                                                                    |
|                                                                                                    | пеооязател | используется только в команде restore.                                                                                                    |
|                                                                                                    | ьныи       | Задасі, какой резервный комплект будет использоваться для                                                                                                    |
|                                                                                                    |            | восстановления данных из образа. Может принимать                                                                                                    |
|                                                                                                    |            | следующие значения.                                                                                                    |
|                                                                                                    |            | гитят. <b>К-риме ниаде</b> будет использовать первый резервный                                                                                                    |
|                                                                                                    |            | $1_{2,2+}$ : <b>R</b> - <b>Drive Image</b> former action 2002 Transmitter in the second second sec                                                                                                    |
|                                                                                                    |            | rast. <b>R-Drive mage</b> byget venosisobarb noesedhuu pesepanau                                                                                                    |
|                                                                                                    |            | $\mathbf{K}_{n}$ $\mathbf{K}_{n}$ |
|                                                                                                    |            |                                                                                                    |
|                                                                                                    |            | $r_{n}$ $r_{n}$ $r_{n$                                                                                                    |
|                                                                                                    |            |                                                                                                    |
|                                                                                                    |            | komineki e konidu.                                                                                                    |
|                                                                                                    |            | комплект. в имени которого имеется значение date.                                                                                                    |
|                                                                                                    |            | Примеры:                                                                                                    |
|                                                                                                    |            | -bs-use="+3": <b>R-Drive Image</b> булет использовать третий                                                                                                    |
|                                                                                                    |            | резервный комплект с начала.                                                                                                    |
|                                                                                                    |            | -bs-use="20080521": <b>R-Drive Image булет использовать</b>                                                                                                    |
|                                                                                                    |            | резервный комплект, в имени которого имеется значение "                                                                                                    |
|                                                                                                    |            | 20080521".                                                                                                    |
| -p= <password></password>                                                                                            | Обязательн | Используется только в команде restore.                                                                                                    |
|                                                                                                    | ый /Не     | Является обязательным параметров для файлов образов                                                                                                    |
|                                                                                                    | использует | защищенных паролем. Задает пароль файла образа.                                                                                                    |
|                                                                                                    | ся         | Пример: -p="my password"                                                                                                    |
| -hdd-mode=" <mode< th=""><th>Необязател</th><th>Используется только при копировании/восстановлении</th></mode<>      | Необязател | Используется только при копировании/восстановлении                                                                                                    |
|                                                                                                    | ьный       | жестких дисков.                                                                                                    |
|                                                                                                    |            | Задает параметры восстановления/копирования (метод                                                                                                    |
|                                                                                                    |            | восстановления) жестких дисков. Может принимать                                                                                                    |
|                                                                                                    |            | следующие значения:                                                                                                    |
|                                                                                                    |            | 0: Метод по умолчанию                                                                                                    |
|                                                                                                    |            | 1: Сырое копирование диска                                                                                                    |
|                                                                                                    |            |                                                                                                    |

118

|  | 2: Копирование всех разделов без изменения              |
|--|---------------------------------------------------------|
|  | 19: Выравнивание разделов                               |
|  | 20: Выравнивание разделов (Не изменять активный раздел) |
|  | 51: Сжать/Расширить раздел на весь диск                 |
|  | 52: Сжать/Расширить раздел на весь диск (Не изменять    |
|  | активный раздел)                                        |

#### Пример:

```
restore -a="I:\Test Image.rdr" -
s="hdd_size=40060403712+part_num=1+hdd_num=1+hdd_target_id=0+hdd_bus_type=ata+part
label=Part2+part_ofs=16778264576+part_mounted=G:\
+hdd_name=SAMSUNG SP0411NTW100-
11+part_size=23279435776+hdd_port_num=0+hdd_serial=S01JJ30X912831+part_fs=ntfs+hdd
_vtype=real" -
d="hdd_size=40060403712+part_num=2+hdd_num=1+hdd_target_id=0+hdd_bus_type=ata+part
_label=Part2+part_ofs=16778264576+part_mounted=G:\
+hdd_name=SAMSUNG SP0411NTW100-
11+part_size=23279435776+hdd_port_num=0+hdd_serial=S01JJ30X912831+part_fs=ntfs+hdd
_vtype=real" -p="My Password" -xe="winamp C:\sounds\error.mp3" -xs="winamp C:
\sounds\success.mp3"
```

Данная команда скрипта восстанавливает данные на логический диск G: на жестком диске Samsung HDD, исходный файл образ "I:\Test Image.rdr", для восстановления используются данные из первого раздела образа. Образ защищен паролем "My Password". Если действие выполяется успешно, то утилита winamp проигрывает файл success.mp3, если действие не выполняется - то error.mp3.

| restorefiles                                                                                                    |            | Восстанавливает отдельные файлы из образа в заданное место            |
|----------------------------------------------------------------------------------------------------|------------|-----------------------------------------------------------------------|
| -s=" <sourcedisk></sourcedisk>                                                                                               | Обязательн | Задает исходный объект (источник). Параметр <sourcedisk></sourcedisk> |
|                                                                                                    | ый         | состоит из одного или нескольких описателей в следующей               |
|                                                                                                    |            | форме: descriptor_name1=value[+descriptor_name1=value]. Более         |
|                                                                                                    |            | подробно об описателях дисковых объектов можно найти в                |
|                                                                                                    |            | части этой таблицы Описатели дисковых объектов. Также                 |
|                                                                                                    |            | можно использовать и старые обозначения:                              |
|                                                                                                    |            | Примеры старых обозначений:                                           |
|                                                                                                    |            | для жесткого диска 1:-s=1                                             |
|                                                                                                    |            | для второго раздела жесткого диска 1: -s=1:2                          |
|                                                                                                    |            | для логического диска: -s=D:                                          |
| -a=" <pathofarchi< td=""><td>Обязательн</td><td>Задает путь (с именем файла) к файлу образу, из которого</td></pathofarchi<> | Обязательн | Задает путь (с именем файла) к файлу образу, из которого              |
|                                                                                                    | ый         | восстанавливаются данные. Если в пути есть пробел, то он              |
|                                                                                                    |            | должен быть в кавычках.                                               |
|                                                                                                    |            | Примеры: -a=C:\Images\Test.rdr or -a="C:\Image                        |
|                                                                                                    |            | Files\Test.rdr"                                                       |
| -filelist=" <list< td=""><td>Обязательн</td><td>Задает список восстанавливаемых файлов из образа.</td></list<>               | Обязательн | Задает список восстанавливаемых файлов из образа.                     |
|                                                                                                    | ый         | Пример:-filelist="MyPhoto/*,Photo/Picture                             |
|                                                                                                    |            | 001.jpg,Photo/Picture 003.jpg"                                        |
| -outdir=" <output< td=""><td>Обязательн</td><td>Задает папку, в которую восстанавливаются файлы.</td></output<>              | Обязательн | Задает папку, в которую восстанавливаются файлы.                      |
|                                                                                                    | ый         | Пример:-outdir="D:\1111"                                              |
| Пример:                                                                                                    |            |                                                                       |
|                                                                                                    |            |                                                                       |

| Данная команда скр                                                                                                    | ипта восстана                | авливает заданные файлы в папку D: \1111 из образа первого                                                                                                    |
|----------------------------------------------------------------------------------------------------|------------------------------|----------------------------------------------------------------------------------------------------|
| раздела жесткого ди                                                                                                    | ска, сохранен                | ного в файле I:\Test_Image.rdr.                                                                                                    |
| check                                                                                                    |                              | Проверяет файл образ на предмет корректности его создания                                                                                                    |
| -a= <pathofarchiv< td=""><td>Обязательн<br/>ый</td><td>Задает путь (с именем файла) к файлу образу, который проверяется на предмет корректности создания. Если в пути есть пробел, то он должен быть в кавычках.<br/>Примеры: -a=C:\Images\Test.rdr or -a="C:\Image<br/>Files\Test.rdr"</td></pathofarchiv<>                                                                                                    | Обязательн<br>ый             | Задает путь (с именем файла) к файлу образу, который проверяется на предмет корректности создания. Если в пути есть пробел, то он должен быть в кавычках.<br>Примеры: -a=C:\Images\Test.rdr or -a="C:\Image<br>Files\Test.rdr"                                                                                                    |
| Пример:<br>check -a="I:\Tes<br>Данная команда скр<br>созлания.                                                                                                    | st Image.rdr<br>ипта проверя | "<br>ет файл образ I:\Test Image.rdr на предмет корректности его                                                                                                    |
| mount                                                                                                    |                              | Полключает образ лиска как виртуальный лиск лоступный                                                                                                    |
|                                                                                                    |                              | только для чтения.                                                                                                    |
| -a= <pathofneward< td=""><td>Обязательн<br/>ый</td><td>Задает путь (с именем файла) к файлу образу.<br/>Примеры:<br/>-a=C:\Images\Test.rdr ИЛИ -a="C:\Image Files\Test<br/>1.rdr"</td></pathofneward<>                                                                                                    | Обязательн<br>ый             | Задает путь (с именем файла) к файлу образу.<br>Примеры:<br>-a=C:\Images\Test.rdr ИЛИ -a="C:\Image Files\Test<br>1.rdr"                                                                                                    |
| -s= <sourcedisk></sourcedisk>                                                                                                    | Обязательн<br>ый             | Задает подключаемый объект в образе. Параметр<br><sourcedisk> состоит из одного или нескольких описателей в<br/>следующей форме:<br/>descriptor_name1=value[+descriptor_name1=value]. Более<br/>подробно об описателях дисковых объектов можно найти в<br/>части этой таблицы Описатели дисковых объектов. Также<br/>можно использовать и старые обозначения:<br/>Примеры старых обозначений:<br/>для второго раздела жесткого диска 1:-s=1:2<br/>для логического диска: -s=D:</sourcedisk>                                                                                                    |
| -lr= <diskletter></diskletter>                                                                                                    | Обязательн<br>ый             | Задает букву диска. Данный параметр нечувствителен к регистру.<br>Примеры: -lr="K" or -lr=K.                                                                                                    |
| -t= <timeslicenun< td=""><td>Необязател<br/>ьный</td><td>Задает, какой файл образ, созданный в инкрементальном режиме, будет использоваться для подключения образа. Если параметр TimeSliceNumber не задан, то используются данные в первом файле образе. Параметр -1 задает последний инкрементальный файл образ. first: <b>R-Drive Image</b> будет использовать первый инкрементальный файл образ. last: <b>R-Drive Image</b> будет использовать последний инкрементальный файл образ. +<n>: <b>R-Drive Image</b> будет использовать последний инкрементальный файл образ<n>: <b>R-Drive Image</b> будет использовать последний инкрементальный файл образ<n>: <b>R-Drive Image</b> будет использовать последний инкрементальный файл образ<n>: <b>R-Drive Image</b> будет использовать последний инкрементальный файл образ<n>: <b>R-Drive Image</b> будет использовать n-й инкрементальный файл образ с начала<n>: <b>R-Drive Image</b> будет использовать n-й инкрементальный файл образ с конца.</n></n></n></n></n></n></td></timeslicenun<> | Необязател<br>ьный           | Задает, какой файл образ, созданный в инкрементальном режиме, будет использоваться для подключения образа. Если параметр TimeSliceNumber не задан, то используются данные в первом файле образе. Параметр -1 задает последний инкрементальный файл образ. first: <b>R-Drive Image</b> будет использовать первый инкрементальный файл образ. last: <b>R-Drive Image</b> будет использовать последний инкрементальный файл образ. + <n>: <b>R-Drive Image</b> будет использовать последний инкрементальный файл образ<n>: <b>R-Drive Image</b> будет использовать последний инкрементальный файл образ<n>: <b>R-Drive Image</b> будет использовать последний инкрементальный файл образ<n>: <b>R-Drive Image</b> будет использовать последний инкрементальный файл образ<n>: <b>R-Drive Image</b> будет использовать n-й инкрементальный файл образ с начала<n>: <b>R-Drive Image</b> будет использовать n-й инкрементальный файл образ с конца.</n></n></n></n></n></n> |

|                                                                                                    |                                  | Примеры: -t="+2" при подключении образа будет                                                                                                    |
|----------------------------------------------------------------------------------------------------|----------------------------------|----------------------------------------------------------------------------------------------------|
|                                                                                                    |                                  | использоваться второй с начала инкрементальный файл образ.                                                                                                    |
| -bs-use=" <parame< td=""><td>Необязател</td><td>Задает, какой резервный комплект будет использоваться для</td></parame<> | Необязател                       | Задает, какой резервный комплект будет использоваться для                                                                                                    |
|                                                                                                    | ьный                             | подключения образа. Может принимать следующие значения:                                                                                                    |
|                                                                                                    |                                  | first: R-Drive Image будет использовать первый резервный                                                                                                    |
|                                                                                                    |                                  | комплект.                                                                                                    |
|                                                                                                    |                                  | last: <b>R-Drive Image</b> будет использовать последний резервный                                                                                                    |
|                                                                                                    |                                  | комплект.                                                                                                    |
|                                                                                                    |                                  | + <n>: R-Drive Image будет использовать n-й резервный</n>                                                                                                    |
|                                                                                                    |                                  | комплект с начала.                                                                                                    |
|                                                                                                    |                                  | - <n>: R-Drive Image будет использовать n-й резервный</n>                                                                                                    |
|                                                                                                    |                                  | комплект с конца.                                                                                                    |
|                                                                                                    |                                  | <date>: R-Drive Image будет использовать резервный</date>                                                                                                    |
|                                                                                                    |                                  | комплект, в имени которого имеется значение date.                                                                                                    |
|                                                                                                    |                                  | Примеры:                                                                                                    |
|                                                                                                    |                                  | -bs-use="+3": R-Drive Image будет использовать третий                                                                                                    |
|                                                                                                    |                                  | резервный комплект с начала.                                                                                                    |
|                                                                                                    |                                  | -bs-use="20080521": <b>R-Drive Image будет использовать</b>                                                                                                    |
|                                                                                                    |                                  | резервный комплект, в имени которого имеется значение "                                                                                                    |
|                                                                                                    |                                  | 20080521".                                                                                                    |
| Пример:                                                                                                    |                                  |                                                                                                    |
| mount -a="I:\Tes                                                                                                    | st Image.rdr                     | " -s=1:2 lr=F: -t=-1                                                                                                    |
| Данная команда скр                                                                                                    | ипта подключ                     | нает второй раздел первого жесткого диска, содержащегося в                                                                                                    |
| файле образе I:\Tes                                                                                                    | st Image.rdr                     | , как виртуальный логический диск с буквой F:.                                                                                                    |
| unmount                                                                                                    |                                  | Отключает подключенный виртуальный диск.                                                                                                    |
| -lr= <diskletter></diskletter>                                                                                           | Обязательн                       | Задает букву диска. Данный параметр нечувствителен к                                                                                                    |
|                                                                                                    | ый                               | регистру.                                                                                                    |
|                                                                                                    |                                  | Примеры: -lr="К" ИЛИ -lr=К.                                                                                                    |
| Пример:                                                                                                    |                                  |                                                                                                    |
|                                                                                                    |                                  |                                                                                                    |
| unmount lr=F:                                                                                                    |                                  |                                                                                                    |
| unmount lr=F:<br>Данная команда скр                                                                                      | ипта отключа                     | ет виртуальный логический диск F:.                                                                                                    |
| unmount lr=F:<br>Данная команда скр<br>activate                                                                          | ипта отключа                     | ет виртуальный логический диск F:.<br>Делает заданный раздел активным.                                                                                                    |
| unmount lr=F:<br>Данная команда скр<br>activate                                                                          | ипта отключа                     | ет виртуальный логический диск F:.<br>Делает заданный раздел активным.<br>Должен быть задан необходимый раздел                                                                                                    |
| unmount lr=F:<br>Данная команда скр<br>activate<br>-s= <sourcedisk></sourcedisk>                                         | ипта отключа<br>Обязательн       | ет виртуальный логический диск F:.<br>Делает заданный раздел активным.<br>Должен быть задан необходимый раздел<br>Задает раздел на диске, который будет сделан активным.                                                                                                    |
| unmount lr=F:<br>Данная команда скр<br>activate<br>-s= <sourcedisk></sourcedisk>                                         | ипта отключа<br>Обязательн<br>ый | ет виртуальный логический диск F:.<br>Делает заданный раздел активным.<br>Должен быть задан необходимый раздел<br>Задает раздел на диске, который будет сделан активным.<br>Параметр <sourcedisk> состоит из одного или нескольких</sourcedisk>                                                                                                    |
| unmount lr=F:<br>Данная команда скр<br>activate<br>-s= <sourcedisk></sourcedisk>                                         | ипта отключа<br>Обязательн<br>ый | ет виртуальный логический диск F:.<br>Делает заданный раздел активным.<br>Должен быть задан необходимый раздел<br>Задает раздел на диске, который будет сделан активным.<br>Параметр <sourcedisk> состоит из одного или нескольких<br/>описателей в следующей форме:</sourcedisk>                                                                                                    |
| unmount lr=F:<br>Данная команда скр<br>activate<br>-s= <sourcedisk></sourcedisk>                                         | ипта отключа<br>Обязательн<br>ый | ет виртуальный логический диск F:.<br>Делает заданный раздел активным.<br>Должен быть задан необходимый раздел<br>Задает раздел на диске, который будет сделан активным.<br>Параметр <sourcedisk> состоит из одного или нескольких<br/>описателей в следующей форме:<br/>descriptor_name1=value[+descriptor_name1=value]. Более</sourcedisk>                                                                                                    |
| unmount lr=F:<br>Данная команда скр<br>activate<br>-s= <sourcedisk></sourcedisk>                                         | ипта отключа<br>Обязательн<br>ый | ет виртуальный логический диск F:.<br>Делает заданный раздел активным.<br>Должен быть задан необходимый раздел<br>Задает раздел на диске, который будет сделан активным.<br>Параметр <sourcedisk> состоит из одного или нескольких<br/>описателей в следующей форме:<br/>descriptor_name1=value[+descriptor_name1=value]. Более<br/>подробно об описателях дисковых объектов можно найти в</sourcedisk>                                                                                                    |
| unmount lr=F:<br>Данная команда скр<br>activate<br>-s= <sourcedisk></sourcedisk>                                         | ипта отключа<br>Обязательн<br>ый | ет виртуальный логический диск F:.<br>Делает заданный раздел активным.<br>Должен быть задан необходимый раздел<br>Задает раздел на диске, который будет сделан активным.<br>Параметр <sourcedisk> состоит из одного или нескольких<br/>описателей в следующей форме:<br/>descriptor_name1=value[+descriptor_name1=value]. Более<br/>подробно об описателях дисковых объектов можно найти в<br/>части этой таблицы Описатели дисковых объектов. Также</sourcedisk>                                                                                                    |
| unmount lr=F:<br>Данная команда скр<br>activate<br>-s= <sourcedisk></sourcedisk>                                         | ипта отключа<br>Обязательн<br>ый | ет виртуальный логический диск F:.<br>Делает заданный раздел активным.<br>Должен быть задан необходимый раздел<br>Задает раздел на диске, который будет сделан активным.<br>Параметр <sourcedisk> состоит из одного или нескольких<br/>описателей в следующей форме:<br/>descriptor_name1=value[+descriptor_name1=value]. Более<br/>подробно об описателях дисковых объектов можно найти в<br/>части этой таблицы Описатели дисковых объектов. Также<br/>можно использовать и старые обозначения:</sourcedisk>                                                                                                    |
| unmount lr=F:<br>Данная команда скр<br>activate<br>-s= <sourcedisk></sourcedisk>                                         | ипта отключа<br>Обязательн<br>ый | ет виртуальный логический диск F:.<br>Делает заданный раздел активным.<br>Должен быть задан необходимый раздел<br>Задает раздел на диске, который будет сделан активным.<br>Параметр <sourcedisk> состоит из одного или нескольких<br/>описателей в следующей форме:<br/>descriptor_name1=value[+descriptor_name1=value]. Более<br/>подробно об описателях дисковых объектов можно найти в<br/>части этой таблицы Описатели дисковых объектов. Также<br/>можно использовать и старые обозначения:<br/>Примеры старых обозначений:</sourcedisk>                                                                                   |
| unmount lr=F:<br>Данная команда скр<br>activate<br>-s= <sourcedisk></sourcedisk>                                         | ипта отключа<br>Обязательн<br>ый | ет виртуальный логический диск F:.<br>Делает заданный раздел активным.<br>Должен быть задан необходимый раздел<br>Задает раздел на диске, который будет сделан активным.<br>Параметр <sourcedisk> состоит из одного или нескольких<br/>описателей в следующей форме:<br/>descriptor_name1=value[+descriptor_name1=value]. Более<br/>подробно об описателях дисковых объектов можно найти в<br/>части этой таблицы Описатели дисковых объектов. Также<br/>можно использовать и старые обозначения:<br/>Примеры старых обозначений:<br/>для второго раздела жесткого диска 1: -s=1:2</sourcedisk>                                  |
| unmount lr=F:<br>Данная команда скр<br>activate<br>-s= <sourcedisk></sourcedisk>                                         | ипта отключа<br>Обязательн<br>ый | ет виртуальный логический диск F:.<br>Делает заданный раздел активным.<br>Должен быть задан необходимый раздел<br>Задает раздел на диске, который будет сделан активным.<br>Параметр <sourcedisk> состоит из одного или нескольких<br/>описателей в следующей форме:<br/>descriptor_name1=value[+descriptor_name1=value]. Более<br/>подробно об описателях дисковых объектов можно найти в<br/>части этой таблицы Описатели дисковых объектов. Также<br/>можно использовать и старые обозначения:<br/>Примеры старых обозначений:<br/>для второго раздела жесткого диска 1: -s=1:2<br/>для логического диска: -s=D:</sourcedisk> |
| unmount lr=F:<br>Данная команда скр<br>activate<br>-s= <sourcedisk><br/>Пример:</sourcedisk>                             | ипта отключа<br>Обязательн<br>ый | ет виртуальный логический диск F:.<br>Делает заданный раздел активным.<br>Должен быть задан необходимый раздел<br>Задает раздел на диске, который будет сделан активным.<br>Параметр <sourcedisk> состоит из одного или нескольких<br/>описателей в следующей форме:<br/>descriptor_name1=value[+descriptor_name1=value]. Более<br/>подробно об описателях дисковых объектов можно найти в<br/>части этой таблицы Описатели дисковых объектов. Также<br/>можно использовать и старые обозначения:<br/>Примеры старых обозначений:<br/>для второго раздела жесткого диска 1: -s=1:2<br/>для логического диска: -s=D:</sourcedisk> |

## 122 Руководство Пользователя R-Drive Image

| Данная команда скрипта делает первый раздел первого жесткого диска активным.                                        |              |                                                                      |
|----------------------------------------------------------------------------------------------------|--------------|----------------------------------------------------------------------|
| delete                                                                                                    |              | Удаляет раздел на диске                                              |
|                                                                                                    |              | Должен быть задан необходимый раздел                                 |
| -s= <sourcedisk></sourcedisk>                                                                                       | Обязательн   | Задает удаляемый раздел на диске. Параметр <sourcedisk></sourcedisk> |
|                                                                                                    | ый           | состоит из одного или нескольких описателей в следующей              |
|                                                                                                    |              | форме: descriptor name1=value[+descriptor name1=value]. Более        |
|                                                                                                    |              | подробно об описателях дисковых объектов можно найти в               |
|                                                                                                    |              | части этой таблицы Описатели дисковых объектов. Также                |
|                                                                                                    |              | можно использовать и старые обозначения:                             |
|                                                                                                    |              | Примеры старых обозначений:                                          |
|                                                                                                    |              | для второго раздела жесткого диска 1: -s=1:2                         |
|                                                                                                    |              | лля логического лиска: -s=D:                                         |
| Пример:                                                                                                    | 1            |                                                                      |
| delete -s=F:                                                                                                    |              |                                                                      |
| Данная команда скр                                                                                                  | ипта удаляет | логический диск F:.                                                  |
| clear                                                                                                    |              | Удаляет все разделы на диске                                         |
| -s= <sourcedisk></sourcedisk>                                                                                       | Обязательн   | Задает жесткий диск, все разделы которого должны быть                |
|                                                                                                    | ый           | удалены. Параметр <sourcedisk> состоит из одного или</sourcedisk>    |
|                                                                                                    |              | нескольких описателей в следующей форме:                             |
|                                                                                                    |              | descriptor name1=value[+descriptor name1=value]. Более               |
|                                                                                                    |              | подробно об описателях дисковых объектов можно найти в               |
|                                                                                                    |              | части этой таблицы Описатели дисковых объектов. Также                |
|                                                                                                    |              | можно использовать и старые обозначения:                             |
|                                                                                                    |              | Примеры старых обозначений:                                          |
|                                                                                                    |              | для жесткого диска 1: -s=1                                           |
| -part-type= <part< td=""><td>Необязател</td><td>Задает тип, в который будет инициализироваться таблица</td></part<> | Необязател   | Задает тип, в который будет инициализироваться таблица               |
|                                                                                                    | ьный/Обяза   | разделов на жестком диске.                                           |
|                                                                                                    | тельный      | くPartitionType> MOXCT быть:                                          |
|                                                                                                    |              | mbr: <b>R-Drive Image</b> создаст тип таблицы разделов MBR.          |
|                                                                                                    |              | gpt: <b>R-Drive Image</b> создаст тип таблицы разделов GPT.          |
|                                                                                                    |              | Если данного параметра нет, то существующая таблица                  |
|                                                                                                    |              | разделов будет очишаться. Обязателен, если таблицы разделов          |
|                                                                                                    |              | на диске еще нет.                                                    |
| Пример:                                                                                                    | I            |                                                                      |
| clear -s=2                                                                                                    |              |                                                                      |
| Данная команда скр                                                                                                  | ипта удаляет | все разделы на втором жестком диске.                                 |
| fixmbr                                                                                                    |              | Инсталлирует загрузчик по умолчанию на жесткий диск                  |
| -s= <sourcedisk></sourcedisk>                                                                                       | Обязательн   | Задает жесткий диск, ка котором будет инсталлирован                  |
|                                                                                                    | ый           | загрузчик. Пример:                                                   |
|                                                                                                    |              | для жесткого диска 1: - s=1                                          |
| Пример:                                                                                                    | •            |                                                                      |
| fixmbr -s=1                                                                                                    |              |                                                                      |
| Данная команда скр                                                                                                  | ипта инсталл | ирует загрузчик по умолчанию на первый жесткий диск.                 |
|                                                                                                    |              |                                                                      |

| mail                                                                                                    | Необязател<br>ьный | Задает все параметры е-таі уведомления                           |
|----------------------------------------------------------------------------------------------------|--------------------|------------------------------------------------------------------|
| Пример:                                                                                                    | ьныи               |                                                                  |
| mail -ms=mail.ex                                                                                                    | xample.com -       | ma=rtt1@example.com -mr=rtt2@example.com -                       |
| ml=rtt1:password                                                                                                    | d -me -mx          |                                                                  |
| Данная команда скр                                                                                                    | ипта посылае       | т e-mail уведомления, подтверждающие успешное или                |
| неуспешное выполн                                                                                                    | ение действи       | я с адреса rtt1@example.com на адрес rtt2@example.com через      |
| SMTP сервер mail.ex                                                                                                    | ample.com с и      | спользованием порта по умолчанию (25), имени пользователя        |
| rtt1 И Пароля passw                                                                                                    | vord.              | 1 2 ( ) /                                                        |
| Параметры                                                                                                    |                    |                                                                  |
| применимы ко                                                                                                    |                    |                                                                  |
| всем командам                                                                                                    |                    |                                                                  |
| Данные параметры                                                                                                    |                    |                                                                  |
| могут                                                                                                    |                    |                                                                  |
| использоваться во                                                                                                    |                    |                                                                  |
| всех командах                                                                                                    |                    |                                                                  |
| -log=" <logoptions< td=""><td>Необязател</td><td>Залает, как <b>R-Drive Image</b> проторолирует лействия в режиме</td></logoptions<> | Необязател         | Залает, как <b>R-Drive Image</b> проторолирует лействия в режиме |
|                                                                                                    | ьный               | команлной строки. По умолчанию протокол (лог) <b>R-Drive</b>     |
|                                                                                                    |                    | Image записывается в Журнал событий WinNT при запуске из         |
|                                                                                                    |                    | планировщика залач Windows олнако возможно также                 |
|                                                                                                    |                    | созлание собственного файла протокола (журнала) с                |
|                                                                                                    |                    | расширением yml                                                  |
|                                                                                                    |                    | Lagontions MONET MMETL CLEUNOUME SUBJELING                       |
|                                                                                                    |                    | hogopetons model uncle enclyoning sharehus.                      |
|                                                                                                    |                    | #подетации. отключается протоколирование по умолчанию в          |
|                                                                                                    |                    |                                                                  |
|                                                                                                    |                    | <предочника страни протокола (журнала) записывается в            |
|                                                                                                    |                    | заданный фаил в заданной папке. Пример: с:                       |
|                                                                                                    |                    | \mylogs\mylog.txt. Символ "," в имени фаила должен стоять        |
|                                                                                                    |                    | два раза.                                                        |
|                                                                                                    |                    | <filepath>: фаилы протокола (журнала) (отдельные для</filepath>  |
|                                                                                                    |                    | каждой сессии) записываются в заданную папку. Каждый файл        |
|                                                                                                    |                    | будет иметь следующее имя: date_time.rdl. Примеры: c:            |
|                                                                                                    |                    | \mydir\ <b>, ИМЯ файла:</b> 20081003_215302.rdl.                 |
|                                                                                                    |                    | #syslog: протоколы (логи) записываются в журнал событий          |
|                                                                                                    |                    | WinNT.                                                           |
|                                                                                                    |                    | #sysdir:Протоколы (ЛОГИ) Записываются в C:\Documents and         |
|                                                                                                    |                    | Settings\All Users\Application Data\R-TT\R-Drive                 |
|                                                                                                    |                    | Image\Logs\.                                                     |
|                                                                                                    |                    | Пример:     -log="#nodefault,c:\mylog.txt,c:                     |
|                                                                                                    |                    | \mydir#sysdir"                                                   |
|                                                                                                    |                    | к-ипие image записывает протокол (лог) в фаил с:                 |
|                                                                                                    |                    | \mylog.txt, TAKKE B ΠΑΠΚΗ c:\mydir\ Η C:\Documents and           |
|                                                                                                    |                    | Sectings (ALL Users (Application Data (R-TT' (R-Drive            |
|                                                                                                    |                    | Image\Logs\ и не записывает протокол (лог) в Журнал              |
|                                                                                                    |                    | сооытии wmn1.                                                    |

| mail options                                                                                                    | Необязател | Посылает е-таі уведомления при успешном или неуспешном    |
|----------------------------------------------------------------------------------------------------|------------|-----------------------------------------------------------|
|                                                                                                    | ьный       | выполнении действия и задает параметры e-mail. Если на    |
|                                                                                                    |            | вашем компьютере инсталлирован персональный брандмауэр    |
|                                                                                                    |            | (firewall), то надо открыть приложению r-driveimagecl.exe |
|                                                                                                    |            | доступ к почтовому серверу.                               |
| -me                                                                                                    | Необязател | Посылает е-таі уведомление если заданное действие не      |
|                                                                                                    | ьный       | выполнено. Может быть <u>Логический (булев) параметр.</u> |
| -mx                                                                                                    | Необязател | Посылает е-таі уведомление если заданное действие         |
|                                                                                                    | ьный       | выполнено успешно. Может быть <u>Логический (булев)</u>   |
|                                                                                                    |            | параметр.                                                 |
| -ms= <smtpserver< th=""><th>Обязательн</th><th>Обязательный параметр при использовании параметра -me</th></smtpserver<>   | Обязательн | Обязательный параметр при использовании параметра -me     |
|                                                                                                    | ый/Не      | или/и -mx. Задает SMTP сервер и порт (не обязательно).    |
|                                                                                                    | использует | Примеры: -ms=mail.example.com or -                        |
|                                                                                                    | ся         | ms=mail.example.com:25                                    |
| -ma= <senderemail< th=""><th>Обязательн</th><th>Обязательный параметр при использовании параметра -me</th></senderemail<> | Обязательн | Обязательный параметр при использовании параметра -me     |
|                                                                                                    | ый/Не      | или/и -mx. Задает e-mail отправителя.                     |
|                                                                                                    | использует | Пример:-ma=rttl@example.com                               |
|                                                                                                    | ся         |                                                           |
| -mr= <recepienter< th=""><th>Обязательн</th><th>Обязательный параметр при использовании параметра -me</th></recepienter<> | Обязательн | Обязательный параметр при использовании параметра -me     |
|                                                                                                    | ый/Не      | или/и -mx. Задает e-mail получателя (получателей).        |
|                                                                                                    | использует | Пример:-ma=rtt2@example.com                               |
|                                                                                                    | ся         |                                                           |
| -ml= <login:pass< th=""><th>Необязател</th><th>Задает имя пользователя и пароль SMTP сервера.</th></login:pass<>          | Необязател | Задает имя пользователя и пароль SMTP сервера.            |
|                                                                                                    | ьный       | Пример:-ml=rtt1:password                                  |
| -mz= <ssloptions2< th=""><th>Необязател</th><th>Задает параметры SSL. Может иметь значения</th></ssloptions2<>            | Необязател | Задает параметры SSL. Может иметь значения                |
|                                                                                                    | ьный       | auto,no,ssl,tls.                                          |
|                                                                                                    |            | По умолчанию auto                                         |
|                                                                                                    |            | Пример:-mz=ssl                                            |
| -mn= <sendername< th=""><th>Необязател</th><th>Задает имя отправителя.</th></sendername<>                                 | Необязател | Задает имя отправителя.                                   |
|                                                                                                    | ьный       | Пример:-mn="Jhon Smith"                                   |
| -mc= <mailsubject< th=""><th>Необязател</th><th>Задает тему e-mail уведомления.</th></mailsubject<>                       | Необязател | Задает тему e-mail уведомления.                           |
|                                                                                                    | ьный       | Пример:-mc="Backup Result"                                |

#### Логические (булевы) параметры

Параметры могут принимать Логические (булевы) значения:

true, 1, yes, false, 0, no.

Здесь параметры можно использовать как ключи (пример: -u) или как параметры с логическими (булевыми) значениями (пример: -u=true).

#### Элементы или Переменные R-Drive Image.

Переменные **R-Drive Image** могут использоваться для создания текстовых строк. Они начинаются с символа & и заканчиваются символом ;.

#### Переменные номера версии R-Drive Image.

| D hphbedennbix hnike hphillepax hpedholial actes, 110 henolibsyctes bepens <b>K-Dirye inage</b> +.1 | полагается, что используется версия <b>R-Drive Image</b> 4. | В приведенных ниже примерах предполагается |
|----------------------------------------------------------------------------------------------------|-------------------------------------------------------------|--------------------------------------------|
|----------------------------------------------------------------------------------------------------|-------------------------------------------------------------|--------------------------------------------|

| Переменная | Описание |
|------------|----------|
| •          |          |

| &rdi.ver          | Версия <b>R-Drive Image</b> . Пример: "4.1"                    |
|-------------------|----------------------------------------------------------------|
| &rdi.ver.build    | Сборка <b>R-Drive Image</b> . Пример: "4167"                   |
| &rdi.ver.major    | Основная версия <b>R-Drive Image</b> . Пример: "4"             |
| &rdi.ver.minor    | Дополнительный номер версии <b>R-Drive Image</b> . Пример: "1" |
| &rdi.ver.subminor | Подверсия <b>R-Drive Image</b> . Пример: "67"                  |

#### Переменные результата выполнения операции

| Переменная        | Описание                                                                  |  |
|-------------------|---------------------------------------------------------------------------|--|
| &rdi.last_result; | Возвращает последний результат выполненной <b>R-Drive Image</b> операции. |  |
|                   | Moжет быть undefined, success, failed.                                    |  |

#### Переменные времени.

В приведенных ниже примерах предполагается, что системное время 11:10:04 АМ

| Переменная    | Описание                                                                    |
|---------------|-----------------------------------------------------------------------------|
| &sys.time     | Системное время в локальном формате. Пример: "11:10:04". Обратите           |
|               | внимание, что эту переменную нельзя использовать в имени файла, так как она |
|               | содержит невалидный символ :.                                               |
| &sys.time.m   | Минуты                                                                      |
| &sys.time.h   | Часы в формате 24 h                                                         |
| &sys.time.h12 | Часы в формате 12 h                                                         |
| &sys.time.h24 | Часы в формате 24 h                                                         |
| &sys.time.s   | Секунды                                                                     |
| &sys.timem    | РМ или АМ                                                                   |

#### Переменные даты.

В приведенных ниже примерах предполагается, что системная дата 1 февраля 2007 года, четверг

| Переменная        | Описание                                                         |
|-------------------|------------------------------------------------------------------|
| &sys.date         | Системная дата в локальном формате. Пример: "29/01/07". Обратите |
|                   | внимание, что использовать данную переменную в имени файла не    |
|                   | рекомендуется, так как при этом будет создано несколько папок.   |
| &sys.date.d       | День месяца. Пример: "01"                                        |
| &sys.date.m       | Месяц. Пример: "02"                                              |
| &sys.date.y       | Год (кратко). Пример: "07"                                       |
| &sys.date.yyyy    | Год (полностью). Пример: "2007"                                  |
| &sys.date.m.name  | Название месяца. Пример: "February"                              |
| &sys.date.m.nm    | Название месяца (кратко). Пример: "Feb"                          |
| &sys.date.wd      | Номер дня недели начиная с Воскресенья. Пример: "5"              |
| &sys.date.wd.name | Название дня недели. Пример: "Thursday"                          |
| &sys.date.wd.nm   | Название дня недели (кратко). Пример: "тh"                       |

#### Переменные числа обращений

| Переменная              | Описание                                                             |  |
|-------------------------|----------------------------------------------------------------------|--|
| &rdi.enum               | Определяет число обращений к данной переменной. Начинается с 0.      |  |
| &rdi.enum. <num>;</num> | Определяет число обращений к данной переменной. Начинается с 0. Num  |  |
|                         | задает формат числа. Пример: &rdi.enum.3 возвращает значение 001 при |  |
|                         | втором обращении к данной переменной.                                |  |

#### Пользовательские переменные

126

Пользователь может создавать собственные переменные. Для этого используется команда set. Пример:

set creat\_date = "&sys.date.m.name;-&sys.date.d;-&sys.date.y;"

Например, данную переменную можно использовать для создания файла образа с именем, соответствующем дате его создания:

create -a="D:\archive\&creat date;.rdr" -s="c:"

Если дата, когда был запущен скрипт, 1 февраля 2007 года, то данная команда будет создавать образ логического диска С: и сохранять его в файле D:\archive\February-01-07.rdr.

Обратите внимание, что команда set определяет именно переменные, а не их значения. Значение переменной определяется каждый раз при ее использовании. Пример:

```
set creat time = "&sys.time.h24;-&sys.time.m;-&sys.time.s;"
```

И creat time ИСПОЛЬЗУЕТСЯ В ДВУХ КОМАНДАХ В СКРИПТЕ:

```
create -a="D:\archive\&creat_time;.rdr" -s="c:"
create -a="D:\archive\&creat_time;.rdr" -s="c:"
```

**R-Drive Image** создаст два разных файла с разными именами, соответствующими времени создания файла.

При помощи команды unset можно удалить переменные. Пример:

unset creat\_date creat\_time

После выполнения данной команды переменные creat\_date и creat\_time использоваться не будут, и при выполнении скрипта с данными переменными будет возникать ошибка.

В разделе <u>Действия с Диском</u> описываются основные действия с диском.

В разделе Загрузочная Версия описывается выполнение действий с диском в Загрузочной Версии R-Drive Image.

В разделе <u>Техническая Информация</u> находится информация о <u>Поддерживаемых Устройствах</u> Записи CD/DVD, Список Поддерживаемых Устройств в Загрузочной Весрии и приводится некоторая другая полезная информация.

По следующей ссылке можно найти Контактную Информацию и Информацию о Технической Поддержке продукта R-Drive Image

## 5.3 Резервные Комплекты

Резервный комплект это совокупность файлов образов объектов (как правило созданных в инкрементальном/ дифференциальном режимах), обрабатываемая **R-Drive Image** как единое целое. Они применяются при наличии нескольких задач/скриптов создания образов одних и тех же объектов с одинаковыми именами файлов образов, но с разными параметрами. Резервные комплекты используются для гибкого контроля параметров различных задач резервного копирования.

Вы можете задать предназначенный для файлов образов объем дискового пространства, число хранимых файлов, время, в течение которого необходимо хранить резервные копии и т.д.

Вы можете задать эти параметры на этапе Режим Создания Образа.

#### Параметры резервных комплектов

Обратите внимания: R-Drive Image хранит по крайней мере один резервный комплект вне зависимости от заданных параметров.

| Полный образ каждые                                    | Задает число дифференциальных/инкрементальных образов,                                                                                                    |  |
|--------------------------------------------------------|----------------------------------------------------------------------------------------------------|--|
| Максимальный размер резервного<br>комплекта            | Задает максимальный размер дискового пространства в МБ<br>для хранения резервного комплекта. Если данный размер<br>превышен, то при создании нового резервного комплекта<br>более ранние резервные комплекты (все их файлы) будут<br>удалены.                                                                                                    |  |
| Максимальное число резервных копий                     | Задает максимальное число резервных комплектов. Если оно превышено, то при создании нового резервного комплекта более ранние резервные комплекты (все их файлы) будут удалены.                                                                                                    |  |
| Максимальное число файлов образов                      | Задает максимальное число файлов образов во всех резервных комплектах. Если оно превышено, то при создании нового резервного комплекта более ранние резервные комплекты (все их файлы) будут удалены.                                                                                                    |  |
| Максимальное время хранения<br>резервного комплекта    | Задает число дней, в течение которых <b>R-Drive Image</b> будет хранить созданный резервный комплект. По истечении данного числа дней резервный комплект будет удален при создании нового резервного комплекта.                                                                                                    |  |
| Также применить параметры до<br>создания нового образа | эраметры до<br>заза Если установлен данный флажок, то параметры бу<br>применены до создания нового файла образа, но как бу<br>он уже создан. Например, если задано число файлов 3 и<br>имеются три файла, то старый файл будет удаляться<br>создания нового файла образа. Если данный флажок снят<br>сначала будет создан новый файл образа, а потом уда<br>старый. |  |

Если значение параметра равно нулю, то это означает, что данный параметр не используется.

#### Пример резервного комплекта

Например, вы хотите создать файл образ вашего диска со следующими условиями:

- Полный файл образ один раз в неделю (пятница, 8:00 PM) и образы в инкрементальном режиме в другие дни в то же время.
- Максимальный размер дискового пространства используемый для хранения файлов образов равен 20 ГБ.
- Максимальное число резервных комплкетов 3, и общее число файлов образов не должно превышать 30.
- Созданный резервный комплект должен быть удален через 21 день при создании нового резервного комплекта.

В этом случае вам необходимо создать две задачи: создание полного образа каждую пятницу и создание образа в инкрементальном режиме в 8:00 PM в остальные дни недели.

#### При этом должны быть заданы следующие настройки:

#### На этапе Месторасположение Образа

**Для обоих задач:** Имя файла: I:\Test\_Image.rdr

#### На этапе Режим Создания Образа:

#### Для обоих задач: Использовать Должен быть установлен флажок резервные комплекты 20000 Максимальный размер резервного комплекта 3 Максимальное число резервных комплектов Максимальное 30 число файлов образов Максимальное 21 время хранения резервного комплекта

Для задачи создания полного образа

Создать новый Должна быть установлена радиокнопка полный образ

**Для задачи создания образа в инкрементальном режиме** Также применить параметры до создания Должен быть установлен флажок нового образа

#### На этапе Время/Событие:

| Для задачи   | создания полного образа                                    |
|--------------|------------------------------------------------------------|
| Выполнять    | Еженедельно                                                |
| эту задачу   |                                                            |
| Выполнять    | 1 неделю (недели)                                          |
| эту задачу   |                                                            |
| каждые       |                                                            |
| Дни          | Пятница                                                    |
| Время        | 8:00 PM                                                    |
| начала:      |                                                            |
| Дата начала: | 4/4/2008                                                   |
| Для задачи   | создания образа в инкрементальном режиме                   |
| Выполнять    | Еженедельно                                                |
| эту задачу   |                                                            |
| Выполнять    | 1 неделю (недели)                                          |
| эту задачу   |                                                            |
| каждые       |                                                            |
| Дни          | Воскресенье, Понедельник, Вторник, Среда, Четверг, Суббота |
| Время        | 8:00 PM                                                    |
| начала:      |                                                            |
| Дата начала: | 4/4/2008                                                   |

#### Обозначение имен файлов:

Полный <FIleName>\_<Date\_of\_First\_Backup>\_<Time\_of\_First\_Backup>\_1.rdr образ:

Инкрементал <FIleName>\_<Date\_of\_First\_Backup>\_<Time\_of\_First\_Backup>\_N+1.rdr ьный образ:

N это число файлов образов созданных в инкрементальном режиме

| Дата День            | Созданные файлы;Комментарии                                                                                                |
|----------------------|----------------------------------------------------------------------------------------------------|
| 4/4/2008 Пятница     | Test_Image_04042008_200000_1.rdr ;Полный образ 1                                                                           |
| 4/5/2008 Суббота     | Test Image 04042008 200000 1.rdr ;Полный образ 1                                                                           |
|                      | Test_Image_04042008_200000_2.rdr ;Инкрементальный образ 1:1                                                                |
| 4/6/2008 Воскресенье | Test_Image_04042008_200000_1.rdr ;Полный образ 1                                                                           |
| 1                    | Test_Image_04042008_200000_2.rdr ;Инкрементальный образ 1:1                                                                |
|                      | Test_Image_04042008_200000_3.rdr ;Инкрементальный образ 1:2                                                                |
| 4/7/2008             | Test_Image_04042008_200000_1.rdr ;Полный образ 1                                                                           |
| Понедельник          | Test_Image_04042008_200000_2.rdr ;Инкрементальный образ 1:1                                                                |
|                      | Test_Image_04042008_200000_3.rdr ;Инкрементальный образ 1:2                                                                |
|                      | Test_Image_04042008_200000_4.rdr ;Инкрементальный образ 1:3                                                                |
| 4/8/2008 Вторник     | Test_Image_04042008_200000_1.rdr ;Полный образ 1                                                                           |
|                      | Test_Image_04042008_200000_2.rdr ;Инкрементальный образ 1:1                                                                |
|                      | Test_Image_04042008_200000_3.rdr ;Инкрементальный образ 1:2                                                                |
|                      | Test_Image_04042008_200000_4.rdr ;Инкрементальный образ 1:3                                                                |
| 4/2/2000             | Test_Image_04042008_200000_5.rdr ;Инкрементальный образ 1:4                                                                |
| 4/9/2008 Среда       | Test_Image_04042008_200000_1.rdr ;Полныи образ 1                                                                           |
|                      | Test_Image_04042008_200000_2.rdr ;Инкрементальный образ 1:1                                                                |
|                      | Test_Image_04042008_200000_3.1df ;Инкрементальный образ 1:2                                                                |
|                      | Test_Image_04042008_200000_4.101 ;Инкрементальный образ 1:3                                                                |
|                      | Test Image 04042008 200000 6 rdr :Инкрементальный образ 1:5                                                                |
| 1/10/2008 Horn one   | Test Image 04042008 200000 1 rdr :Полный образ 1.5                                                                         |
| 4/10/2008 Gerbepr    | Test Ітаде 04042008 200000 2 rdr :Инкрементальный образ 1:1                                                                |
|                      | Test Image 04042008 200000 3.rdr :Инкрементальный образ 1:2                                                                |
|                      | Test Image 04042008 200000 4.rdr ;Инкрементальный образ 1:3                                                                |
|                      | Test Image 04042008 200000 5.rdr ;Инкрементальный образ 1:4                                                                |
|                      | Test Image 04042008 200000 6.rdr ;Инкрементальный образ 1:5                                                                |
|                      | Test Image 04042008 200000 7.rdr ;Инкрементальный образ 1:6                                                                |
| 4/11/2008 Пятница    | Test_Image_04042008_200000_1.rdr ;Полный образ 1                                                                           |
|                      | Test_Image_04042008_200000_2.rdr ;Инкрементальный образ 1:1                                                                |
|                      | Test_Image_04042008_200000_3.rdr ;Инкрементальный образ 1:2                                                                |
|                      | Test_Image_04042008_200000_4.rdr ;Инкрементальный образ 1:3                                                                |
|                      | Test_Image_04042008_200000_5.rdr ;Инкрементальный образ 1:4                                                                |
|                      | Test_Image_04042008_200000_6.rdr ;Инкрементальный образ 1:5                                                                |
|                      | Test_Image_04042008_200000_7.rdr ;Инкрементальный образ 1:6                                                                |
|                      | Test_Image_11042008_200000_1.rdr ;Полный образ 2                                                                           |
| 4/12/2008 Суббота    | Test_Image_04042008_200000_1.rdr ;Полный образ 1                                                                           |
|                      | Test_Image_04042008_200000_2.rdr ;Инкрементальный образ 1:1                                                                |
|                      | Test_Image_04042008_200000_3.rdr ;Инкрементальный образ 1:2                                                                |
|                      | rest_image_04042008_200000_4.rdr;Инкрементальный образ 1:3                                                                 |
|                      | тезс_тмаде_04042000_200000_5.таг ;Инкрементальный образ 1:4<br>Test Ттаде 04042008 200000 6 rdr :Инкрементальный образ 1:5 |
|                      | 1030_image_0i0i20000_200000_0.rdr ,Michementanbum Oobas 1:2                                                                |

#### Созданные файлы

|                   | Test Image 04042008 200000 7.rdr | ;Инкрементальный образ 1:6 |
|-------------------|----------------------------------|----------------------------|
|                   | Test Image 11042008 200000 1.rdr | ;Полный образ 2            |
|                   | Test Image 11042008 200000 2.rdr | :Инкрементальный образ 2:1 |
| 4/13/2008         | Test Image 04042008 200000 1 rdr | :Полный образ 1            |
| 4/13/2008         | Test Image 04042008 200000 2 rdr | :Инкрементальный образ 1.1 |
| Воскресенье       | Test Image 04042008 200000 3 rdr | :Инкрементальный образ 1:2 |
|                   | Test Image 04042008 200000 4 rdr | .Инкрементальный образ 1.3 |
|                   | Test Image 04042008 200000 5 rdr | Инкрементальный образ 1.3  |
|                   | Test Image 04042008 200000 6 rdr | Инкрементальный образ 1.4  |
|                   | Test Image 04042008 200000 7 rdr | Инкрементальный образ 1.5  |
|                   | Test Image 11042008 200000 1 rdr | Полний образ 2             |
|                   | Test_Image_11042008_200000_1.101 |                            |
|                   | Test_Image_11042008_200000_2.101 | Инкрементальный образ 2.1  |
|                   |                                  | ,инкрементальный образ 2:2 |
|                   |                                  |                            |
| 4/17/2008 Четверг | Test_Image_04042008_200000_1.rdr | ;Полный образ 1            |
|                   | Test_Image_04042008_200000_2.rdr | ;Инкрементальный образ 1:1 |
|                   | Test_Image_04042008_200000_3.rdr | ;Инкрементальный образ 1:2 |
|                   | Test_Image_04042008_200000_4.rdr | ;Инкрементальный образ 1:3 |
|                   | Test_Image_04042008_200000_5.rdr | ;Инкрементальный образ 1:4 |
|                   | Test_Image_04042008_200000_6.rdr | ;Инкрементальный образ 1:5 |
|                   | Test_Image_04042008_200000_7.rdr | ;Инкрементальный образ 1:6 |
|                   | Test_Image_11042008_200000_1.rdr | ;Полный образ 2            |
|                   | Test_Image_11042008_200000_2.rdr | ;Инкрементальный образ 2:1 |
|                   | Test_Image_11042008_200000_3.rdr | ;Инкрементальный образ 2:2 |
|                   | Test_Image_11042008_200000_4.rdr | ;Инкрементальный образ 2:3 |
|                   | Test_Image_11042008_200000_5.rdr | ;Инкрементальный образ 2:4 |
|                   | Test_Image_11042008_200000_6.rdr | ;Инкрементальный образ 2:5 |
|                   | Test_Image_11042008_200000_7.rdr | ;Инкрементальный образ 2:6 |
| 4/18/2008 Пятница | Test_Image_04042008_200000_1.rdr | ;Полный образ 1            |
|                   | Test_Image_04042008_200000_2.rdr | ;Инкрементальный образ 1:1 |
|                   | Test_Image_04042008_200000_3.rdr | ;Инкрементальный образ 1:2 |
|                   | Test Image 04042008 200000 4.rdr | ;Инкрементальный образ 1:3 |
|                   | Test Image 04042008 200000 5.rdr | ;Инкрементальный образ 1:4 |
|                   | Test Image 04042008 200000 6.rdr | ;Инкрементальный образ 1:5 |
|                   | Test Image 04042008 200000 7.rdr | ;Инкрементальный образ 1:6 |
|                   | Test Image 11042008 200000 1.rdr | ;Полный образ 2            |
|                   | Test Image 11042008 200000 2.rdr | ;Инкрементальный образ 2:1 |
|                   | Test Image 11042008 200000 3.rdr | ;Инкрементальный образ 2:2 |
|                   | Test Image 11042008 200000 4.rdr | ;Инкрементальный образ 2:3 |
|                   | Test Image 11042008 200000 5.rdr | ;Инкрементальный образ 2:4 |
|                   | Test Image 11042008 200000 6.rdr | ;Инкрементальный образ 2:5 |
|                   | Test Image 11042008 200000 7.rdr | ;Инкрементальный образ 2:6 |
|                   | Test Image 18042008 200000 1.rdr | ;Полный образ 3            |
| 4/19/2008 Cy660Ta | Test Image 04042008 200000 1.rdr | :Полный образ 1            |
| +/19/2000 Cy0001a | Test Image 04042008 200000 2.rdr | ;Инкрементальный образ 1:1 |
|                   | Test Image 04042008 200000 3 rdr | :Инкрементальный образ 1:2 |
|                   | Test Image 04042008 200000 4 rdr | :Инкрементальный образ 1:3 |
|                   | Test Image 04042008 200000 5 rdr | :Инкрементальный образ 1:4 |
|                   | Test Image 04042008 200000 6.rdr | :Инкрементальный образ 1:5 |
|                   | Test Image 04042008 200000 7 rdr | :Инкрементальный образ 1:6 |
|                   | Test Image 11042008 200000 1.rdr | ;Полный образ 2            |
|                   | Test Image 11042008 200000 2 rdr | :Инкрементальный образ 2:1 |
|                   | Test Image 11042008 200000 3 rdr | ;Инкрементальный образ 2:2 |
| 1                 |                                  |                            |

|                    | Test_Image_11042008_200000_4.rdr | ;Инкрементальный образ 2:3 |
|--------------------|----------------------------------|----------------------------|
|                    | Test_Image_11042008_200000_5.rdr | ;Инкрементальный образ 2:4 |
|                    | Test_Image_11042008_200000_6.rdr | ;Инкрементальный образ 2:5 |
|                    | Test_Image_11042008_200000_7.rdr | ;Инкрементальный образ 2:6 |
|                    | Test_Image_18042008_200000_1.rdr | ;Полный образ 3            |
|                    | Test_Image_18042008_200000_2.rdr | ;Инкрементальный образ 3:1 |
| 4/20/2008          | Test_Image_04042008_200000_1.rdr | ;Полный образ 1            |
| Воскресенье        | Test_Image_04042008_200000_2.rdr | ;Инкрементальный образ 1:1 |
| Deenpeeenze        | Test_Image_04042008_200000_3.rdr | ;Инкрементальный образ 1:2 |
|                    | Test_Image_04042008_200000_4.rdr | ;Инкрементальный образ 1:3 |
|                    | Test_Image_04042008_200000_5.rdr | ;Инкрементальный образ 1:4 |
|                    | Test Image 04042008 200000 6.rdr | ;Инкрементальный образ 1:5 |
|                    | Test Image 04042008 200000 7.rdr | ;Инкрементальный образ 1:6 |
|                    | Test Image 11042008 200000 1.rdr | ;Полный образ 2            |
|                    | Test Image 11042008 200000 2.rdr | ;Инкрементальный образ 2:1 |
|                    | Test Image 11042008 200000 3.rdr | ;Инкрементальный образ 2:2 |
|                    | Test Image 11042008 200000 4.rdr | ;Инкрементальный образ 2:3 |
|                    | Test Image 11042008 200000 5.rdr | ;Инкрементальный образ 2:4 |
|                    | Test Image 11042008 200000 6.rdr | ;Инкрементальный образ 2:5 |
|                    | Test Image 11042008 200000 7.rdr | ;Инкрементальный образ 2:6 |
|                    | Test Image 18042008 200000 1.rdr | ;Полный образ 3            |
|                    | Test Image 18042008 200000 2.rdr | :Инкрементальный образ 3:1 |
|                    | Test Image 18042008 200000 3.rdr | :Инкрементальный образ 3:2 |
|                    |                                  | ·                          |
| 4/24/2008 Uetren   | Test Image 04042008 200000 1.rdr | :Полный образ 1            |
| 4/24/2008 letBept  | Test Image 04042008 200000 2.rdr | :Инкрементальный образ 1:1 |
|                    | Test Image 04042008 200000 3.rdr | :Инкрементальный образ 1:2 |
|                    | Test Image 04042008 200000 4.rdr | :Инкрементальный образ 1:3 |
|                    | Test Image 04042008 200000 5.rdr | :Инкрементальный образ 1:4 |
|                    | Test Image 04042008 200000 6.rdr | ;Инкрементальный образ 1:5 |
|                    | Test Image 04042008 200000 7.rdr | :Инкрементальный образ 1:6 |
|                    | Test Image 11042008 200000 1.rdr | :Полный образ 2            |
|                    | Test Image 11042008 200000 2.rdr | :Инкрементальный образ 2:1 |
|                    | Test Image 11042008 200000 3.rdr | :Инкрементальный образ 2:2 |
|                    | Test Image 11042008 200000 4.rdr | :Инкрементальный образ 2:3 |
|                    | Test Image 11042008 200000 5.rdr | :Инкрементальный образ 2:4 |
|                    | Test Image 11042008 200000 6.rdr | :Инкрементальный образ 2:5 |
|                    | Test Image 11042008 200000 7.rdr | :Инкрементальный образ 2:6 |
|                    | Test Image 18042008 200000 1.rdr | :Полный образ 3            |
|                    | Test Image 18042008 200000 2.rdr | :Инкрементальный образ 3:1 |
|                    | Test Image 18042008 200000 3.rdr | :Инкрементальный образ 3:2 |
|                    | Test Image 18042008 200000 4.rdr | :Инкрементальный образ 3:3 |
|                    | Test Image 18042008 200000 5.rdr | :Инкрементальный образ 3:4 |
|                    | Test Image 18042008 200000 6.rdr | :Инкрементальный образ 3:5 |
|                    | Test Image 18042008 200000 7.rdr | :Инкрементальный образ 3:6 |
| 4/25/2008 Патница  | :Полный образ 1 удаляется (все е | го файлы)                  |
| ті 2012000 пліница | Test Image 11042008 200000 1.rdr | ;Полный образ 2            |
|                    | Test Image 11042008 200000 2 rdr | :Инкрементальный образ 2:1 |
|                    | Test Image 11042008 200000 3 rdr | :Инкрементальный образ 2:2 |
|                    | Test Image 11042008 200000 4 rdr | :Инкрементальный образ 2:3 |
|                    | Test Image 11042008 200000 5 rdr | :Инкрементальный образ 2:4 |
|                    | Test Image 11042008 200000 6.rdr | :Инкрементальный образ 2:5 |
|                    | Test Image 11042008 200000 7 rdr | :Инкрементальный образ 2:6 |
|                    |                                  | ,                          |

|                   | Test_Image_18042008_200000_1.rdr | ;Полный образ 3            |
|-------------------|----------------------------------|----------------------------|
|                   | Test_Image_18042008_200000_2.rdr | ;Инкрементальный образ 3:1 |
|                   | Test_Image_18042008_200000_3.rdr | ;Инкрементальный образ 3:2 |
|                   | Test_Image_18042008_200000_4.rdr | ;Инкрементальный образ 3:3 |
|                   | Test_Image_18042008_200000_5.rdr | ;Инкрементальный образ 3:4 |
|                   | Test_Image_18042008_200000_6.rdr | ;Инкрементальный образ 3:5 |
|                   | Test_Image_18042008_200000_7.rdr | ;Инкрементальный образ 3:6 |
|                   | Test_Image_25042008_200000_1.rdr | ;Полный образ 4            |
| 4/26/2008 Суббота | Test_Image_11042008_200000_1.rdr | ;Полный образ 2            |
| 5                 | Test_Image_11042008_200000_2.rdr | ;Инкрементальный образ 2:1 |
|                   | Test_Image_11042008_200000_3.rdr | ;Инкрементальный образ 2:2 |
|                   | Test_Image_11042008_200000_4.rdr | ;Инкрементальный образ 2:3 |
|                   | Test_Image_11042008_200000_5.rdr | ;Инкрементальный образ 2:4 |
|                   | Test_Image_11042008_200000_6.rdr | ;Инкрементальный образ 2:5 |
|                   | Test_Image_11042008_200000_7.rdr | ;Инкрементальный образ 2:6 |
|                   | Test_Image_18042008_200000_1.rdr | ;Полный образ 3            |
|                   | Test_Image_18042008_200000_2.rdr | ;Инкрементальный образ 3:1 |
|                   | Test_Image_18042008_200000_3.rdr | ;Инкрементальный образ 3:2 |
|                   | Test_Image_18042008_200000_4.rdr | ;Инкрементальный образ 3:3 |
|                   | Test_Image_18042008_200000_5.rdr | ;Инкрементальный образ 3:4 |
|                   | Test_Image_18042008_200000_6.rdr | ;Инкрементальный образ 3:5 |
|                   | Test_Image_18042008_200000_7.rdr | ;Инкрементальный образ 3:6 |
|                   | Test_Image_25042008_200000_1.rdr | ;Полный образ 4            |
|                   | Test_Image_18042008_200000_2.rdr | ;Инкрементальный образ 4:1 |
|                   |                                  |                            |

Обратите внимание, что созданные ранее резервные комплекты будут удаляться когда их общий размер превысит 20 ГБ или число файлов образов во всех резервных комплектах превысит 30.

## VI Техническая Информация

В данном разделе приведена следующая техническая информация

- Протоколирование
  - Создание корректных копий быстроизменяющихся данных
  - Поддержка Различных Схем Разделов и Файловых Систем
  - Поддержка Устройств Записи CD/DVD
  - Список Поддерживаемых Устройств в Загрузочной Версии

В разделе Действия с Диском описывается выполнение действий с диском:

- Создание Образа раздела, логического диска или всего жесткого диска
- Восстановление Данных из Образа
- Копирование Диска на Диск для создания точной копии одного диска на другом
- Подключение Образа как Виртуального Логического Диска (доступного только для чтения)
- Отключение Виртуальных Логических Дисков
- Проверка Файла Образа для проверки файла образа на предмет корректности его создания

В разделе **RAID и Различные Менеджеры Дисков и Томов** описывается выполнение действий с дисками различных составных томов:

- Программные RAID Windows, Составные и Другие Тома
- <u>Windows Storage Spaces</u>
- Mac RAID
- Тома Менеджера Логических Томов Linux

В разделе <u>Загрузочная Версия</u> описывается выполнение действий с диском в Загрузочной Версии **R-Drive Image**:

- Создание Загрузочного Диска
- Восстановление Данных на Системный или Другой Заблокированный Диск
- Создание Образа с Использованием Загрузочных Дисков
- Копирование Диска на Диск с Использованием Загрузочных Дисков

В разделе **Планировщик Задач, Операции Командной Строки и Создание Скриптов** описывается выполнение действий с диском в автоматическом режиме в определенное время или при определенных условиях и создание скриптов, которые выполняются из командной строки.

- Планировщик Задач и Действия в Автоматическом Режиме
- Создание Скриптов и Операции Командной Строки
- Резервные Комплекты

В разделе <u>R-Drive Image OEM kit</u> описывается как системные инженеры и сборщики компьютеров могут создавать устройства OEM System Recovery

- Создание Оригинального Образа
- Создание Загрузочного Устройства

По следующей ссылке можно найти Контактную Информацию и Информацию о Технической Поддержке продукта R-Drive Image

## 6.1 Обновления

Обновить R-Drive Image можно либо из диалогового окна **О программе R-Drive Image**, либо с начального этапа программы.

Начальный этап R-Drive Image

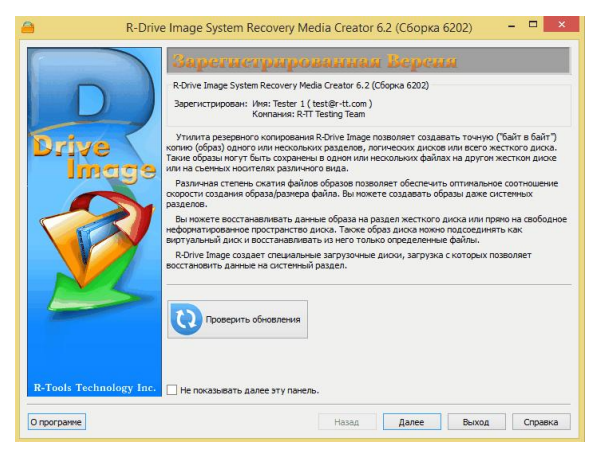

### 6.2 Протоколирование

Вы можете включить протоколирование.

#### Чтобы включить протоколирование:

- 1 Нажмите кнопку О программе
- 2 Установите флажок Протоколирование и задайте имя и путь к файлу логу в диалоговом окне О программе R-Drive Image.

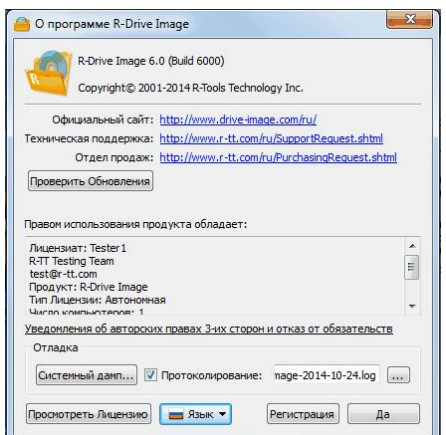

## 6.3 Создание Корректных Копий Быстроизменяющихся Данных

Некоторые утилиты могут записывать данные на диск во время создания его образа при помощи **R-Drive Image**. Для таких случаев в **R-Drive Image** используются два механизма создания корректных копий быстроизменяющихся данных.

#### Windows XP, Windows Server 2003, Windows Vista и более поздние версии Windows

**R-Drive Image** использует Службу Теневого Копирования Windows (VSS) для извещения других приложений о начале процесса резервного копирования чтобы они в свою очередь внесли все свои последние изменения на диск. Эта служба поддерживается большинством приложений (например, Microsoft Exchange Server, Microsoft SQL Server и Oracle).

Опции (флажки) Служба Теневого Копирования Windows и Извещать системные приложения на этапе **Параметры Резервного Копирования** позволяют включать/отключать использование данной службы.

Если приложение не поддерживает запущенную на вашем компьютере службу VSS, то можно воспользоваться Внешними приложениями при резервном копировании и Внешними приложениями при работе службы теневого копирования на этапе **Параметры Резервного Копирования** panel (и соответственно их командами/параметрами в <u>скриптах</u>) для извещения приложения чтобы оно в свою очередь внесло все свои последние изменения на диск до начала процесса резервного копирования.

#### Windows 2000 и более ранние версии Windows

**R-Drive Image** использует собственный драйвер для создания снимка файловой системы, однако при этом не уведомляются другие приложения о начале процесса резервного копирования. Поэтому если приложение хранит в памяти какие-либо данные, то они не будут сохранены в образе. В этом случае рекомендуется использовать Внешние приложения при резервном копировании и Внешние приложения при работе службы теневого копирования на этапе **Параметры Резервного Копирования** (и соответственно их командами/параметрами в <u>скриптах</u>) для извещения приложения чтобы оно в свою очередь внесло все свои последние изменения на диск до начала процесса резервного копирования.

Опция (флажок) Служба Теневого Копирования R-TT на этапе Параметры Резервного Копирования позволяет включать/отключать использование данной службы.

| Службы теневого<br>копирования         | Служба теневого копирования это служба, которую использует <b>R-Drive</b><br><b>Image</b> для чтения содержимого диска при создании его образа. При<br>этом службы теневого копирования используются в той<br>последовательности, в которой они указаны на данном этапе. Т.е. если<br>не удается использовать первую службу теневого копирования, то будет<br>предпринята попинка использовать вторую и т.д.                                                                       |
|----------------------------------------|----------------------------------------------------------------------------------------------------|
| Служба Теневого<br>Копирования Windows | Если установлен данный флажок, то <b>R-Drive Image</b> будет использовать службу теневого копирования, входящую в состав ОС Windows. При помощи данной службы теневого копирования извещаются системные приложения при создании моментальных снимков (snapshot). Если выбрана служба теневого копирования Windows, то при создании образа системного диска из него исключаются файлы pagefile.sys и hibernate.sys, которые впоследствии будут созданы при первой загрузке Windows. |
| Служба Теневого<br>Копирования R-TT    | Если установлен данный флажок, то <b>R-Drive Image</b> будет использовать службу теневого копирования R-TT. При использовании данной службы теневого копирования невозможно извещать системные приложения при создании моментальных снимков (snapshot).                                                                                                    |

#### 🖃 Параметры Резервного Копирования

| Извещать системные<br>приложения                                | Если установлен данный флажок, то служба теневого копирования будет извещать системные приложения при создании моментальных снимков (snapshot). Данный параметр используется только с теми службами теневого копирования, которые поддерживают данную возможность.                                                                                                    |
|-----------------------------------------------------------------|----------------------------------------------------------------------------------------------------|
| Приоритет процесса                                              | Данные параметры позволяют задать сколько ресурсов компьютера <b>R-</b><br>Drive Image будет использовать в процессе резервного копирования.                                                                                                    |
| Приоритет Процесса<br>Резервного<br>Копирования                 | Задает приоритет резервного копирования. То же самое что в Диспетчере задач Windows.                                                                                                    |
| Использование Ядер<br>Процессора                                | Задает сколько ядер процессора <b>R-Drive Image</b> будет использовать при резервном копировании.                                                                                                    |
| Игнорировать ошибки<br>чтения диска<br>(неисправные<br>сектора) | Если установлен данный флажок, то <b>R-Drive Image</b> будет игнорировать возможные ошибки чтения диска (при попытке чтения данных с неисправных секторов).<br><b>R-Drive Image</b> работает с дисками с неисправными секторами следующим образом:                                                                                                    |
|                                                                 | Производится чтение определенной части диска (заданной заранее в Windows) и                                                                                                    |
|                                                                 | <ul> <li>Если ощибки чтения игнорируются, то вся часть диска с неисправными секторами заполяется нулями.</li> <li>Если ощибки чтения не игнорируются, то R-Drive Image производит посекторное чтение части диска и при появлении каждого неисправного сектора выводит предупреждающее сообщение и предлагает пропустить данный сектор или прочесть его еще раз. В этом случае только неисправные сектора будут заполнены нулями, однако это потребует дополнительных действий пользователя и существенно замедлит процесс создания образа.</li> <li>Обратите внимание, что утилита R-Drive Image разработана для работы с исправными дисками. Для создания образа неисправного диска воспользуйтесь утилитой восстановления данных R-Studio. В ней имеется больший контроль при создании образа, и она может создавать образы совместимые с образом R-Drive Image даже в демонстрационном режиме (т.е. без регистрации).</li> </ul> |
| Внешние приложения<br>при резервном<br>копировании              | При помощи <b>R-Drive Image</b> можно запустить приложения до и после<br>всех операций резервного копирования. Обратите внимание, что эти<br>приложения должны возвращать код 0. Если вы не обладаете<br>достаточными познаниями в этой области, то оставьте данные поля<br>незаполненными.                                                                                                    |
| До                                                              | В данном поле можно выбрать приложение, которое будет запускаться при помощи <b>R-Drive Image</b> до начала операции резервного копирования. Если вам надо запустить несколько приложений, то можно воспользоваться исполняемым файлом. Например: "cmd.exe /c example.bat"                                                                                                    |

| После                     | В данном поле можно выбрать приложение, которое будет запускаться     |
|---------------------------|-----------------------------------------------------------------------|
|                           | при помощи <b>К-рите наде</b> после завершения операции резервного    |
|                           | копирования. Цели вам надо запустить несколько приложении, то         |
|                           | example.bat"                                                          |
| Внешние приложения        | При помощи R-Drive Image можно запустить приложения до и после        |
| при работе службы         | создания моментального снимка (snapshot) одного или нескольких томов. |
| теневого копирования      | Обратите внимание, что эти приложения должны возвращать код 0. Если   |
|                           | вы не обладаете достаточными познаниями в этой области, то оставьте   |
|                           | данные поля незаполненными.                                           |
| До                        | В данном поле можно выбрать приложение, которое будет запускаться     |
|                           | при помощи R-Drive Image до создания моментального снимка             |
|                           | (snapshot) одного или нескольких томов. Если вам надо запустить       |
|                           | несколько приложений, то можно воспользоваться исполняемым            |
|                           | файлом. Например: "cmd.exe /c example.bat"                            |
| После                     | В данном поле можно выбрать приложение, которое будет запускаться     |
|                           | при помощи R-Drive Image после создания моментального снимка          |
|                           | (snapshot) одного или нескольких томов. Если вам надо запустить       |
|                           | несколько приложений, то можно воспользоваться исполняемым            |
|                           | файлом. Например: "cmd.exe /c example.bat"                            |
| Сохранить по<br>умолчанию | Нажмите данную кнопку, чтобы установить выбранные параметры в         |
|                           | качестве параметров по умолчанию.                                     |
| Сбросить                  | Нажмите данную кнопку, чтобы вернуться к параметрам, заданным по      |
|                           | умолчанию.                                                            |
| Восстановить по           | Нажмите данную кнопку, чтобы восстановить первоначальные              |
| умолчанию                 | параметры, заданные по умолчанию.                                     |

При выполнении какого-либо Внешнего приложения при резервном копировании и Внешнего приложения при работе службы теневого копирования используются следующие внешние переменные:

| R_CALLBACK_UID   | Уникальный цифровой id резервного копирования, используемый во всех относящихся к процессу резервного копирования обращениях |
|------------------|----------------------------------------------------------------------------------------------------|
|                  | (вызовах) к внешним командам.                                                                                                |
| R_CALLBACK_STAGE | Принимает следующие значения:<br>BEFORE_BACKUP<br>AFTER_BACKUP<br>BEFORE_SNAPSHOT<br>AFTER_SNAPSHOT                          |
| R_VOLUME_NAMES   | Список обрабатываемых разделов разделенных запятой.                                                                          |
| R_VOLUME_GUIDS   | Список GUID обрабатываемых разделов разделенных запятой                                                                      |

Поэтому одна и та же команда может использоваться во всех полях с учетом того, что контекст ее вызова будет определяться при помощи к CALLBACK STAGE.

Ниже приведен пример переменных при выполнении резервного копирования дисков с: и D: :

R CALLBACK UID=2008

R\_CALLBACK\_STAGE=BEFORE\_BACKUP

R\_VOLUME\_NAMES=C:,D:

R VOLUME GUIDS={d5f570a1-2978-11dc-83bf-005056c00008}, {9636e065-f75e-11dc-981a-829328f78201} R CALLBACK UID=2008 R CALLBACK STAGE=BEFORE SNAPSHOT R VOLUME NAMES=C: R VOLUME GUIDS={d5f570a1-2978-11dc-83bf-005056c00008} R CALLBACK UID=2008 R CALLBACK STAGE=AFTER SNAPSHOT R VOLUME NAMES=C: R VOLUME GUIDS={d5f570a1-2978-11dc-83bf-005056c00008} R CALLBACK UID=2008 R CALLBACK STAGE=BEFORE SNAPSHOT R VOLUME NAMES=D: R VOLUME GUIDS={9636e065-f75e-11dc-981a-829328f78201} R CALLBACK UID=2008 R CALLBACK STAGE=AFTER SNAPSHOT R VOLUME NAMES=D: R VOLUME GUIDS={9636e065-f75e-11dc-981a-829328f78201} R CALLBACK UID=2008 R CALLBACK STAGE=AFTER BACKUP R VOLUME NAMES=C:, D: R VOLUME GUIDS={d5f570a1-2978-11dc-83bf-005056c00008}, {9636e065-f75e-11dc-981a-829328f78201}

Обратите внимание: В одном снимке могут находиться несколько дисков если это позволяют системные настройки. В этом случае будут следующие вызовы (обращения):

```
R_CALLBACK_UID=2008
R_CALLBACK_STAGE=BEFORE_BACKUP
R_VOLUME_NAMES=?:,D:
R_VOLUME_GUIDS={d5f570a1-2978-11dc-83bf-005056c00008}, {9636e065-f75e-11dc-981a-829328f78201}
R_CALLBACK_UID=2008
R_CALLBACK_STAGE=BEFORE_SNAPSHOT
R_VOLUME_GUIDS={d5f570a1-2978-11dc-83bf-005056c00008}, {9636e065-f75e-11dc-981a-829328f78201}
R_CALLBACK_UID=2008
R_CALLBACK_UID=2008
R_CALLBACK_STAGE=AFTER_SNAPSHOT
R_VOLUME_NAMES=?:,D:
R_VOLUME_NAMES=?:,D:
R_VOLUME_GUIDS={d5f570a1-2978-11dc-83bf-005056c00008}, {9636e065-f75e-11dc-981a-829328f78201}
```

R\_CALLBACK\_UID=2008
R\_CALLBACK\_STAGE=AFTER\_BACKUP
R\_VOLUME\_NAMES=?:,D:
R\_VOLUME\_GUIDS={d5f570a1-2978-11dc-83bf-005056c00008},{9636e065-f75e-11dc-981a-829328f78201}

## 6.4 Поддержка Различных Схем Разделов и Файловых Систем

**R-Drive Image** поддерживает различные отличные от MBR/GPT схемы разделов: динамические диски, BSD разделы (BSD Slice), схемы разделов Apple Partition Map (APM) со следующими ограничениями:

- Изменения поддерживаются для основных и динамических MBR/GPT дисков. Т.е. схема раздела (число разделов и их размеры) может быть изменена при восстановлении данных.
- Разделы других типов копируются и восстанавливаются только на их исходные места или другие разделы такого же размера. Например, образ динамического диска D: может быть восстановлен на диск D: или на любой другой динамический раздел при условии, что его размер точно совпадает с размером диска D:.
- Основной раздел может быть восстановлен на раздел другого типа с вышеприведенными ограничениями, и раздел другого типа может быть восстановлен на основной раздел без какихлибо ограничений.

| Файловая система                                                                    | Создание<br>образа/Копирован<br>ие       | Восстановление                                  | Изменение<br>Размера Раздела* | Подключение<br>Виртуального<br>Диска                                         |
|-------------------------------------------------------------------------------------|------------------------------------------|-------------------------------------------------|-------------------------------|------------------------------------------------------------------------------|
| FAT (16/32), NTFS                                                                   | Побайтное и<br>Только Реальные<br>Данные | Всего раздела и<br>отдельных папок и<br>файлов. | Дa                            | Дa                                                                           |
| exFAT, ReFS                                                                         | Побайтное и<br>Только Реальные<br>Данные | Всего раздела и<br>отдельных папок и<br>файлов. | Нет                           | Да (если<br>подерживается в<br>версии Windows)                               |
| HFS/HFS+                                                                            | Побайтное и<br>Только Реальные<br>Данные | Всего раздела и<br>отдельных папок и<br>файлов. | Да                            | Нет (Да, если<br>инсталлированы<br>сторонние<br>драйвера<br>файловых систем) |
| APFS                                                                                | Побайтное и<br>Только Реальные<br>Данные | Всего раздела и<br>отдельных папок и<br>файлов. | Нет                           | Нет (Да, если<br>инсталлированы<br>сторонние<br>драйвера<br>файловых систем) |
| Little and Big Endian<br>variants of<br>UFS1/UFS2 и<br>Ext2/Ext3/Ext4 FS<br>(Linux) | Побайтное и<br>Только Реальные<br>Данные | Всего раздела и<br>отдельных папок и<br>файлов. | Нет                           | Нет (Да, если<br>инсталлированы<br>сторонние<br>драйвера<br>файловых систем) |
| Неизвестная                                                                         | Побайтное                                | Всего раздела                                   | Нет                           | Нет                                                                          |

Разделы с различными файловыми системами поддерживаются в R-Drive Image по-разному:

\* Изменение размера отличного от MBR/GPT раздела диска может быть выполнено в пределах имеющейся схемы раздела диска.

## 6.5 Поддержка Устройств Записи CD/DVD

#### Поддерживаемые устройства записи CD

Все IDE/SCSI/USB/FireWire (IEEE1394) устройства записи CD совместимые со спецификацией MMC.

#### Поддерживаемые устройства записи DVD

Любые дисководы DVD+R/RW или DVD-R/RW для которых инсталлирован пакетный режим записи UDF (DirectCD/InCD/DLA). Диски DVD должны быть форматированы.

В разделе Действия с Диском описываются основные действия с диском.

В разделе Загрузочная Версия описывается выполнение действий с диском в Загрузочной Версии R-Drive Image.

В разделе <u>Техническая Информация</u> находится информация о <u>Поддерживаемых Устройствах</u> Записи CD/DVD, <u>Список Поддерживаемых Устройств в Загрузочной Версии</u> и приводится некоторая другая полезная информация.

По следующей ссылке можно найти Контактную Информацию и Информацию о Технической Поддержке продукта R-Drive Image

## 6.6 Список Поддерживаемых Устройств в Загрузочной Версии

В загрузочной версии **R-Drive Image** поддерживает следующие устройства:

| Устройства Хранения Данных          | Сетевые Устройства                      |  |
|-------------------------------------|-----------------------------------------|--|
| Serial ATA and Parallel ATA drivers | Ethernet (10 or 100Mbit)                |  |
| ACPI firmware driver for PATA       | 3Com 3c574 PCMCIA                       |  |
| ACard AHCI variant (ATP 8620)       | 3Com 3c589 PCMCIA                       |  |
| AHCI SATA                           | 3c501 `EtherLink`                       |  |
| ALi PATA                            | 3c503 `EtherLink II`                    |  |
| AMD/NVidia PATA                     | 3c505 'EtherLink Plus'                  |  |
| ARTOP 6210/6260 PATA                | 3c507 'EtherLink 16'                    |  |
| ARTOP/Acard ATP867X PATA            | 3c509/3c529 (MCA)/3c579 `EtherLink III` |  |
| ATI PATA                            | 3c515 ISA 'Fast EtherLink'              |  |
| CMD / Silicon Image 680 PATA        | 3c590/3c900 series (592/595/597)        |  |
| CMD640 PCI PATA                     | `Vortex/Boomerang`                      |  |
| CMD64x PATA                         | 3cr990 series 'Typhoon'                 |  |
| CS5510/5520 PATA                    | AMD 8111 (new PCI lance)                |  |
| CS5530 PATA                         | AMD LANCE and PCnet (AT1500 and NE2100) |  |
| CS5535 PATA                         | AMD PCnet32 PCI                         |  |
| CS5536 PATA                         | AT1700/1720                             |  |
| Compaq Triflex PATA                 | Adaptec Starfire/DuraLAN                |  |
| Cypress CY82C693 PATA               | Alteon AceNCI/3Com 3C985/NetGear GA620  |  |
| EFAR SLC90E66                       | Gigabit                                 |  |
|                                     | Ansel Communications EISA 3200          |  |
Generic ATA HPT 343/363 PATA HPT 366/368 PATA HPT 370/370A/371/372/374/302 PATA HPT 372N/302N PATA IT8211/2 PATA IT8213 PATA Initio 162x SATA Intel ESB, ICH, PIIX3, PIIX4 PATA/SATA Intel PATA MPIIX Intel PATA old PIIX Intel SCH PATA JMicron PATA Legacy ISA PATA Marvell PATA support via legacy mode Marvell SATA NETCELL Revolution RAID NVIDIA SATA Nat Semi NS87410 PATA Nat Semi NS87415 PATA Ninja32/Delkin Cardbus ATA **OPTI** FireStar PATA **OPTI621/6215 PATA** Older Promise PATA controller PCMCIA PATA Pacific Digital ADMA Pacific Digital SATA QStor Platform AHCI SATA Promise PATA 2027x Promise SATA SX4 Promise SATA TX2/TX4 ODI VLB PATA RADISYS 82600 PATA RDC PATA SC1200 PATA SERVERWORKS OSB4/CSB5/CSB6/HT1000 PATA ServerWorks Frodo / Apple K2 SATA SiS 964/965/966/180 SATA SiS PATA Silicon Image 3124/3132 SATA

Apricot Xen-II on board Ethernet Asix AX88190 PCMCIA Atheros L1C Gigabit Ethernet Atheros L1E Gigabit Ethernet Atheros L2 Fast Ethernet Atheros/Attansic L1 Gigabit Ethernet Broadcom 440x/47xx ethernet Broadcom CNIC Broadcom NetXtremeII Broadcom NetXtremeII 10Gb Broadcom Tigon3 Brocade 1010/1020 10Gb Ethernet Driver CS89x0 Cabletron E21xx Chelsio 10Gb Ethernet Chelsio Communications T3 10Gb Ethernet Chelsio Communications T4 Ethernet Chelsio Communications T4 Virtual Function Ethernet Cisco VIC Ethernet NIC Support DECchip Tulip (dc2114x) PCI DL2000/TC902x-based Gigabit Ethernet Dave ethernet support (DNET) Davicom DM910x/DM980x Early DECchip Tulip (dc2104x) PCI EtherExpress 16 EtherExpressPro support/EtherExpress 10 (i82595) Exar X3100 Series 10GbE PCIe Server Adapter Exar Xframe 10Gb Ethernet Adapter Fujitsu FMV-J18x PCMCIA Generic DECchip & DIGITAL EtherWORKS PCI/EISA HP 10/100VG PCLAN (ISA, EISA, PCI) HP PCLAN (27245 and other 27xxx series) HP PCLAN+ (27247B and 27252A) ICL EtherTeam 16i/32 IP1000 Gigabit Ethernet Intel(R) PRO/100+ Intel(R) PRO/1000 Gigabit Ethernet Intel(R) PRO/1000 PCI-Express Gigabit Ethernet Intel(R) PRO/10GbE JMicron(R) PCI-Express Gigabit Ethernet

142

| Silicon Image SATA                        | LP486E on board Ethernet                                  |  |  |  |  |  |
|-------------------------------------------|-----------------------------------------------------------|--|--|--|--|--|
| Toshiba Piccolo                           | Marvell Yukon 2                                           |  |  |  |  |  |
| ULi Electronics SATA                      | Marvell Yukon Gigabit Ethernet                            |  |  |  |  |  |
| VIA PATA                                  | Mellanox Technologies 10Gbit Ethernet                     |  |  |  |  |  |
| VIA SATA                                  | Micrel KS8851 MLL                                         |  |  |  |  |  |
| VITESSE VSC-7174 / INTEL 31244 SATA       | Micrel KSZ8841/2 PCI                                      |  |  |  |  |  |
| Winbond SL82C105 PATA                     | Myricom Myri-10G Ethernet                                 |  |  |  |  |  |
| Winbond W83759A VLB PATA                  | Myson MTD-8xx PCI Ethernet                                |  |  |  |  |  |
| SCSI low-level drivers                    | NE2000 compatible PCMCIA                                  |  |  |  |  |  |
| 3ware 5/6/7/8xxx ATA-RAID                 | NE2000/NE1000                                             |  |  |  |  |  |
| 3ware 97xx SAS/SATA-RAID                  | NI5210                                                    |  |  |  |  |  |
| 3ware 9xxx SATA-RAID                      | NI6510                                                    |  |  |  |  |  |
| 7000FASST SCSI                            | National Semiconductor DP8381x series PCI                 |  |  |  |  |  |
| ACARD SCSI                                | Ethernet                                                  |  |  |  |  |  |
| ARECA (ARC11xx/12xx/13xx/16x              | x) National Semiconductor DP83820                         |  |  |  |  |  |
| SATA/SAS RAID Host Adapter                | NetXen Multi port (1/10) Gigabit Ethernet NIC             |  |  |  |  |  |
| Adaptec AACRAID                           | New Media PCMCIA                                          |  |  |  |  |  |
| Adaptec AHA152X/2825                      | OKI SEMICONDUCTOR IOH(ML7223/ML7831)                      |  |  |  |  |  |
| Adaptec AHA1542                           | GbE                                                       |  |  |  |  |  |
| Adaptec AIC79xx U320                      | OpenCores 10/100 Mbps Ethernet MAC                        |  |  |  |  |  |
| Adaptec AIC7xxx                           | PCI NE2000 and clones support (see help)                  |  |  |  |  |  |
| Adaptec AIC7xxx Fast -> U160              | QLOGIC QLCNIC 1/10Gb Converged Ethernet                   |  |  |  |  |  |
| Adaptec AIC94xx SAS/SATA                  | NIC Support                                               |  |  |  |  |  |
| Adaptec I2O RAID                          | QLogic QLA3XXX Network Driver Support                     |  |  |  |  |  |
| AdvanSys SCSI                             | QLogic QLGE 10Gb Ethernet Driver Support                  |  |  |  |  |  |
| Always IN2000 SCSI                        | KUC KOU4U Fast Ethernet Adapter                           |  |  |  |  |  |
| BusLogic SCSI                             | Adapter                                                   |  |  |  |  |  |
| DMX3191D SCSI                             | Adapter<br>DealTals DTL 9120 C+ DCI Fast Ethernat Adapter |  |  |  |  |  |
| DTC3180/3280 SCSI                         | Realler R1L-8139 C+ FCI Fast Eulernet Adapter             |  |  |  |  |  |
| EATA ISA/EISA/PCI (DPT and gener          | CC SEEO8005                                               |  |  |  |  |  |
| EATA/DMA-compliant boards)                | SELQ8005                                                  |  |  |  |  |  |
| Emulex LightPulse Fibre Channel Support   | SMC 9194<br>SMC 910vv DCMCIA                              |  |  |  |  |  |
| Future Domain 16xx SCSI/AHA-2920A         | SMC FtherPower II                                         |  |  |  |  |  |
| Generic NCR5380/53c400 SCSI MMIO          | SMC Litra                                                 |  |  |  |  |  |
| Generic NCR5380/53c400 SCSI PIO           | SMSC I ANQ/20 PCI ethernet adapter                        |  |  |  |  |  |
| HP Smart Array SCSI driver                | STMicroelectronics 10/100/1000 Ethernet driver            |  |  |  |  |  |
| HighPoint RocketRAID 3xxx/4xxx Controller | ServerEngines' 10Ghns NIC - RhadeEngine                   |  |  |  |  |  |
| IBM Power Linux RAID adapter              | Sis 900/7016 PCI Fast Ethernet Adanter                    |  |  |  |  |  |
| IBM ServeRAID                             | SiS 900, 70101 CI1 as Ellement                            |  |  |  |  |  |
| Initio 9100U(W)                           | Silan SC92031 PCI East Ethernet Adapter driver            |  |  |  |  |  |
|                                           | Shari 5072031 1 011 ast Enternet Adapter differ           |  |  |  |  |  |

143

Initio INI-A100U2W Intel(R) C600 Series Chipset SAS Controller Intel/ICP (former GDT SCSI Disk Array) RAID Controller LSI Logic Legacy MegaRAID Driver LSI Logic Management Module LSI Logic MegaRAID Driver LSI Logic MegaRAID SAS RAID Module LSI MPT Fusion SAS 2.0 Device Driver Marvell 88SE64XX/88SE94XX SAS/SATA Microsoft Hyper-V virtual storage driver NCR53c406a SCSI PAS16 SCSI PMC SIERRA Linux MaxRAID adapter PMC-Sierra SPC 8001 SAS/SATA Based Host Adapter driver Promise SuperTrak EX Series QLogic ISP4XXX host adapter family QLogic QLA2XXX Fibre Channel Support **Qlogic FAS SCSI** Qlogic QLA 1240/1x80/1x160 SCSI SYM53C8XX Version 2 SCSI Symbios 53c416 SCSI Tekram DC390(T) and Am53/79C974 SCSI Tekram DC395(U/UW/F) and DC315(U) SCSI Trantor T128/T128F/T228 SCSI UltraStor 14F/34F UltraStor SCSI VMware PVSCSI driver Workbit NinjaSCSI-32Bi/UDE iSCSI Boot Sysfs Interface **USB** support **CF/PCMCIA** support for SL811HS HCD ChipIdea Highspeed Dual Role Controller

Cypress C67x00 HCD Datafab Compact Flash Reader Freecom USB/ATAPI Bridge ISD-200 USB/ATA Bridge ISP 1760 HCD ISP116X HCD

Solarflare SFC4000/SFC9000-family Sun Cassini Sun GEM Sun Happy Meal 10/100baseT Sun Neptune 10Gbit Ethernet Sundance Alta TI ThunderLAN Tehuti Networks 10G Ethernet ULi M526x controller VIA Rhine VIA Velocity WD80\*3 Winbond W89c840 Ethernet Xircom 16-bit PCMCIA Zenith Z-Note nForce Ethernet **USB Network Adapters** ASIX AX88xxx Based USB 2.0 Ethernet Adapters CDC EEM CDC Ethernet support (smart devices such as cable modems) CDC NCM Conexant CX82310 USB ethernet port Davicom DM9601 based USB 1.1 10/100 ethernet devices GeneSys GL620USB-A based cables Host for RNDIS and ActiveSync devices Intellon PLC based usb adapter MosChip MCS7830 based Ethernet adapters NetChip 1080 based cables (Laplink, ...)

Option USB High Speed Mobile Devices Prolific PL-2301/2302/25A1 based cables

SMSC LAN75XX based USB 2.0 gigabit ethernet devices

SMSC LAN95XX based USB 2.0 10/100 ethernet devices

Samsung Kalmia based LTE USB modem Sharp Zaurus (stock ROMs) and compatible Simple USB Network Links (CDC Ethernet subset) USB CATC NetMate-based Ethernet device USB KLSI KL5USB101-based ethernet device ISP1362 HCD Lexar Jumpshot Compact Flash Reader OXU210HP HCD Olympus MAUSB-10/Fuji DPC-R1 R8A66597 HCD SL811HS HCD SSB usb host driver SanDisk SDDR-09 (and other SmartMedia, including DPCM) SanDisk SDDR-55 SmartMedia USB 2.0 USB Mass Storage USB Monitor USBAT/USBAT02-based storage xHCI HCD (USB 3.0)

#### **Block devices**

Compaq SMART2 Compaq Smart Array 5xxx Mylex DAC960/DAC1100 PCI RAID Controller Normal floppy disk Promise SATA SX8

#### IEEE 1394 (FireWire) support

Legacy alternative FireWire driver stack Storage devices (SBP-2 protocol)

#### Other devices

Microsoft Hyper-V Utilities driver Microsoft Hyper-V client drivers Microsoft Hyper-V virtual block driver Microsoft Hyper-V virtual network driver Microsoft Hyper-V virtual storage driver

В разделе Действия с Диском описываются основные действия с диском.

В разделе Загрузочная Версия описывается выполнение действий с диском в Загрузочной Версии R-Drive Image.

В разделе <u>Техническая Информация</u> находится информация о <u>Поддерживаемых Устройствах</u> Записи CD/DVD, <u>Список Поддерживаемых Устройств в Загрузочной Версии</u> и приводится некоторая другая полезная информация.

По следующей ссылке можно найти Контактную Информацию и Информацию о Технической Поддержке продукта R-Drive Image

USB Pegasus/Pegasus-II based ethernet device USB RTL8150 based ethernet device

#### VII R-Drive Image OEM kit

**R-Drive Image OEM kit** позволяет системным инженерам, консультантам и сборщикам компьютеров создавать и распространять устройства OEM System Recovery при условии, что они распространяются с готовыми ПК. Лицензия **R-Drive Image OEM kit** разрешает создавать и распространять неограниченное число устройств System Recovery неограниченного числа систем при условии, что на каждом распространяемом ПК будет предварительно инсталлирована незарегистрированная версия **R-Drive Image OEM** и на рабочий стол конечного пользователя будет помещен ярлык программы **R-Drive Image**.

Конечный пользователь имеет право использовать устройство "OEM System Recovery" для восстановления исходного состояния системных файлов, ключей реестра, инсталлированных программ и т.д.

**R-Drive Image OEM kit** предназначен исключительно для восстановления исходной конфигурации системного диска в рамках технического обслуживания. Его использование для инсталляции программ на любой другой компьютер или систему строго запрещено.

R-Drive Image OEM kit состоит из трех составляющих:

#### R-Drive Image System Recovery Media Creator (R-Drive Image SRMC)

Создается специальное устройство **R-Drive Image System Recovery OEM** - загрузочный диск (диски), который (которые) можно использовать для восстановления системы после критического сбоя (когда требуется полная переустановка системы). Это может быть CD/DVD/USB диск, ZIP диск или любой другой съемный носитель.

#### R-Drive Image System Recovery OEM

**R-Drive Image System Recovery OEM** это загрузочное устройство, содержащее специальную загрузочную версию **R-Drive Image** и файл оригинального образа. Данная загрузочная версия позволяет восстановить данные оригинального образа только на конечный диск (раздел).

#### R-Drive Image OEM

Это версия R-Drive Image по своей функциональности во многом схожа с обычной версией R-Drive Image.

Обратите внимание: Для активации ОЕМ функциональности в R-Drive Image необходимо получить лицензию ОЕМ. Вы можете получить бесплатный регистрационный ключ для демо версии на <u>сайте R-Drive Image</u> для проверки и тестирования работы данной опции. В демонстрационном режиме доступно только создавать устройство OEM System Recovery любого системного раздела. Если после тестирования данной функциональности вы хотите ее отключить, то просто повторно зарегистрируйте утилиту регистрационным ключом для демо версии.

После ввода регистрационного ключа ОЕМ на этапе Выбор Действия появится новая опция.

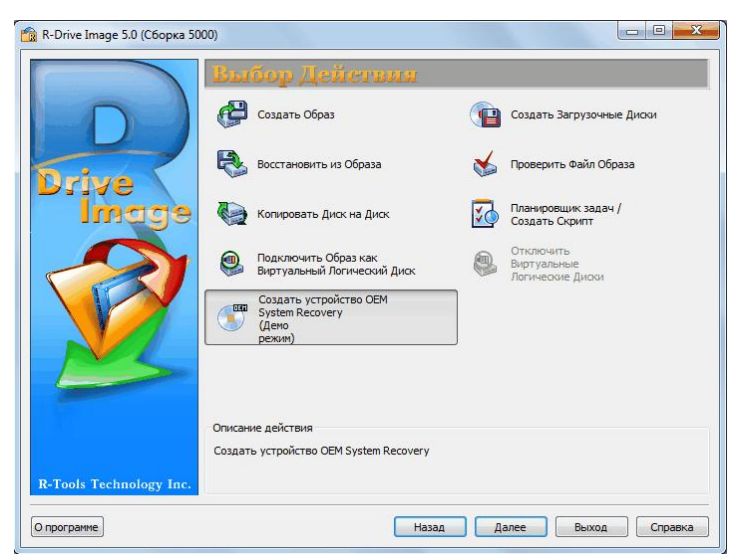

#### Возможности R-Drive Image SRMC:

146

- Файл оригинального образа может располагаться как на загрузочном устройстве (устройствах), так и на стороннем носителе.
- Удобное восстановление данных: место (диск) для восстановления образа может быть найдено автоматически при помощи **R-Drive Image** или выбрано пользователем.

Создание устройства OEM System Recovery состоит из двух этапов:

1. Создание оригинального образа системы

2. Создание загрузочного устройства

После загрузке компьютера при помощи устройства **OEM System Recovery** пользователь в зависимости от заданных при создании данного устройства параметров может либо восстановить систему автоматически, либо задать исходный файл образ и место для его восстановления.

В разделе Действия с Диском описывается выполнение действий с диском:

- Создание Образа раздела, логического диска или всего жесткого диска
- Восстановление Данных из Образа
- Копирование Диска на Диск для создания точной копии одного диска на другом
- Подключение Образа как Виртуального Логического Диска (доступного только для чтения)
- Отключение Виртуальных Логических Дисков
- Проверка Файла Образа для проверки файла образа на предмет корректности его создания

В разделе <u>Загрузочная Версия</u> описывается выполнение действий с диском в Загрузочной Версии **R-Drive Image**:

- Создание Загрузочного Диска
- Восстановление Данных на Системный или Другой Заблокированный Диск
- Создание Образа с Использованием Загрузочных Дисков
- Копирование Диска на Диск с Использованием Загрузочных Дисков

© R-Tools Technology Inc <%YEAR%

В разделе **Планировщик Задач, Операции Командной Строки и Создание Скриптов** описывается выполнение действий с диском в автоматическом режиме в определенное время или при определенных условиях и создание скриптов, которые выполняются из командной строки.

- Планировщик Задач и Действия в Автоматическом Режиме
- Создание Скриптов и Операции Командной Строки
- Резервные Комплекты

В подразделе <u>Возможности R-Drive Image</u> рассказывается более подробно об R-Drive Image. По следующей ссылке можно найти <u>Контактную Информацию и Информацию о Технической</u> <u>Поддержке продукта R-Drive Image</u>.

#### 7.1 Создание Оригинального Образа

Оригинальный образ это образ жесткого/логического диска или раздела, используемый для восстановления системы.

Наиболее безопасный способ создание оригинального образа следующий: настроить систему, выключить компьютер, запустить загрузочную версию R-Drive Image и записать файл оригинального образа не сетевой или USB диск. Обратите внимание, что подключать USB диск необходимо до запуска загрузочной версии.

Если вы хотите создать оригинальный образ тем же способом, что и <u>обычный образ</u>, то необходимо понимать, как устройство **OEM System Recovery** ищет конечный диск/раздел для восстановления данных.

Жесткие диски: устройство OEM System Recovery опознает диски по их идентификационной информации (вендор+модель+модификация). Так что при создании оригинального образа старайтесь не использовать нестандартный дисковый контроллер для исходного диска. Это может привести к изменению имени и/или размера диска, и в результате устройство OEM System Recovery не сможет корректно идентифицировать конечный диск при восстановлении данных.

**Разделы**: устройство **OEM System Recovery** опознает разделы по их смещению+размеру и с меньшим приоритетом по информации об их файловой системе (тип файловой системы и метка). Если устройство **OEM System Recovery** найдет какой-нибудь объект, свойства которого совпадают со свойствами, хранящимися в оригинальном образе, то оно посчитает его конечным разделом (приемником). Если имеются несколько одинаковых разделов на разных дисках, то устройство **OEM System Recovery** выберет конечный раздел по идентификационной информации жесткого диска.

Обратите внимание: При создании оригинального образа задавайте фиксированный размер на этапе Параметры Образа соответствующий размеру диска, на котором вы хотите сохранить оригинальный образ, а не размеру устройства, которое вы хотите использовать в качестве OEM System Recovery, так как при его создании файл образ может быть поделен на тома в соответствии с размером загрузочного диска.

#### 7.2 Создание Загрузочного Устройства

После создания оригинального системного образа вы можете создать загрузочное устройство.

Чтобы создать загрузочное устройство:

1 Нажмите Создать устройство OEM System Recovery на этапе Выбор Действия

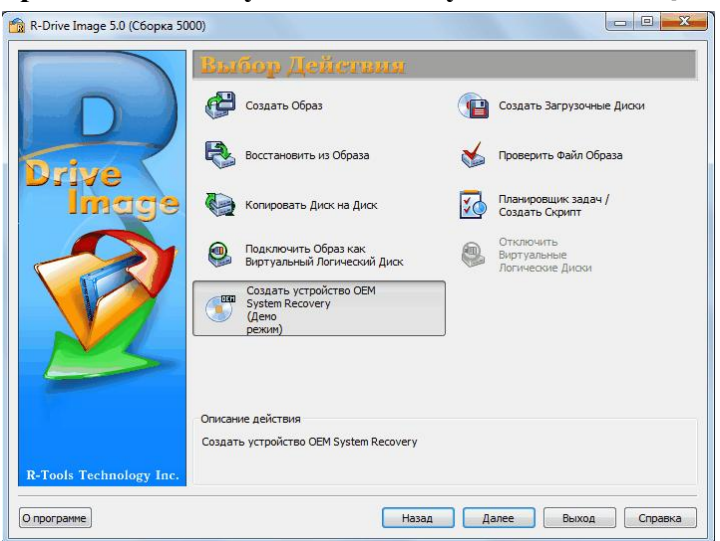

2 Выберите файл с оригинальным образом на этапе Выбор Файла Оригинального Образа и нажмите кнопку Далее

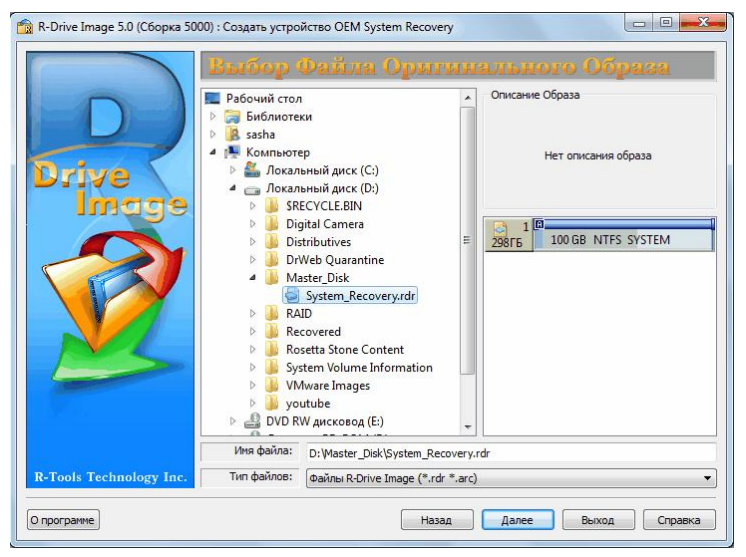

Щелкнув по файлу образу вы можете просмотреть его содержимое.

3 Выберите устройство, которое вы хотите использовать для создания диска (дисков) восстановления системы, на этапе **Выбор Загрузочного Устройства** и нажмите кнопку Далее

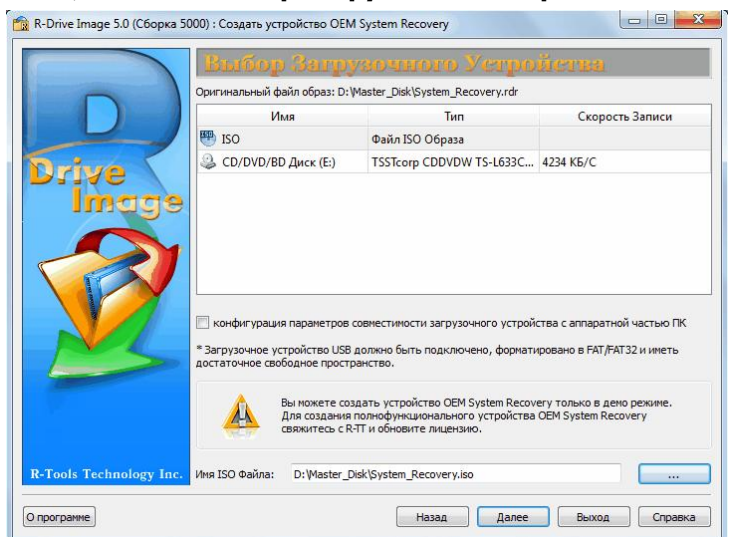

Если вам не удается загрузить компьютер при помощи загрузочных дисков **R-Drive Image**, то необходимо установить флажок конфигурация параметров совместимости загрузочного устройства с аппаратной частью ПК. После этого будет выполнен переход на этап Параметры Совместимости Загрузочного Устройства. Для устранения возможных проблем необходимо произвести соответствующие настройки.

4 Задайте параметры устройства OEM System Recovery на этапе Параметры Устройства OEM System Recovery и нажмите кнопку Далее

| Оригизальный файл образ: D: Waster_Disk(System_Recovery.rdr<br>Приемчик (ISO файл): D: Waster_Disk(System_Recovery.iso<br>Разкер устройства: 236M5. Необходико 1 DVD Однослойный.<br>Устройство DVD Однослойный<br>Паракетры<br>Создать устройство в деко рекиме<br>— Не колировать оригинальный образ<br>— Поикс образа на всех диссах<br>— Отключить выбор исходного диска<br>— Отключить выбор исходного диска<br>— Отключить выбор исходного диска<br>— Отключить выбор исходного диска<br>— Отключить выбор исходного диска<br>— Отключить выбор исходного диска<br>— Отключить выбор исходного диска<br>— Сырек компрование/Восстановления<br>— Выполнять восстановления<br>— Выполнять восстановления<br>— Праический реким Выбор пользователя ▼                                                                                                    |       | ampanetput v exponetou ozan ojocom necovery                       |
|----------------------------------------------------------------------------------------------------|-------|-------------------------------------------------------------------|
| Приненник (SO dpain): D: \Master_Disk/System_Recovery.iso<br>Размер устройства<br>Оценочный размер устройства: 236МБ. Необходино 1 DVD Однослойный.<br>Устройства DVD Однослойный ▼<br>Паранетры<br>Содать устройство в дено режине<br>Паранетры<br>Содать устройство в дено режине<br>Поиско образа на всех дисках<br>Поиско образа на всех дисках<br>Отключить выбор конечного (и исходного) диска<br>Сырое колирование/восстановление дисков<br>Автонатическая перезагрузка при успешном восстановлении<br>Выполнять выбор колеваления<br>Графический режим Выбор пользователя ▼                                                                                                    |       | Оригинальный файл образ: D:\Master_Disk\System_Recovery.rdr       |
| Разнер устройства<br>Оценочный разнер устройства: 236МБ. Необходино 1 DVD Однослойный.<br>Устройство DVD Однослойный<br>Таранетры<br>Создать устройство в дено режине<br>Не колировать оригинальный образ<br>Поиск образа на всех дисках<br>Отключить выбор коменчного (и исходного) диска<br>Отключить выбор исходного диска<br>Сырое колирование/восстановление дисков<br>Автонатическая перезагружа при успешном восстановления<br>Быполнять восстановление без подтверждения<br>Графический режия Выбор пользователя •                                                                                                    |       | Приемник (ISO файл): D: Master_Disk\System_Recovery.iso           |
| Оценочный разчер устройства: 236МБ. Необходино 1 DVD Однослойный.<br>Устройства: 236МБ. Необходино 1 DVD Однослойный.<br>Устройство DVD Однослойный<br>Паранетры<br>Создать устройство в дено режине<br>Не колировать оригинальный образ<br>Создать устройство в дено режине<br>Не колировать оригинальный образ<br>Создать устройство в дено режине<br>Создать устройство в дено режине<br>Создать устройство и дека<br>Создать устройство и дека<br>Создать устройство и дека<br>Сырое колирование/восстановление диосов<br>Сырое колирование/восстановления<br>Срафический режим Выбор пользователя У                                                                                                    | 7     | Размер устройства                                                 |
| Устройство DVD Однослойный                                                                                                    | Drive | Оценочный размер устройства: 236МБ. Необходимо 1 DVD Однослойный. |
| Парачетры Создать устройство в демо режине Создать устройство в демо режине Создать устройство в д | Ingra | Устройство DVD Однослойный 🔻                                      |
| Создать устройство в демо режиме<br>Создать устройство в демо режиме<br>Не копкровать оригинальный образ<br>Сонск: образа на всех дисках<br>Отключить выбор исходного диска<br>Сърое копирование/востановление дисков<br>Сърое копирование/востановление дисков<br>Выполнать восстановление без подтверждения<br>Графический режим Выбор пользователя 💌                                                                                                    | 11100 | Параметры                                                         |
| <ul> <li>Не копировать оригинальный образ</li> <li>Поиск образа на всех дикках</li> <li>Отключить выбор конечного (и исходного) дикка</li> <li>Отключить выбор исходного дикка</li> <li>Отключить выбор исходного дикка</li> <li>Сырое копирование/восстановление дикков</li> <li>Автоматическая перезагрузка при успешном восстановления</li> <li>Выполнять восстановления без подтверждения</li> <li>Графический режим</li> <li>Выбор пользователя •</li> </ul>                                                                                                    |       | Создать устройство в демо режиме                                  |
| Поисо образа на всех диоках     Отключить выбор конечного (и исходного) диока     Отключить выбор исходного диока     Отключить выбор исходного диока     Сырое колирование/восстановление диоков     Аатоматическая перезагрузка при успешном восстановления     Выполнять восстановления без подтверждения     Графический режим Выбор пользователя                                                                                                    |       | Не копировать оригинальный образ                                  |
| Отключить выбор конечного (и исходного) диска     Отключить выбор исходного диска     Отключить выбор исходного диска     Осьрое колирование/восстановление дисков     Автонатическая перезагрузка при успешном восстановления     Выполнать восстановление без подтверждения     Графический режим Выбор пользователя                                                                                                    |       | Поиск образа на всех дисках                                       |
| Отключить выбор исходного диска     Сырое колирование/восстановление дисков     Автонатическая перезагрузка при успешнои восстановления     Выполнать восстановление без подтверждения     Графический режим Выбор пользователя                                                                                                    |       | Отключить выбор конечного (и исходного) диска                     |
| Сырое колирование/восстановление диксов<br>Автонатическая перезагрузка при успешном восстановлении<br>Выполнять восстановление без подтверждения<br>Графический режим Выбор пользователя 💌                                                                                                    |       | Отключить выбор исходного диска                                   |
| Автонатическая перезагрузка при успешном восстановлении     Выполнять восстановление без подтверждения     Графический режии     Выбор пользователя                                                                                                    |       | Сырое копирование/восстановление дисков                           |
| <ul> <li>Выполнять восстановление без подтверждения</li> <li>Графический режим Выбор пользователя </li> </ul>                                                                                                    |       | Автоматическая перезагрузка при успешном восстановлении           |
| Графический режин Выбор пользователя 💌                                                                                                    |       | —<br>Выполнять восстановление без подтверждения                   |
|                                                                                                    |       | Графический режим Выбор пользователя 💌                            |
|                                                                                                    |       |                                                                   |

■Параметры Устройства OEM System Recovery

| Устройство:    |            | Выбер  | ите носи | итель для устрой | йства ОЕМ | <b>A</b> System | Ree | covery. | R- |
|----------------|------------|--------|----------|------------------|-----------|-----------------|-----|---------|----|
|                |            | Drive  | Image    | автоматически    | поделит   | данные          | на  | части   | В  |
|                |            | соотве | тствии с | размером носите  | еля.      |                 |     |         |    |
| Параметры      |            |        |          |                  |           |                 |     |         |    |
| Если<br>флажок | установлен |        |          |                  |           |                 |     |         |    |

| Создать устройство в демо | R-Drive Image создаст устройство OEM System Recovery в демо                                 |
|---------------------------|---------------------------------------------------------------------------------------------|
| режиме                    | режиме. В данном режиме возможно выполнить все операции за                                  |
|                           | ислючением самого восстановления данных из образа. При этом                                 |
|                           | число лицензий уменьшаться не будет.                                                        |
| Не копировать             | R-Drive Image создаст загрузочную версию и не скопирует на                                  |
| оригинальный образ        | носитель оригинальный образ. Установите данный флажок если вы                               |
|                           | хотите чтобы файл оригинального образа хранился где-нибудь в                                |
|                           | другом месте (например, он может храниться на скрытом разделе                               |
|                           | жесткого диска).                                                                            |
| Поиск образа на всех      | R-Drive Image будет искать файл оригинального образа на всех                                |
| дисках                    | дисках (только в их корневых директориях) а не только на                                    |
|                           | загрузочном диске.                                                                          |
| Отключить выбор           | пользователь не сможет выбрать конечный диск, на который будут                              |
| конечного (и исходного)   | восстановлены данные из образа, если <b>R-Drive Image</b> не сможет                         |
| диска                     | найти его автоматически. Если данный флажок не установлен, то                               |
|                           | пользователь сможет нажать кнопку Назад (Back) на этапе                                     |
|                           | Обработка (Confirm Operations) и вручную выбрать диск, на                                   |
|                           | который будут восстановлены данные из образа. Если данный                                   |
|                           | флажок установлен, то будет также установлен и флажок                                       |
|                           | Отключить выбор исходного диска.                                                            |
| Отключить выбор           | пользователь не сможет выбрать вручную исходный диск/раздел в                               |
| исходного диска           | оригинальном образе. Если данный флажок не установлен, то                                   |
|                           | пользователь сможет нажать кнопку Назад (Back) на этапе                                     |
|                           | Обработка (Confirm Operations) и выбрать вручную исходный                                   |
|                           | диск/раздел в образе для восстановления данных.                                             |
| Сырое                     | данная опция включает приоритет raw disk restore метода (метода                             |
| копирование/восстанновле  | сырого копирования/восстановления дисков) при восстановлении.                               |
| ние дисков                |                                                                                             |
| Автоматическая            | <b>R-Drive Image</b> откроет лоток компакт-дисков (для CD/DVD диска)                        |
| успешном восстановлении   | и автоматически перезагрузит систему после восстановления                                   |
|                           | данных из оораза.                                                                           |
| без полтверждения         | <b>R-Drive Image</b> не будет запрашивать подтверждение выполнения                          |
|                           | деиствия от пользователя. Если оудет наиден диск,                                           |
|                           | соответствующий оригинальному образу, то восстановление будет                               |
|                           | пачато автоматически. В противном случае оудет выведено                                     |
|                           | сообщение об ошноке или же пользователю нужно будет выбрать                                 |
|                           | констиви днек для восстановления данных из образа (в                                        |
|                           | завлениют от того, установлен или нет флажок отключить высор конечного (и исхолного) лиска) |
| Графический режим         | $\mathbf{R}_{\mathbf{D}}$                                                                   |
|                           | к-онустнаде будет запускаться в следующих графических режимах: GUI GUI/SVGA TUI             |
|                           | рожимал. 001, 001/3 (0А, 101                                                                |

Если вы хотите начать автоматически восстанавливать данные из образа, то установите два последних флажка.

150

- 5 Нажмите кнопку Начать на этапе Обработка
- > R-Drive Image начнет создавать загрузочное устройство

# Указатель

- -

.rdi 105

### - A -

Apple CoreStorage49Apple File Vault49

### - L -

Linux mdadm RAID 53

### - M -

Mac RAID 48

### - R -

R-Drive Image OEM kit 145 r-driveimagecl.exe 99, 105

## - S -

Secure boot (защищенная или безопасная загрузка) 61

## - U -

UEFI 61

### - A -

Аппаратные RAID 42

### - B -

Возможности R-Drive Image 2 Восстановление данных из образа 17

# -Д-

Дата ld файла 17 Направление 17 Папки 17 Размер от/До 17 Регулярное выражение 17 Режим Поиска/Пометки 17 Смотреть в 17 Учитывать регистр 17 Файлы 17 Действия с диком 6 Диалоговые окна 17 Найти/Пометить 17 О программе R-Drive Image 134 Определить Файловую Маску 17 Диск восстановления системы 7 Дисковые Пространства Windows fixed-provisional 46 thin-provisioned 46

### - 3 -

Загрузка Компьютера в Загрузочный Режим 61 Загрузочная Версия 56 Восстановление данных из Образа 65 Восстановление данных на системный или другой заблокированный диск 65 Копирование диска на диск 85 Проверка Файла Образа 93 Сетевые Диски 95 Создание Образа 79 Создание образа с использованием загрузочных дисков 79 Запустить Задачу Вручную 105

## -И-

Иконка Безопасное извлечение устройств и дисков 79

# -К-

Кнопки 17 Найти 17 Кнопки 17 Найти предыдущее 17 Найти следующее 17 О программе 6, 134 Редактировать задачу 103 Редактировать событие 103 Удалить задачу 104 Файловая маска 17 Язык 6 Команды скрипта 105 Команды скрипта и параметры 108 Контакты и Техническая Поддержка 4 Контекстное меню Выполнить 98.105 103 Переименовать Редактировать задачу 103 Редактировать событие 103 107 Скрипт в Буфер обмена Сохранить как Скрипт 107 Удалить задачу 104 Контекстное меню проводника Windiows Восстановить Образ 17 Подключить как виртуальный диск 35 конфигурация параметров совместимости загрузочного устройства с аппаратной частью ПК 57 Копировать Диск на Диск 29 Корректные копии быстроизменяющихся данных 134

# - H -

Неисправные Сектора 7, 17, 29

## - 0 -

Операции командной строки 105 Отключить виртуальные логические диски 37

# -П-

Параметры E-mail Уведомления E-mail отправителя 99, 107 E-mail получателя (получателей) 99, 107 E-mail уведомления 99, 107 Авторизация 99, 107 Запускать утилиту если 99, 107

Имя пользователя 99.107 Отправлять e-mail если 99, 107 Ошибка 99, 107 99, 107 Пароль Порт 99.107 Сервер 99, 107 Успешно 99.107 Параметры Восстановления Free space before 65,85 Partition size 65.85 Partition type 65,85 Буква диска для выбранного раздела 17, 29 Копировать подпись диска 17 Максимальный размер раздела 17.29 Минимальный размер раздела 17, 29 Размер раздела 17.29 Свободное место до 17, 29 Свободное место после 17.29 17, 29 Тип раздела Файловая система для выбранного раздела 17, 29 Параметры Образа Имя образа: 7 Описание 7 Оценочный размер образа 7 Пароль 7 Проверить файл образ сразу после его создания 7 Размер тома многотомного файла образа 7 Тип копирования 7 Уровень сжатия образа 7 Параметры поиска 17 Параметры Резервного Копирования Внешние приложения при работе службы теневого копирования 7, 134 Внешние приложения при резервном копировании 7, 134 Дο 134 Игнорировать ошибки чтения диска (неисправные сектора) 7, 134 Извещать системные приложения 7, 134 Использование ядер процессора 7, 134 После 134 Приоритет процесса 7, 134 Приоритет Процесса Резервного Копирования 7.134 Служба Теневого Копирования R-TT 7, 134 Служба Теневого Копирования Windows 7. 134

154

Параметры Резервного Копирования 7, 134 Службы теневого копирования Параметры резервных комплектов Максимальное время хранения резервного комплекта 126 126 Максимальное число резервных копий Максимальное число файлов образов 126 Максимальный размер резервного комплекта 126 Также применить параметры до создания нового образа 126 Параметры Совместимости Загрузочного Устройства 57 Параметры Устройства Записать загрузочную версию R-Drive Image 7 Использовать ISO кэш 7 Метод записи 7 Параметры CD 7 Параметры DVD 7 Прямой 7 Скорость записи 7 Параметры Устройства OEM System Recovery Автоматическая перезагрузка при успешном восстановлении 148 Выполнять восстановление без подтверждения 148 Графический режим 148 Не копировать оригинальный образ 148 Отключить выбор исходного диска 148 Отключить выбор конечного (и исходного) диска 148 Поиск образа на всех дисках 148 Создать устройство в демо режиме 148 Сырое копирование/восстановление дисков 148 Устройство: 148 Параметры файловой маски Дата 17 Показывать пустые папки 17 Размер от/До 17 Учитывать регистр 17 Параметры этапа Время/Событие активная задача 99 Время начала: 99 Выполнять эту задачу каждые: 99 Выполнять эту задачу: 99 Дата конца: 99 Дата начала: 99

99 День... месяца Дни: 99 99 Ежедневно Ежемесячно 99 Еженедельно 99 Или... 99 Месяцы 99 Месячное расписание 99 Один раз 99 Отложить задачу до: 99 Повторять задачу каждые: 99 При включении ОС 99 При входе в систему 99 пробуждать компьютер для выполнения задачи 99 Параметры этапа Пользователь/Пароль 99 Переименовать задачу 103 Планировщик задач и действия в автоматическом режиме 98 Планировщик задач, операции командной строки и создание скриптов 97 Поддерживаемые устройства записи CD и DVD 140 Поддержка Отличных от MBR Схем Разделов 139 Подключить 35 Буква диска для выбранного раздела Подключить Образ как Виртуальный Логический Диск 35 Проверить файл образа 39 Программные RAID Windows 42 Программные Зеркальные Toma Windows 42 Программные Составные Toma Windows 42 Протоколирование 134

#### - P -

4 Регистрационная информация Регистрационный ключ 4 Регистрация 4 Регистрация R-Drive Image 4 Редактировать время или событие 103 Редактировать задачу 103 Режим Копирования HDD Выравнивание разделов 17, 29, 65, 85 Копировать все разделы без изменения 17. 29, 65, 85 Не изменять активный раздел 17, 29, 65, 85 Режим Копирования HDD Сжать/расширить раздел на весь диск 17, 29, 65, 85 Сырое копирование диска 17, 29, 65, 85 Режим Создания Образа Добавлять изменения дифференциально к существующему образу 7 Добавлять изменения инкрементально к существующему образу 7 Заменить существующий файл образ новым 7

Резервные комплекты 126

### - C -

Скрипт 105 Создание корректных копий быстроизменяющихся данных 134 Создание Оригинального Образа 147 Создание скриптов вручную 108 Создание скриптов и операции командной строки 105 Создание устройства OEM System Recovery 145 Создать Загрузочные Диски 57 Создать задачу 99 Создать Образ 7 Создать скрипт 107 Создать скрипт из имеющейся задачи 107 Создать скрипт при помощи R-Drive Image 107 Сообщение Пожалуйста, зарегистрируйте R-Drive Image 4 Сообщения ISO-образ создан успешно 57 Виртуальный диск (диски) успешно отключены 37 Виртуальный диск (диски) успешно подключены 35 Вставьте диск #... 17 Вставьте пустой диск CD-R/RW... 7, 57 Вставьте пустую дискету... 57 Вставьте следующий пустой диск CD-R/RW... 7 Вставьте следующую пустую дискету... 57 Вы выбрали несколько разделов... 17 Диск CD-R/RW не пустой... 7, 57 Диск заблокирован 17,65 Диск заполнен... 7 Диск успешно скопирован 29 Загрузочные диски успешно созданы 57

Заданный файл не найден 17 Запрос пароля... 7, 17, 35, 39 Конечный диск слишком мал 17.29 Невозможно получить... 65 Образ диска восстановлен успешно 17 Образ создан успешно 7 Образ уже выбран! 17 Объект успешно проверен 39 Операция отменена пользователем 7 Прогресс... 7, 17, 29 Сейчас будет перезагружен компьютер... 17, 65 Устройство используется 57 Файл поврежден 39 Файлы успешно восстановлены 17 Список Поддерживаемых Устройств в Загрузочной Версии 140 Схемы разделов Apple Partition Map 139 BSD Разделы (BSD Slice) 139 GPT 139 Динамические диски 139

#### - T -

 Техническая Информация
 133

 Тома Apple Fusion Drive
 49

 Тома Менеджера Логических Томов Linux
 54

### -У-

Удалить задачу 104

#### -Ф.

17 Файловые маски Файловые системы APFS 139 exFAT 139 Ext2/Ext3/Ext4 139 FAT (16/32) 139 HFS/HFS+ 139 NTFS 139 ReFS 139 UFS1/UFS2 (Little/Big Endian) 139

### -Э-

Этапы E-mail Уведомления/Внешние Утилиты 99. 103, 107 Время/Событие 99, 103 Выбор Даты/Времени Образа 17, 35 Выбор Действия 6 Выбор Загрузочного Устройства 57, 148 Выбор Объекта 29 Выбор Объекта в Образе 17, 35 Выбор Раздела 7, 99, 103, 107 Выбор Режима Восстановления 17 Выбор Файла Образа 17, 35, 39 Выбор Файла Оригинального Образа 148 Конфликт подписи диска 17, 29 Месторасположение Образа 7, 99, 103, 107 7, 17, 29, 35, 37, 39, 99, 103, 107 Обработка Параметры Восстановления/Копирования 17, 29 Параметры Образа 7 Параметры Резервного Копирования 134 Параметры Устройства 7 Параметры Устройства OEM System Recovery 148 Подключенные Виртуальные Логические Диски 37 Пользователь/Пароль 99, 103 Расписание выполнения Задач 99, 103, 104, 107 Режим Создания Образа 7, 99, 103, 107